# Acti 9 Système de communication Smartlink Ethernet Manuel d'utilisation

04/2016

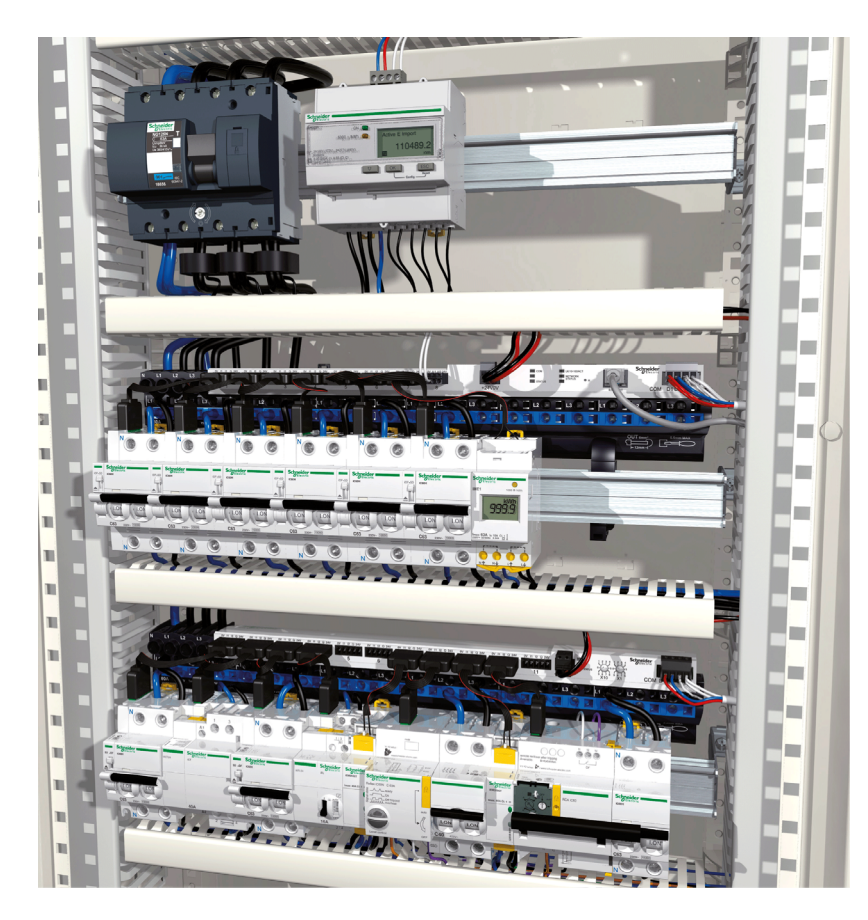

Schneider Electric Le présent document comprend des descriptions générales et/ou des caractéristiques techniques des produits mentionnés. Il ne peut pas être utilisé pour définir ou déterminer l'adéquation ou la fiabilité de ces produits pour des applications utilisateur spécifiques. Il incombe à chaque utilisateur ou intégrateur de réaliser l'analyse de risques complète et appropriée, l'évaluation et le test des produits pour ce qui est de l'application à utiliser et de l'exécution de cette application. Ni la société Schneider Electric ni aucune de ses sociétés affiliées ou filiales ne peuvent être tenues pour responsables de la mauvaise utilisation des informations contenues dans le présent document. Si vous avez des suggestions, des améliorations ou des corrections à apporter à cette publication, veuillez nous en informer.

Aucune partie de ce document ne peut être reproduite sous quelque forme ou par quelque moyen que ce soit, électronique, mécanique ou photocopie, sans autorisation préalable de Schneider Electric.

Toutes les réglementations de sécurité pertinentes locales doivent être observées lors de l'installation et de l'utilisation de ce produit. Pour des raisons de sécurité et afin de garantir la conformité aux données système documentées, seul le fabricant est habilité à effectuer des réparations sur les composants.

Lorsque des équipements sont utilisés pour des applications présentant des exigences techniques de sécurité, suivez les instructions appropriées.

La non-utilisation du logiciel Schneider Electric ou d'un logiciel approuvé avec nos produits matériels peut entraîner des blessures, des dommages ou un fonctionnement incorrect.

Le non-respect de cette consigne peut entraîner des lésions corporelles ou des dommages matériels.

© 2016 Schneider Electric. Tous droits réservés.

# Table des matières

# $\square$

|            | Consignes de sécurité                                                                       |
|------------|---------------------------------------------------------------------------------------------|
|            | A propos de ce manuel                                                                       |
| Chapitre 1 | Système de communication Acti 9                                                             |
| •          | Présentation                                                                                |
| Chapitre 2 | Architecture du système de communication Acti 9                                             |
|            | Acti 9 Smartlink Ethernet                                                                   |
|            | Cordons préfabriqués du système de communication Acti 9                                     |
|            | Appareils Acti 9 avec l'interface Ti24                                                      |
|            | Appareils Acti 9 sans interface Ti24                                                        |
|            | Appareils hors de la gamme Acti 9                                                           |
|            | Appareils équipés d'une sortie analogique                                                   |
| Chapitre 3 | Caractéristiques techniques                                                                 |
|            | Caractéristiques techniques de Acti 9 Smartlink Ethernet.                                   |
| Chapitre 4 | Dimensionnement de l'alimentation 24 V CC                                                   |
|            | Protection contre un défaut 240 V CA sur les canaux de l'annareil Acti 9 Smartlink Ethernet |
|            | Recommandations de compatibilité électromagnétique (CEM)                                    |
| Chanitre 5 |                                                                                             |
| Chapitre 5 | Montage                                                                                     |
|            | Raccordement                                                                                |
| Chanitre 6 | Raccordement des canaux d'entrée/sortie                                                     |
|            | Appareils Acti 9 avec interface Ti24                                                        |
|            | Compteurs.                                                                                  |
|            | Contact de signalisation libre de potentiel de niveau bas                                   |
|            | Contact de signalisation standard libre de potentiel                                        |
|            |                                                                                             |
|            | Contacteur et relais (hors gamme Acti 9)                                                    |
|            | Raccordement direct à la sortie                                                             |
|            | Raccordement indirect à la sortie                                                           |
|            | Génération des informations de synthèse à l'aide de iOF+SD24 or OF+SD24                     |
|            | Caractéristiques et connexion des entrées analogiques (recommandation)                      |
|            | Recommandations concernant le raccordement                                                  |
| Chapitre 7 | Mise en route de Acti 9 Smartlink Ethernet                                                  |
| •          | Mise en route de Acti 9 Smartlink Ethernet - Mise en service et tests                       |
| Chapitre 8 | Mise en œuvre de la communication Ethernet                                                  |
| -          | Principe de la communication Ethernet                                                       |
|            | Configuration et mode d'adressage Ethernet                                                  |
|            | Menu Paramètres des pages Web                                                               |
|            | Fonctions de l'appareil Acti 9 Smartlink Ethernet                                           |
|            | Fonctions Modbus TCP/IP                                                                     |
|            | Codes d'exception Modbus TCP/IP                                                             |
|            | Description des DEL Ethernet                                                                |
|            | Autres protocoles ou services                                                               |
| Chapitre 9 | Mise en œuvre de la communication Modbus (fonction de passerelle)                           |
|            | Principe du maître Modbus                                                                   |
|            | Architecture possible                                                                       |
|            | Mise en œuvre.                                                                              |
|            | Fonctionnalités de la passerelle                                                            |
|            | Menu Paramètres des pages Web                                                               |
|            | Description des DEL Modbus                                                                  |

| Chapitre 10<br>10.1 | Page Web.       8         Présentation       9                         |
|---------------------|------------------------------------------------------------------------|
|                     | Introduction                                                           |
| 10.2                | Page Quick View                                                        |
|                     | Page Quick View                                                        |
| 10.3                | Page Surveillance et contrôle                                          |
|                     | Smartlink Ethernet                                                     |
|                     | Smartlink RS485                                                        |
|                     | Compteurs d'énergie                                                    |
| 10.4                | Page Maintenance                                                       |
|                     | Page Maintenance                                                       |
| 10.5                | Page Diagnostic                                                        |
|                     | État                                                                   |
|                     | Communication                                                          |
|                     | Architecture de tableau                                                |
| 10.6                | Page Paramètres                                                        |
|                     | Général                                                                |
|                     | Communication                                                          |
|                     | Gestion des utilisateurs                                               |
|                     | Notifications d'événements                                             |
|                     | Configuration des appareils sur Smartlink Ethernet.                    |
|                     | Appareils Modbus esclaves                                              |
|                     | Restaurer                                                              |
| Chapitre 11         | Mise à niveau du micrologiciel Acti 9 Smartlink Ethernet               |
|                     | Mise à niveau du firmware                                              |
| Chanitre 12         | Tables des registres Modbus                                            |
| 12 1                | Description générale des tables de paramètres Moduls                   |
| 12.1                | Présentation 1/                                                        |
|                     | Format des tables Moduls et types de données                           |
|                     | Table entière des adresses Modbus                                      |
| 12.2                | Tables récanitulatives et détaillées des naramètres Modbus             |
| 12.2                | Svetàme                                                                |
|                     | Synthèse des canaux numériques 1 à 7                                   |
|                     |                                                                        |
|                     |                                                                        |
|                     | Pagiatras de configuration intégrés                                    |
| 10.0                | Tables Medbus neur les preduits connectés                              |
| 12.5                |                                                                        |
|                     | Auxiliaire de signalisation IOF+SD24                                   |
|                     |                                                                        |
|                     | sortie impulsionnelle (norme CEI 62053-31)                             |
|                     | Auxiliaire iACT24 pour contacteur iCT                                  |
|                     | Auxiliaire iATL24 pour télérupteur iTL                                 |
|                     | Contacteur et relais (hors gamme Acti 9).                              |
|                     | Télécommande Acti 9 RCA iC60 avec interface Ti24 17                    |
|                     | Disioncteur à commande intégrée Acti 9 Reflex iC60 avec interface Ti24 |
| Annever             | 41                                                                     |
|                     | Dátaile des fonctions Modhus 47                                        |
|                     | Fonction 8 · Diagnostics Modeus                                        |
|                     | Fonction 43-14 : IDActi 9 Smartlink de lecture                         |
|                     | Fonction 43-15 : Lecture de la date et de l'heure                      |
|                     | Fonction 43-16 : Ecriture de la date et de l'heure                     |
|                     | Fonction 100_1 : Lecture de n mote non adjacente                       |
|                     |                                                                        |

| Annexe B | Réarmement de Smartlink Ethernet | 185<br>185 |
|----------|----------------------------------|------------|
| Annexe C | Dépannage                        | 187<br>187 |

# Consignes de sécurité

## Informations importantes

### AVIS

Lisez attentivement ces instructions et examinez le matériel pour vous familiariser avec l'appareil avant de tenter de l'installer, de le faire fonctionner, de le réparer ou d'assurer sa maintenance. Les messages spéciaux suivants que vous trouverez dans cette documentation ou sur l'appareil ont pour but de vous mettre en garde contre des risques potentiels ou d'attirer votre attention sur des informations qui clarifient ou simplifient une procédure.

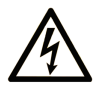

La présence de ce symbole sur une étiquette "Danger" ou "Avertissement" signale un risque d'électrocution qui provoquera des blessures physiques en cas de non-respect des consignes de sécurité.

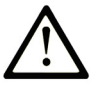

Ce symbole est le symbole d'alerte de sécurité. Il vous avertit d'un risque de blessures corporelles. Respectez scrupuleusement les consignes de sécurité associées à ce symbole pour éviter de vous blesser ou de mettre votre vie en danger.

# 

**DANGER** signale un risque qui, en cas de non-respect des consignes de sécurité, **provoque** la mort ou des blessures graves.

# AVERTISSEMENT

**AVERTISSEMENT** signale un risque qui, en cas de non-respect des consignes de sécurité, **peut provoquer** la mort ou des blessures graves.

# **ATTENTION**

**ATTENTION** signale un risque qui, en cas de non-respect des consignes de sécurité, **peut provoquer** des blessures légères ou moyennement graves.

# AVIS

AVIS indique des pratiques n'entraînant pas de risques corporels.

#### **REMARQUE IMPORTANTE**

L'installation, l'utilisation, la réparation et la maintenance des équipements électriques doivent être assurées par du personnel qualifié uniquement. Schneider Electric décline toute responsabilité quant aux conséquences de l'utilisation de ce matériel.

Une personne qualifiée est une personne disposant de compétences et de connaissances dans le domaine de la construction, du fonctionnement et de l'installation des équipements électriques, et ayant suivi une formation en sécurité leur permettant d'identifier et d'éviter les risques encourus.

# A propos de ce manuel

# $\Box$

# **Présentation**

#### Objectif du document

L'objectif de ce guide est de fournir aux utilisateurs, aux installateurs et au personnel de maintenance les informations techniques nécessaires à l'installation et à l'utilisation du système de communication Acti 9 Smartlink Ethernet.

#### **Champ d'application**

Le système de communication Acti 9 Smartlink Ethernet s'intègre facilement dans toute architecture de gestion de bâtiments.

Il associe des fonctions de contrôle-commande, de comptage et de protection destinées à des solutions ayant un excellent rendement énergétique pour tout type d'environnement. Basé sur le protocole Modbus, le système de communication Acti 9 Smartlink Ethernet permet l'échange en temps réel des données des tableaux électriques avec un système de supervision ou un automate programmable.

Les câbles préinstallés de ce système permettent de gagner du temps et d'éviter les erreurs de raccordement lors de l'installation.

#### Document(s) à consulter

| Titre de documentation                                                                                                    | Référence  |
|----------------------------------------------------------------------------------------------------|------------|
| Notice d'instructions de l'auxiliaire iACT24 de contacteur iCT<br>(allemand, anglais, chinois, espagnol, français, hollandais, italien,<br>portugais, russe)                              | S1B33421   |
| Notice d'instructions de l'auxiliaire iATL24 de télérupteur iTL<br>(allemand, anglais, chinois, espagnol, français, hollandais, italien,<br>portugais, russe)                             | S1B33422   |
| Notice d'instructions de Acti 9 Smartlink Ethernet<br>(allemand, anglais, chinois, espagnol, français, hollandais, italien,<br>portugais, russe)                                          | EAV14819   |
| Notice d'instructions de la télécommande RCA iC60<br>(allemand, anglais, chinois, espagnol, français, hollandais, italien,<br>portugais, russe)                                           | S1A4079001 |
| Notice d'instructions du disjoncteur à commande intégrée<br>Reflex iC60<br>(allemand, anglais, chinois, espagnol, français, hollandais, italien,<br>portugais, russe)                     | S1B8674701 |
| Notice d'instructions du compteur iEM2000T<br>(allemand, anglais, chinois, espagnol, français, finnois, hollandais,<br>hongrois, italien, norvégien, polonais, portugais, russe, suédois) | S1A89364   |
| Notice d'instructions des compteurs iEM3100, iEM3110, iEM3115<br>(allemand, anglais, chinois, espagnol, français, italien, portugais,<br>russe)                                           | S1B46581   |
| Notice d'instructions des compteurs iEM3150, iEM3155<br>(allemand, anglais, chinois, espagnol, français, italien, portugais,<br>russe)                                                    | S1B46583   |
| Notice d'instructions des compteurs iEM3200, iEM3210, iEM3215<br>(allemand, anglais, chinois, espagnol, français, italien, portugais,<br>russe)                                           | S1B46598   |
| Notice d'instructions des compteurs iEM3250, iEM3255<br>(allemand, anglais, chinois, espagnol, français, italien, portugais,<br>russe)                                                    | S1B46602   |
| Manuel de référence de la télécommande RCA iC60 pour<br>disjoncteurs iC60<br>(français)                                                                                                   | A9MA01FR   |

| Titre de documentation                                                                                   | Référence     |
|----------------------------------------------------------------------------------------------------|---------------|
| Manuel de référence du disjoncteur à commande intégrée<br>Reflex iC60<br>(français)                      | A9MA03FR      |
| Manuel d'utilisation de la passerelle Ethernet PowerLogic EGX300 (allemand, anglais, espagnol, français) | 63230-319-216 |
| Conseil technique de l'appareil Acti 9 Smartlink<br>(français)                                           | CA908033F     |
| Manuel d'utilisation - Diagnostics du système de communication<br>Acti 9<br>(français)                   | DOCA0042FR    |
| Manuel d'utilisation - Logiciel Acti 9 Smart Test<br>(français)                                          | DOCA0029FR    |

Vous pouvez télécharger ces publications et autres informations techniques depuis notre site web à l'adresse : http://download.schneider-electric.com

# Chapitre 1 Système de communication Acti 9

# Présentation

#### Introduction

Le système de communication Acti 9 permet de connecter les tableaux de distribution finaux à un système de supervision.

L'appareillage modulaire du système de communication Acti 9 permet de superviser, de mesurer et de contrôler les tableaux de distribution électrique via une liaison série Modbus ou un réseau de communication Modbus TCP/IP.

Le système de communication Acti 9 concentre les données provenant des tableaux de distribution électrique en temps réel, en permettant ainsi d'atteindre les objectifs en matière de rendement énergétique.

Le système de communication Acti 9 collecte les données provenant de tout type de compteur (notamment les compteurs d'énergie électrique, ainsi que les compteurs d'eau, de gaz ou de vapeur).

Ce système comprend :

- Acti 9 Smartlink Ethernet et le kit de test ;
- les auxiliaires de signalisation iOF+SD24 et OF+SD24 ;
- les auxiliaires iACT24 et iATL24 pour contacteurs et relais à impulsion de la gamme Acti 9 ;
- le module de télécommande Acti 9 RCA iC60 avec l'interface Ti24 ;
- le disjoncteur à commande intégrée Reflex iC60 avec l'interface Ti24 ;
- les compteurs iEM2000T, iEM3110, iEM3155, iEM3210, iEM3255 et iEM3355
- des câbles préinstallés.

Ce système offre les avantages et les services suivants :

• Des fonctions de calcul.

Le système de communication Acti 9 est un système ouvert :

- Acti 9 Smartlink Ethernet peut être utilisé en tant que module standard d'entrées/sorties distribuées.
- Acti 9 Smartlink Ethernet est équipé de sept canaux numériques. Chaque canal est constitué d'une interface Ti24 munie de :
  - o deux bornes d'alimentation : 0 V et 24 V CC
  - o deux entrées logiques de 24 V CC (I1 et I2) ;
  - o une sortie logique de 24 V CC (Q).
- Chaque interface Ti24 est compatible avec les connecteurs au standard Miniconnect Phoenix (au pas de 3,81 mm) ou équivalent.
- Acti 9 Smartlink Ethernet est équipé d'un canal analogique muni de :
- o deux bornes d'alimentation : 0 V et 24 V CC
  o deux entrées analogiques (4 à 20 mA ou 0 à 10 V).
- Acti 9 Smartlink Ethernet est compatible avec tout type de compteur (sortie impulsionnelle) respectant la norme CEI 62053-21 (impulsion minimum de 30 ms) :
  - O Le poids de l'impulsion doit être paramétré (écrit dans un registre Modbus).
  - o Acti 9 Smartlink Ethernet calcule la consommation et le flux.
- Acti 9 Smartlink Ethernet est compatible avec tout type d'appareil équipé d'entrées et de sorties bas niveau (24 V CC).

Le système de communication Acti 9 est simple à utiliser et sûr :

- Les câbles préinstallés du système de communication Acti 9 simplifient les opérations et réduisent les temps de raccordement en permettant de connecter l'ensemble des composants du système de communication Acti 9 Smartlink Ethernet et des produits compatibles 24 V CC à un module Acti 9.
- Toutes les fonctions du système de communication Acti 9 peuvent être créées en envoyant des messages (protocole Modbus) aux appareils Acti 9 Smartlink Ethernet (esclave Modbus ou serveur Ethernet) qui agissent sur d'autres appareils via des interfaces Ti24.

#### Schéma par blocs du système de communication Acti 9 Smartlink Ethernet

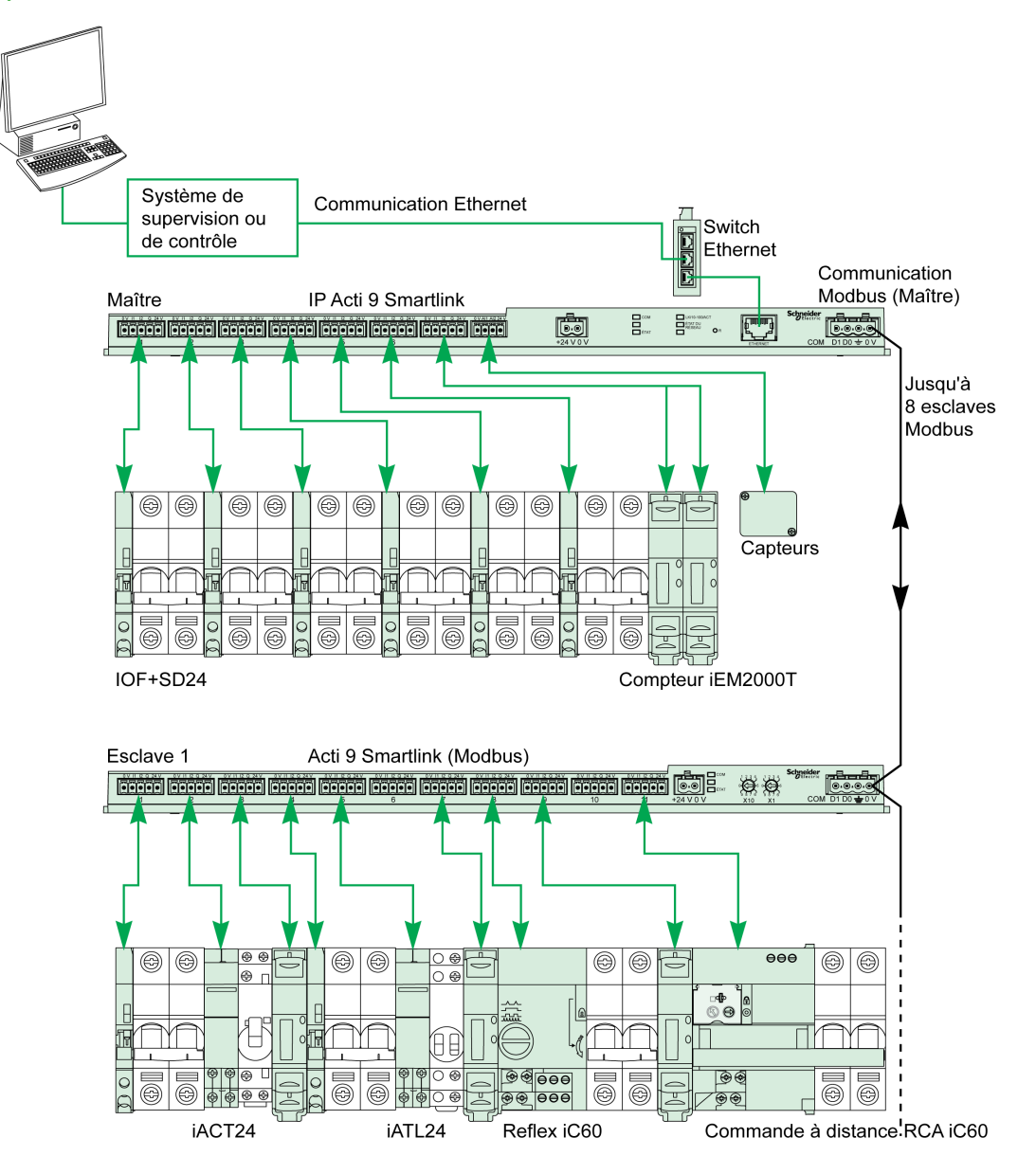

Acti 9 Smartlink Ethernet peut gérer une fonction de passerelle (Modbus TCP/IP vers Modbus RS485). Il peut prendre en charge jusqu'à huit appareils esclaves Modbus RS485 (adresse comprise entre 1 et 247).

Acti 9 Smartlink Ethernet gère également les pages Web pour permettre de configurer des paramètres ou de superviser et de contrôler les appareils Acti 9.

# Chapitre 2 Architecture du système de communication Acti 9

# Contenu de ce chapitre

Ce chapitre contient les sujets suivants :

| Sujet                                                   | Page |
|---------------------------------------------------------|------|
| Acti 9 Smartlink Ethernet                               | 14   |
| Cordons préfabriqués du système de communication Acti 9 |      |
| Appareils Acti 9 avec l'interface Ti24                  |      |
| Appareils Acti 9 sans interface Ti24                    |      |
| Appareils hors de la gamme Acti 9                       |      |
| Appareils équipés d'une sortie analogique               |      |

# Acti 9 Smartlink Ethernet

#### Introduction

L'appareil Acti 9 Smartlink Ethernet dispose de sept canaux numériques (24 V CC) et d'un canal analogique (4 à 20 mA ou 0 à 10 V CC) et il peut être connecté aux appareils de la gamme Acti 9 équipés d'une interface Ti24. Les données peuvent être transmises de l'appareil Acti 9 Smartlink Ethernet vers un automate programmable ou un système de supervision via un protocole Modbus TCP/IP.

Les canaux de l'appareil Acti 9 Smartlink Ethernet peuvent aussi être utilisés pour transmettre des données d'entrées/sorties banalisées. L'appareil Acti 9 Smartlink Ethernet peut donc également communiquer avec des appareils (hors de la gamme Acti 9) équipés ou non d'une liaison Ti24.

Les appareils qui peuvent être connectés à l'appareil Acti 9 Smartlink Ethernet incluent :

- Produits Acti 9 : auxiliaire de commande de contacteurs iACT24 et de télérupteurs iATL24, auxiliaire de signalisation iC60 iOF+SD24, auxiliaire de signalisation C60 OF+SD24, télécommande RCA iC60 avec interface Ti24, disjoncteur à commande intégrée Reflex iC60 avec interface Ti24.
- Compteurs : iEM2000Tou autres compteurs (Schneider Electric ou autres constructeurs) respectant la norme CEI 62053-21 (impulsion minimum 30 ms).
- Tout produit (hors de la gamme Acti 9) disposant d'informations de contrôle-commande : 2 sorties tout ou rien 24 V et 1 entrée tout ou rien 24 V.
- Tout produit utilisant une sortie analogique (4 à 20 mA ou 0 à 10 V).

L'appareil Acti 9 Smartlink Ethernet est un intermédiaire entre le superviseur et divers appareils électriques. Il permet donc de récupérer et de traiter les informations reçues des appareils, mais également de les commander. Ces ctions disponibles dépendent du type d'appareils connectés.

Les fonctions de l'appareil Acti 9 Smartlink Ethernet sont décrites à la section Fonctions Acti 9 Smartlink Ethernet *(voir page 75)*.

#### Description

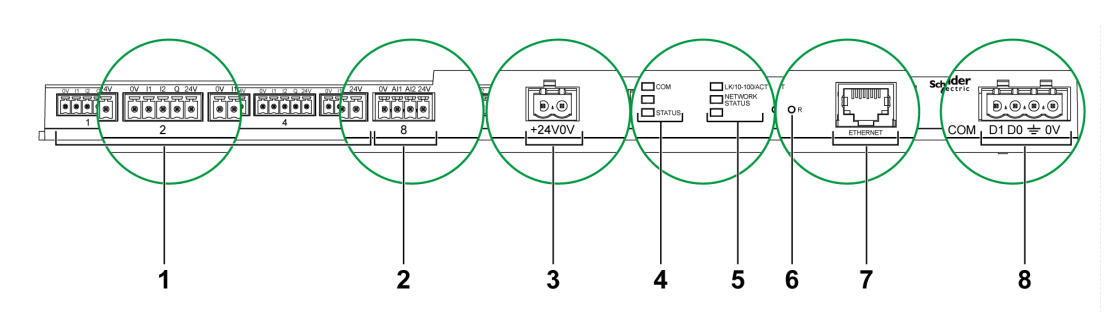

- 1 7 canaux d'entrées/sorties numériques
- 2 1 canal analogique avec deux entrées
- 3 1 connecteur d'alimentation 24 V CC
- 4 Voyants d'état
- 5 DEL Ethernet
- 6 Bouton de réinitialisation
- 7 Port de communication Ethernet
- 8 1 connecteur Modbus : 4 contacts

### Cordons préfabriqués du système de communication Acti 9

#### Description

Les cordons préfabriqués de communication Acti 9 permettent de raccorder rapidement l'ensemble des composants du système de communication Acti 9 et des produits compatibles (24 V CC) sur les canaux du module Acti 9 Smartlink Ethernet.

Les cordons préfabriqués sont :

| Référence<br>commerciale | Description                                                     | Longueur (mm) |
|--------------------------|-----------------------------------------------------------------|---------------|
| A9XCAS06                 | Ensemble de six câbles préfabriqués avec deux connecteurs Ti24  | 100           |
| A9XCAM06                 | Ensemble de six câbles préfabriqués avec deux connecteurs Ti24  | 160           |
| A9XCAL06                 | Ensemble de six cordons préfabriqués avec deux connecteurs Ti24 | 870           |
| A9XCAH06                 | Ensemble de six cordons préfabriqués avec deux connecteurs Ti24 | 450           |
| A9XCAU06                 | Ensemble de six cordons préfabriqués avec un connecteur Ti24    | 870           |
| A9XCAC01                 | Un cordon préfabriqué avec un connecteur Ti24                   | 4 000         |
| A9XC2412                 | Ensemble de 12 connecteurs avec 5 points à ressort              | -             |

Chaque interface Ti24 (canal d'entrées-sorties) est compatible avec les connecteurs au standard Phoenix Miniconnect (au pas de 3,81 mm) ou équivalent.

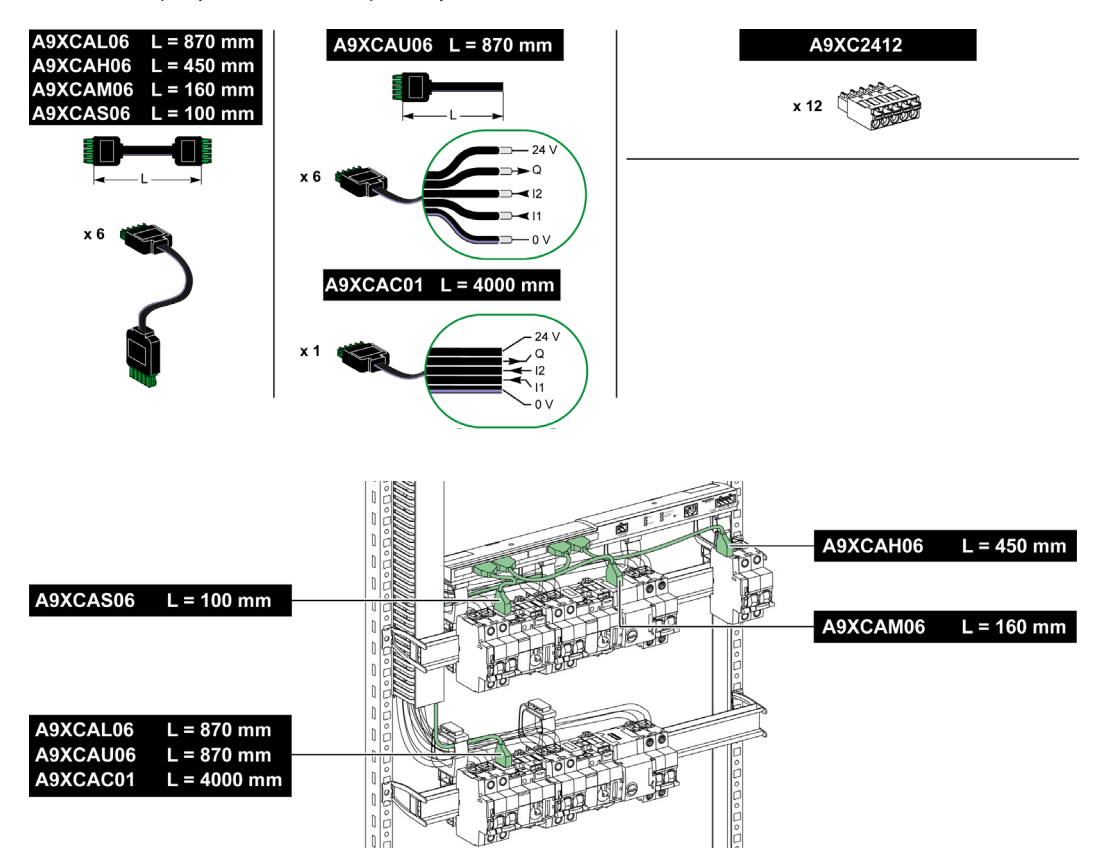

**NOTE** : Les connecteurs de chaque cordon préfabriqué sont munis d'une surface plane afin de placer une étiquette autocollante pour le repérage du numéro de canal utilisé. Les étiquettes autocollantes ne sont pas fournies par Schneider Electric.

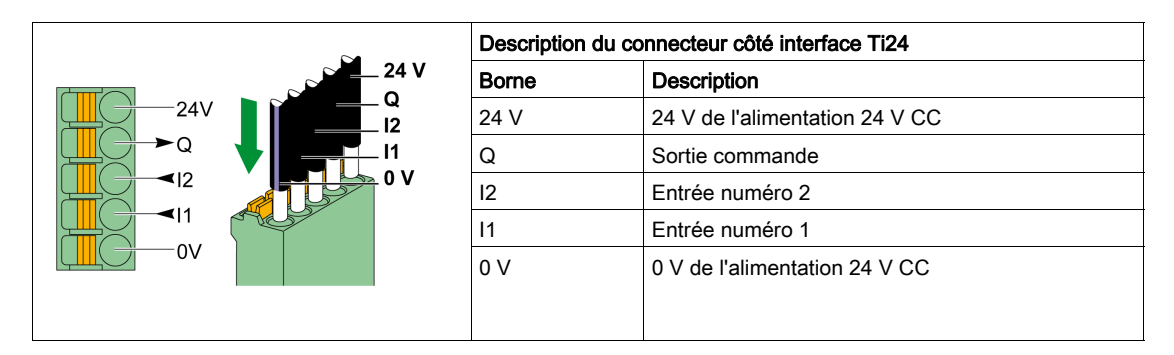

### NOTE :

- Ne pas connecter deux fils dans chacune des bornes du connecteur Ti24 (A9XC2412).
- Ne pas connecter un fil avec embout dans chacune des bornes du connecteur Ti24.

Le tableau ci-dessous présente les caractéristiques des cordons pouvant être utilisés avec le connecteur A9XC2412 :

|       |               | 68        |
|-------|---------------|-----------|
| 10 mm | 0,5 à 1,5 mm² | 0,4 x 2,5 |

# Appareils Acti 9 avec l'interface Ti24

#### Description

Les appareils pouvant être connectés à Acti 9 Smartlink Ethernet sont listés dans le tableau ci-dessous :

| Appareil                                                                     | Référence   | Description                                                                                                    |
|------------------------------------------------------------------------------|-------------|----------------------------------------------------------------------------------------------------|
|                                                                              | commerciale |                                                                                                    |
| Auxiliaire iACT24 pour contacteur<br>iCT                                     | A9C15924    | <ul> <li>L'auxiliaire iACT24 :</li> <li>permet de commander un contacteur (iCT) via ses entrées<br/>Y1, Y2 et Y3. L'entrée Y3 (24 V CC) est commandable par<br/>un des canaux de l'appareil Acti 9 Smartlink Ethernet.</li> <li>permet de connaître l'état du contacteur (état O/C).</li> </ul>                                                                                                    |
| Auxiliaire iATL24 pour contacteur<br>iTL                                     | A9C15424    | <ul> <li>L'auxiliaire iATL24 :</li> <li>permet de commander un télérupteur (iTL) via ses entrées<br/>Y1, Y2 et Y3. L'entrée Y3 (24 V CC) est commandable par<br/>un des canaux de l'appareil Acti 9 Smartlink Ethernet.</li> <li>permet de connaître l'état du télérupteur (état O/C).</li> </ul>                                                                                                    |
| Auxiliaire de signalisation                                                  | A9A26897    | L'auxiliaire de signalisation iOF+SD24 permet de connaître                                                                                                    |
| iOF+SD24 pour disjoncteurs iC60,<br>iC65 et iDPN                             |             | l'état d'un disjoncteur iC60, iC65 (états OF et $\overline{SD}$ ) et iDPN (commercialisé en Chine).                                                                                                    |
| Auxiliaire de signalisation                                                  | A9N26899    | L'auxiliaire de signalisation OF+SD24 permet de connaître l'état                                                                                                    |
| OF+SD24 pour disjoncteurs C60,<br>C120, C60H-DC et iDPN                      |             | d'un disjoncteur C60, C120, C60H-DC (état OF et SD) et iDPN<br>(commercialisé dans tous les pays sauf en Chine).                                                                                                    |
| Télécommande Acti 9 RCA iC60<br>avec interface Ti24                          | A9C7012•    | <ul> <li>La télécommande Acti 9 RCA iC60 :</li> <li>Doit être équipée d'une interface Ti24 (avec les références commerciales A9C70122 et A9C70124).</li> <li>Permet de commander un disjoncteur iC60 via l'entrée Y3 de son interface Ti24. L'entrée Y3 (24 V CC) est commandable par un des canaux de l'appareil Acti 9 Smartlink Ethernet.</li> <li>Permet de connaître les états OF et SD du disjoncteur</li> </ul> |
|                                                                              |             | associé à la télécommande RCA iC60.                                                                                                    |
| Disjoncteur à commande intégrée<br>Reflex iC60 Acti 9 avec<br>interface Ti24 | A9C6••••    | <ul> <li>Le disjoncteur à commande intégrée Reflex iC60 Acti 9 :</li> <li>doit être équipé d'une interface Ti24 (références commerciales A9C6••••).</li> <li>Permet à l'appareil d'être commandé via l'entrée Y3 de son interface Ti24. L'entrée Y3 (24 V CC) est commandable par un des canaux de Acti 9 Smartlink Ethernet.</li> <li>Permet de communiquer ses états O/C et auto/OFF.</li> </ul>                     |

**NOTE :** Tous les appareils du tableau ci-dessus sont connectables au canal N ( $1 \le N \le 7$ ) d'un module Acti 9 Smartlink Ethernet avec liaison préfabriquée A9XCAS06 (ou A9XCAM06 ou A9XCAH6).

# Appareils Acti 9 sans interface Ti24

#### Description

Les appareils pouvant être connectés à Acti 9 Smartlink Ethernet sont listés dans le tableau ci-dessous :

| Désignation                                | Référence<br>commerciale                                                                                             | Description                                                                                       |
|--------------------------------------------|----------------------------------------------------------------------------------------------------|---------------------------------------------------------------------------------------------------|
| iEM2000T                                   | A9MEM2000T                                                                                                    | Compteur d'énergie monophasé sans afficheur                                                       |
| iEM3110                                    | A9MEM3110                                                                                                    | Compteur d'énergie triphasé avec afficheur                                                        |
| iEM3155                                    | A9MEM3155                                                                                                    | Compteur d'énergie triphasé avec afficheur                                                        |
| iEM3210                                    | A9MEM3210                                                                                                    | Compteur d'énergie triphasé avec afficheur                                                        |
| iEM3255                                    | A9MEM3255                                                                                                    | Compteur d'énergie triphasé avec afficheur                                                        |
| iPRD (Type 2)                              | A9L••••1                                                                                                    | Parasurtenseurs amovibles avec contact de signalisation distant<br>iPRD65r/iPRD40r/iPRD20r/iPRD8r |
| iPRD 40r PV (Type 2)                       | A9L40271<br>A9L40281                                                                                                 | Parasurtenseurs amovibles avec contact de signalisation distant                                   |
| iPRF1 12.5r (Type 1 +<br>Type 2; Type B+C) | A9L16632<br>A9L16633<br>A9L16634                                                                                     | Parasurtenseurs monoblocs avec contact de signalisation distant                                   |
| PRD1 25r (Type 1 + Type 2)                 | 16329<br>16330<br>16331<br>16332                                                                                     | Parasurtenseurs amovibles avec contact de signalisation distant                                   |
| Maître PRD1 (Type 1)                       | 16360<br>16361<br>16362<br>16363                                                                                     | Parasurtenseurs amovibles avec contact de signalisation distant                                   |
| iQuick PRD (Type 2)                        | A9L16292<br>A9L16293<br>A9L16294<br>A9L16295<br>A9L16296<br>A9L16297<br>A9L16298<br>A9L16299<br>A9L16299<br>A9L16300 | Parasurtenseurs amovibles avec MCB de sauvegarde intégré et contact de signalisation distant      |

**NOTE :** Ces dispositifs peuvent être raccordés avec un câble préfabriqué A9XCAU06 ou A9XCAC01 : connecteur moulé (côté Smartlink), et avec 5 fils (côté appareil).

Le tableau ci-dessous décrit les produits qui nécessitent un relais d'interface bas niveau pour être raccordés à Acti 9 Smartlink Ethernet :

| Désignation | Référence<br>commerciale | Description                                                                |
|-------------|--------------------------|----------------------------------------------------------------------------|
| IH, IHP     | voir le catalogue        | Interrupteurs horaires avec relais bas niveau type RBN ou équivalent       |
| IC          | voir le catalogue        | Interrupteurs crépusculaires avec relais bas niveau type RBN ou équivalent |
| TH, THP     | voir le catalogue        | Thermostats avec relais bas niveau type RBN ou équivalent                  |

### Appareils hors de la gamme Acti 9

#### Description

Les appareils suivants peuvent être connectés à Acti 9 Smartlink Ethernet :

- Compteur à sortie impulsionnelle répondant à la norme IEC 62053-31
- Contact de signalisation libre de potentiel de niveau bas
- Contact de signalisation standard libre de potentiel
- Contacteur et relais
- Un appareil de signalisation ou une entrée d'automate programmable peut être directement connecté à la sortie (Q) du canal Acti 9 Smartlink Ethernet.
  - L'appareil connecté doit avoir les caractéristiques suivantes :
  - $\odot\,$  alimentation en 24 V CC ;
  - o consommation inférieure à 100 mA.
- Tout dispositif (exemple : moteur) nécessitant un circuit de commande de plus de 100 mA est contrôlable par la sortie (Q) d'un canal d'Acti 9 Smartlink Ethernet. Le schéma électrique doit être indirect entre Acti 9 Smartlink Ethernet et cet appareil : un relais bas niveau doit être installé entre la commande de cet appareil et Acti 9 Smartlink Ethernet.

**NOTE :** Ces dispositifs peuvent être raccordés avec un câble préfabriqué A9XCAU06 ou A9XCAC06 : connecteur moulé (côté Smartlink), et avec cinq fils (côté contacteur).

Tous les capteurs (conformes aux normes IEC 61000-6-2 et IEC61000-6-3) utilisant une sortie (compatible avec les plages 4 à 20 mA ou 0 à 10 V) peuvent être directement connectés aux entrées analogiques de Acti 9 Smartlink Ethernet (le câble destiné aux canaux analogiques est fourni avec le produit).

# Appareils équipés d'une sortie analogique

#### Présentation

Tous les capteurs (conformes aux normes IEC 61000-6-2 et IEC61000-6-3) utilisant une tension de 24 V CC en entrée d'alimentation et 0 à 10 V ou 4 à 20 mA en sortie peuvent être connectés aux entrées analogiques de Acti 9 Smartlink Ethernet (un connecteur femelle analogique est fourni avec le produit).

# Chapitre 3 Caractéristiques techniques

# Caractéristiques techniques de Acti 9 Smartlink Ethernet

### Caractéristiques générales

| Caractéristique                                                |                                   | Valeur                                                                                                    |
|----------------------------------------------------------------|-----------------------------------|----------------------------------------------------------------------------------------------------|
| Marquage des produits                                          |                                   | CE                                                                                                    |
| Température                                                    | de fonctionnement<br>(horizontal) | –25 à +60 °C                                                                                                    |
|                                                                | de fonctionnement<br>(vertical)   | –25 à +50 °C                                                                                                    |
|                                                                | de stockage                       | –40 à +85 °C                                                                                                    |
| Tropicalisation                                                |                                   | Exécution 2 (humidité relative de 93 % à 40 °C)                                                                              |
| Tenue aux creux de tension                                     |                                   | 10 ms, classe 3 selon CEI 61000-4-29                                                                                         |
| Degré de protection                                            |                                   | IP 20                                                                                                    |
| Degré de pollution                                             |                                   | 3                                                                                                    |
| Catégorie de surtension                                        |                                   | OVC II                                                                                                    |
| Conformité aux spécifications TB                               | TS                                | Oui                                                                                                    |
| Altitude                                                       | Fonctionnement                    | 0 à 2 000 m                                                                                                    |
|                                                                | de stockage                       | 0 à 3 000 m                                                                                                    |
| Immunité aux vibrations                                        | CEI 60068-2-6                     | 1 g/± 3,5 mm, 5 à 300 Hz, 10 cycles                                                                                          |
| Immunité aux chocs                                             |                                   | 15 g/11 ms                                                                                                    |
| Immunité aux décharges                                         | CEI 61000-4-2                     | Air : 8 kV                                                                                                    |
| électrostatiques                                               |                                   | Contact : 4 kV                                                                                                    |
| Immunité aux champs<br>électromagnétiques rayonnés             | CEI 61000-4-3                     | 10 V/m – 80 MHz à 3 GHz                                                                                                    |
| Immunité aux courants<br>transitoires rapides                  | CEI 61000-4-4                     | 1 kV pour les entrées/sorties, Modbus et la<br>communication Ethernet.<br>2 kV pour l'alimentation 24 V CC - 5 kHz - 100 kHz |
| Surtension                                                     | CEI 61000-4-5                     | Alimentation : 0,5 kV<br>Modbus et Ethernet : 1 kV                                                                           |
| Immunité aux champs<br>magnétiques conduits                    | CEI 61000-4-6                     | 10 V de 150 kHz à 80 MHz                                                                                                    |
| Immunité aux champs<br>magnétiques à la fréquence du<br>réseau | CEI 61000-4-8                     | 30 A/m permanent<br>100 A/m impulsionnel                                                                                     |
| Emissions conduites                                            | CEI 61131-2, CISPR                | Classe A (0,15 à 30 MHz)                                                                                                    |
| Emissions rayonnées                                            | CEI 61131-2, CISPR                | Classe A (30 à 1 000 MHz)                                                                                                    |
| Tenue aux atmosphères corrosives                               | CEI 60721-3-3                     | Niveau 3C2 sur H <sup>2</sup> S/SO <sup>2</sup> /NO <sup>2</sup> /Cl <sup>2</sup>                                            |
| Tenue au feu                                                   | Pour les pièces sous<br>tension   | 30 s à 960 °C. CEI 60695-2-10 et CEI 60695-2-11                                                                              |
|                                                                | Pour les autres pièces            | 30 s à 650 °C. CEI 60695-2-10 et CEI 60695-2-11                                                                              |
| Brouillard salin CEI 60068-2-52                                |                                   | Sévérité 2                                                                                                    |
| Environnement                                                  |                                   | Conforme aux directives RoHS                                                                                                 |
| Position d'installation                                        |                                   | Horizontale ou verticale                                                                                                    |
| Temps moyen de bon fonctionner                                 | nent                              | Supérieur à 1 M d'heures                                                                                                    |

## Fonctions intégrées

| Caractéristique               |                     | Valeur                  |
|-------------------------------|---------------------|-------------------------|
| Compteur                      | Nombre de compteurs | Jusqu'à 14 (14 entrées) |
|                               | Fréquence maximale  | 16,667 Hz, CEI 62053-31 |
| Durée de mémorisation en mémo | pire de sauvegarde  | 10 ans                  |

## Caractéristiques mécaniques

| Caractéristique |            | Valeur  |
|-----------------|------------|---------|
| Dimensions      | Longueur   | 359 mm  |
|                 | Hauteur    | 22,5 mm |
|                 | Profondeur | 42 mm   |
| Masse           |            | 180 g   |

### Module de communication

| Caractéristique               |                                                                                                 | Valeur                                                                                                   |
|-------------------------------|-------------------------------------------------------------------------------------------------|----------------------------------------------------------------------------------------------------|
| Type de module d'interface    |                                                                                                 | Modbus RTU, connexion série RS485<br>Modbus TCP/IP Ethernet                                              |
| Transmission                  | Modbus RS485                                                                                    | Taux de transfert : 9 600 à 19 200 Baud<br>Support : Double paire torsadée blindée<br>Impédance de 120 Ω |
|                               | Ethernet                                                                                        | Taux de transfert : 10/100 Mbit/s<br>Support : STP, Cat5e, câble direct                                  |
| Structure                     | Туре                                                                                            | Modbus, Ethernet                                                                                         |
|                               | Méthode                                                                                         | Maître/esclave                                                                                           |
| Type d'appareil               | Modbus                                                                                          | Maître                                                                                                   |
|                               | Ethernet                                                                                        | Serveur                                                                                                  |
| Temps de retournement         | Modbus                                                                                          | 10 ms                                                                                                    |
|                               | Ethernet                                                                                        | 1 ms                                                                                                    |
| Longueur maximale du câble    | Modbus                                                                                          | 1000 m                                                                                                   |
|                               | Ethernet                                                                                        | 100 m                                                                                                    |
| Type de connecteur de bus     | Modbus                                                                                          | Connecteur 4 points                                                                                      |
|                               | Ethernet                                                                                        | RJ45 (blindé)                                                                                            |
| Alimentation                  | Tension nominale                                                                                | 24 V CC non isolé avec protection contre les tensions inverses jusqu'à -28,8 V CC                        |
|                               | Limite de tension                                                                               | 19,2 à 28,8 V CC avec ondulation                                                                         |
|                               | Consommation à vide                                                                             | 110 mA                                                                                                   |
|                               | Intensité maximale en<br>entrée                                                                 | 1,5 A                                                                                                    |
|                               | Appel de courant<br>maximal                                                                     | 3 A                                                                                                    |
| Isolation                     | Entre la connexion série<br>Modbus et les<br>interfaces Ti24<br>d'entrées/sorties 24 V C<br>C   | 1,9 kV CC pendant 1 minute                                                                               |
|                               | Entre la connexion série<br>Ethernet et les<br>interfaces Ti24<br>d'entrées/sorties 24 V C<br>C | 1,9 kV CC pendant 1 minute                                                                               |
| Nombre de canaux d'entrées/so | orties numériques                                                                               | 7                                                                                                    |
| Nombre de canaux d'entrées ar | nalogiques                                                                                      | 1                                                                                                    |
| Nombre de ports Ethernet      |                                                                                                 | 1                                                                                                    |

### Entrées numériques

| Caractéristique                         | Valeur                                                                  |
|-----------------------------------------|-------------------------------------------------------------------------|
| Nombre d'entrées logiques               | 14 (2 par canal)                                                        |
| Tension d'entrée nominale               | 24 V CC                                                                 |
| Type d'entrée                           | Collecteur de courant, type 1<br>CEI 61131-2                            |
| Masse (0 V)                             | 1 pour 2 entrées (1 par canal)                                          |
| Limites de tension d'entrée             | 19,2 à 28,8 V CC                                                        |
| Courant d'entrée nominal                | 2,5 mA                                                                  |
| Intensité d'entrée maximale             | 5 mA                                                                    |
| Temps de filtrage                       | 2 ms                                                                    |
| Temps d'acquisition                     | 10 ms                                                                   |
| Isolation                               | Pas d'isolation entre les interfaces Ti24                               |
| Protection tension inverse              | Oui                                                                     |
| Longueur maximale des câbles et cordons | 500 m (section du conducteur supérieure ou égale à $0,5 \text{ mm}^2$ ) |

## Sorties numériques

| Caractéristique                         |                 | Valeur                                                                   |
|-----------------------------------------|-----------------|--------------------------------------------------------------------------|
| Nombre de sorties logiques              |                 | 7 (1 par canal)                                                          |
| Sortie logique                          |                 | Source de courant, 24 V CC 0,1 A<br>CEI 61131-2                          |
| Masse (0 V)                             |                 | 1                                                                        |
| Tension de sortie nominale              | Tension         | 24 V CC                                                                  |
|                                         | Courant maximum | 100 mA                                                                   |
| Temps de filtrage                       |                 | 1 ms                                                                     |
| Chute de tension (tension à l'état 1)   |                 | 1 V max.                                                                 |
| Appel de courant maximal                |                 | 500 mA                                                                   |
| Courant de fuite                        |                 | 0,1 mA                                                                   |
| Protection contre les surtensions       |                 | 33 V CC                                                                  |
| Protection contre les courts-circuits   |                 | Oui                                                                      |
| Protection contre les surcharges        |                 | Oui                                                                      |
| Limitation de courant                   |                 | Oui                                                                      |
| Longueur maximale des câbles et cordons |                 | 500 m (section du conducteur supérieure ou égale à 0,5 mm <sup>2</sup> ) |

### Entrées analogiques

| Caractéristique                                                                                        |              | Valeur                                          |
|----------------------------------------------------------------------------------------------------|--------------|-------------------------------------------------|
| Nombre d'entrées analogiques                                                                           |              | 2                                               |
| Type de chaque entrée                                                                                  |              | Tension/courant : conforme à la norme 61131 - 2 |
| Tension d'entrée nominale                                                                              |              | 0 à 10 V                                        |
| Courant d'entrée nominal                                                                               |              | 4 à 20 mA                                       |
| Impédance d'entrée                                                                                     | Mode courant | 140 Ω                                           |
|                                                                                                    | Mode tension | 50 kΩ                                           |
| Résolution                                                                                             |              | 12 bits                                         |
| Précision                                                                                              |              | ≤ ± 1 % de la pleine échelle                    |
| Délai de rafraîchissement                                                                              |              | 500 ms                                          |
| Isolation                                                                                              |              | Aucune                                          |
| Type de câble                                                                                          |              | Câble à paire torsadée et câble blindé          |
| Longueur de câble                                                                                      |              | < 30 m maximum <sup>(1)</sup>                   |
| Courant source maximal sur le canal 8 (entrées analogiques) sous 24 V pour l'alimentation des capteurs |              | 200 mA pour chaque capteur analogique           |
| Temps de conversion/délai de rafraîchissement                                                          |              | 100 ms                                          |
| Type de connecteur                                                                                     |              | à visser (4 points), pas de 3,5 mm              |

**NOTE** : <sup>(1)</sup> Une configuration ou un raccordement incorrect peut provoquer des dommages au niveau de l'entrée analogique.

Introduisez des sectionneurs analogiques (avec une précision comprise entre 0,5 et 1 %) lorsque les câbles sortent à l'extérieur du tableau dans lequel Acti 9 Smartlink Ethernet est installé.

### iACT24

| Caractéristique                     |                | Valeur                                                                    |
|-------------------------------------|----------------|---------------------------------------------------------------------------|
| Tension de commande (Ue)            |                | 230 V CA, +10 %, -15 % (Y2)<br>24 V CC, ± 20 % (Y3)                       |
| Fréquence de la tension de commande |                | 50/60 Hz                                                                  |
| Tension d'isolation (Ui)            |                | 250 V CA                                                                  |
| Tension nominale d'essai (Uimp)     |                | 8 kV (OVC IV)                                                             |
| Degré de pollution                  |                | 3                                                                         |
| Degré de protection                 |                | Uniquement pour appareil IP20B<br>Appareil IP40 dans un coffret modulaire |
| Largeur dans modules de 9 mm        |                | 2                                                                         |
| Ti24 de contact auxiliaire (O/C)    |                | Sortie non protégée de 24 V CC, min. 2 mA, maxi.<br>100 mA                |
| Contact                             |                | Catégorie de fonctionnement AC 14 à 1 O/C                                 |
| Température                         | Fonctionnement | -25 à 60 °C                                                               |
|                                     | de stockage    | -40 à +80 °C                                                              |
| Consommation                        |                | < 1 W                                                                     |
| Norme                               |                | IEC/EN 60947-5-1                                                          |

# iATL24

| Caractéristique                     |                | Valeur                                                                    |
|-------------------------------------|----------------|---------------------------------------------------------------------------|
| Tension de commande (Ue)            |                | 230 V CA, +10 %, -15 % (Y2)<br>24 V CC, ± 20 % (Y3)                       |
| Fréquence de la tension de commande |                | 50/60 Hz                                                                  |
| Tension d'isolation (Ui)            |                | 250 V CA                                                                  |
| Tension nominale d'essai (Uimp)     |                | 8 kV (OVC IV)                                                             |
| Degré de pollution                  |                | 3                                                                         |
| Degré de protection                 |                | Uniquement pour appareil IP20B<br>Appareil IP40 dans un coffret modulaire |
| Largeur dans modules de 9 mm        |                | 2                                                                         |
| Ti24 de contact auxiliaire (O/C)    |                | Sortie non protégée de 24 V CC, min. 2 mA, maxi.<br>100 mA                |
| Contact                             |                | Catégorie de fonctionnement AC 14 à 1 O/C                                 |
| Température                         | Fonctionnement | -25 à 60 °C                                                               |
|                                     | de stockage    | -40 à +80 °C                                                              |
| Consommation                        |                | < 1 W                                                                     |
| Norme                               |                | IEC/EN 60947-5-1                                                          |

# Chapitre 4 Dimensionnement de l'alimentation 24 V CC

# Contenu de ce chapitre

Ce chapitre contient les sujets suivants :

| Sujet                                                                                       |    |
|---------------------------------------------------------------------------------------------|----|
| Définition de l'alimentation 24 V CC                                                        | 28 |
| Protection contre un défaut 240 V CA sur les canaux de l'appareil Acti 9 Smartlink Ethernet |    |
| Recommandations de compatibilité électromagnétique (CEM)                                    |    |

# Définition de l'alimentation 24 V CC

#### Consignes de sécurité

# A A DANGER

#### **RISQUE D'ELECTROCUTION**

Isolez les bornes de l'alimentation 24 V de l'appareil Acti 9 Smartlink Ethernet des bornes de l'alimentation connectée à la ligne réseau Modbus.

Le non-respect de ces instructions provoquera la mort ou des blessures graves.

**Exemple** : Le 0 V et le 24 d'une alimentation 24 V CC connectée au module de communication TRV00210 ULP doit être isolée des bornes **0 V** ou **+24 V** de l'alimentation 24 V CC de l'appareil Acti 9 Smartlink Ethernet.

#### Caractéristiques générales

Consommation de l'appareil Acti 9 Smartlink Ethernet :

| Etat               | Consommation  |
|--------------------|---------------|
| Appareil à vide    | 110 mA        |
| Appareil en charge | 1,5 A maximum |

#### Produits de la gamme Acti 9

Si les produits connectés aux canaux (interfaces Ti24) d'un appareil Acti 9 Smartlink Ethernet sont de la gamme Acti 9 alors la consommation d'une sortie du canal est la même que la consommation d'une entrée car la sortie est connectée à l'entrée. Il suffit donc de comptabiliser la consommation de trois courants d'entrées par canal.

**Exemple** : En considérant que le courant d'entrée est inférieur à 5 mA et que deux capteurs analogiques sont connectés à Acti 9 Smartlink Ethernet, la consommation d'un appareil Acti 9 Smartlink Ethernet est la suivante :

consommation à vide + (nombre de canaux numériques x 3 courants d'entrées) + (capteur analogique x 2) = 110 mA + (7 x (3 x 5 mA)) + (200 mA x 2) = 615 mA

#### Produits contrôlables par un canal

Si les produits connectés aux canaux (interfaces Ti24) d'un appareil Acti 9 Smartlink Ethernet sont d'une autre gamme alors la consommation maximale d'un canal de l'appareil est de 110 mA. La sortie de chaque canal fournissant 100 mA, les entrées numériques peuvent consommer jusqu'à 10 mA chacune et les entrées analogiques peuvent consommer jusqu'à 200 mA.

**Exemple** : En considérant que la consommation d'un canal est de 110 mA, la consommation d'un appareil Acti 9 Smartlink Ethernet est la suivante :

consommation à vide + (nombre de canaux numérique x consommation par canal) + (capteur analogique x 2)

= 110 mA + (7 x 110 mA) + (200 mA x 2) = 1,3 A

#### Sélection de l'alimentation 24 V CC de Acti 9 Smartlink Ethernet

L'alimentation 24 V CC doit correspondre aux critères suivants :

- Elle doit être locale à l'armoire électrique.
- Elle doit être différente de l'alimentation 24 V CC du réseau Modbus afin de maintenir l'isolation galvanique entre le réseau Modbus (commun à plusieurs armoires électriques) et les entrées-sorties 24 V CC.
- Elle doit être de type TBTS (Très Basse Tension de Sécurité).
- L'isolation galvanique entre l'entrée de l'alimentation (tension alternative) et la sortie de l'alimentation (tension continue) doit être au minimum de 3 kV CA à 50 Hz.
- La tension alternative nominale de l'entrée de l'alimentation doit être de 240 V CA +15/–20 %.
- Cette alimentation peut être utilisée pour alimenter d'autres produits à l'intérieur de l'armoire électrique à condition que ces produits soient à double isolation ou à isolation renforcée afin de conserver la nature TBTS de l'alimentation.

Les alimentations modulaires Phaseo ABL8MEM240xx (OVC II) ou ABL7RM24025 (OVC II) et leurs accessoires répondent aux recommandations ci-dessus. Ces accessoires assurent les fonctions de redondance, de sauvegarde d'alimentation et permettent de s'affranchir des micro-coupures de réseau.

Les protections en amont et en aval de l'alimentation Phaseo doivent être installées comme indiqué dans leurs documentations respectives.

NOTE : OVC indique la catégorie de tenue aux surtensions.

Si la catégorie IV ou III de tenue aux surtensions est nécessaire dans l'installation, il est recommandé d'utiliser :

- soit les alimentations (limitées à 1 A) du système ULP (Universal Logic Plug) de références commerciales 54440 à 54445. Voir le guide d'exploitation, Système de raccordement ULP, référence commerciale TRV99100,
- soit utiliser l'alimentation Phaseo recommandée ci-dessus en la protégeant avec un transformateur d'isolation appartenant à la gamme Phaseo Optimum (ABL6TS) ou à la gamme Universal (ABT7PDU).

NOTE : Pour chacune de ces solutions, il faut se référer aux documentations respectives.

#### Protection contre un défaut 240 V sur l'entrée 24 V CC de l'appareil Acti 9 Smartlink Ethernet

Une protection par fusible est assurée en cas de branchement accidentel d'une alimentation 240 V CA sur l'entrée 24 V CC de l'alimentation de l'appareil Acti 9 Smartlink Ethernet.

# Protection contre un défaut 240 V CA sur les canaux de l'appareil Acti 9 Smartlink Ethernet

#### Présentation

En cas d'erreur de raccordement ou de défaut électrique, la tension 240 V CC peut être présente sur les canaux de Acti 9 Smartlink Ethernet : le neutre ou la phase (240 V CA) peut être en contact avec les interfaces Ti24 ou l'alimentation 24 V CC.

L'isolation interne à l'appareil Acti 9 Smartlink Ethernet évite la propagation de cette tension dangereuse (240 V CA) sur les réseaux Modbus et Ethernet.

La protection interne à l'appareil Acti 9 Smartlink Ethernet élimine le risque de feu à l'intérieur de l'appareil Acti 9 Smartlink Ethernet.

Ces deux protections (isolation interne et protection interne) ne permettent pas d'éviter l'erreur de raccordement ou le défaut électrique. Un risque de tension dangereuse demeure sur les canaux de l'appareil Acti 9 Smartlink Ethernet.

# A A DANGER

RISQUE D'ÉLECTROCUTION, D'EXPLOSION OU D'ARC ÉLECTRIQUE

- Mettez en œuvre un schéma de liaison à la terre de type TT ou TN-S.
- Connectez le 0 V CC de l'alimentation TBTS (Très Basse Tension de Sécurité) à la terre de protection pour qu'elle devienne une alimentation de type TBTP (Très Basse Tension de Protection). La protection différentielle en amont doit être de type A.

Le non-respect de ces instructions provoquera la mort ou des blessures graves.

**NOTE :** Dans la plupart des cas, la présence de TBTP permet à une protection différentielle en amont de déclencher et ainsi de protéger les biens et les personnes.

# A A DANGER

COMPORTEMENT ACCIDENTEL DE L'EQUIPEMENT

- Raccordez le 0 V CC de l'alimentation TBTS à la terre de protection en un seul point afin d'éviter que des courants parasites (50 Hz, harmoniques, ou courants transitoires) circulent au travers du 0 V CC.
- Vérifiez que les produits alimentés par cette même alimentation ne raccordent pas déjà le 0 V CC à la terre de protection.

Le non-respect de ces instructions provoquera la mort ou des blessures graves.

# **AVIS**

### RISQUE D'ENDOMMAGEMENT DE L'APPAREIL ACTI 9 SMARTLINK

- Raccordez le 0 V CC de l'alimentation TBTS à la terre de protection en un seul point afin d'éviter que des courants parasites (50 Hz, harmoniques, ou courants transitoires) circulent au travers du 0 V CC.
- Vérifiez que les produits alimentés par cette même alimentation ne raccordent pas déjà le 0 V CC à la terre de protection.

Le non-respect de ces instructions peut provoquer des dommages matériels.

### Recommandations de compatibilité électromagnétique (CEM)

#### Présentation

Une distribution du 24 V CC en étoile est préférable à une distribution du 24 V CC en série, car la distribution étoile permet de minimiser l'impédance de raccordement.

Si une distribution série est utilisée, il est recommandé de câbler deux fils de bouclage de liaison série (voir les deux fils bleus dans le dessin ci-dessous) afin de minimiser l'impédance.

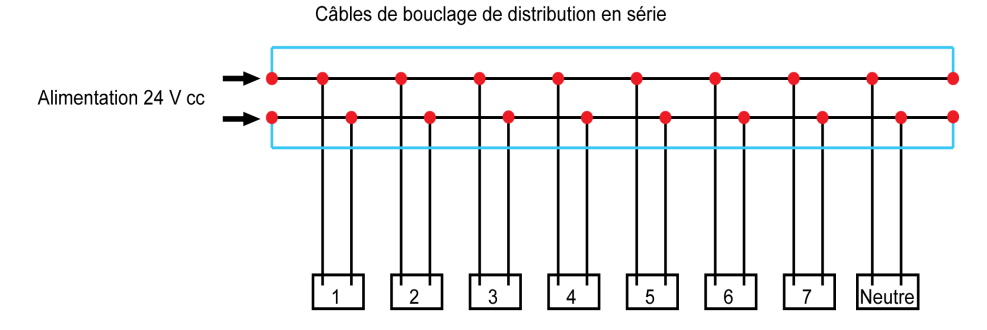

Dans un réseau de distribution électrique de mauvaise qualité, il est recommandé d'utiliser une alimentation Phaseo de la gamme Universal (ABL8MEM240xx (OVC II) ou ABL7RM24025 (OVC II)) qui supporte jusqu'à 500 V CA en entrée et offre également une isolation galvanique entre l'entrée CA de l'alimentation et la sortie CC de l'alimentation de 4 kV CA à 50 Hz.

Il est obligatoire de respecter les règles de ségrégation entre les signaux bas niveau (24 V CC) et les conducteurs de puissance. Voir :

- <u>www.electrical-installation.org</u>, consultez la section « ElectroMagnetic Compatibility (EMC) », chapitre « Wiring recommendations » (informations disponibles uniquement en anglais).
- Electrical Installation Guide au format pdf : Document N° EIGED306001EN.

# Contenu de ce chapitre

Ce chapitre contient les sujets suivants :

| Sujet        | Page |
|--------------|------|
| Montage      | 34   |
| Raccordement | 39   |

# Montage

## Introduction

Le montage de l'appareil Acti 9 Smartlink Ethernet peut être effectué sur :

- rail DIN
- Multiclip 80
- Multiclip 200
- Supports de fixation

L'Acti 9 Smartlink Ethernet peut être installé horizontalement ou verticalement :

- Dans un montage horizontal, Acti 9 Smartlink Ethernet est clipsé sur des rails DIN dont l'entreaxe est supérieur ou égal à 150 mm.
- La largeur des coffrets et des armoires doit être au minimum égale à celle de 24 modules de 18 mm, soit 432 mm.
- La distance entre le rail DIN et le fond du coffret ou de l'armoire doit être au minimum de 50 mm.

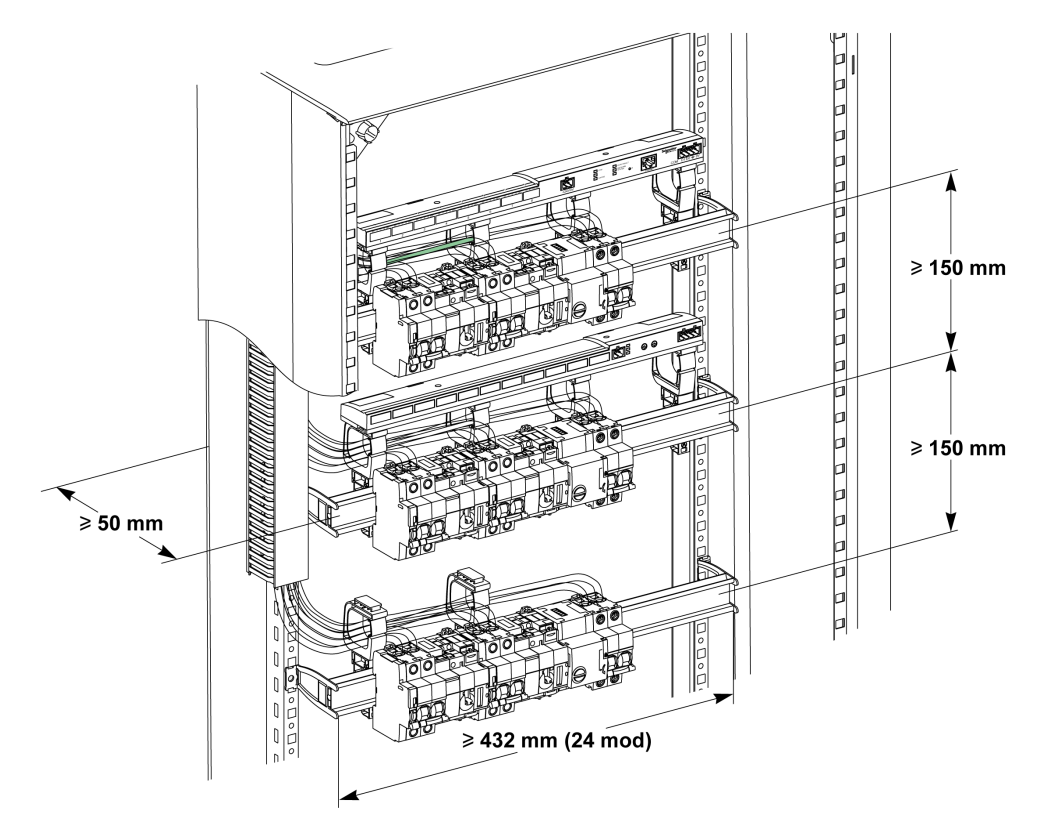

La température ambiante de fonctionnement est :

- en montage horizontal : −25 °C à +60 °C
- en montage vertical : −25 °C à +50 °C

### Composants de montage

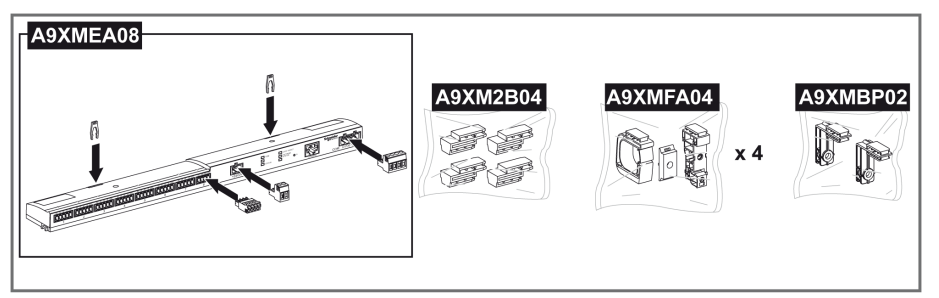

| Référence commerciale | Description                                                        |
|-----------------------|--------------------------------------------------------------------|
| A9XMEA08              | Acti 9 Smartlink Ethernet                                          |
| A9XMFA04              | Ensemble bracelets, adaptateurs et pieds pour montage sur rail DIN |
| A9XM2B04              | Entretoises pour montage sur Multiclip 200                         |
| A9XMBP02              | Kit de supports de fixation                                        |

### Montage sur rail DIN

Le côté du pied (**A** ou **B** dans le schéma ci-dessous) à utiliser pour monter le système sur le rail DIN dépend du type de rail (aluminium ou fer).

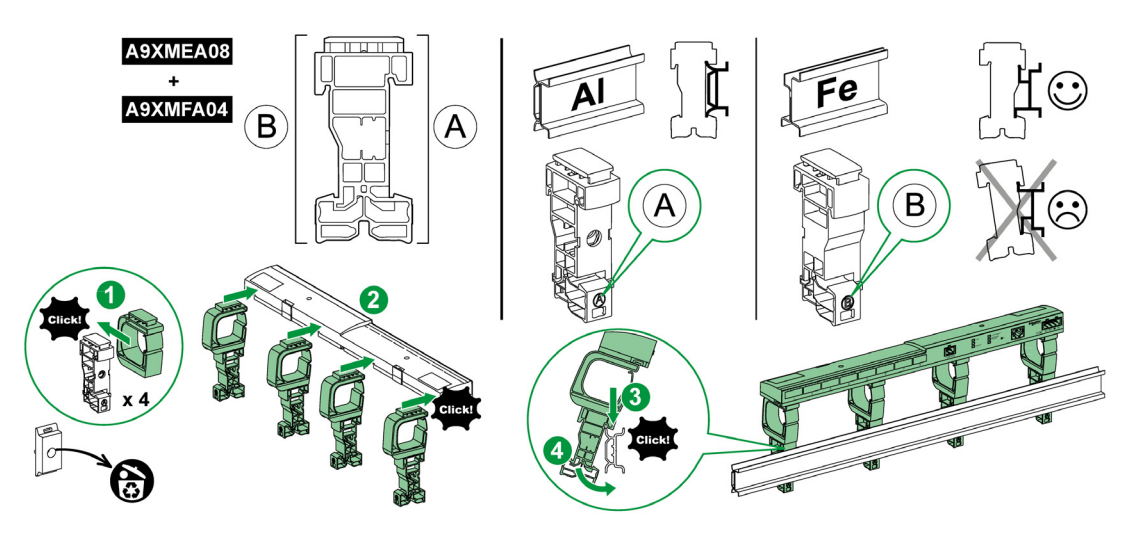

Le tableau suivant décrit la procédure de montage de l'appareil Acti 9 Smartlink Ethernet sur rail DIN :

| Etape | Action                                                                                       |
|-------|----------------------------------------------------------------------------------------------|
| 1     | Clipsez un bracelet sur un pied en fonction du type de rail. Répétez cette étape trois fois. |
| 2     | Clipsez l'appareil Acti 9 Smartlink Ethernet sur le haut des bracelets.                      |
| 3     | Placez le haut du pied en biais sur la lèvre haute du rail.                                  |
| 4     | Clipsez la partie basse du pied.                                                             |
| 5     | Répétez les étapes 3 et 4 pour chacun des trois autres pieds.                                |

### Montage sur rail DIN simple

Pour monter le système sur rail DIN simple (fer), utilisez le côté du pied A.

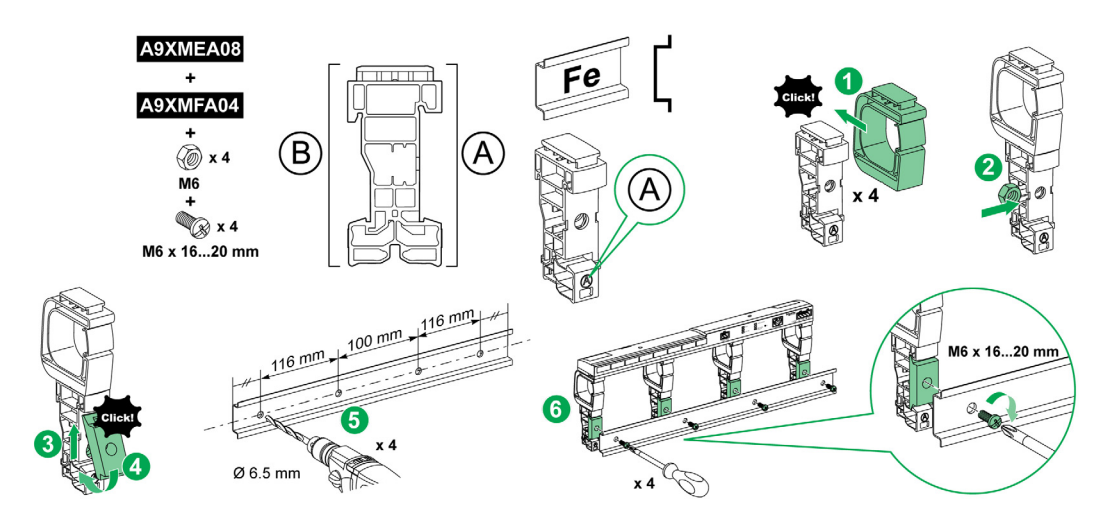

Le tableau suivant décrit la procédure de montage de l'appareil Acti 9 Smartlink Ethernet sur rail DIN simple :

| Etape | Action                                                                                                    |
|-------|----------------------------------------------------------------------------------------------------|
| 1     | Clipsez un bracelet sur le côté A d'un pied. Répétez cette étape trois fois.                                                             |
| 2     | Placez 1 écrou M6 à l'intérieur d'un pied. Répétez cette étape trois fois.                                                               |
| 3     | Positionnez le haut d'un adaptateur en biais, à l'avant d'un pied.                                                                       |
| 4     | Clipsez le bas de l'adaptateur. Répétez les étapes 3 et 4 trois fois.                                                                    |
| 5     | Percez le rail en respectant le diamètre de perçage et les côtes de positionnement des trous, comme indiqué dans le graphique ci-dessus. |
| 6     | Vissez les pieds sur le rail.                                                                                                    |
# Montage sur Multiclip 80

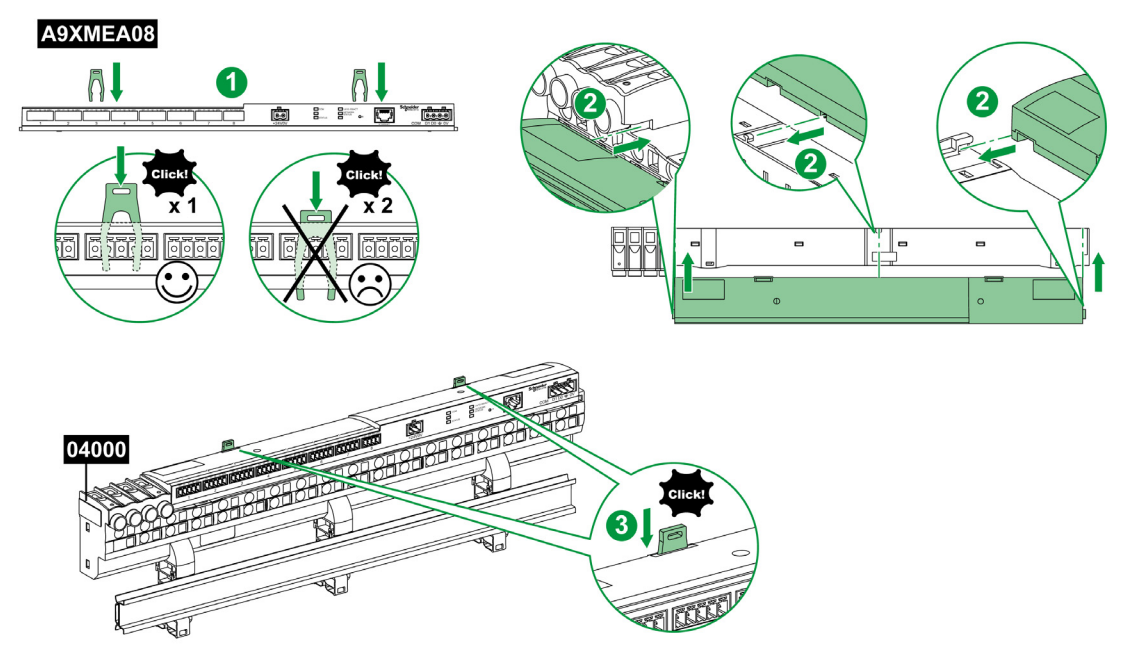

Le tableau suivant décrit la procédure de montage de l'appareil Acti 9 Smartlink Ethernet sur rail Multiclip 80.

| Etape | Action                                                                                          |
|-------|-------------------------------------------------------------------------------------------------|
| 1     | Positionnez les deux agrafes dans les encoches de l'appareil Acti 9 Smartlink Ethernet.         |
| 2     | Glissez l'appareil Acti 9 Smartlink Ethernet par l'avant du Multiclip 80 jusqu'à être en butée. |
| 3     | Descendez les 2 agrafes jusqu'à ce qu'elles soient clipsées.                                    |

# Montage sur Multiclip 200

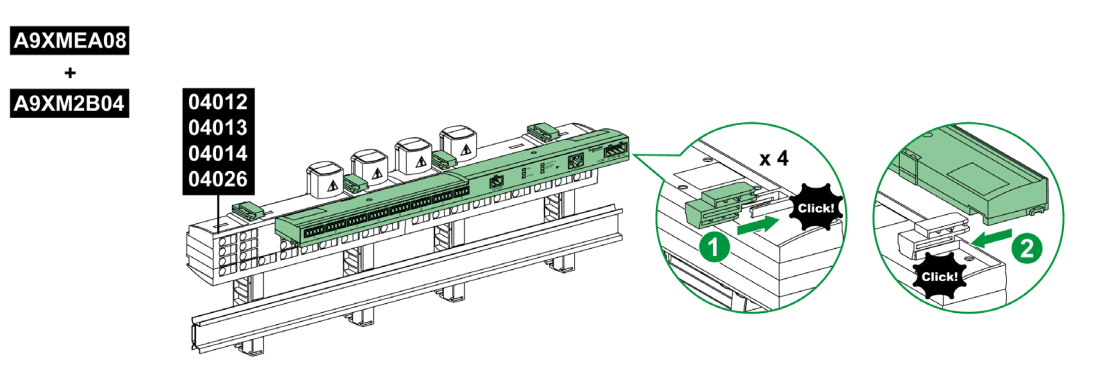

Le tableau suivant décrit la procédure de montage de l'appareil Acti 9 Smartlink Ethernet sur rail Multiclip 200.

| Etape | Action                                                                                                    |
|-------|----------------------------------------------------------------------------------------------------|
| 1     | Glissez les quatre entretoises par l'arrière dans les encoches situées sur le haut du Multiclip 200.        |
| 2     | Glissez l'appareil Acti 9 Smartlink Ethernet par l'avant sur les entretoises, jusqu'à ce qu'il soit clipsé. |

# Montage avec supports de fixation

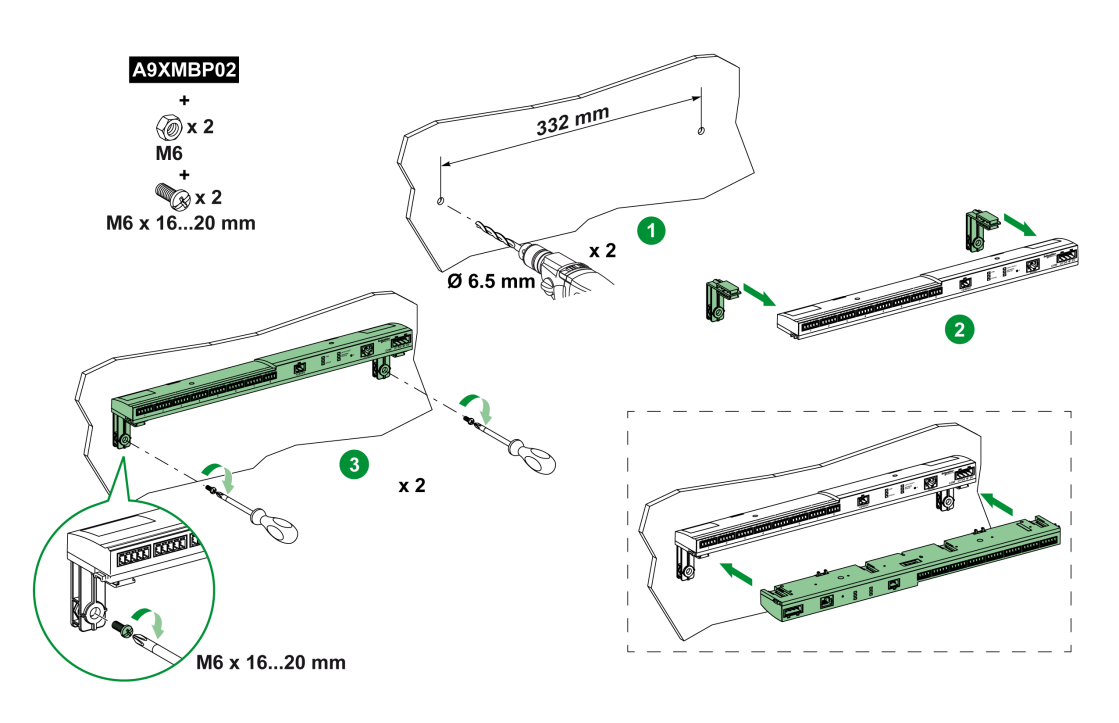

Le tableau suivant décrit la procédure de montage de l'appareil Acti 9 Smartlink Ethernet avec supports de fixation.

| Etape | Action                                                                                                    |
|-------|----------------------------------------------------------------------------------------------------|
| 1     | Percez la plaque du boîtier en respectant le diamètre de perçage et les côtes de positionnement des trous, comme indiqué dans le graphique ci-dessus.                              |
| 2     | Glissez les 2 supports de fixation par l'arrière du Acti 9 Smartlink Ethernet dans les encoches situées sur le bas du Acti 9 Smartlink Ethernet, jusqu'à ce qu'ils soient clipsés. |
| 3     | Vissez les supports de fixation sur la plaque.                                                                                                    |

# Raccordement

#### Consignes de sécurité

# \Lambda 🗛 DANGER

#### RISQUE D'ÉLECTROCUTION, D'EXPLOSION OU D'ARC ÉLECTRIQUE

- Portez un équipement de protection individuelle adapté et respectez les consignes de sécurité électrique courantes.
- L'installation de cet équipement ne doit être confiée qu'à des électriciens qualifiés, qui ont lu toutes les notices pertinentes.
- Ne travaillez JAMAIS seul.
- Avant de procéder à des inspections visuelles, des essais ou des interventions de maintenance sur cet équipement, débranchez toutes les sources de courant et de tension. Partez du principe que tous les circuits sont sous tension jusqu'à ce qu'ils aient été mis complètement hors tension, testés et étiquetés. Faites particulièrement attention à la conception du circuit d'alimentation. Tenez compte de toutes les sources d'alimentation, en particulier des possibilités de rétroalimentation.
- Avant de fermer les capots et les portes, inspectez soigneusement la zone de travail pour vérifier qu'aucun outil ou objet n'a été laissé à l'intérieur de l'équipement.
- Soyez prudent lors de la dépose ou de la pose de panneaux. Veillez tout particulièrement à ce qu'ils ne touchent pas les jeux de barres sous tension. Afin de minimiser les risques de blessures, évitez de manipuler les panneaux.
- Le bon fonctionnement de cet équipement dépend d'une manipulation, d'une installation et d'une utilisation correctes. Le non-respect des consignes de base d'installation peut entraîner des blessures et détériorer l'équipement électrique ou tout autre bien.
- Ne shuntez JAMAIS un coupe-circuit externe.
- Cet équipement doit être installé dans une armoire électrique adaptée.

Le non-respect de ces instructions provoquera la mort ou des blessures graves.

# A A DANGER

### **RISQUE D'ELECTROCUTION**

Isolez les bornes de l'alimentation de l'appareil Acti 9 Smartlink Ethernet des bornes de l'alimentation connectée à la ligne réseau Modbus.

Le non-respect de ces instructions provoquera la mort ou des blessures graves.

# Raccordement du connecteur d'alimentation

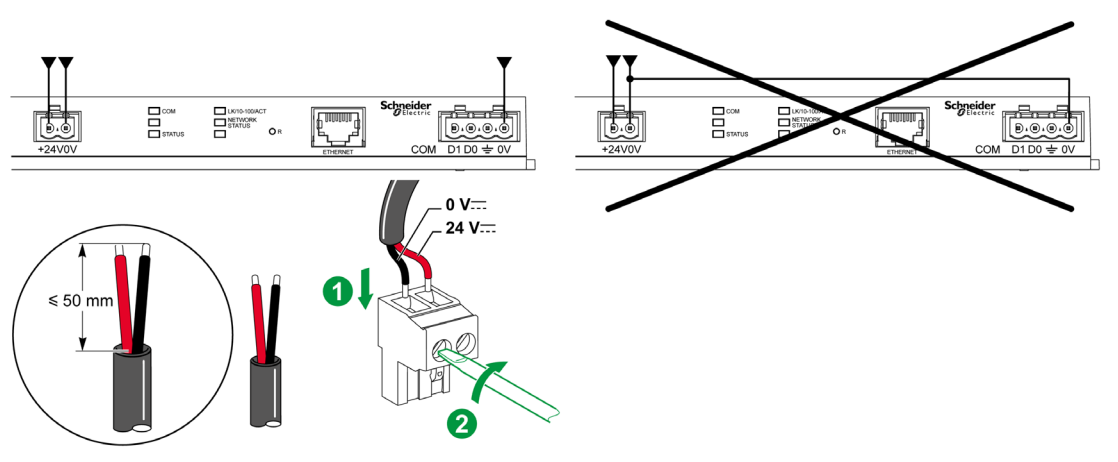

Le tableau ci-dessous décrit la procédure de raccordement du connecteur d'alimentation :

| Etape | Action                                                        |
|-------|---------------------------------------------------------------|
| 1     | Insérez les 2 fils d'alimentation dénudés dans le connecteur. |
| 2     | Fixez les fils à l'aide des vis de serrage du connecteur.     |

Le tableau ci-dessous présente les caractéristiques des câbles pouvant être utilisés pour connecter l'alimentation 24 V CC :

|      |               | л<br>Т | €<br>C c | E C       |
|------|---------------|--------|----------|-----------|
| 7 mm | 0,2 à 1,5 mm² |        | 0,8 N.m  | 0,6 x 3,5 |

Terminaison :

#### Raccordement du connecteur Modbus

Câbles de communication Schneider Electric à utiliser :

| Référence<br>commerciale | Description                                                                                  | Longueur (m) |
|--------------------------|----------------------------------------------------------------------------------------------|--------------|
| 50965                    | Câble double paire torsadée blindée RS 485 pour liaison série Modbus (livré sans connecteur) | 60           |

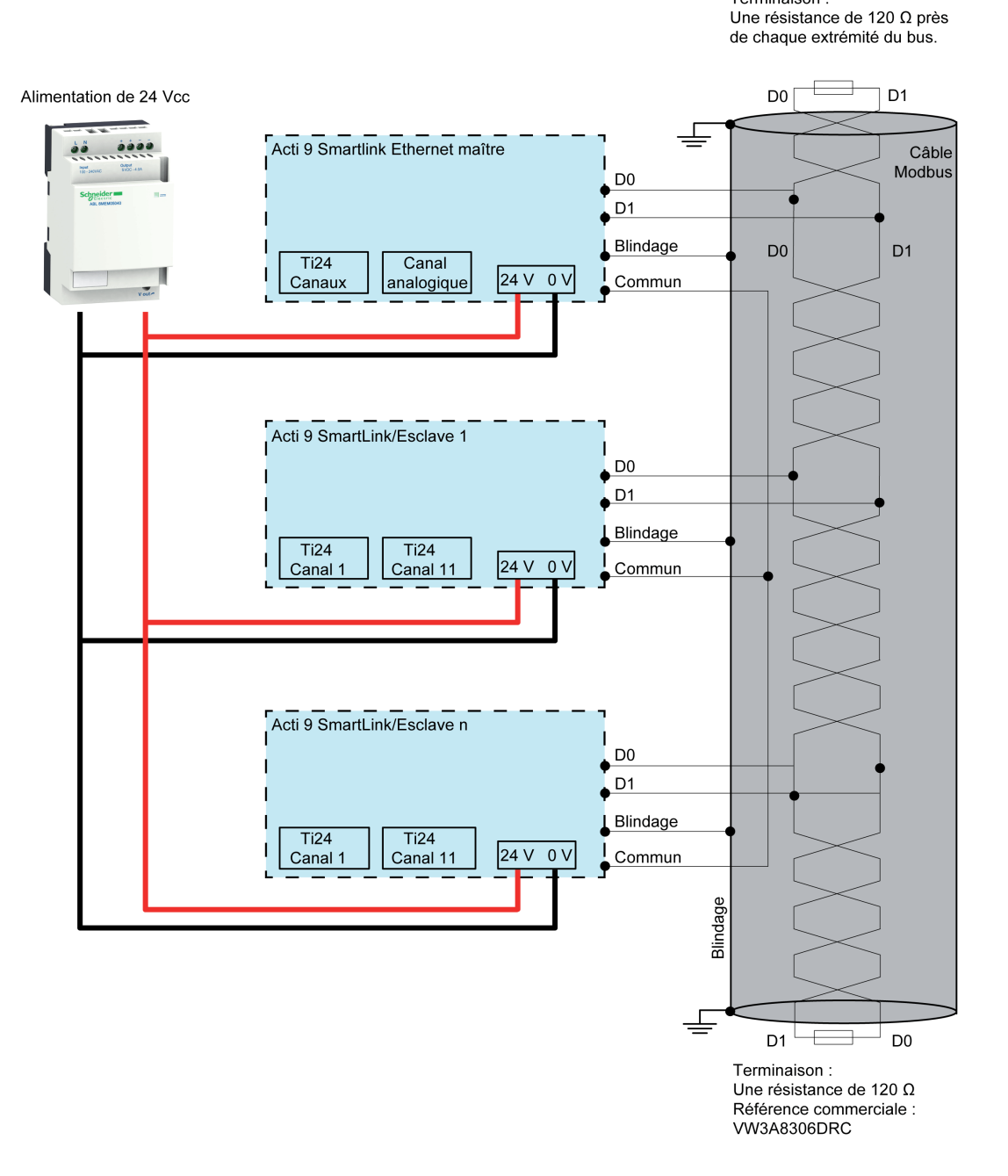

# NOTE :

• Il est possible d'utiliser une alimentation 24 V CC commune pour plusieurs appareils Acti 9 Smartlink s'ils sont installés sur le même tableau électrique.

# **AVIS**

# **RISQUE DE NON FONCTIONNEMENT DU RESEAU MODBUS**

Respectez les règles de câblage et de raccordement décrites ci-dessous afin de réaliser un réseau Modbus opérationnel.

Le non-respect de ces instructions peut provoquer des dommages matériels.

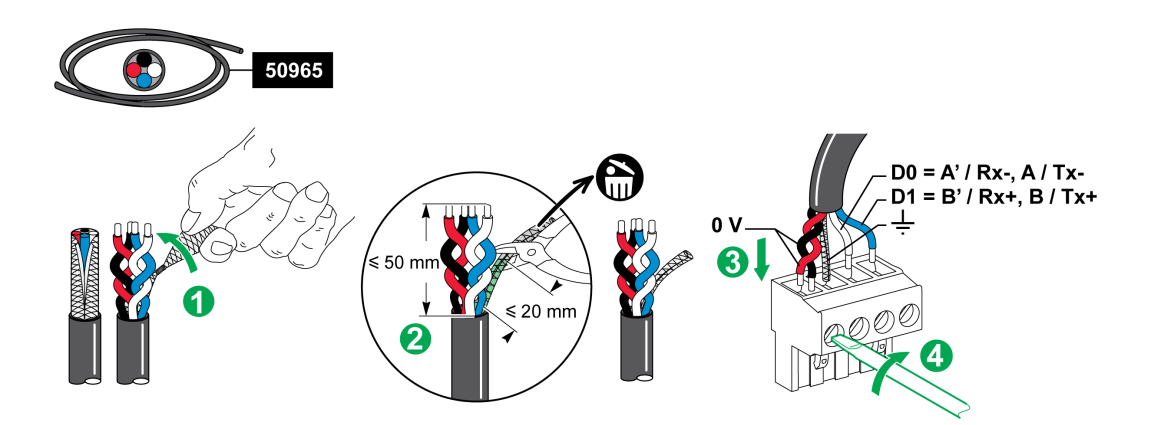

Le tableau ci-dessous décrit la procédure de raccordement du connecteur Modbus :

| Etape | Action                                                                                            |
|-------|---------------------------------------------------------------------------------------------------|
| 1     | Enroulez le blindage du câble de communication Modbus.                                            |
| 2     | Coupez le blindage à 20 mm de la gaine.                                                           |
| 3     | Insérez les fils dénudés dans les bornes du connecteur comme indiqué dans le graphique ci-dessus. |
| 4     | Fixez les fils à l'aide de la vis de serrage du connecteur.                                       |

Le tableau ci-dessous présente les caractéristiques des câbles pouvant être utilisés pour connecter le connecteur Modbus :

|      |               | Σ<br>Τ | C c     | 69        |
|------|---------------|--------|---------|-----------|
| 7 mm | 0,2 à 1,5 mm² |        | 0,8 N.m | 0,6 x 3,5 |

#### Vérification de la liaison série Modbus

Le tableau ci-dessous présente les caractéristiques de la liaison RS 485 qui doivent être vérifiées durant l'installation :

| Désignation                 | Description                                                                                                    |
|-----------------------------|----------------------------------------------------------------------------------------------------|
| Raccordement du blindage    | Chaque connexion série Modbus doit posséder un blindage connecté par un point à une liaison protégée à la terre.                                                                                                    |
| Polarisation du bus         | <ul> <li>Résistance de pull-up reliée au 5 V : 450 à 650 ohms</li> <li>Résistance de pull-down reliée à la masse (0 V Modbus) : 450 à 650 ohms</li> <li>NOTE : Cette polarisation est recommandée pour le maître.</li> </ul> |
| Terminaison de fin de ligne | Une résistance de 150 ohms avec ± 5 %                                                                                                    |
| Polarité de la masse        | Le circuit de masse (0 V d'une alimentation optionnelle) doit être connecté directement sur une terre protégée, de préférence sur un seul point du bus. Généralement ce point est placé sur le maître ou ses esclaves.       |
| Câble principal             | Une paire de câbles torsadés blindés et un troisième conducteur au minimum.                                                                                                    |
| Longueur maximale du bus    | 1 000 m à 19 200 Baud avec le câble Schneider Electric 50965.                                                                                                    |

# Contenu de ce chapitre

Ce chapitre contient les sujets suivants :

| Sujet                                                                   | Page |
|-------------------------------------------------------------------------|------|
| Appareils Acti 9 avec interface Ti24                                    | 44   |
| Compteurs                                                               | 45   |
| Contact de signalisation libre de potentiel de niveau bas               | 46   |
| Contact de signalisation standard libre de potentiel                    | 47   |
| Limitateurs de tension                                                  | 48   |
| Contacteur et relais (hors gamme Acti 9)                                | 51   |
| Raccordement direct à la sortie                                         | 52   |
| Raccordement indirect à la sortie                                       | 53   |
| Génération des informations de synthèse à l'aide de iOF+SD24 or OF+SD24 | 54   |
| Caractéristiques et connexion des entrées analogiques (recommandation)  | 56   |
| Recommandations concernant le raccordement                              | 57   |

# Appareils Acti 9 avec interface Ti24

#### Présentation

Les appareils auxiliaires tels que iACT24, iATL24, iOF+SD24, OF+SD24, RCA iC60 et Reflex iC60 peuvent être connectés à Acti 9 Smartlink Ethernet à l'aide des cordons préfabriqués du système de communication Acti 9.

#### Raccordement

La figure ci-dessous présente la connexion des appareils auxiliaires à Acti 9 Smartlink Ethernet avec des cordons préfabriqués :

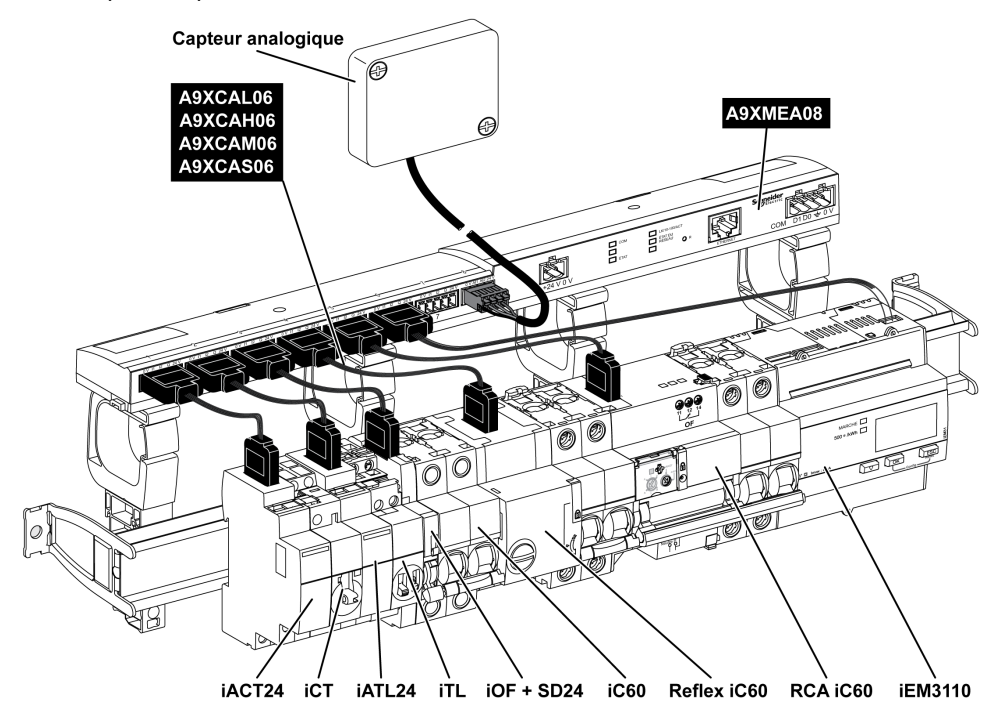

**NOTE :** Il est possible d'utiliser un cordon A9XCAU06 ou A9XCAC06 pour relier des appareils Acti 9 avec interface Ti24 à Acti 9 Smartlink.

Dans ce cas, pour la conenxion de iACT24 et de iATL24, l'entrée l2 doit être connecté aux deux côtés du cordon A9XCAU06 ou A9XCAC06.

## Compteurs

#### Présentation

Les produits iEM2000T, iEM3110, iEM3155, iEM3210, iEM3255 et iEM3355 sont des compteurs d'énergie électrique de la gamme Schneider Electric.

Hors gamme Acti 9, un compteur est contrôlable par un canal de Acti 9 Smartlink. Ce compteur doit posséder les caractéristiques suivantes :

- 1 sortie impulsionnelle ;
- compatibilité avec la norme CEI 62053-31.

#### Raccordement

Les compteurs d'énergie électrique iEM2000T, iEM3110, iEM3155, iEM3210, iEM3255 et iEM3355 peuvent être connectés au canal N ( $1 \le N \le 7$ ) d'un module Acti 9 Smartlink Ethernet avec une liaison préfabriquée A9XCAU06 ou A9XCAC01 : connecteur moulé (côté Acti 9 Smartlink Ethernet), et avec les 5 fils (côté iEM2000T).

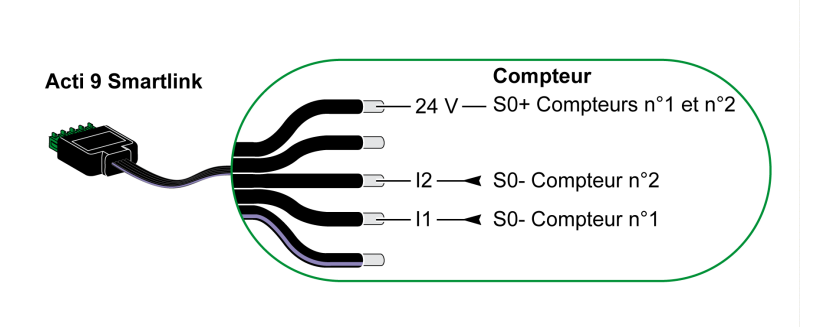

**NOTE :** Un même canal de Acti 9 Smartlink Ethernet peut prendre en compte 2 compteurs, 1 compteur sur l'entrée I1 et 1 compteur sur l'entrée I2.

#### NOTE :

- Ne pas connecter 2 fils dans chacune des bornes du connecteur Ti24 (A9XC2412).
- Ne pas connecter un fil avec embout dans chacune des bornes du connecteur Ti24.

Exemple de raccordement de compteurs iEM2000T

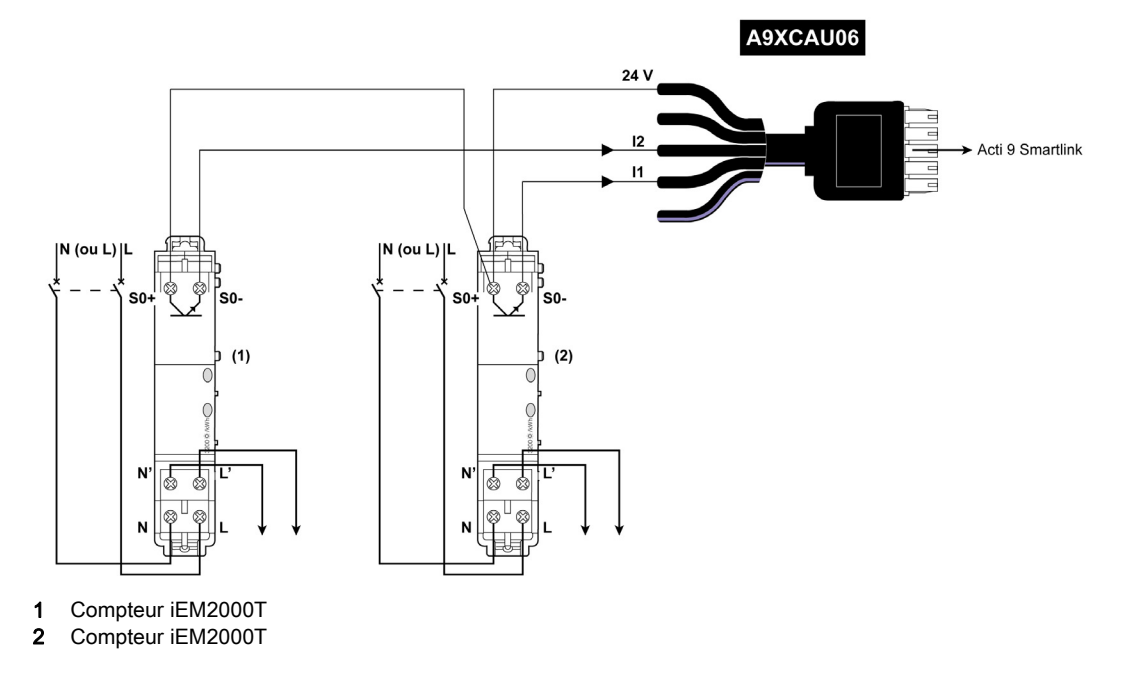

# Contact de signalisation libre de potentiel de niveau bas

#### **Présentation**

Un contact de signalisation (NO ou NC) de type bas niveau peut être raccordé sur l'entrée I1 ou I2 d'un canal de Acti 9 Smartlink Ethernet.

**NOTE :** Un même canal de Acti 9 Smartlink Ethernet peut prendre en compte deux contacts de signalisation, un contact sur l'entrée I1 et un contact sur l'entrée I2.

#### Raccordement

Le raccordement d'un contact de signalisation peut être réalisé avec un câble préfabriquée A9XCAU06 ou A9XCAC06 : connecteur moulé (côté Acti 9 Smartlink Ethernet) et avec les cinq fils (côté contact de signalisation).

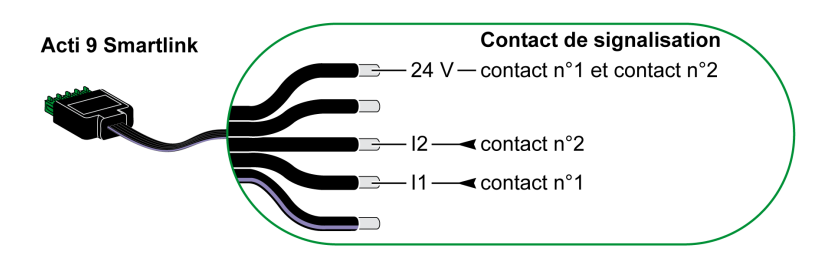

#### NOTE :

- Ne pas connecter 2 fils dans chacune des bornes du connecteur Ti24 (A9XC2412).
- Ne pas connecter un fil avec embout dans chacune des bornes du connecteur Ti24.

#### Exemple de raccordement

Les contacts OF et SD d'un disjoncteur NSX pourraient être directement connectés à Acti 9 Smartlink.

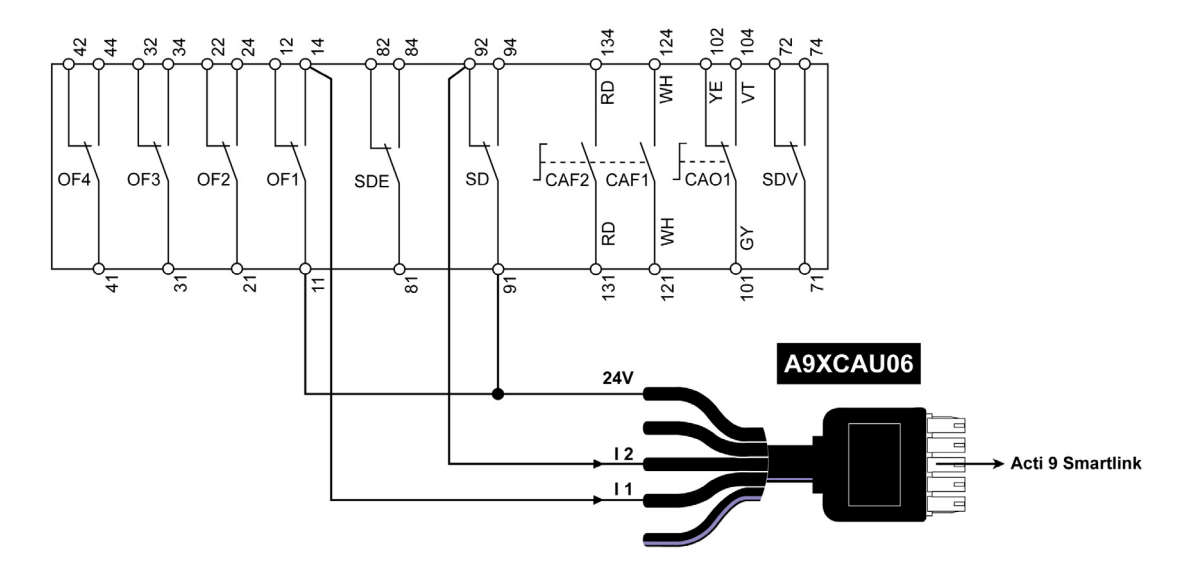

# Contact de signalisation standard libre de potentiel

#### Présentation

Un contact de signalisation standard (NO ou NC) peut être raccordé sur l'entrée I1 ou I2 d'un canal de Acti 9 Smartlink Ethernet.

**NOTE :** Un même canal de Acti 9 Smartlink Ethernet peut prendre en compte deux contacts de signalisation, un contact sur l'entrée I1 et un contact sur l'entrée I2. Le schéma électrique doit être indirect entre Acti 9 Smartlink Ethernet et cet appareil : un relais bas niveau doit être installé entre le contact de cet appareil et Acti 9 Smartlink Ethernet.

#### Raccordement

Le raccordement d'un contact de signalisation peut être réalisé avec un câble préfabriqué A9XCAU06 ou A9XCAC06 : connecteur moulé (côté Acti 9 Smartlink Ethernet) et avec les cinq fils (côté contact de signalisation).

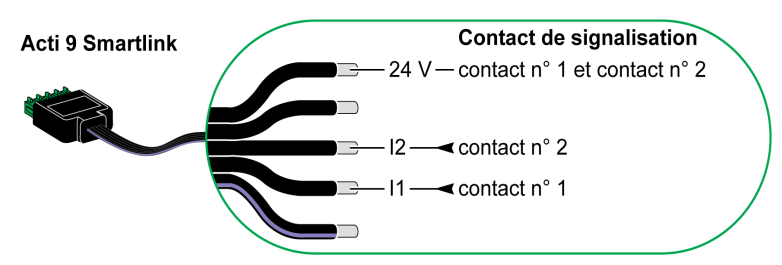

#### NOTE :

- Ne pas connecter deux fils dans chacune des bornes du connecteur Ti24 (A9XC2412).
- Ne pas connecter un fil avec embout dans chacune des bornes du connecteur Ti24.

#### Exemple de raccordement

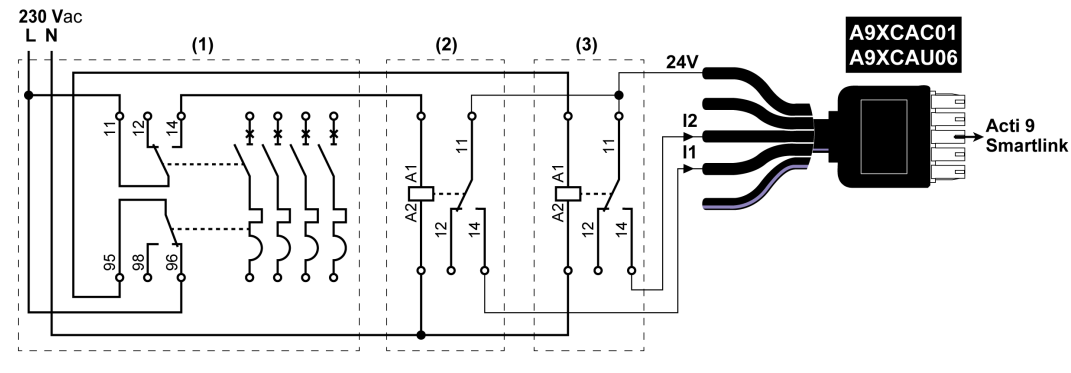

(1) Disjoncteur NG125 : contacts auxiliaires OF+SD avec un courant minimal de 100 mA

- (2) Relais iRBN pour signal OF
- (3) Relais iRBN pour signal SD

# Limitateurs de tension

#### Présentation

Il est possible de connecter des limitateurs de tension Acti 9 à Acti 9 Smartlink :

- Le contact de transfert distant (contact de signalisation : NO) d'un limitateur de tension Acti 9 peut être raccordé sur l'entrée 11 ou 12 d'un canal de Acti 9 Smartlink.
- Le contact de signalisation de défaut SD (contact de signalisation : NC) du disjoncteur associé à un limitateur de tension Acti 9 peut être raccordé sur l'entrée I1 ou I2 d'un canal de Acti 9 Smartlink.

**NOTE :** Un même canal de Acti 9 Smartlink peut prendre en compte deux contacts de signalisation, un contact sur l'entrée I1 et un contact sur l'entrée I2.

#### Raccordement

Le raccordement d'un contact de signalisation peut être réalisé avec un câble préfabriqué A9XCAU06 ou A9XCAC06 : connecteur moulé (côté Acti 9 Smartlink) et avec les cinq fils (côté contact de signalisation).

Le raccordement suivant est réservé aux limitateurs de tension :

- iPRD
- iPRD 40r PV
- iQuick PRD

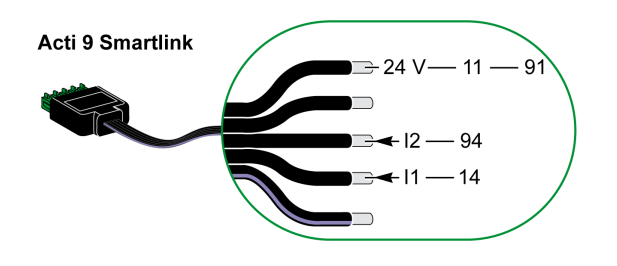

Le raccordement suivant est réservé aux limitateurs de tension :

- iPRF1 12.5r
- PRD1 25r
- Maître PRD 1

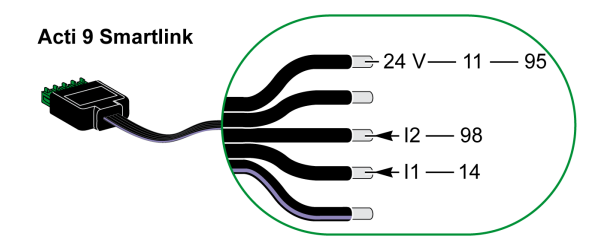

#### NOTE :

- Ne pas connecter 2 fils dans chacune des bornes du connecteur Ti24 (A9XC2412).
- Ne pas connecter un fil avec embout dans chacune des bornes du connecteur Ti24.

#### Exemples de connexion

Le schéma électrique suivant est réservé aux limitateurs de tension iPRD :

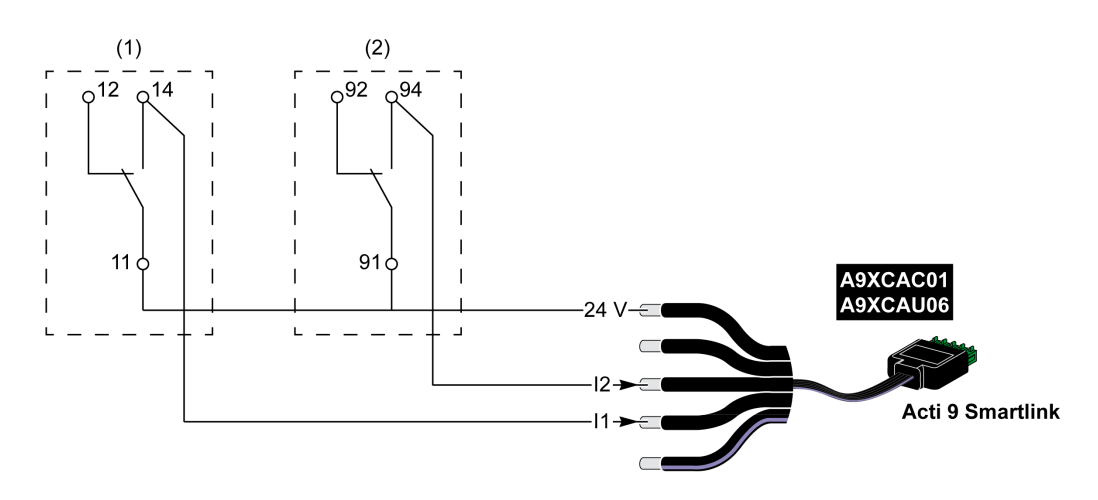

(1) Contact de transfert distant du limitateur de tension iPRD : état des cartouches

(2) Contact de signalisation de défaut iSD du disjoncteur iC60 associé au limitateur de tension iPRD

Le schéma électrique suivant est réservé aux limitateurs de tension :

- iPRD 40r PV
- iQuick PRD

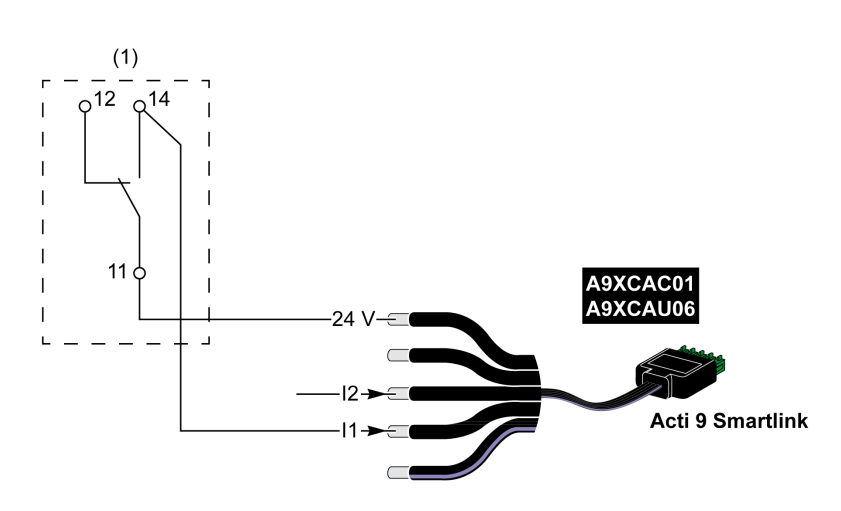

(1) Contact de transfert distant du limitateur de tension : état des cartouches

Le schéma électrique suivant est réservé aux limitateurs de tension iPRF1 12.5r :

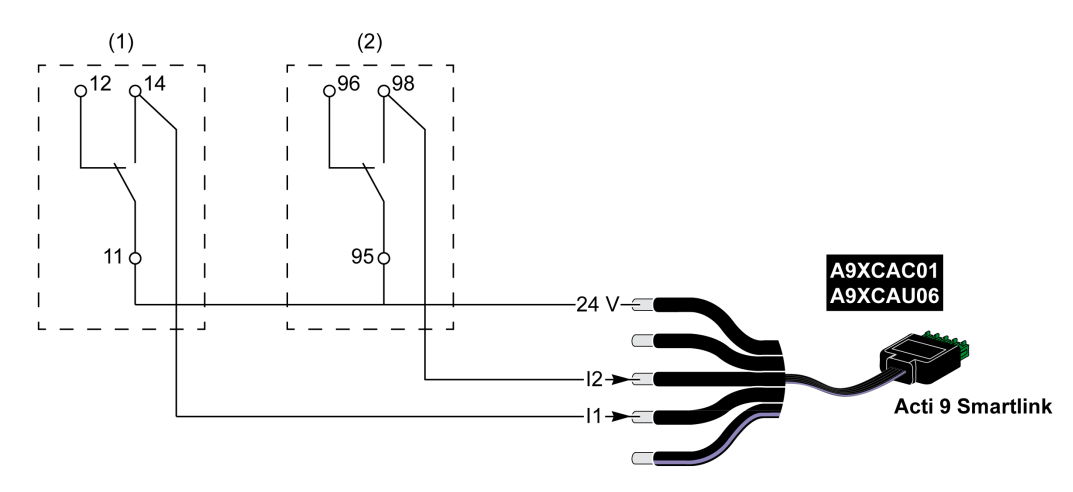

- (1) Contact de transfert distant du limitateur de tension iPRF1 12.5r : état du limitateur de tension
- (2) Contact de signalisation de défaut iSD du disjoncteur NSX160F ou NG125 associé au limitateur de tension iPRF1 12.5r

Le schéma électrique suivant est réservé aux limitateurs de tension :

- PRD1 25r
- Maître PRD 1

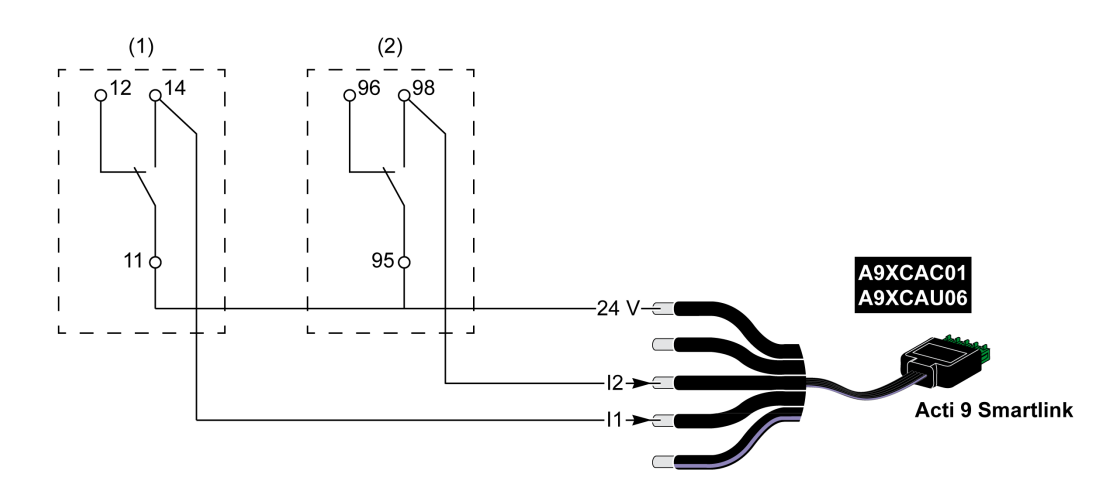

(1) Contact de transfert distant du limitateur de tension maître PRD1 25r ou PRD1 : état des cartouches

(2) Contact de signalisation de défaut iSD du disjoncteur NSX160F associé au limitateur de tension PRD1 25r ou PRD1

# Contacteur et relais (hors gamme Acti 9)

#### **Présentation**

Un contacteur ou relais alimenté en 24 V CC peut être raccordé à Acti 9 Smartlink Ethernet. Celui-ci doit avoir les caractéristiques suivantes :

- la bobine du contacteur ou du relais ne doit pas consommer plus de 100 mA ;
- le contact de signalisation doit être de type bas niveau.

Seuls les contacteurs de la gamme Acti 9 peuvent être raccordés à Acti 9 Smartlink Ethernet au moyen de l'auxiliaire iACT24.

#### Raccordement

Un contacteur peut être raccordé à l'aide d'un câble préfabriqué A9XCAU06 ou A9XCAC06 : connecteur moulé (côté Acti 9 Smartlink Ethernet) et avec cinq fils (côté contacteur).

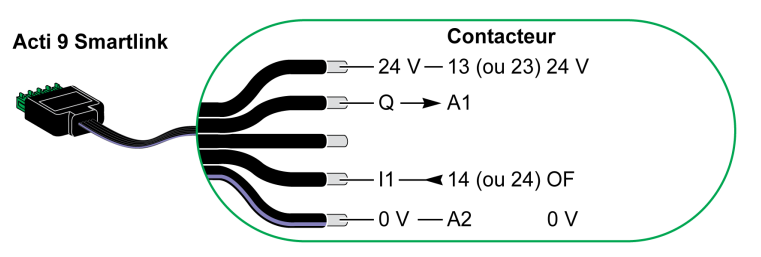

#### NOTE :

- Ne pas connecter 2 fils dans chacune des bornes du connecteur Ti24 (A9XC2412).
- Ne pas connecter un fil avec embout dans chacune des bornes du connecteur Ti24.

#### Exemple de raccordement

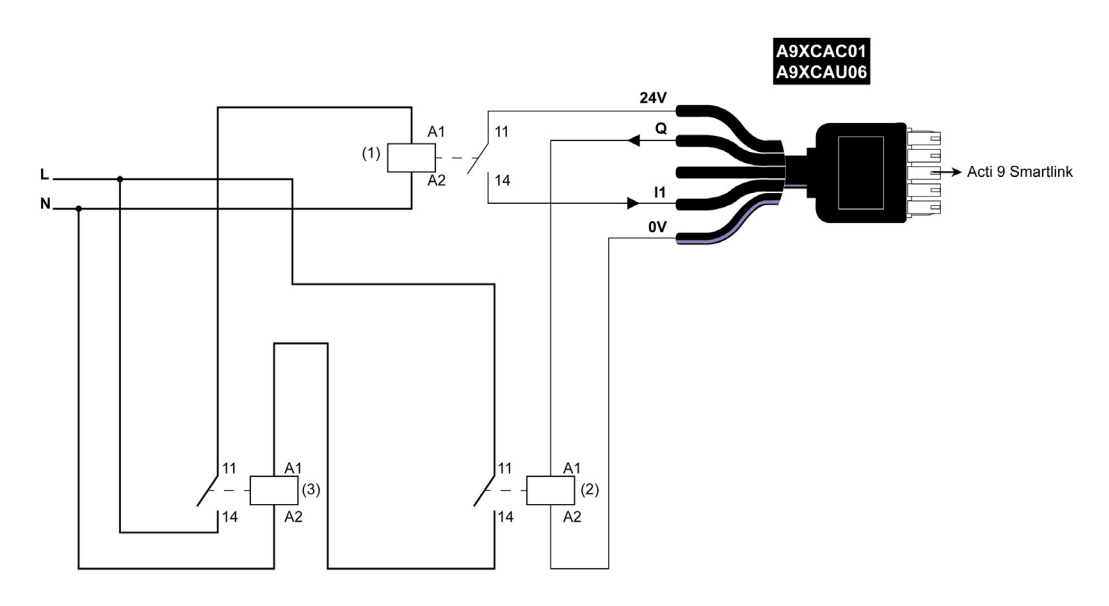

- 1 Relais bas niveau (par exemple, iRBN)
- 2 Relais 24 V CC
- 3 Contacteur de puissance (par exemple, TeSys D de type LC1)

# Raccordement direct à la sortie

### Présentation

Un appareil de signalisation ou une entrée d'automate programmable peut être directement connecté à la sortie (Q) du canal Acti 9 Smartlink Ethernet.

L'appareil connecté doit avoir les caractéristiques suivantes :

- alimentation en 24 V CC ;
- consommation inférieure à 100 mA.

### Raccordement

Le câblage peut être effectué à l'aide d'un câble préfabriqué A9XCAU06 ou A9XCAC06 : connecteur moulé (côté Acti 9 Smartlink) et avec cinq fils (côté contacteur).

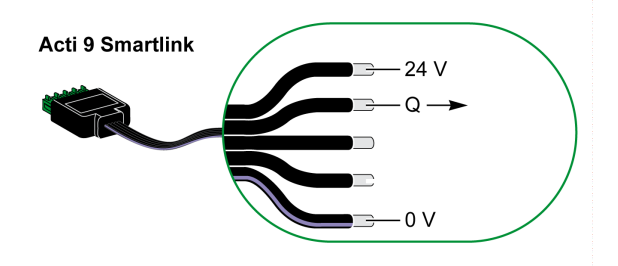

## NOTE :

- Ne pas connecter deux fils dans chacune des bornes du connecteur Ti24 (A9XC2412).
- Ne pas connecter un fil avec embout dans chacune des bornes du connecteur Ti24.

### Exemple de raccordement

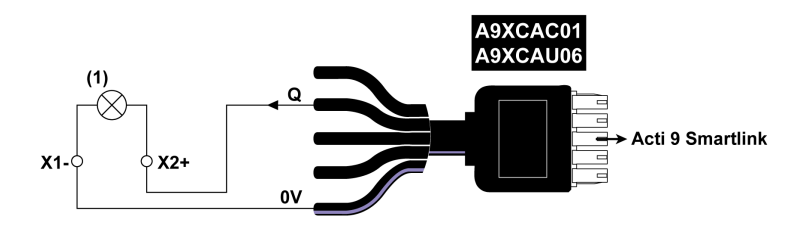

(1) Voyant de signalisation 24 V CC

# Raccordement indirect à la sortie

#### **Présentation**

Tout dispositif (exemple : moteur) nécessitant un circuit de commande de plus de 100 mA est contrôlable par la sortie (Q) d'un canal d'Acti 9 Smartlink Ethernet. Le raccordement électrique entre Acti 9 Smartlink Ethernet et l'appareil doit être indirect : un relais bas niveau doit être installé entre la commande de l'appareil raccordé et Acti 9 Smartlink Ethernet.

#### Raccordement

Le câblage peut être effectué à l'aide d'un câble préfabriqué A9XCAU06 ou A9XCAC06 : connecteur moulé (côté Acti 9 Smartlink) et avec cinq fils (côté contacteur).

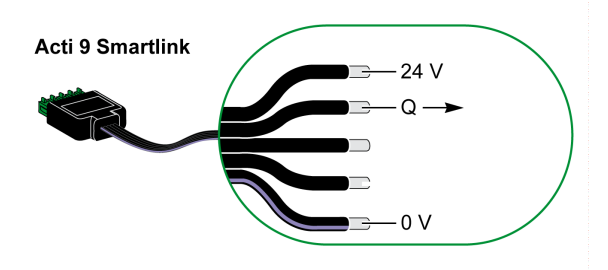

#### NOTE :

- Ne pas connecter deux fils dans chacune des bornes du connecteur Ti24 (A9XC2412).
- Ne pas connecter un fil avec embout dans chacune des bornes du connecteur Ti24.

#### Exemple de raccordement

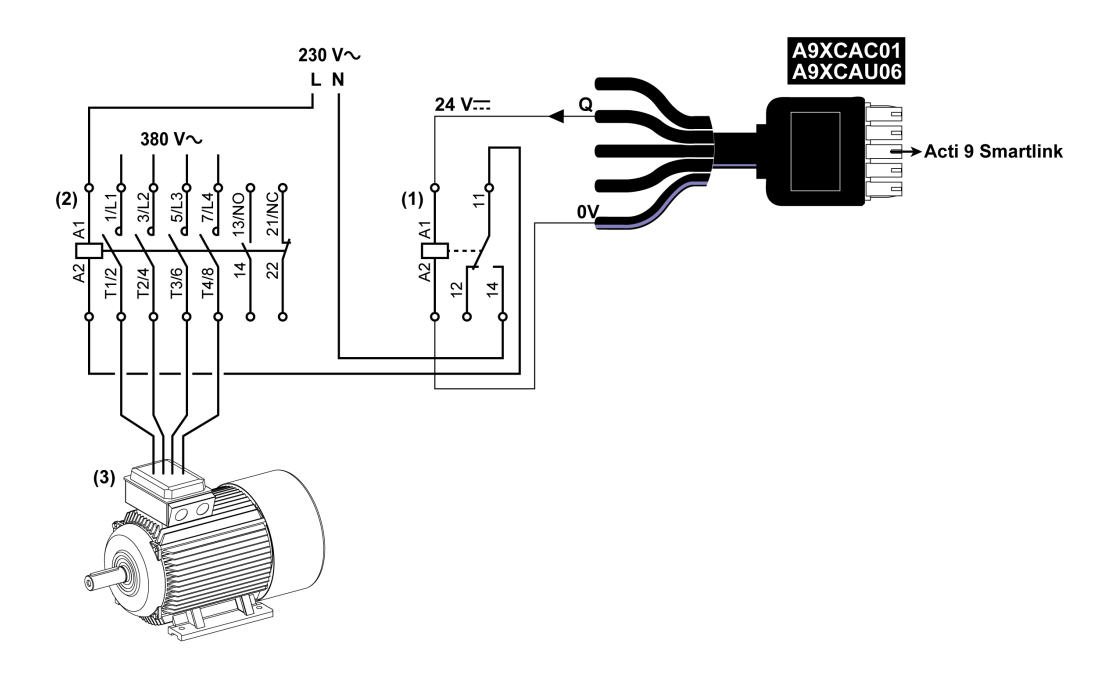

- (1) Relais iRTBT
- (2) Contacteur Tesys D LC1D•25 avec une bobine 230 V CA
- (3) Moteur 10 kW avec une alimentation triphasée 380 V CA

# Génération des informations de synthèse à l'aide de iOF+SD24 or OF+SD24

#### **Présentation**

La synthèse électrique des contacts SD ou la synthèse des contacts OF est possible avec plusieurs auxiliaires iOF+SD24 et/ou OF+SD24.

La synthèse électrique des signaux OF est possible en câblant tous les signaux OF en série et en raccordant ce circuit à l'entrée I1 d'un canal de Acti 9 Smartlink Ethernet.

La synthèse électrique des signaux SD est possible en câblant tous les signaux SD en série et en raccordant ce circuit à l'entrée l2 d'un autre canal de Acti 9 Smartlink Ethernet.

Puisque les informations de synthèse concernant les signaux OF ne peuvent pas être séparées de celles des signaux SD de Acti 9 Smartlink Ethernet, les raccordements OF (sur l'entrée I1) et SD (sur l'entrée I2) ne peuvent pas être réalisés sur le même canal de Acti 9 Smartlink Ethernet.

La synthèse des signaux OF (ou SD) peut être câblée en série en utilisant le connecteur 15 points A9XC2412 (cage à ressort). Un maximum de 10 signaux OF (ou SD) peuvent être câblés dans la même synthèse.

#### Raccordement en série des contacts SD de iOF+SD24 or OF+SD24

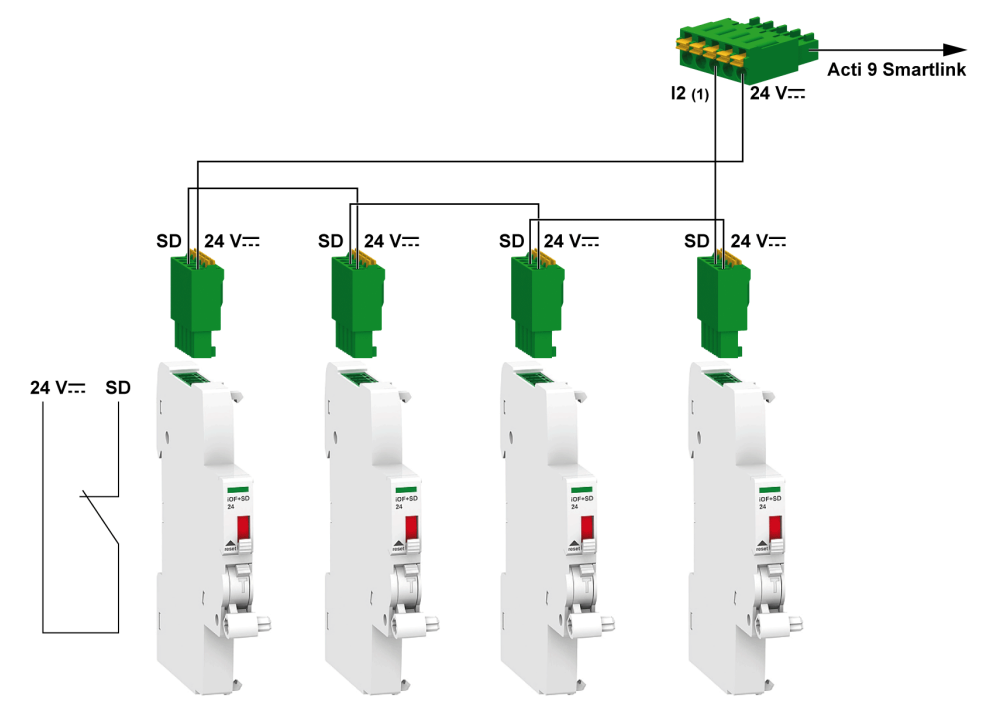

(1) Entrée I2 (d'un canal) de Acti 9 Smartlink Ethernet ou entrée d'automate programmable

# Raccordement en série des contacts OF de iOF+SD24 or OF+SD24

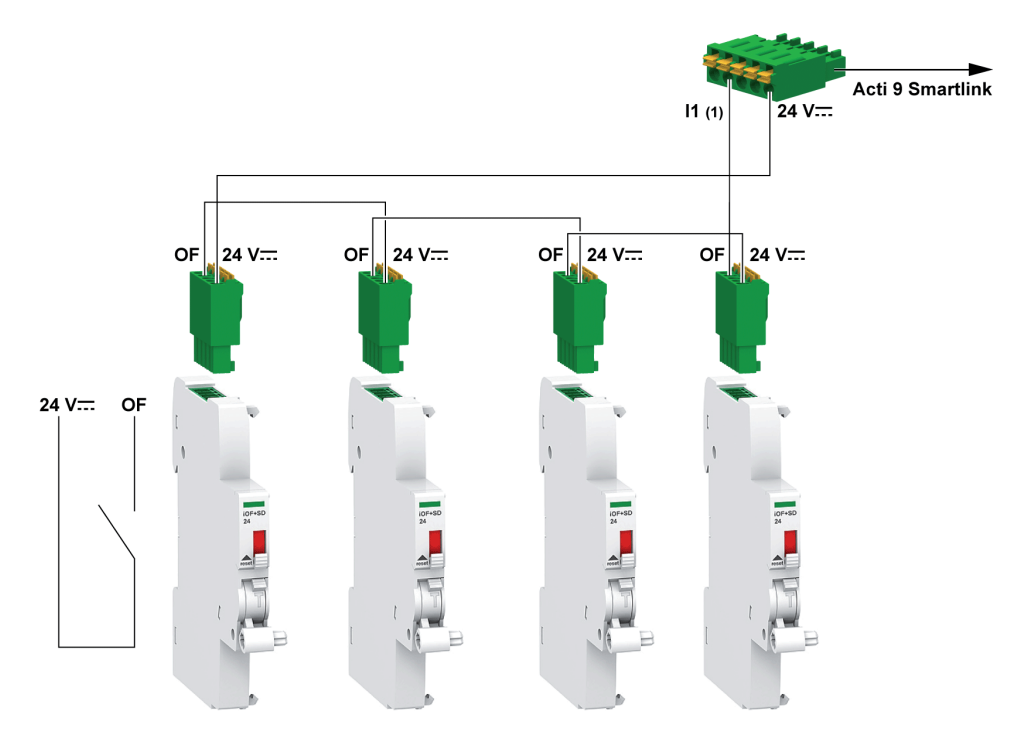

(1) Entrée I1 (d'un canal) de Acti 9 Smartlink Ethernet ou entrée d'automate programmable

# Caractéristiques et connexion des entrées analogiques (recommandation)

# Présentation

| Caractéristiques des entrées analogiques                                                               | Valeur                                          |
|----------------------------------------------------------------------------------------------------|-------------------------------------------------|
| Nombre d'entrées analogiques                                                                           | 2                                               |
| Type d'entrée                                                                                          | Tension/courant : conforme à la norme 61131 - 2 |
| Tension d'entrée nominale                                                                              | 0 à 10 V                                        |
| Courant d'entrée nominal                                                                               | 4 à 20 mA                                       |
| Impédance d'entrée pour le mode courant                                                                | 140 Ω                                           |
| Impédance d'entrée pour le mode tension                                                                | 50 kΩ                                           |
| Résolution                                                                                             | 12 bits                                         |
| Précision                                                                                              | ≤ ± 1 % de la pleine échelle                    |
| Délai de rafraîchissement                                                                              | 500 ms                                          |
| Isolation                                                                                              | Aucune                                          |
| Type de câble                                                                                          | Câble à paire torsadée ou câble blindé          |
| Longueur de câble                                                                                      | < 30 m maximum <sup>(1)</sup>                   |
| Courant source maximal sur le canal 8 (entrées analogiques) sous 24 V pour l'alimentation des capteurs | 200 mA pour chaque capteur analogique           |
| Temps de conversion/délai de rafraîchissement                                                          | 100 ms                                          |
| Type de connecteur                                                                                     | à visser (4 points), pas de 3,5 mm              |

**NOTE :** <sup>(1)</sup> Une configuration ou un raccordement incorrect peut provoquer des dommages au niveau de l'entrée.

# Recommandations concernant le raccordement

#### Connexion du connecteur de l'entrée analogique

Le tableau ci-dessous fournit les détails concernant les références des câbles et les caractéristiques du connecteur de l'entrée analogique :

| Référence du câble |           | Caractéristiques                        | Longueur de dénudage du câble |
|--------------------|-----------|-----------------------------------------|-------------------------------|
| Fabricant          | Fil Alpha | Câble STP (à paire torsadée<br>blindée) | ≤ 50 mm                       |
| Référence pièce    | 3303      | Longueur de câble < 30 m                | 7 mm                          |
| -                  |           | 26 - 16 AWG                             | -                             |

# AVIS

## **RISQUE D'ENDOMMAGEMENT DE L'EQUIPEMENT**

Assurez-vous que la configuration des canaux analogiques et les connexions physiques sont réalisées de manière précise.

#### Le non-respect de ces instructions peut provoquer des dommages matériels.

Référence du connecteur de l'entrée analogique :

- Fabricant : Phoenix
- Référence commerciale : 1916410
- Description : Fiche PTB 3.5 NA FMLE MCSCW 4 1x4 PA

### Raccordement

La figure suivante représente le capteur alimenté par Acti 9 Smartlink Ethernet :

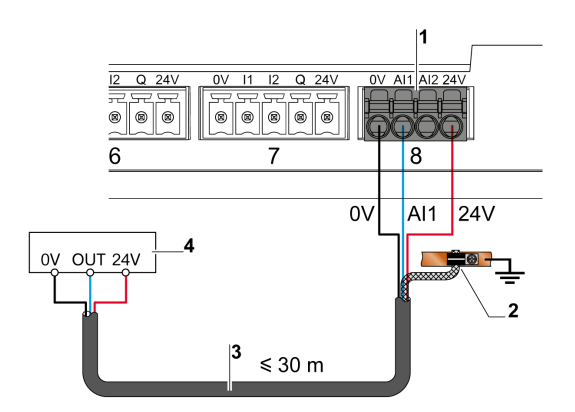

- 1 Consommation pour chaque entrée Al1 ou Al2 : 200 mA
- 2 Le blindage doit être relié à la terre à proximité de Acti 9 Smartlink Ethernet uniquement à l'aide d'un collier de serrage
- **3** Câble blindé à paire torsadée
- 4 Capteur (courant/tension) conforme aux normes IEC 61000-6-2 et IEC61000-6-3

La figure suivante représente le capteur alimenté par une alimentation externe :

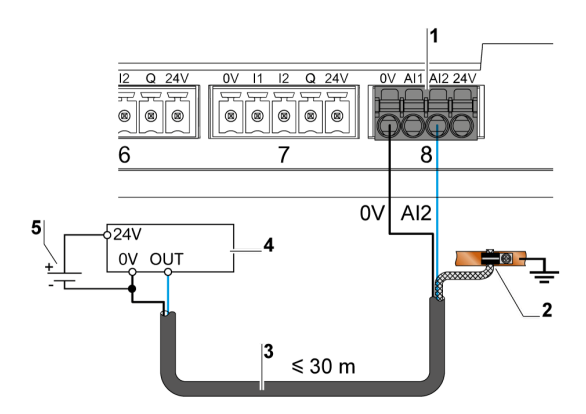

- 1 Consommation pour chaque entrée Al1 ou Al2 : 200 mA
- 2 Le blindage doit être relié à la terre à proximité de Acti 9 Smartlink Ethernet uniquement à l'aide d'un collier de serrage
- 3 Câble blindé à paire torsadée
- 4 Capteur (courant/tension) conforme aux normes IEC 61000-6-2 et IEC61000-6-3
- **5** Alimentation externe

Si le capteur analogique est placé en dehors du panneau, il est recommandé d'utiliser un sectionneur analogique conformément aux spécifications du système.

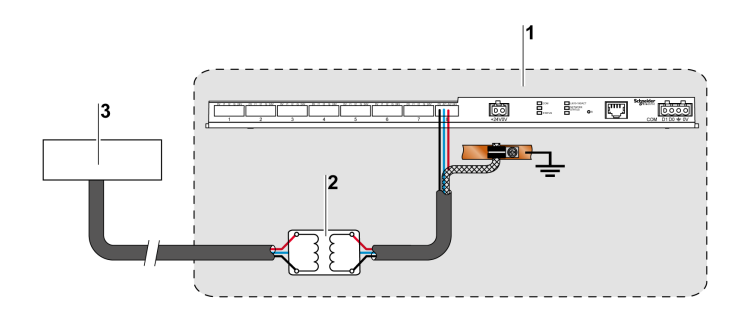

- 1 Acti 9 Smartlink Ethernet
- 2 Sectionneur analogique
- 3 Capteur (courant/tension) conforme aux normes IEC 61000-6-2 et IEC61000-6-3

#### Raccordement de la connexion Ethernet

La connexion entre Acti 9 Smartlink Ethernet et d'autres appareils Ethernet est réalisée à l'aide d'un câble direct Ethernet standard (câble RJ45 blindé à paire torsadée).

Si Acti 9 Smartlink Ethernet est installé sur un Multiclip 200, un câble Ethernet RJ45 à angle droit doit être utilisé afin d'installer un couvercle sur le panneau.

# Connecteur et broche de signaux RJ45

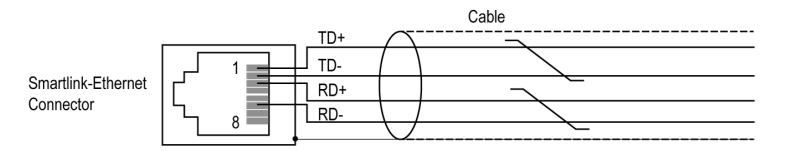

Le tableau ci-dessous présente les détails du connecteur RJ45 et la description des signaux :

| N° de broche connecteur<br>RJ45 femelle | Signal       | Paire connecteur RJ45<br>mâle | Description du signal |
|-----------------------------------------|--------------|-------------------------------|-----------------------|
| 1                                       | TX+          | A                             | Transmit+             |
| 2                                       | TX-          | A                             | Transmit-             |
| 3                                       | RX+          | В                             | Receive+              |
| 4                                       | Non connecté | -                             | Non connecté          |
| 5                                       | Non connecté | -                             | Non connecté          |
| 6                                       | RX-          | В                             | Receive-              |
| 7                                       | Non connecté | -                             | Non connecté          |
| 8                                       | Non connecté | -                             | Non connecté          |

# Mise en route de Acti 9 Smartlink Ethernet - Mise en service et tests

### Description

Cette section indique comment installer, mettre en service et tester votre appareil Acti 9 Smartlink Ethernet.

### Installation du logiciel Acti 9 Smart Test

Le tableau ci-dessous décrit la procédure d'installation du logiciel Acti 9 Smart Test :

| Etape | Description                                                                                                    |
|-------|----------------------------------------------------------------------------------------------------|
| 1     | Rendez-vous sur le site Internet de Schneider Electric : <u>www.schneider-electric.com</u> ou sur le site Internet de Schneider Electric de votre pays.                               |
| 2     | Entrez <b>DOCA0047WF</b> dans le champ <b>Recherche</b> pour obtenir le package Acti 9 Smart Test incluant .NET Framework.                                                            |
| 3     | Téléchargez le logiciel Acti 9 Smart Test.                                                                                                    |
| 4     | Décompressez l'archive .zip et enregistrez le contenu sur votre système.                                                                                                    |
| 5     | Cliquez sur le fichier <b>setup.exe</b> pour installer le logiciel. Durant l'installation, Acti 9 Smart Test met à jour ou installe la suite de pilotes Modbus de Schneider Electric. |
|       | NOTE : Veillez à maintenir la connexion Internet durant l'installation du logiciel.                                                                                                   |
|       | Une fois l'installation correctement effectuée, l'icône Acti 9 Smart Test s'affiche sur le PC.                                                                                        |
| 6     | Lancez le logiciel Acti 9 Smart Test.                                                                                                    |

# Connexion du logiciel Acti 9 Smart Test à Acti 9 Smartlink Ethernet

Le tableau ci-dessous décrit la procédure de connexion du logiciel Acti 9 Smart Test à Acti 9 Smartlink Ethernet :

| Etape | Description                                                                                                    |  |  |  |  |
|-------|----------------------------------------------------------------------------------------------------|--|--|--|--|
| 1     | Connectez votre ordinateur de bureau ou votre ordinateur portable à Acti 9 Smartlink Ethernet.                                                                                                    |  |  |  |  |
|       | <b>NOTE :</b> Si le PC ne se connecte pas automatiquement à Acti 9 Smartlink Ethernet, utilisez le câble RJ45.                                                                                                    |  |  |  |  |
| 2     | Cliquez sur l'icône Smartlink Ethernet sur l'onglet Connecter.                                                                                                    |  |  |  |  |
| 3     | Sélectionnez <b>Détection automatique</b> pour détecter Acti 9 Smartlink Ethernet. Cela permet également de détecter les appareils Acti 9 Smartlink Modbus esclaves.<br>L'écran contextuel suivant s'affiche pour confirmer la mise à niveau du firmware de Acti 9 Smartlink Ethernet. |  |  |  |  |
|       | Update SmartLink Ethernet                                                                                                    |  |  |  |  |
|       | Pour bénéficier des dernières fonctionnalités de<br>Smartlink à partir de votre nouveau Smart Test, nous<br>vous recommandons fortement de mettre à jour le<br>firmware de Smartlink.                                                                                                  |  |  |  |  |
|       | (Annuler Mise à jour                                                                                                    |  |  |  |  |
|       | <b>NOTE :</b> Pour connecter et détecter uniquement Acti 9 Smartlink Modbus, cliquez sur l'icône<br>Smartlink Modbus.                                                                                                    |  |  |  |  |

| Etape | Description                                                                                                    |
|-------|----------------------------------------------------------------------------------------------------|
| 4     | Cliquez sur le bouton <b>Mise à niveau</b> pour mettre à niveau le firmware.<br>Après la mise à jour du firmware, l'appareil Acti 9 Smartlink Ethernet est prêt pour la mise en service.                                                                                                    |
|       | <ul> <li>NOTE :</li> <li>Schneider Electric ne peut pas garantir les dernières fonctionnalités si le firmware de<br/>Acti 9 Smartlink Ethernet n'a pas été mise à niveau.</li> <li>L'écran contextuel s'affiche uniquement si le firmware n'est pas mis à niveau avec la dernière<br/>version.</li> </ul> |
|       | AVIS                                                                                                    |

# RISQUE D'ENDOMMAGEMENT DU FIRMWARE

- Ne débranchez pas le câble A9XCATM1 pendant la mise à jour du firmware de l'appareil Acti 9 Smartlink Modbus.
- Ne débranchez pas le câble RJ45 pendant la mise à jour du firmware de l'appareil Acti 9 Smartlink Ethernet.
- Ne coupez pas l'alimentation du logiciel Acti 9 Smart Test pendant la mise à jour du firmware de l'appareil Acti 9 Smartlink.

Le non-respect de ces instructions peut provoquer des dommages matériels.

#### Mise en service de Acti 9 Smartlink Ethernet et Acti 9 Smartlink Modbus

Le tableau ci-dessous décrit la procédure de mise en service du logiciel Acti 9 Smartlink Ethernet :

| Etape | Description                                                                                                    |
|-------|----------------------------------------------------------------------------------------------------|
| 1     | Sélectionnez l'onglet Acti 9 Smart Test dans le logiciel Acti 9 Smart Test.                                                                                                    |
| 2     | Cliquez sur l'onglet Smartlink approprié pour configurer Acti 9 Smartlink Ethernet.                                                                                                    |
| 3     | <ul> <li>Sélectionnez l'appareil dans la liste d'appareils .</li> <li>Pour chaque appareil sélectionné, l'icône permet de modifier la configuration, et l'icône permet de rejeter le produit en mode en ligne. Vous pouvez configurer les appareils suivants : <ul> <li>iOF/SD : l'entrée 1 indique si le circuit est ouvert (OFF) ou fermé (ON), et l'entrée 2 indique si l'appareil est déclenché ou non.</li> <li>iACT24, iATL24, RCA iC60, and Reflex iC60 : ces appareils contrôlent la charge de Acti 9 Smart Test.</li> <li>Breaker I/O (E/S disjoncteur) : collecte les informations sur l'état ouvert/fermé (entrée 1) et déclenché ou non déclenché (entrée 2) de tout appareil E/S disjoncteur (par exemple, Compact NSX ou un disjoncteur de communication tiers).</li> <li>Standard I/O (E/S standard) : configure l'entrée 1 et l'entrée 2 pour le même appareil ou différents appareils (entrée 1 pour l'appareil 1 et entrée 2 pour l'appareil 2). La signification de l'entrée 1, l'entrée 2, et la sortie est disponible pour adapter chaque état de sortie à votre application.</li> <li>Compteurs d'énergie : configure les compteurs d'électricité ou tout compteur d'impulsions tiers. Vous pouvez sélectionner l'unité pour adapter le compteur d'impulsions à l'impulsion appropriée et vous pouvez réinitialiser la valeur de consommation à zéro ou la prédéfinir en attribuant tout nombre.</li> <li>NOTE : La valeur de la consommation est un multiple de poids de l'impulsion * nombre d'impulsions. Le système arrondit automatiquement la valeur que vous entrez pour obtenir un multiple du poids de l'impulsion.</li> </ul> </li> <li>Appareil analogique : configure la valeur physique. Vous pouvez sélectionner toute valeur physique pour l'associer à la valeur brute (0 à 20 mA ou 0 à 10 V).</li> </ul> |
| 4     | Faites glisser l'appareil sélectionné sur le canal Acti 9 Smartlink à configurer.                                                                                                    |
| 5     | Téléchargez la configuration dans Acti 9 Smartlink Ethernet en utilisant le bouton de transfert                                                                                                    |
| 6     | Sélectionnez l'onglet <b>Rapports</b> et cliquez sur le bouton<br>enregistrer le rapport de test généré au format <i>.xlsx.</i><br>Pour plus d'informations sur Acti 9 Smart Test, consultez le <i>Manuel d'utilisation Acti 9 Smart Test.</i>                                                                                                    |

**NOTE :** Pour chaque appareil, cliquez sur le bouton **TESTÉ a**près avoir vérifié que la communication fonctionne.

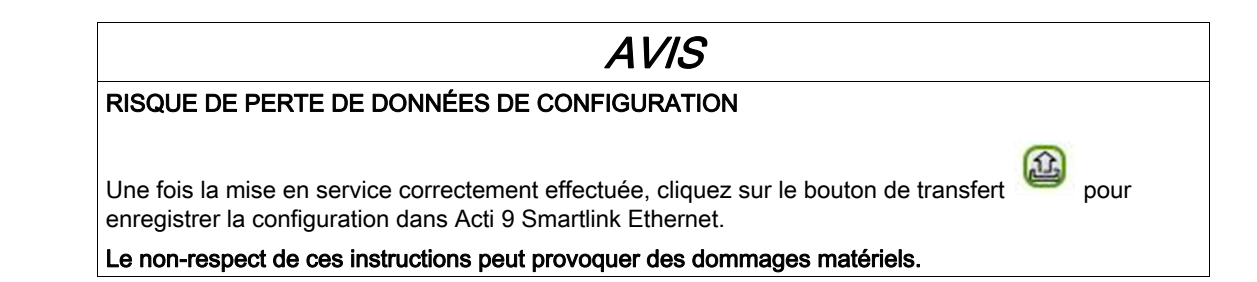

#### Enregistrement du rapport de test

Le tableau suivant décrit la procédure pour enregistrer le rapport de test généré au format .pdf ou .xlsx :

| Etape | Description                                                                                                    |  |  |
|-------|----------------------------------------------------------------------------------------------------|--|--|
| 1     | Cliquez sur l'onglet <b>Rapports</b> pour afficher le rapport de test généré. Vous pouvez enregistrer le rapport au format <i>.pdf</i> ou <i>.xlsx</i> pour l'utiliser ultérieurement. |  |  |
| 2     | Cliquez sur le bouton<br>cliquez sur le bouton<br>cliquez sur le bouton<br>cliquez sur le bouton<br>cliquez sur le bouton                                                              |  |  |

Pour plus d'informations sur Acti 9 Smart Test, consultez le Manuel d'utilisation Acti 9 Smart Test.

Le rapport *.xlsx* inclut la liste complète de registres Modbus et vous pouvez configurer les détails pour intégrer facilement Acti 9 Smartlink Ethernet au système de contrôle.

|            | <b>1</b> ) • (~ ~ ) • |             |               |                               |                  | french.xlsx - M     | icrosoft Exe | cel       |     |                                   |                                                     |
|------------|-----------------------|-------------|---------------|-------------------------------|------------------|---------------------|--------------|-----------|-----|-----------------------------------|-----------------------------------------------------|
| н          | ome Insert            | Page Layou  | t Formula     | s Data Review View            | Add-Ins Acrob    | pat                 |              |           |     |                                   | Ø _ □ X                                             |
| A          | 10 - (                | • f         | Canal 1       |                               |                  |                     |              |           |     |                                   | *                                                   |
|            | A                     | В           | с             | D                             | E                | F                   | G            | н         |     | 1                                 | ĸ                                                   |
| 1 Date &   | Time                  | *****       |               |                               |                  |                     | -            |           |     | -                                 | -                                                   |
| 2 Config   | uration réseau        | Smartlink B | th            |                               |                  |                     |              |           |     |                                   |                                                     |
| 3 SmartL   | ink Name              | Acti9 Smar  | tlink Etherne | et                            |                  |                     |              |           |     |                                   |                                                     |
| 4 Adress   | e Modbus              | 255         |               |                               |                  |                     |              |           |     |                                   |                                                     |
| 5 Firmwa   | are Version           | N/A         |               |                               |                  |                     |              |           |     |                                   |                                                     |
| 6 Serial I | Number                | N/A         |               |                               |                  |                     |              |           |     |                                   |                                                     |
| 7          |                       |             |               |                               |                  |                     |              |           |     |                                   |                                                     |
| 8 Canal    |                       | Input/Out   | Nom du can    | Type de périphérique du canal | Résultat du test | Adresse du registre | Type de      | Lecture / | Bit | Nom donnée                        | Commentaires                                        |
| 9 Canal 1  | L                     |             |               | OF+SD24                       | Testé OK         | 14200               | BIT          | R         | 0   | OF Etat.                          | 0 =>Ouvert, 1=>Fermé                                |
| 10 Canal 1 | i i                   |             |               | OF+SD24                       | Testé OK         | 14200               | BIT          | R         | 1   | SD Etat.                          |                                                     |
|            |                       |             |               |                               |                  |                     |              |           |     | OF Compteur                       |                                                     |
| 11 Canal 1 | L                     |             |               | OF+SD24                       | Testé OK         | 14212               | UINT32       | R/W       |     |                                   | Nombre de cycles ouvert/fermé                       |
| 12 Canal 1 | L                     |             |               | OF+SD24                       | Testé OK         | 14214               | UINT32       | R/W       |     | mp compten                        | Nombre de déclenchements                            |
| 13 Canal 2 | 2                     |             |               | RCA iC60                      | Testé OK         | 14240               | BIT          | R         | 0   | OF Etat.                          | 0 =>Ouvert, 1=>Fermé                                |
| 14 Canal 2 | 2                     |             |               | RCA iC60                      | Testé OK         | 14240               | BIT          | R         | 1   | SD Etat.                          |                                                     |
| 15 Canal 2 | 2                     |             |               | RCA IC60                      | Testé OK         | 14241               | BIT          | R/W       | 0   | Commande Sortie                   | mise à 1= ouvert, retourne automatiquement à zéro u |
| 16 Canal 2 | 2                     |             |               | RCA IC60                      | Testé OK         | 14241               | BIT          | R/W       | 1   | Commande Sortie                   | mise à 1= fermé, retourne automatiquement à zéro ur |
| 17 Canal 2 | 2                     |             |               | RCA iC60                      | Testé OK         | 14252               | UINT32       | R/W       |     |                                   | Nombre de cycles ouvert/fermé                       |
| 18 Canal 2 | 2                     |             |               | RCA iC60                      | Testé OK         | 14254               | UINT32       | R/W       |     |                                   | Nombre de déclenchements                            |
| 19 Canal 2 | 2                     |             |               | RCA iC60                      | Testé OK         | 14256               | UINT32       | R/W       |     | temps de fonctionnement en charge |                                                     |
| 20 Canal 3 | 3                     |             |               | Disjoncteur I/O               | Testé OK         | 14280               | BIT          | R         | 0   | OF Etat.                          | 0 =>Ouvert, 1=>Fermé                                |
| 21 Canal 3 | 3                     |             |               | Disjoncteur I/O               | Testé OK         | 14280               | BIT          | R         | 1   | SD Etat.                          |                                                     |
| 22 Canal 3 | 3                     |             |               | Disjoncteur I/O               | Testé OK         | 14292               | UINT32       | R/W       |     |                                   |                                                     |
| 23 Canal 3 | 3                     |             |               | Disjoncteur I/O               | Testé OK         | 14294               | UINT32       | R/W       |     |                                   | Nombre de déclenchements                            |
| 24 Canal 4 | 1                     | Input 1     |               | PM3210                        | Testé OK         | 14328               | UINT32       | R         |     | Conso                             |                                                     |
| 25 Canal 4 | Sheet1                | Input 2     |               | IFM3255                       | Testé OK         | 14330               | UINT32       | R         | 1   | Conso                             |                                                     |
| Ready      |                       |             |               |                               |                  |                     |              |           |     | Average: 7100.5 Count:            | 9 Sum: 14201 🔠 🛄 100% 🕤 🛛 🕀 ,;;                     |

## Configuration de pages Web Acti 9 Smartlink Ethernet pour la configuration des alarmes e-mail et les mesures Modbus

### Connexion à la page Web

Le tableau suivant indique comment établir la connexion à la page Web et configurer la date et l'heure de l'appareil Acti 9 Smartlink Ethernet :

| Etape | Description                                                                                                    |
|-------|----------------------------------------------------------------------------------------------------|
| 1     | Accédez au dossier du réseau de l'explorateur Windows et cliquez sur l'icône Acti 9<br>Smartlink Ethernet. Vous pouvez également entrer l'adresse IP de Acti 9 Smartlink Ethernet dans le<br>navigateur Web. |
| 2     | Entrez le nom d'utilisateur d'administration et le mot de passe d'administration pour vous connecter à la page Web.                                                                                          |

#### Configuration de la date et l'heure de l'appareil Acti 9 Smartlink Ethernet

Le tableau ci-dessous décrit la procédure de configuration de la date et l'heure de l'appareil Acti 9 Smartlink Ethernet: :

| Etape | Description                                                                                        |
|-------|----------------------------------------------------------------------------------------------------|
| 1     | Cliquez sur <b>Paramètres → Général → Date/heure</b> sur la page Web de Acti 9 Smartlink Ethernet. |
| 2     | Entrez la date et l'heure dans les champs respectifs de la page Date/heure.                        |
| 3     | Cliquez sur Appliquer les modifications pour enregistrer les paramètres.                           |

#### Configuration des paramètres e-mail et des événements e-mail sur la page Web

Le tableau ci-dessous décrit la procédure de configuration du service e-mail et des événements e-mail sur la page Web de l'appareil Acti 9 Smartlink Ethernet :

| Etape | Description                                                                                                    |
|-------|----------------------------------------------------------------------------------------------------|
| 1     | Cliquez sur <b>Paramètres → Notification d'alarmes → Configuration du service d'e-mails</b> sur la page<br>Web de Acti 9 Smartlink Ethernet.                                                                                                    |
|       | <b>NOTE :</b> Le système est configuré pour fonctionner avec un serveur de messagerie e-mail prédéfini géré par Schneider Electric.                                                                                                    |
| 2     | <ul> <li>Sélectionnez la case Activer pour configurer le serveur de messagerie e-mail.</li> <li>Vous pouvez configurer les e-mails en utilisant les options suivantes :</li> <li>Profil Serveur mail de Schneider-Electric pré-configuré.</li> <li>Le profil Mon propre serveur SMTP qui vous permet de configurer les paramètres e-mail en fonction des besoins.</li> <li>Le service Facility Hero sur la page Web Paramètres → Communication → Facility Hero de Acti 9 Smartlink Ethernet envoie une alarme au centre de notification Facility Hero en cas d'un événement d'alarme.</li> </ul> |
| 3     | Si vous n'utilisez pas le service Facility Hero, créez des comptes utilisateur. Cliquez sur la page<br>Paramètres → Gestion des utilisateurs → Comptes utilisateur pour créer un nouveau compte<br>utilisateur.                                                                                                    |
| 4     | Cliquez sur la page <b>Paramètres → Notifications d'alarmes → Evénements d'e-mail</b> pour créer un<br>événement d'alarme.                                                                                                    |

**NOTE :** Pour le profil par défaut **Serveur mail de Schneider-Electric**, nous appliquons un haut niveau de cyber-sécurité qui est compatible avec les normes Internet les plus rigoureuses.

# Configuration des appareils esclaves sur la page Web

Le tableau ci-dessous décrit la procédure de configuration des appareils esclaves Modbus de Acti 9 Smartlink Ethernet :

| Etape | Description                                                                                                    |
|-------|----------------------------------------------------------------------------------------------------|
| 1     | Cliquez sur <b>Paramètres → Appareils Modbus esclaves → Liste appareils</b> sur la page Web de Acti 9 Smartlink Ethernet.                      |
| 2     | Ajoutez manuellement les appareils Modbus esclaves ou utilisez la <b>Détection automatique</b> pour détecter les appareils esclaves connectés. |
| 3     | Vous pouvez afficher les appareils Modbus esclaves sur la page <b>Quick View</b> et la page <b>Surveillance</b> et contrôle de la page Web.    |
| 4     | Cliquez sur <b>Paramètres → Appareils Modbus esclaves → Liste appareils</b> et activez le compteur, qui est l'arrivée.                         |
| 5     | Cliquez sur <b>Diagnostics</b> -> <b>Communication</b> pour vérifier la communication de tous les appareils esclaves.                          |

# Configuration du service IPv4/v6 sur la page Web

Le tableau ci-dessous décrit la procédure de configuration du service IPv4 et IPv6 de Acti 9 Smartlink Ethernet :

| Etape | Description                                                                                                    |
|-------|----------------------------------------------------------------------------------------------------|
| 1     | Cliquez sur <b>Paramètres</b> $\rightarrow$ <b>Communication</b> $\rightarrow$ <b>IPv4/v6</b> pour changer l'adresse IP en adresse IP statique et activer le service IPv6.                                                            |
| 2     | Changez l'adresse IP en adresse IP statique.                                                                                                    |
|       | <b>NOTE :</b> Pour activer le service IPv6, il est nécessaire de redémarrer le système. Pour redémarrer le système, cliquez sur la page <b>Paramètres → Communication → Ethernet</b> et cliquez sur le bouton <b>Redémarrer</b>       |
| 3     | Cliquez sur Activer pour activer le service IPv6. IPv6 est activé par défaut.                                                                                                    |
|       | <b>NOTE :</b> Pour activer le service IPv6, il est nécessaire de redémarrer le système. Cliquez sur la page<br><b>Paramètres → Communication → Ethernet</b> et cliquez sur le bouton <b>Redémarrer</b> pour redémarrer le<br>système. |

# Contenu de ce chapitre

Ce chapitre contient les sujets suivants :

| Sujet                                             | Page |
|---------------------------------------------------|------|
| Principe de la communication Ethernet             | 68   |
| Configuration et mode d'adressage Ethernet        | 69   |
| Menu Paramètres des pages Web                     | 72   |
| Fonctions de l'appareil Acti 9 Smartlink Ethernet | 75   |
| Fonctions Modbus TCP/IP                           | 76   |
| Codes d'exception Modbus TCP/IP                   | 78   |
| Description des DEL Ethernet                      | 79   |
| Autres protocoles ou services                     | 80   |

# Principe de la communication Ethernet

#### Présentation

Ethernet est un protocole de la couche liaison de données et de la couche physique défini par la spécification IEEE 802, qui permet de connecter des ordinateurs ou d'autres appareils Ethernet. Ethernet est un protocole asynchrone utilisant la méthode d'accès CSMA/CD (Carrier Sense Multiple Access with Collision detection). La détection de porteuse (Carrier Sense) signifie que l'hôte peut détecter si le support (câble coaxial) est inactif ou occupé. L'accès multiple (Multiple Access) fait référence au fait que plusieurs hôtes peuvent être connectés à un même support. La détection des collisions (Collision detection) signifie qu'un hôte détecte si sa transmission entre en collision avec celles d'autres hôtes.

Acti 9 Smarlink Ethernet peut être connecté à un ordinateur de bureau ou à un ordinateur portable via une liaison Ethernet. Acti 9 Smarlink Ethernet offre une connectivité Modbus TCP/IP gateway sur Ethernet pour permettre la communication Modbus TCP entre un appareil Modbus TCP maître et tous les appareils Modbus esclaves qui lui sont connectés.

Le nombre maximal de connexions Modbus TCP clientes est de huit.

Acti 9 Smarlink Ethernet dispose d'un serveur Web intégré (page Web).

# Configuration et mode d'adressage Ethernet

#### **Connexion Ethernet**

Le tableau ci-dessous indique les étapes recommandées pour connecter un ordinateur de bureau ou un ordinateur portable pour la première fois à un appareil Acti 9 Smartlink Ethernet :

| Étape | Action                                                                                                    |
|-------|----------------------------------------------------------------------------------------------------|
| 1     | Déconnectez votre ordinateur de tous les réseaux.                                                                                                  |
| 2     | Connectez un câble Ethernet direct entre votre ordinateur de bureau ou votre ordinateur portable et le port Ethernet de Acti 9 Smartlink Ethernet. |
| 3     | Effectuez les actions décrites dans la section ci-dessous pour accéder à la page Web.                                                              |

Les tableaux suivants indiquent les étapes pour accéder à Acti 9 Smartlink Ethernet à partir de Windows XP et de Windows 7.

#### Accès à la page Web de Acti 9 Smartlink Ethernet à partir de Windows XP

Le tableau ci-dessous indique les étapes pour accéder à Acti 9 Smartlink Ethernet à partir de Windows XP :

| Cas d'utilisation                                                                                                    | Procédure                                                                                                    |  |  |  |
|----------------------------------------------------------------------------------------------------|----------------------------------------------------------------------------------------------------|--|--|--|
| Panneau non connecté au réseau du bâtiment.                                                                                                    | <ol> <li>Lancez le navigateur Web (Google Chrome, Internet Explorer, Mozilla<br/>Firefox ou Safari)<sup>(1)</sup> sur votre ordinateur.</li> <li>Saisissez l'adresse IPv4<sup>(2)</sup> dans la barre d'adresses du navigateur Web.</li> <li>Appuyez sur la touche ENTREE. La page d'accueil de la page Web<br/>s'ouvre.</li> </ol>                                                                                                    |  |  |  |
| Le panneau est déjà connecté pour la<br>première fois au réseau du bâtiment<br>sans serveur DHCP, en utilisant un<br>mode d'adressage statique. | <ol> <li>Connectez votre ordinateur de bureau ou votre ordinateur portable<br/>directement à Acti 9 Smartlink Ethernet (liaison point à point) ou connectez<br/>votre ordinateur au réseau Ethernet du bâtiment du bâtiment si celui-ci<br/>n'est pas connecté à Acti 9 Smartlink Ethernet.</li> <li>Lancez le navigateur Web (Google Chrome, Internet Explorer, Mozilla<br/>Firefox ou Safari)<sup>(1)</sup> sur votre ordinateur.</li> <li>Saisissez l'adresse IPv4<sup>(2)</sup> dans la barre d'adresses du navigateur Web.</li> <li>Appuyez sur la touche ENTREE. La page d'accueil de la page Web<br/>s'ouvre.</li> <li>A partir de la page Web, cliquez sur le menu Configuration - page IPv4/v6,<br/>paramètre Adressage IP manuel, saisissez les nouvelles valeurs<br/>d'adresse IPv4, de masque de sous-réseau et d'adresse de passerelle.</li> <li>Collez un autocollant indiquant la nouvelle adresse IPv4 sur le produit.</li> </ol> |  |  |  |
| Le panneau est déjà connecté au<br>réseau du bâtiment avec un<br>serveur DHCP, en utilisant un mode<br>d'adressage dynamique.                   | <ol> <li>Connectez votre ordinateur de bureau ou votre ordinateur portable au réseau Ethernet du bâtiment.</li> <li>Lancez le navigateur Web (Google Chrome, Internet Explorer, Mozilla Firefox ou Safari)<sup>(1)</sup> sur votre ordinateur.</li> <li>Saisissez le nom<sup>(3)</sup> de Acti 9 Smartlink Ethernet dans la barre d'adresses du navigateur Web.</li> <li>Appuyez sur la touche ENTREE. La page d'accueil de la page Web s'ouvre.</li> </ol>                                                                                                    |  |  |  |
| <sup>(1)</sup> Navigateurs compatibles avec Acti 9 Smartlink Ethernet :                                                                         |                                                                                                    |  |  |  |

- Internet Explorer (Windows) version 8, 9, 10 et 11
- Google Chrome (Windows) version 42.0.2311.90 m
- Mozilla Firefox version 27.0.1
- Safari (Windows) à partir de la version 5.1.7

(2) L'adresse IPv4 est imprimée sur Acti 9 Smartlink Ethernet au format suivant : 169.254.xxx.yyy. Les 2 derniers nombres (xxx, yyy) sont uniques pour chaque produit.
 (3) Le nom du produit par défaut est SmartLinkIP-1234.

**NOTE :** Pour afficher les pages Web de Acti 9 Smartlink Ethernet , il est recommandé d'utiliser le navigateur Google Chrome. Si vous souhaitez utiliser le navigateur Internet Explorer pour afficher les pages Web, consultez la section de dépannage *(voir page 187)*.

# Accès à la page Web de Acti 9 Smartlink Ethernet à partir de Windows 7

Le tableau ci-dessous indique les étapes pour accéder à Acti 9 Smartlink Ethernet à partir de Windows 7 :

| Cas d'utilisation                                                                                                    | Procédure                                                                                                    |
|----------------------------------------------------------------------------------------------------|----------------------------------------------------------------------------------------------------|
| Panneau non connecté au réseau du bâtiment.                                                                                                    | <ol> <li>Connectez votre ordinateur de bureau ou votre ordinateur portable<br/>directement à Acti 9 Smartlink Ethernet (liaison point à point) ou connectez<br/>votre ordinateur au commutateur Ethernet du panneau.</li> <li>Lancez l'Explorateur Windows, puis sélectionnez Réseau pour afficher les<br/>appareils disponibles.</li> </ol>                                                                                                    |
|                                                                                                    | <ol> <li>Double-cliquez sur le produit<sup>(3)</sup> Acti 9 Smartlink Ethernet détecté<br/>automatiquement. La page d'accueil de la page Web s'ouvre.</li> </ol>                                                                                                    |
| Le panneau est déjà connecté pour la<br>première fois au réseau du bâtiment<br>sans serveur DHCP, en utilisant un<br>mode d'adressage statique.                                                                                                    | <ol> <li>Connectez votre ordinateur de bureau ou votre ordinateur portable<br/>directement à Acti 9 Smartlink Ethernet (liaison point à point) ou connectez<br/>votre ordinateur au commutateur Ethernet du panneau. Le cas échéant,<br/>connectez votre ordinateur au réseau Ethernet du bâtiment si celui-ci n'est<br/>pas connecté à Acti 9 Smartlink Ethernet.</li> <li>Lancez l'Explorateur Windows, puis sélectionnez Réseau pour afficher les<br/>appareils disponibles.</li> <li>Double-cliquez sur le produit<sup>(3)</sup> Acti 9 Smartlink Ethernet détecté<br/>automatiquement. La page d'accueil de la page Web s'ouvre.</li> <li>A partir de la page Web, cliquez sur le menu Configuration - page IPv4/v6,<br/>paramètre Adressage IP manuel, saisissez les nouvelles valeurs<br/>d'adressa de paserue de paserue de paseruelle</li> </ol> |
|                                                                                                    | <ol> <li>Collez un autocollant indiquant la nouvelle adresse IPv4 sur le produit.</li> </ol>                                                                                                    |
| Le panneau est déjà connecté au<br>réseau du bâtiment avec un<br>serveur DHCP, en utilisant un mode<br>d'adressage dynamique.                                                                                                    | <ul> <li>Dans le même sous-réseau ou dans un sous-réseau différent :</li> <li>1. Connectez votre ordinateur de bureau ou votre ordinateur portable au réseau Ethernet du bâtiment.</li> <li>2. Lancez le navigateur Web (Google Chrome, Internet Explorer, Mozilla Firefox ou Safari)<sup>(1)</sup> sur votre ordinateur.</li> <li>3. Saisissez le nom<sup>(3)</sup> de Acti 9 Smartlink Ethernet dans la barre d'adresses du navigateur Web.</li> <li>4. Appuyez sur la touche ENTREE. La page d'accueil de la page Web s'ouvre.</li> </ul>                                                                                                    |
|                                                                                                    | <ul> <li>Dans le même sous-réseau :</li> <li>1. Connectez votre ordinateur de bureau ou votre ordinateur portable au réseau Ethernet du bâtiment.</li> <li>2. Lancez l'Explorateur Windows, puis sélectionnez Réseau pour afficher les appareils disponibles.</li> <li>3. Double-cliquez sur le produit<sup>(3)</sup> Acti 9 Smartlink Ethernet détecté</li> </ul>                                                                                                    |
|                                                                                                    | automatiquement. La page d'accueil de la page Web s'ouvre.                                                                                                    |
| Le panneau est déjà connecté au<br>réseau du bâtiment avec un<br>serveur DHCP, en utilisant un mode<br>d'adressage statique.                                                                                                    | <ol> <li>Dans le même sous-réseau ou dans un sous-réseau différent :</li> <li>Connectez votre ordinateur de bureau ou votre ordinateur portable au réseau Ethernet du bâtiment.</li> <li>Lancez le navigateur Web (Google Chrome, Internet Explorer, Mozilla Firefox ou Safari)<sup>(1)</sup> sur votre ordinateur.</li> <li>Saisissez l'adresse IPv4<sup>(2)</sup> de Acti 9 Smartlink Ethernet dans la barre d'adresses du navigateur Web.</li> <li>Appuyez sur la touche ENTREE. La page d'accueil de la page Web s'ouvre.</li> </ol>                                                                                                    |
|                                                                                                    | <ul> <li>Dans le même sous-réseau :</li> <li>1. Connectez votre ordinateur de bureau ou votre ordinateur portable au réseau Ethernet du bâtiment.</li> <li>2. Lancez l'Explorateur Windows, puis sélectionnez Réseau pour afficher les appareils IP disponibles.</li> <li>3. Double-cliquez sur le produit<sup>(3)</sup> Acti 9 Smartlink Ethernet détecté automatiquement. La page d'accueil de la page Web s'ouvre.</li> </ul>                                                                                                    |
| <ul> <li><sup>(1)</sup> Navigateurs compatibles avec Acti</li> <li>Internet Explorer (Windows) versio</li> <li>Google Chrome (Windows) versior</li> <li>Mozilla Firefox version 27.0.1</li> <li>Safari (Windows) à partir de la vers</li> <li><sup>(2)</sup> L'adresse IPv4 est imprimée sur Action</li> </ul> | 9 Smartlink Ethernet :<br>n 8, 9, 10 et 11<br>n 42.0.2311.90 m<br>sion 5.1.7<br>xti 9 Smartlink Ethernet au format suivant : 169.254.xxx.yyy. Les 2 derniers                                                                                                    |

nombres (xxx, yyy) sont uniques pour chaque produit.

<sup>(3)</sup> Le nom du produit par défaut est SmartLinkIP-1234.

# Accès à la page Web à partir d'une tablette

Le tableau ci-dessous décrit la procédure d'accès à la page Web à partir d'une tablette :

| Étape | Action                                                                                                    |
|-------|----------------------------------------------------------------------------------------------------|
| 1     | Connectez Acti 9 Smartlink Ethernet au routeur d'accès sans fil à l'aide d'un câble Ethernet.                                                                                                    |
| 2     | Recherchez les réseaux disponibles sur la tablette.                                                                                                    |
| 3     | Connectez la tablette au même routeur d'accès sans fil que celui auquel Acti 9 Smartlink Ethernet est connecté.                                                                                                    |
| 4     | Lancez le navigateur Web sur la tablette une fois la connexion établie.                                                                                                    |
| 5     | Saisissez l'adresse IP de Acti 9 Smartlink Ethernet dans le navigateur Web si Acti 9 Smartlink Ethernet<br>est en mode d'adressage IP statique.<br>Saisissez le nom du produit (par exemple, https://SmartlinkIP-1234) dans le navigateur Web si<br>Acti 9 Smartlink Ethernet est en mode DHCP et que la tablette est utilisée avec le routeur d'accès sans<br>fil (DHCP). |
| 6     | Saisissez le nom d'utilisateur et le mot de passe dans la page de connexion pour accéder à l'appareil.                                                                                                    |

# Accès à la page Web à partir d'un smartphone

Le tableau ci-dessous décrit la procédure d'accès à la page Web à partir d'un smartphone :

| Étape | Action                                                                                                    |
|-------|----------------------------------------------------------------------------------------------------|
| 1     | Connectez Acti 9 Smartlink Ethernet au routeur d'accès sans fil à l'aide d'un câble Ethernet.                                                                                                    |
| 2     | Recherchez les réseaux disponibles sur le smartphone.                                                                                                    |
| 3     | Connectez le smartphone au même routeur d'accès sans fil que celui auquel Acti 9 Smartlink Ethernet est connecté.                                                                                                    |
| 4     | Lancez le navigateur Web sur le smartphone une fois la connexion établie.                                                                                                    |
| 5     | Saisissez l'adresse IP de Acti 9 Smartlink Ethernet dans le navigateur Web si Acti 9 Smartlink Ethernet<br>est en mode d'adressage IP statique.<br>Saisissez le nom du produit (par exemple, https://SmartlinkIP-1234) dans le navigateur Web si<br>Acti 9 Smartlink Ethernet est en mode DHCP et que le smartphone est utilisé avec le routeur d'accès<br>sans fil (DHCP). |
| 6     | Saisissez le nom d'utilisateur et le mot de passe dans la page de connexion pour accéder à l'appareil.                                                                                                    |

# Menu Paramètres des pages Web

#### Description

La première page affichée dans le menu **Paramètres** est la page **Identification** comme indiqué dans la figure suivante :

| S PowerView    |                |                  |                     |                             |                |             | Admin   Déconnexion |
|----------------|----------------|------------------|---------------------|-----------------------------|----------------|-------------|---------------------|
| Quick View     | Surveillance 8 | Commande         | Maintenance         | Diagnostic                  | Paramétres     |             |                     |
| Général        |                | Identification ( | de l'appareil       |                             |                |             |                     |
| Identification | >              |                  | Nom de l'appareil * | Smartlink-1234              |                |             |                     |
| Date/heure     | _              |                  | Nom de la gamme     | Acti 9                      |                |             |                     |
| Fuseau horaire |                |                  | Nom du produit      | Smartlink Ethernet          |                |             |                     |
| Communication  |                |                  | Identifiant unique  | uuid:13814000-1dd2-11b2-008 | 0-008014021234 |             |                     |
| Ethernet       |                |                  |                     | Champs requis               | Appliquer      | Annuler     |                     |
| IPv4/v6        |                |                  |                     |                             | modifications  | monicatoris |                     |

Cette page permet de lire ou de modifier le **Nom de l'appareil** utilisé par le protocole de communication pour identifier l'appareil. Pour plus d'informations, reportez-vous à la Page Identification *(voir page 108)* décrite dans le chapitre consacré aux pages Web.

#### **Configuration Ethernet**

Vous pouvez définir les paramètres Ethernet en utilisant la page Web de Acti 9 Smartlink Ethernet (l'accès à la page Web est décrit dans le chapitre consacré aux Pages Web (voir page 89)).

La figure suivante présente la page **Ethernet** permettant de configurer les paramètres Ethernet :

| PowerView          |              |                          |                 |                   |                            |                          |
|--------------------|--------------|--------------------------|-----------------|-------------------|----------------------------|--------------------------|
| Quick View         | Surveillance | e & Commande Maintenance |                 | Diagnostic        | Paramétres                 |                          |
| Général            |              | Ethernet                 |                 |                   |                            |                          |
| Identification     |              |                          | Adresse MAC     | 00:80:14:02:12:34 |                            |                          |
| Date/heure         |              |                          | Format de trame | Ethernet II       | •                          |                          |
| Fuseau horaire     |              | Port Ethernet            |                 |                   |                            |                          |
| Communication      |              |                          | Vitesse et Mode | Auto-négociation  | •                          |                          |
| Ethernet           | >            |                          |                 |                   |                            |                          |
| IPv4/v6            |              | Redéman                  | rer             | * Champs requis   | Appliquer<br>modifications | Annuler<br>modifications |
| Services réseau IP |              |                          |                 |                   |                            |                          |

L'utilisateur peut modifier les paramètres suivants en se référant au chapitre **Communication**, à la page **Ethernet** :

- Format de trame (la valeur par défaut est Auto)
- Vitesse et Mode (la valeur par défaut est Négociation automatique)

Cette page permet également de consulter l'**adresse MAC** du produit. La configuration des paramètres Ethernet est expliquée en détail dans la section Page Ethernet *(voir page 111)*.
### Configuration IPv4/IPv6

L'utilisateur peut configurer les paramètres IPv4 grâce à la page **IPv4/v6** dans le chapitre **Communication**. La figure suivante montre la page IPv4/IPv6 :

| S PowerView                    |                       |                               |                        |               | Admin   Déconnexion |
|--------------------------------|-----------------------|-------------------------------|------------------------|---------------|---------------------|
| Quick View                     | Surveillance & Comman | de Maintenance                | Diagnostique           | Paramétres    |                     |
| Général                        | IPv4                  |                               |                        |               |                     |
| Identification                 |                       |                               | Automatique DHCP       | v             |                     |
| Date/Heure                     |                       | (                             | Manuel                 |               |                     |
| Eucoau horairo                 |                       | Adresse IPv4 *                | 10.179.247.248         |               |                     |
| Fuseau norane                  |                       | Masque de sous réseau *       | 255.255.255.0          |               |                     |
| Communication                  |                       | Défaut passerelle *           | 10.179.247.1           |               |                     |
| Ethernet                       |                       |                               |                        |               |                     |
| IPv4/v6                        | > IPv6                |                               |                        |               |                     |
| Services réseau IP             | _                     | 6                             | activer                |               |                     |
|                                | Add                   | Iresse IPv6 de liaison locale | FE80::280:F4FF:FEE4:DA |               |                     |
| Gestions des utilisateurs      |                       |                               |                        |               |                     |
| Comptes utilisateur            | DNS                   |                               |                        |               |                     |
| Notifications d'alarmes        |                       |                               | Automatique            |               |                     |
| Eurínomente d'a meil           |                       |                               | Manuel                 |               |                     |
| Evenements d e-man             |                       | Serveur DNS primaire *        | 8.8.8.8                |               |                     |
| Facility Hero                  |                       | Serveur DNS secondaire        |                        |               |                     |
| Configuration du serv<br>mails | vice d'e-             |                               | * Champs requis        | Appliquer     | Annuler             |
| Smartlink Ethornot             |                       |                               |                        | modifications | modifications       |

L'utilisateur doit sélectionner au choix le mode **Automatique** ou **Manuel** (la valeur par défaut est **Automatique**) pour configurer les paramètres IPv4. L'utilisateur peut sélectionner DHCP ou BOOTP (la valeur par défaut est DHCP) dans la liste pour configurer les paramètres IPv4 en utilisant le mode Automatique *(voir page 112)*.

L'utilisateur peut saisir les paramètres suivants pour configurer les paramètres IPv4 en mode Manuel :

- Adresse IPv4
- Masque de sous-réseau
- Passerelle par défaut

L'utilisateur peut sélectionner la case à cocher **Activer** pour activer le service IPv6. Il est recommandé de redémarrer l'appareil pour que l'action d'activation ou de désactivation soit appliquée.

NOTE : Environ une minute est nécessaire pour que la configuration IP soit appliquée.

**NOTE**: L'utilisateur peut accéder à l'adresse locale du lien IPv6 si le PC est situé dans le même réseau que Acti 9 Smartlink Ethernet. Si un routeur est placé entre le PC et Acti 9 Smartlink Ethernet, l'accès à l'adresse locale du lien IPv6 est impossible.

### Services réseau IP

L'utilisateur peut sélectionner les services réseau IP grâce à la page **Services réseau IP** dans le chapitre **Communication**.

|                               |                                     |       |                 |                    |               | Admi |
|-------------------------------|-------------------------------------|-------|-----------------|--------------------|---------------|------|
| Quick View                    | Surveillance & Commande Maintenance | ;     | Diagnostique    | Paramétres         |               |      |
| Général                       | НТТР                                |       |                 |                    |               |      |
| Identification                |                                     | Port* | 80              | (80,5000 à 32768)  |               |      |
| Date/Heure                    | MODBUS/TCP                          |       |                 |                    |               |      |
| Fuseau horaire                |                                     |       | ✓ activer       |                    |               |      |
| ommunication                  |                                     | Port* | 502             |                    |               |      |
| Ethernet                      |                                     |       |                 |                    |               |      |
| IPv4/v6                       | FIP                                 |       | -               |                    |               |      |
| Services réseau IP            | >                                   | Port* | 21              | (21, 5001 à 32768) |               |      |
| estions des utilisateurs      |                                     |       |                 |                    |               |      |
| Comptes utilisateur           | Découverte                          |       |                 |                    |               |      |
| otifications d'alarmes        |                                     |       | ✓ activer       |                    |               |      |
| Evénements d'e-mail           |                                     |       |                 | Appliques          | Annulas       |      |
| Facility Hero                 |                                     |       | * Champs requis | modifications      | modifications |      |
| Configuration du ser<br>mails | vice d'e-                           |       |                 |                    |               |      |

Acti 9 Smartlink Ethernet prend en charge les protocoles et les services HTTP, FTP, Modbus TCP et Discovery. L'utilisateur peut sélectionner la case à cocher **Activer** pour activer les services **Modbus/TCP** et **Discovery**. Si le service de détection est activé, l'utilisateur peut accéder à Acti 9 Smartlink Ethernet directement à partir d'un ordinateur portable ou d'un ordinateur de bureau. L'utilisateur ne peut pas modifier les paramètres HTTP et FTP, car ces paramètres sont en lecture seule. La configuration des paramètres du réseau est expliquée en détail dans la Page Services réseau IP (*voir page 113*).

## Fonctions de l'appareil Acti 9 Smartlink Ethernet

### Modbus TCP/IP Serveur

Acti 9 Smartlink Ethernet fournit un serveur Modbus TCP afin de donner accès à toutes ses données et à ses paramètres de configuration. Acti 9 Smartlink Ethernet a un ID d'unité fixe égal à 255. Le mappage de données et les accès en lecture/écriture Modbus sont identiques à ceux de la norme RS485 pour les mêmes fonctions et données. En d'autres termes, le mappage de données Modbus est un sous-ensemble du mappage de données RS485 (du moins pour les accès concernant les canaux numériques).

## Passerelle Modbus TCP/IP

La passerelle Modbus TCP/IP sur Acti 9 Smartlink Ethernet permet la communication entre un client Modbus TCP/IP connecté au port TCP/IP de Acti 9 Smartlink Ethernet et tout appareil Modbus connecté à Acti 9 Smartlink Ethernet. Acti 9 Smartlink Ethernet offre une interface simple et transparente entre les réseaux Ethernet et les appareils utilisés sur site. Ceci inclut les compteurs, les dispositifs de supervision, les relais de protection, les blocs déclencheurs, les systèmes de commande de moteurs et les autres appareils utilisant le protocole Modbus RS485 slave.

Acti 9 Smartlink Ethernet peut gérer jusqu'à huit appareils Modbus RS485 esclaves. Les adresses de ces derniers peuvent être comprises entre 1 et 247 (la plage d'adresses par défaut s'étend de 1 à 8).

Paramètres de communication Modbus :

- Le débit des données (en bauds) : 9 600 et 19 200 (19 200 est le débit par défaut)
- Parité
  - Paire et un bit d'arrêt
  - O Impaire et un bit d'arrêt
  - O Sans parité (suppression du bit de parité) et deux bits d'arrêt nécessaires

## Fonctions Modbus TCP/IP

### **Description générale**

Le service de messagerie Modbus fournit une communication client/serveur entre les appareils connectés à un réseau Ethernet TCP/IP.

Le modèle client/serveur repose sur quatre types de messages :

- Demande Modbus : le message envoyé sur le réseau par le client pour initier une transaction.
- Indication Modbus : le message de demande reçu du côté du serveur.
- Réponse Modbus : le message de réponse envoyé par le serveur.
- Confirmation Modbus : le message de réponse reçu du côté du client.

|                  | Requête      | Visualisation |                   |
|------------------|--------------|---------------|-------------------|
| Client<br>Modbus | Confirmation | Réponse       | Serveur<br>Modbus |

Les services de messagerie Modbus (modèle client/serveur) sont utilisés pour l'échange de données en temps réel entre :

- deux applications d'appareils ;
- une application d'appareil et un autre appareil ;
- des applications et des appareils IHM/SCADA ;
- un ordinateur et un programme d'appareil fournissant des services en ligne.

Un en-tête spécial est utilisé dans les communications TCP/IP pour identifier l'unité de données d'application Modbus. Il s'agit de l'en-tête MBAP (en-tête de protocole d'application Modbus).

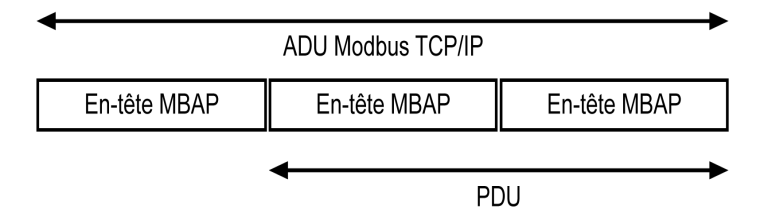

L'en-tête MBAP contient les champs suivants :

| Champs                         | Longueur | Description                                                                                              | Client                                 | Serveur                                                |
|--------------------------------|----------|----------------------------------------------------------------------------------------------------|----------------------------------------|--------------------------------------------------------|
| Identificateur de transaction  | 2 octets | Identification d'une<br>transaction de demande-<br>réponse Modbus                                        | Initialisé par le<br>client            | Recopié par le serveur à<br>partir de la demande reçue |
| Identificateur de<br>protocole | 2 octets | 0 = protocole Modbus                                                                                     | Initialisé par le<br>client            | Recopié par le serveur à<br>partir de la demande reçue |
| Longueur                       | 2 octets | Nombre d'octets consécutifs                                                                              | Initialisée par le<br>client (demande) | Initialisée par le serveur<br>(réponse)                |
| Identificateur<br>d'unité      | 1 octet  | Identification d'un appareil<br>esclave distant connecté via<br>une liaison série ou sur<br>d'autres bus | Initialisé par le<br>client            | Recopié par le serveur à<br>partir de la demande reçue |

### Tableau des fonctions Modbus

Le tableau suivant décrit en détail les fonctions prises en charge par les appareils Acti 9 Smartlink Ethernet :

| Code de fonction     | Nom de la fonction                             |
|----------------------|------------------------------------------------|
| 01                   | Lecture de n mots de sortie ou bits internes   |
| 02                   | Lecture de n bits d'entrée                     |
| 03                   | Lecture de n mots de sortie ou bits internes   |
| 05                   | Ecriture de 1 bit                              |
| 06                   | Ecriture de 1 mot                              |
| 08 <sup>(1)</sup>    | Données de diagnostic Modbus                   |
| 15                   | Ecriture de n bits                             |
| 16                   | Ecriture de n mots                             |
| 43-14 <sup>(2)</sup> | Identification de lecture                      |
| 43-15 <sup>(3)</sup> | Lecture de la date et de l'heure               |
| 43-16 <sup>(4)</sup> | Ecriture de la date et de l'heure              |
| 100-4 <sup>(5)</sup> | Ecriture de mots non adjacents lorsque n ≤ 100 |

<sup>(1)</sup>Pour en savoir plus, consultez l'annexe décrivant la fonction 8 *(voir page 178)* 

<sup>(2)</sup>Pour en savoir plus, consultez l'annexe décrivant la fonction 43-14 *(voir page 180)* <sup>(3)</sup>Pour en savoir plus, consultez l'annexe décrivant la fonction 43-15 *(voir page 182)* <sup>(4)</sup>Pour en savoir plus, consultez l'annexe décrivant la fonction 43-16 *(voir page 183)* <sup>(5)</sup>Pour en savoir plus, consultez l'annexe décrivant la fonction 100-4 *(voir page 184)*

## Codes d'exception Modbus TCP/IP

### **Réponses d'exception**

Les réponses d'exception émises par le maître ou un esclave peuvent être dues à des erreurs dans le traitement des données. Un des évènements suivants peut se produire après l'émission d'une demande par le maître :

- Si l'esclave reçoit la demande du maître sans erreur de communication et gère la requête correctement, il renvoie une réponse normale.
- Si l'esclave ne reçoit pas la demande du maître en raison d'une erreur de communication, il ne renvoie aucune réponse. Le programme maître se termine en appliquant une condition de temporisation à la demande.
- Si l'esclave reçoit la demande du maître, mais détecte une erreur de communication, il ne renvoie aucune réponse. Le programme maître se termine en appliquant une condition de temporisation à la demande.
- Si l'esclave reçoit la demande du maître sans erreur de communication, mais sans pouvoir gérer la requête correctement (par exemple, la requête consiste à lire un registre inexistant), l'esclave renvoie une réponse d'exception pour informer le maître de la nature de l'erreur.

### Trame d'exception

L'esclave envoie une trame d'exception au maître pour indiquer une réponse d'exception. Une réponse d'exception se compose de quatre champs :

| Champ | Définition                   | Taille   |
|-------|------------------------------|----------|
| 1     | Numéro de l'esclave          | 1 octet  |
| 2     | Code de fonction d'exception | 1 octet  |
| 3     | Code d'exception             | n octets |
| 4     | Contrôle                     | 2 octets |

### Gestion des exceptions Modbus

La trame d'une réponse d'exception se compose de deux champs qui la distinguent d'une trame de réponse normale :

- Le code de fonction d'exception d'une réponse d'exception est égal au code de fonction de la demande d'origine auquel on ajoute 128 (0x80).
- Le code d'exception dépend de l'erreur de communication détectée par l'esclave.

Le tableau ci-dessous décrit les codes d'exception gérés par l'appareil Acti 9 Smartlink Ethernet :

| Code d'exception | Nom                              | Description                                                                                                    |
|------------------|----------------------------------|----------------------------------------------------------------------------------------------------|
| 01               | Fonction incorrecte              | Le code de fonction reçu dans la demande ne correspond pas à une<br>action autorisée de la part de l'esclave. Il est possible que l'esclave se<br>trouve dans un état incompatible avec le traitement d'une demande<br>spécifique. |
| 02               | Adresse de données<br>incorrecte | L'adresse de données reçue par l'esclave n'est pas une adresse<br>autorisée pour l'esclave.                                                                                                    |
| 03               | Valeur de données<br>incorrecte  | La valeur du champ de données de la demande n'est pas une valeur autorisée pour l'esclave.                                                                                                    |
| 04               | Défaillance de<br>l'esclave      | L'esclave ne peut pas exécuter une action requise en raison d'une erreur non récupérable.                                                                                                    |
| 06               | L'esclave est occupé             | L'esclave est occupé à traiter une autre commande. Le maître doit envoyer la demande une fois que l'esclave est libre.                                                                                                    |

**NOTE :** Pour plus d'informations, une description détaillée du protocole Modbus est fournie à l'adresse <u>www.modbus.org</u>.

### Accès aux variables

Une variable Modbus peut avoir les attributs suivants :

- Lecture seule
- Lecture/écriture
- Ecriture seule

**NOTE :** Une tentative d'écriture dans une variable en lecture seule génère une réponse d'exception.

## **Description des DEL Ethernet**

## Etat des DEL Ethernet

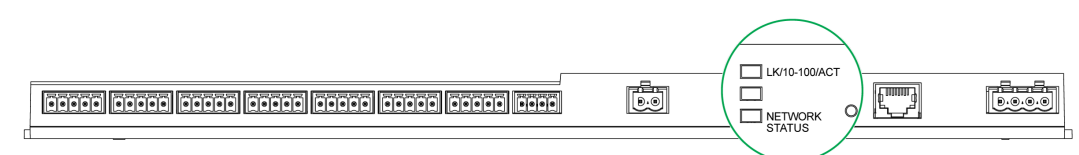

| Mode                   | DEL           | Etat       |
|------------------------|---------------|------------|
| Communication Ethernet | LK/10-100/ACT | 10 Mbit/s  |
|                        | LK/10-100/ACT | 100 Mbit/s |

## Etat de la DEL Network Status

| Mode           | DEL            | Etat                                        |
|----------------|----------------|---------------------------------------------|
| Etat du réseau |                | Pas d'alimentation, adresse IP non valide   |
|                | NETWORK STATUS | Connecté, adresse IP valide                 |
|                | NETWORK STATUS | Adresse IPv4 (réglage d'usine)              |
|                | NETWORK STATUS | Adresse IP<br>dupliquée/erreur d'adresse IP |
|                | NETWORK STATUS | Auto-test                                   |

### Autres protocoles ou services

#### Présentation

Acti 9 Smartlink Ethernet prend en charge les protocoles SNTP (Simple Network Time Protocol) et DPWS (Devices Profile for Web Services).

### Protocole SNTP (Simple Network Time Protocol)

Le protocole NTP (Network Time Protocol) est un protocole réseau conçu pour la synchronisation des horloges entre les systèmes informatiques sur les réseaux de données à commutation de paquets et à temps de latence variable.

Une mise en œuvre moins complexe de NTP, utilisant le même protocole sans stocker les états sur de longues périodes est connue sous le nom de protocole SNTP (Simple Network Time Protocol). Elle est utilisée dans les appareils intégrés et dans les applications qui ne nécessitent pas un haut niveau de précision d'horloge.

Lorsque la configuration automatique des horloges est sélectionnée et que des serveurs NTP sont configurés, Acti 9 Smartlink Ethernet peut communiquer avec les serveurs et le protocole NTP pour synchroniser son horloge.

Acti 9 Smartlink Ethernet prend en charge la synchronisation des horloges avec les serveurs distants utilisant le protocole SNTP. Lorsque le protocole SNTP est activé, la synchronisation des horloges à partir de l'un des serveurs de synchronisation sélectionnés peut être réalisée quel que soit l'intervalle de temps configuré. Les services Modbus Get Date-Time (code de fonction 43-15) et Set Date-Time (code de fonction 43-16) sont également pris en charge. L'heure est configurée dans un format de 24 heures.

| PowerView                 | ,            |            |                        |                            |                                                  | Admin | Déconnexion |
|---------------------------|--------------|------------|------------------------|----------------------------|--------------------------------------------------|-------|-------------|
| Quick View                | Surveillance | & Commande | Maintenance            | Diagnostique               | Paramétres                                       |       |             |
| Général                   |              | Date/Heure |                        |                            |                                                  |       |             |
| Identification            |              |            |                        | Network Synchronization vi | ia Modbus/TCP                                    |       |             |
| Date/Heure                | >            |            |                        | O Manuel                   |                                                  |       |             |
| Euseau horaire            |              |            | Date (aaaa-mm-jj)*     | 2000-01-01                 |                                                  |       |             |
|                           |              |            | Time (hh:mm:ss)*       | 05:14:30                   |                                                  |       |             |
| Communication             |              |            |                        | Automatique                |                                                  |       |             |
| Ethernet                  |              |            | Intervalle de temps*   | 1                          | heures(1 - 63)                                   |       |             |
| IPv4/v6                   |              | Serve      | eur primaire SNTP/NTP* | sntp.ntp.org               | (Nom ou adresse IP du serveur)                   |       |             |
| Services réseau IP        |              | Serveur    | secondaire SNTP/NTP    | 10.179.20.43               | (Nom ou adresse IP du serveur)                   |       |             |
| Gestions des utilisateurs |              |            |                        |                            |                                                  |       |             |
| Comptes utilisateur       |              |            |                        | * Champs requis            | Appliquer Annuler<br>modifications modifications |       |             |
| Notifications d'alarmes   |              |            |                        |                            |                                                  |       |             |
| Evénements d'e-mail       | 1            |            |                        |                            |                                                  |       |             |

**NOTE :** La fonctionnalité SNTP fonctionne uniquement lorsque l'appareil est intégré au réseau de serveurs distants.

### Protocole DPWS (Devices Profile for Web Services)

Le protocole DPWS définit un ensemble minimum de contraintes de mise en œuvre afin d'activer des services Web sécurisés de messagerie, de détection, de description et de gestion d'évènements sur les appareils dont les ressources sont limitées.

Acti 9 Smartlink Ethernet prend en charge le protocole DPWS.

# Chapitre 9 Mise en œuvre de la communication Modbus (fonction de passerelle)

### Contenu de ce chapitre

Ce chapitre contient les sujets suivants :

| Sujet                            | Page |
|----------------------------------|------|
| Principe du maître Modbus        | 82   |
| Architecture possible            | 84   |
| Mise en œuvre                    | 85   |
| Fonctionnalités de la passerelle | 86   |
| Menu Paramètres des pages Web    | 87   |
| Description des DEL Modbus       | 88   |

## Principe du maître Modbus

### **Présentation**

Le protocole Modbus échange des informations en utilisant un mécanisme de requête-réponse entre un maître et un esclave. Le principe maître-esclave est un modèle de protocole de communication dans lequel un appareil (le maître) contrôle un ou plusieurs autres appareils (les esclaves). Un réseau Modbus standard comporte un maître et jusqu'à 31 esclaves.

**NOTE** : Pour plus d'informations, une description détaillée du protocole Modbus est fournie à l'adresse <u>www.modbus.org</u>.

### Caractéristiques du principe maître-esclave

- Le principe maître-esclave présente les caractéristiques suivantes :
- Un seul maître à la fois est connecté au réseau.
- Seul le maître peut lancer la communication et envoyer des requêtes aux esclaves.
- Le maître peut s'adresser individuellement à chaque esclave en utilisant son adresse spécifique ou simultanément à tous les esclaves à l'aide de l'adresse 0.
- Les esclaves peuvent uniquement envoyer des réponses au maître.
- Les esclaves ne peuvent lancer de communication ni vers le maître, ni vers les autres esclaves.

### Modes de communication maître-esclave

Le protocole Modbus peut échanger des informations en utilisant 2 modes de communication :

- Mode demande-réponse
- Mode de diffusion générale

L'Acti 9 Smartlink Ethernet prend en charge le protocole Modbus en tant que maître et peut avoir jusqu'à huit appareils Modbus esclaves en tant qu'appareils Acti 9 Smartlink RS485. Chaque appareil Acti 9 Smartlink RS485 a une adresse Modbus (1 à 99) et concentre les données des appareils connectés sur ses 11 canaux (interface Ti24).

Les états et les commandes de chaque appareil connecté à Acti 9 Smartlink Ethernet sont accessibles dans des registres dont les adresses dépendent du canal numérique (1 à 7) sur lequel l'appareil est connecté.

#### Mode demande-réponse

En mode demande-réponse, le maître s'adresse à un esclave en utilisant l'adresse spécifique de l'esclave. L'esclave traite la demande puis répond au maître.

### Mode de diffusion générale

En mode de diffusion générale, le maître s'adresse à tous les esclaves en utilisant l'adresse 0. Les esclaves ne répondent pas aux messages de diffusion générale.

#### Temps de retournement

Le temps de retournement Tr est le temps entre la fin de réception d'une requête et l'émission de la réponse.

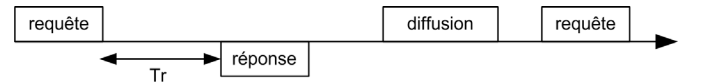

La valeur typique du temps de retournement (Tr) est inférieure à 10 ms avec le protocole Modbus.

### Echange de données

Le protocole Modbus utilise deux types de données :

- Bits
- Mots de 16 bits appelés registres

Chaque registre possède un numéro de registre. Chaque type de données (bit ou registre) possède une adresse de 16 bits.

Les messages échangés avec le protocole Modbus contiennent l'adresse des données à traiter.

### Trames

Toutes les trames échangées avec le protocole Modbus sont d'une taille maximale de 256 octets et se composent de 4 champs :

| Champ | Définition                                                      | Taille   | Description                                                                                                    |
|-------|-----------------------------------------------------------------|----------|----------------------------------------------------------------------------------------------------|
| 1     | Numéro de l'esclave                                             | 1 octet  | <ul> <li>Destination de la demande</li> <li>0 : diffusion générale (tous les esclaves sont concernés)</li> <li>1 à 247 : destination unique</li> </ul> |
| 2     | Code de fonction                                                | 1 octet  | Fonction Modbus TCP/IP (voir page 77)                                                                                                    |
| 3     | <ul> <li>Données</li> <li>Code de sous-<br/>fonction</li> </ul> | n octets | <ul><li>Données de demande ou de réponse</li><li>Code de sous-fonction</li></ul>                                                                       |
| 4     | Contrôle                                                        | 2 octets | CRC16 (pour vérifier les erreurs de transmission)                                                                                                    |

### Format des données

Le format des données est paramétré comme ci-dessous conformément au protocole Modbus RTU :

| Start | Données | Parité | Bit d'arrêt |
|-------|---------|--------|-------------|
| 1 bit | 8 bits  | 1 bit  | 1 bit       |

**NOTE :** Le format des données Modbus RTU est composé de 11 bits.

Une parité paire est requise et d'autres modes (parité impaire, sans parité) peuvent également être utilisés. Si aucune parité n'est appliquée au niveau du maître Modbus, un autre bit d'arrêt doit être transmis par le maître Modbus pour respecter la trame de caractères qui correspond à un caractère asynchrone de 11 bits.

**NOTE :** Pour plus d'informations, une description détaillée du protocole Modbus est fournie à l'adresse <u>www.modbus.org</u>.

## Architecture possible

### Description

Acti 9 Smartlink Ethernet se comporte comme un maître Modbus pouvant être connecté à 8 appareils esclaves. L'adresse Modbus par défaut de Acti 9 Smartlink Ethernet est 255.

L'adresse 0 est utilisée pour la diffusion générale et les adresses 248 à 254 sont réservées. Les appareils esclaves peuvent se voir attribuer toute adresse comprise entre 1 et 247 (la plage d'adresses par défaut pour les appareils esclaves s'étend de 1 à 8).

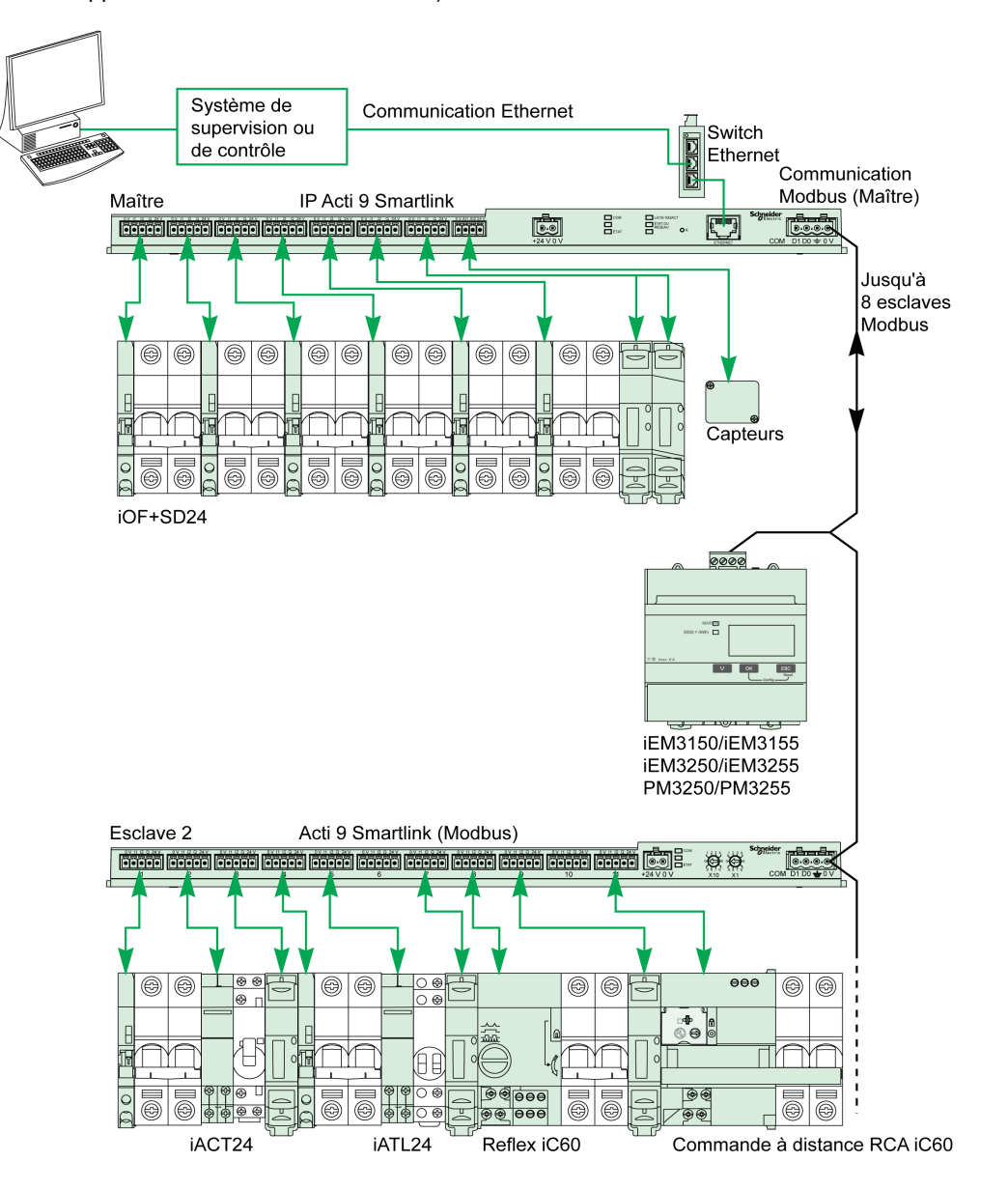

## Mise en œuvre

### Présentation

L'ID de passerelle par défaut de Smartlink Ethernet est 255.

Le tableau ci-dessous indique les valeurs des paramètres de communication :

| Paramètres                      | Valeurs autorisées                                                                                                    | Valeur par défaut          |
|---------------------------------|----------------------------------------------------------------------------------------------------|----------------------------|
| Débit des données (en<br>bauds) | 9 600 et 19 200                                                                                                    | 19 200                     |
| Parité                          | <ul> <li>Paire et un bit d'arrêt</li> <li>Impaire et un bit d'arrêt</li> <li>Sans parité (suppression du bit de parité) et deux bits<br/>d'arrêt nécessaires</li> </ul> | Paire (avec 1 bit d'arrêt) |

**NOTE**: La vitesse de communication du réseau Modbus est la même pour toutes les liaisons série. Elle est imposée par la vitesse de communication la plus faible d'un appareil esclave. Si l'esclave met en œuvre le paramétrage automatique, il obtient alors automatiquement les paramètres Modbus provenant du maître (Acti 9 Smartlink Ethernet). Si l'esclave ne met pas en œuvre le paramétrage automatique, l'utilisateur doit alors configurer manuellement les paramètres Modbus en fonction de ceux du maître.

## Fonctionnalités de la passerelle

### Présentation

Acti 9 Smartlink Ethernet prend en charge la passerelle Modbus TCP/IP. Les fonctionnalités de la passerelle permettent la communication Modbus TCP à partir d'un maître Modbus TCP vers tout appareil Modbus RS485 esclave qui lui est connecté. Acti 9 Smartlink Ethernet offre une interface simple et transparente entre les réseaux Ethernet et les appareils utilisés sur site. Ces appareils incluent les compteurs, les dispositifs de supervision, les relais de protection, les blocs déclencheurs, les systèmes de commande de moteurs et les autres appareils utilisant le protocole Modbus TCP/IP.

## Menu Paramètres des pages Web

### Paramètres Modbus

Les paramètres Modbus peuvent être configurés à l'aide du menu **Paramètres**. L'utilisateur peut configurer les Modbus RS485 master settings comme indiqué sur la figure ci-dessous :

| S PowerView                                    | /                    |                                                    |                 |                            |                          | Admin | Déconnexion |
|------------------------------------------------|----------------------|----------------------------------------------------|-----------------|----------------------------|--------------------------|-------|-------------|
| Quick View                                     | Surveillance & Comma | ande Maintenance                                   | Diagnostique    | Paramétres                 |                          |       |             |
| Général                                        | Paramé               | res ligne série Modbus                             |                 |                            |                          |       |             |
| Identification<br>Date/Heure                   | Paramét              | res maitre Modbus R\$485<br>Vitesse Baud<br>Parité | 19200 V         |                            |                          |       |             |
| Fuseau horaire                                 |                      | Bit stop                                           | 1 •             |                            |                          |       |             |
| Ethernet                                       |                      | Terminaison de ligne permise                       |                 |                            |                          |       |             |
| IPv4/v6                                        | Re                   | démarrer                                           | * Champs requis | Appliquer<br>modifications | Annuler<br>modifications |       |             |
| Services réseau IP                             |                      |                                                    |                 |                            |                          |       |             |
| Comptes utilisateur                            | 5                    |                                                    |                 |                            |                          |       |             |
| Notifications d'alarmes                        |                      |                                                    |                 |                            |                          |       |             |
| Evénements d'e-mai                             | I                    |                                                    |                 |                            |                          |       |             |
| Facility Hero<br>Configuration du ser<br>mails | rvice d'e-           |                                                    |                 |                            |                          |       |             |
| Smartlink Ethernet                             |                      |                                                    |                 |                            |                          |       |             |
| Canal digital                                  |                      |                                                    |                 |                            |                          |       |             |
| Canal analogique                               |                      |                                                    |                 |                            |                          |       |             |
| Paramètres Modbus<br>Filtre IP                 | >                    |                                                    |                 |                            |                          |       |             |

L'utilisateur peut configurer les paramètres suivants pour définir les paramètres de maître RS485 :

- Vitesse
- Parité
- Activer la résistance fin de ligne

Le paramètre **Activer la résistance fin de ligne** est sélectionné par défaut et intégré à Acti 9 Smartlink Ethernet.

## **Description des DEL Modbus**

## Etat des DEL Modbus

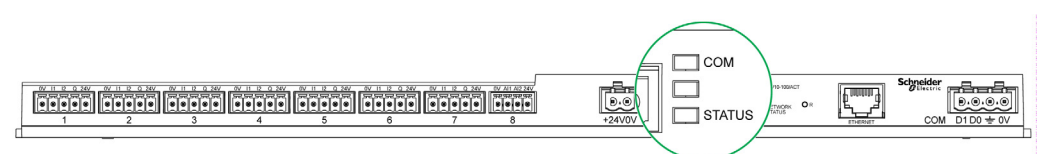

Le tableau ci-dessous présente la liste des états des DEL en fonction du mode de fonctionnement :

| Mode           | DEL           | Etat                                                                                                    |
|----------------|---------------|----------------------------------------------------------------------------------------------------|
| Initialisation | COM           | COM : voyant jaune<br>STATUS : voyant vert                                                                                                    |
| Démarrage      | COM           | <b>COM</b> : voyant jaune lors de la communication avec le port série Modbus ; éteint si aucune communication Modbus n'a lieu.<br><b>STATUS</b> : voyant vert alternant avec un voyant rouge chaque seconde.                                                                                                  |
| Fonctionnement | COM<br>STATUS | <b>COM</b> : voyant jaune lors de la communication avec le port série Modbus ; éteint si aucune communication Modbus n'a lieu.<br><b>STATUS</b> : voyant vert                                                                                                    |
| Dégradé        | COM           | <ul> <li>COM : voyant jaune lors de la communication avec le port série Modbus.</li> <li>STATUS : voyant orange clignotant. Problème au niveau d'un périphérique :</li> <li>Court-circuit ou surcharge sur E/S 24 V CC.</li> <li>Le niveau de tension de l'alimentation est inférieur à 19,2 V CC.</li> </ul> |
| Défaillance    | COM           | <b>COM</b> : voyant jaune lors de la communication avec le port série Modbus.<br><b>STATUS</b> : voyant rouge (problème interne)                                                                                                    |

## Contenu de ce chapitre

Ce chapitre contient les sous-chapitres suivants :

| Sous-chapitre | Sujet                         | Page |
|---------------|-------------------------------|------|
| 10.1          | Présentation                  | 90   |
| 10.2          | Page Quick View               | 92   |
| 10.3          | Page Surveillance et contrôle | 94   |
| 10.4          | Page Maintenance              | 100  |
| 10.5          | Page Diagnostic               | 101  |
| 10.6          | Page Paramètres               | 107  |

## Sous-chapitre 10.1 Présentation

## Introduction

### Description

Acti 9 Smartlink Ethernet dispose d'un serveur Web intégré et l'utilisateur peut avoir accès aux pages Web à l'aide d'un ordinateur de bureau ou d'un équipement mobile tel qu'un ordinateur portable (voir page 69).

Les pages Web permettent de réaliser de nombreuses opérations :

- Configuration des paramètres Ethernet pour connecter Acti 9 Smartlink Ethernet au réseau.
- Diagnostic des échanges de données sur le réseau Ethernet.
- Supervision ou contrôle des appareils connectés à Acti 9 Smartlink, Acti 9 Smartlink Modbus ou au compteur d'énergie IEM3000 et à la centrale de mesure PM3000.
- Configuration des appareils connectés.
- Ajout ou suppression de Acti 9 Smartlink et des appareils connectés à Acti 9 Smartlink.

Les dernières fonctionnalités ci-dessus peuvent être utiles lors de l'installation ou de la maintenance du panneau électrique et également au cours du fonctionnement.

Les opérations de supervision et de contrôle sont accessibles uniquement si Acti 9 Smartlink Ethernet et Acti 9 Smartlink Modbus ont été configurés avec l'outil Smart Test ou via le menu **Configuration** de la page Web.

Les pages Web sont accessibles à trois catégories d'utilisateurs :

- L'administrateur, qui peut accéder à toutes les informations, contrôler tous les appareils connectés et modifier les paramètres dans le menu Paramètres.
- L'utilisateur, qui peut uniquement accéder à la supervision et au contrôle des appareils connectés.
- L'utilisateur, qui peut uniquement accéder au contrôle des appareils connectés.

Les produits pris en charge dans la page Web sont :

- Smartlink Ethernet
- Smartlink Modbus esclave connecté à Smartlink Ethernet
- Le compteur d'énergie IEM3000, la centrale de mesure PM3000, esclaves Modbus connectés à Smartlink Ethernet

La page Web peut prendre en charge un Acti 9 Smartlink Ethernet et jusqu'à huit esclaves Modbus.

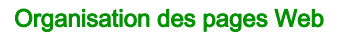

| Quick View | Surveillance & Commande | Maintenance | Diagnostic | Paramétres |  |
|------------|-------------------------|-------------|------------|------------|--|
|            |                         |             |            |            |  |
| 1          | 2                       | 3           | 4          | 5          |  |

- 1 L'alarme de déclenchement sur défaut du disjoncteur ou d'un appareil de communication est la valeur par défaut. Les informations complémentaires peuvent être sélectionnées à partir du menu **Paramètres** pour être affichées dans le menu **Quick View**.
- 2 Les informations sont classées selon la fonction et le produit : canaux numériques, canaux analogiques et compteur d'énergie.
- 3 Mise à niveau de Smartlink.
- 4 Les informations sont classées selon le produit et le canal : diagnostic Ethernet.
- **5** Configuration du paramètre Ethernet, du paramètre Modbus, de la page Quick View, du produit de communication et des appareils auxiliaires.

### **Page Connexion**

La page **Connexion** permet de saisir les informations d'identification des utilisateurs et de sélectionner la langue préférée pour accéder aux pages Web de Acti 9 Smartlink Ethernet. Lorsque l'utilisateur se connecte à Acti 9 Smartlink Ethernet via un navigateur Web, la page **Connexion** s'affiche comme illustré dans la figure ci-dessous.

| Connexion                                                                                                    |                                       |          |                                      |
|----------------------------------------------------------------------------------------------------|---------------------------------------|----------|--------------------------------------|
| Smartlink Ethernet                                                                                                    |                                       |          |                                      |
| $\mathbf{S}$                                                                                                    | Langue<br>Identifiant<br>Mot de passe | Français | Connexion  s les champs obligatoires |
| Ce progarmme est protégé par les droits d'auteur et traités internationaux<br>⊕2014 Schneider Electric Industries SAS. Tous droits réservés |                                       | S        | chneider<br>Gelectric                |

Saisissez les détails suivants dans la page Connexion :

- Langue
- Nom d'utilisateur
- Mot de passe

Saisissez le nom d'utilisateur et le mot de passe pour accéder aux pages Web concernant Acti 9 Smartlink Ethernet, ainsi que les appareils esclaves et auxiliaires. Le nom d'utilisateur et le mot de passe par défaut **admin** est fourni pour l'accès initial à la page Web. L'utilisateur peut modifier le nom d'utilisateur et le mot de passe dans le menu **Paramètres**, au chapitre **Gestion des utilisateurs**. L'utilisateur peut sélectionner la langue dans la page **Connexion**, de façon à ce que toutes les pages soient affichées dans la langue choisie.

Les informations suivantes sont affichées dans le coin supérieur droit sur toutes les pages Web :

- Nom d'utilisateur
- Déconnexion

Le lien Déconnexion permet de se déconnecter de la page Web de Acti 9 Smartlink Ethernet.

## Sous-chapitre 10.2 Page Quick View

## **Page Quick View**

## Description

L'utilisateur est redirigé vers la page **Quick View** après s'être connecté à Acti 9 Smartlink Ethernet. Cette page donne un aperçu de l'ensemble du système.

La page Quick View affiche l'état des alarmes et les appareils de communication manquants.

En outre, la page **Quick View** affiche les informations suivantes si vous sélectionnez chacun des paramètres du menu **Paramètres** :

- Valeur du compteur d'arrivée
- Etat des canaux numériques
- Valeur du canal analogique
- Valeur du compteur d'impulsions connecté

La figure ci-dessous présente la page Quick View :

| PowerView       | V                                   |            |             | Admin   Déconnexion |
|-----------------|-------------------------------------|------------|-------------|---------------------|
| Quick View      | Surveillance & Commande Maintenance | Diagnostic | Paramétres  |                     |
|                 | Etat Tableau                        |            |             |                     |
|                 | Alarme                              |            | Etat OK     |                     |
| 6               | Appareils de commun                 | ication    | Etat OK     |                     |
| <b>IC</b>       | Etat tête de tableau                |            |             |                     |
| $(\mathcal{D})$ | Courant Phase 1                     |            | 12 A        |                     |
|                 | Courant Phase 2                     |            | 12 A        |                     |
|                 | Courant Phase 3                     |            | 10 A        |                     |
|                 | Tension Phase 1                     |            | 230 V       |                     |
|                 | Tension Phase 2                     |            | 229 V       |                     |
|                 | Tension Phase 3                     |            | 230 V       |                     |
|                 | Consommation                        |            | 12 kW       |                     |
|                 | Consommation energie                | totale     | 3456 kWh    |                     |
|                 | Canal analogique                    |            |             |                     |
|                 | NOM                                 |            | VALEUR      |                     |
|                 | Panel Temperature 1                 |            | 22.22 Deg C |                     |

NOTE : La page Quick View peut afficher au maximum 190 informations d'état.

Le tableau ci-dessous décrit le fonctionnement des principaux composants de la page Quick View :

| Fonction                   | Description                                                                                                    |
|----------------------------|----------------------------------------------------------------------------------------------------|
| Alarmes                    | Affiche le nom et le numéro des disjoncteurs déclenchés et le disjoncteur en<br>défaut.                                                                                                    |
| Appareils de communication | Affiche l'IEM3000 ou le PM3000 manquant connecté aux appareils de communication.                                                                                                    |
| Etat du compteur d'arrivée | Affiche la valeur du compteur d'arrivée (connecté à Acti 9 Smartlink Ethernet via Modbus) si l'option est sélectionnée à la page <b>Sélection de l'arrivée</b> dans le menu <b>Paramètre</b> . Les valeurs de puissance, d'énergie, de tension et d'intensité sont indiquées pour chaque phase. Si aucune donnée n'est reçue en provenance de l'appareil, l'état du compteur d'arrivée affiche la valeur nulle (0) pour cet appareil. |
|                            | <b>NOTE :</b> L' <b>Etat du compteur d'arrivée</b> est indiqué sur la page <b>Quick View</b> pour les paramètres 1P2W et 3P4W du compteur.                                                                                                    |
| Canaux analogiques         | Affiche les valeurs des canaux analogiques si l'option est sélectionnée à la page <b>Canaux analogiques</b> dans le menu <b>Paramètres</b> .                                                                                                    |
| Canaux numériques          | Affiche les valeurs des canaux numériques si l'option est sélectionnée à la page <b>Canaux numériques</b> dans le menu <b>Paramètres</b> . L'état d'un canal numérique peut être ouvert, fermé, déclenché, déconnecté ou erreur.                                                                                                    |
| Compteur d'impulsions      | Affiche la valeur du compteur d'impulsions si l'option est sélectionnée dans le menu <b>Paramètres</b> .                                                                                                    |

## Sous-chapitre 10.3 Page Surveillance et contrôle

## Description

Le menu **Surveillance et contrôle** permet de superviser et de contrôler Acti 9 Smartlink Ethernet, Acti 9 Smartlink RS485 et les appareils auxiliaires.

| S PowerView         |              |                         |            |            | Admin   Déconnex |  |
|---------------------|--------------|-------------------------|------------|------------|------------------|--|
| Quick View          | Surveillance | & Commande Maintenance  | Diagnostic | Paramétres |                  |  |
| Smartlink Ethernet  |              | Compteurs impulsionnels |            |            |                  |  |
| Compteurs impulsion | nnels >      | NOM                     | VALEUR     | PRODUIT    | MARQUAGE         |  |
| Canal analogique    |              | Lighting floor 1        | 2.43 KWH   | PM3210     | M1               |  |
| Canal digital       |              |                         |            |            |                  |  |
| Compteurs de diagno | >            |                         |            |            |                  |  |
| Smartlink RS485     |              |                         |            |            |                  |  |

Les menus **Surveillance et contrôle**, **Maintenance**, **Diagnostic** et **Paramètres** comportent deux zones principales :

- Liste des fonctions ou des appareils
- Panneau de commande

| Zone                                       | Description                                                                                                    |
|--------------------------------------------|----------------------------------------------------------------------------------------------------|
| Liste des<br>fonctions ou<br>des appareils | Affiche la liste des fonctions ou des appareils connectés à Acti 9 Smartlink Ethernet, à<br>Acti 9 Smartlink RS485, au compteur d'énergie IEM3000 ou à la centrale de mesure PM3000<br>(esclaves Modbus), ainsi qu'aux appareils auxiliaires. |
| Panneau de<br>commande                     | Affiche les caractéristiques générales de la fonction selon l'appareil sélectionné dans la zone de la liste des fonctions ou des appareils.                                                                                                   |

### Contenu de ce sous-chapitre

Ce sous-chapitre contient les sujets suivants :

| Sujet               | Page |
|---------------------|------|
| Smartlink Ethernet  | 95   |
| Smartlink RS485     | 97   |
| Compteurs d'énergie | 99   |

## **Smartlink Ethernet**

### **Compteurs d'impulsions**

La section **Compteurs d'impulsions** fournit des informations sur les mesures d'énergie issues des compteurs connectés à Acti 9 Smartlink Ethernet (sortie impulsionnelle)

| S PowerView         |                         |              |            |            |          | Admin   Déconnexion |
|---------------------|-------------------------|--------------|------------|------------|----------|---------------------|
| Quick View          | Surveillance & Commande | Maintenance  | Diagnostic | Paramétres |          |                     |
| Smartlink Ethernet  | Compteurs in            | npulsionnels |            |            |          |                     |
| Compteurs impulsion | NOM                     |              | VALEUR     | PRODUIT    | MARQUAGE |                     |
| Canal analogique    | Lighting flo            | or 1         | 2.43 KWH   | PM3210     | M1       |                     |
| Canal digital       |                         |              |            |            |          |                     |
| Compteurs de diagno |                         |              |            |            |          |                     |
| Smartlink RS485     |                         |              |            |            |          |                     |

### **Canaux analogiques**

La section **Canaux analogiques** affiche les valeurs des capteurs de courant et des capteurs de tension connectés à Acti 9 Smartlink Ethernet.

| PowerView               |                      |             |             |           |          | Admin   Déconnexion |
|-------------------------|----------------------|-------------|-------------|-----------|----------|---------------------|
| Quick View Sur          | veillance & Commande | Maintenance | Diagnostic  | Paramétre | s        |                     |
| Smartlink Ethernet      | Canal analogiq       | ue          |             |           |          |                     |
| Compteurs impulsionnels | NOM                  |             | VALEUR      | PRODUIT   | MARQUAGE |                     |
| Canal analogique        | > Panel Tempe        | rature 2    | 22.22 Deg C | AI        | TS       |                     |
| Canal digital           |                      |             |             |           |          |                     |
| Compteurs de diagno     |                      |             |             |           |          |                     |
| Smartlink RS485         |                      |             |             |           |          |                     |

Les informations suivantes sont affichées pour chaque appareil analogique :

- Nom
- Valeur
- Produit
- Etiquette

### Canaux numériques

La section **Canaux numériques** surveille et affiche les informations suivantes relatives aux appareils tels que les disjoncteurs, les relais, les contacteurs et les canaux d'entrée et de sortie des E/S standard connectés à Acti 9 Smartlink Ethernet.

- Nom
- Etat
- Commande
- Produit
- Etiquette

| ick View Surveillar                      | nce & Commande | Maintenance   | Diagnostique | Paramétres |             |           |
|------------------------------------------|----------------|---------------|--------------|------------|-------------|-----------|
| nartlink Ethernet                        | Canal digital  |               |              |            |             |           |
| Compteurs impulsionnels                  | NOM            | ETAT          | CO           | MMANDE     | PRODUIT     | ETIQUETTE |
| Canal analogique                         | iACT24         | Erreur        | OUVRIR       | FERMER     | iACT24      | er        |
| Canal digital 📏                          | iOF+SD24       | Déclenchement | OUVRIR       | FERMER     | iOF+SD24    | -         |
| Compteurs de diagnostique                | RCA iC60       | Déclenchement | OUVRIR       | FERMER     | RCA iC60    | -         |
| nartlink RS485                           | Reflex iC60    | Erreur        | OUVRIR       | FERMER     | Reflex iC60 |           |
| Compteurs impulsionnels<br>Canal digital | Breaker IO     | 1             | OUVRIR       | FERMER     | Breaker IO  |           |
| Compteurs de diagnostique                |                |               |              |            |             |           |

L'état des canaux peut être :

- Ouvert : applicable à tous les appareils
- Fermé : applicable à tous les appareils
- Déclenché : applicable uniquement aux appareils OF/SD, iOF/SD et RCA iC60
- Déconnecté : applicable uniquement aux appareils iACT24 et iATL24
- OFF : applicable uniquement à l'appareil Reflex iC60

Les états possibles des canaux d'entrée et de sortie des E/S standard sont les suivants :

- Position basse ou Position haute
- 0 ou 1
- 0 V ou 24 V
- Ouvert ou Fermé
- Déclenché

L'appareil peut être ouvert ou fermé à l'aide des boutons de commande (accessible uniquement pour les comptes administrateur et utilisateur). Cliquez sur **Ouvrir** pour ouvrir l'appareil correspondant, et cliquez sur **Fermer** pour fermer l'appareil.

### Compteurs de diagnostic

La section **Compteurs de diagnostic** affiche le nombre de fois où les canaux numériques Acti 9 Smartlink Ethernet ont été à l'état ouvert, fermé, déclenché, OFF, ainsi que le nombre d'heures de fonctionnement. L'état de déclenchement est applicable aux appareils OF/SD, iOF/SD et RCA iC60, et l'état OFF est applicable uniquement aux appareils Reflex iC60.

| S PowerView         |              |              |              |                             |                             |                            |                |
|---------------------|--------------|--------------|--------------|-----------------------------|-----------------------------|----------------------------|----------------|
| Quick View          | Surveillance | & Commande   | Maintenance  | Diagnostique                | Parar                       | nétres                     |                |
| martlink Ethernet   |              | Compteurs de | diagnostique |                             |                             |                            |                |
| Compteurs impulsion | nnels        | NOM          | OUVERT/FERMÉ | NOMBRE DE<br>DÉCLENCHEMENTS | NOMBRE<br>D'ARRÊTS<br>(OFF) | HEURES EN<br>FONCTIONNEMEN | T PRODUIT      |
|                     |              | iACT24       | 8            | -                           |                             | 273                        | iACT24         |
| Canal digital       |              | iOF+SD24     | 347          | 346                         |                             | 19                         | iOF+SD24       |
| Compteurs de diagne | ostique 🗲    | RCA iC60     | 48           | 47                          |                             | 0                          | RCA iC60       |
| nartlink R\$485     |              | Reflex iC60  | 51           |                             | 49                          | 293                        | Reflex<br>iC60 |
| Compteurs impulsion | nnels        |              |              |                             |                             |                            |                |
| Canal digital       |              |              |              |                             |                             |                            |                |
| Compteurs de diagne | ostique      |              |              |                             |                             |                            |                |
| ompteurs d'énergie  |              |              |              |                             |                             |                            |                |
| Compteurs d'énergie |              |              |              |                             |                             |                            |                |

## Smartlink RS485

### **Compteurs d'impulsions**

La section **Compteurs d'impulsions** fournit des informations sur les mesures d'énergie issues des compteurs connectés à Acti 9 Smartlink RS485 (de 1 à 8 appareils). Il est possible de connecter au maximum 8 appareils esclaves Modbus, notamment des compteurs d'énergie, des centrales de mesure et Acti 9 Smartlink Modbus RS485.

### Canaux numériques

La section **Canaux numériques** affiche les informations suivantes relatives aux appareils tels que les disjoncteurs, les relais et les contacteurs connectés à Acti 9 Smartlink RS485.

- Nom
- Etat
- Commande
- Produit Etiquette

| uick View           | Surveillance & Commande | Maintenance | Diagnostique | Paramétres |                   |           |
|---------------------|-------------------------|-------------|--------------|------------|-------------------|-----------|
| martlink Ethernet   | Canal digital           |             |              |            |                   |           |
| Compteurs impulsion | NOM                     | ETAT        | COMM         | ANDE       | PRODUIT           | ETIQUETTE |
| Canal analogique    |                         | 1           | OUVRIR       | FERMER     | iATL24            |           |
| Canal digital       | 1010                    | Erreur      | OUVRIR       | FERMER     | Reflex iC60       | 8787      |
| Compteurs de diagno | ostique<br>1111         | off         | OFF          | ON         | StandardIO Input  | wqeas     |
| martlink RS485      | 1212                    | on          | OFF          | ON         | StandardIO Input  | ssds      |
| Compteurs impulsion | >                       | off         | OFF          | ON         | StandardIO Output | -         |
| Compteurs de diagno | ostique                 |             |              |            |                   |           |

L'état de l'appareil peut être le suivant :

- Ouvert : applicable à tous les appareils
- Fermé : applicable à tous les appareils
- Déclenché : applicable uniquement aux appareils OF/SD, iOF/SD et RCA iC60
- Déconnecté : applicable uniquement aux appareils iACT24 et iATL24
- OFF : applicable uniquement à l'appareil Reflex iC60

Les états possibles des canaux d'entrée et de sortie des E/S standard sont les suivants :

- Low position ou High position
- 0 ou 1
- 0 V ou 24 V
- Ouvert ou Fermé
- Déclenché

L'appareil peut être ouvert ou fermé à l'aide des boutons de commande (accessible uniquement pour les comptes administrateur et utilisateur). Cliquez sur **Ouvrir** pour ouvrir les contacts de l'appareil correspondant et cliquez sur **Fermer** pour fermer les contacts de l'appareil.

## Compteurs de diagnostic

La section **Compteurs de diagnostic** affiche le nombre de fois où les canaux numériques Acti 9 Smartlink RS485 ont été à l'état ouvert, fermé, déclenché, OFF, ainsi que le nombre d'heures de fonctionnement. L'état de déclenchement est applicable aux appareils OF/SD, iOF/SD et RCA iC60, et l'état OFF est applicable uniquement aux appareils Reflex iC60.

| S PowerView                             |              |              |                |                             |                             |                             |                |
|-----------------------------------------|--------------|--------------|----------------|-----------------------------|-----------------------------|-----------------------------|----------------|
| Quick View                              | Surveillance | & Commande   | Maintenance    | Diagnostique                | Param                       | étres                       |                |
| Smartlink Ethernet                      |              | Compteurs de | e diagnostique |                             |                             |                             |                |
| Compteurs impulsion<br>Canal analogique | inels        | NOM          | OUVERT/FERMÉ   | NOMBRE DE<br>DÉCLENCHEMENTS | NOMBRE<br>D'ARRÊTS<br>(OFF) | HEURES EN<br>FONCTIONNEMENT | PRODUIT        |
| 0                                       |              |              | 1093           |                             |                             | 577                         | iATL24         |
| Compteurs de diagno                     | ostique      | 1010         | 93             |                             | 198                         | 233                         | Reflex<br>iC60 |
| nartlink RS485                          |              |              |                |                             |                             |                             |                |
| Compteurs impulsion                     | inels        |              |                |                             |                             |                             |                |
| Canal digital                           |              |              |                |                             |                             |                             |                |
| Compteurs de diagno                     | ostique >    |              |                |                             |                             |                             |                |
| mpteurs d'énergie                       |              |              |                |                             |                             |                             |                |
| Compteurs d'énergie                     |              |              |                |                             |                             |                             |                |

## Compteurs d'énergie

### Description

La section **Compteurs d'énergie** affiche les compteurs d'énergie (esclaves Modbus IEM3000 ou PM3000) connectés à Acti 9 Smartlink Ethernet via Modbus.

| PowerView Admin     |                   |                 |            |            |            |          | Admin   Déconnexion |
|---------------------|-------------------|-----------------|------------|------------|------------|----------|---------------------|
| Quick View          | Surveillance & Co | mmande Ma       | aintenance | Diagnostic | Paramétres |          |                     |
| Smartlink Ethernet  | Cor               | npteurs d'éne   | rgie       |            |            |          |                     |
| Compteurs impulsion | onnels            | MOM             |            | VALEUR     | PRODUIT    | MARQUAGE |                     |
| Canal analogique    | 1                 | Nodbus device   | Pm3255     | 10.45 kWh  | PM3255     | MB_02    |                     |
| Canal digital       | 1                 | Nodbus device i | EM3210     | 20.45 kWh  | iEM3155    | MB_03    |                     |
| Compteurs de diag   | nostic            |                 |            |            |            |          |                     |
| Smartlink RS485     |                   |                 |            |            |            |          |                     |
| Compteurs impulsion | onnels            |                 |            |            |            |          |                     |
| Canal digital       |                   |                 |            |            |            |          |                     |
| Compteurs de diagr  | nostic            |                 |            |            |            |          |                     |
| Compteurs d'énergie |                   |                 |            |            |            |          |                     |
| Compteurs d'énergi  | ie >              |                 |            |            |            |          |                     |

Les informations suivantes sont affichées pour chaque appareil :

- Nom
- Valeur
- Produit
- Etiquette

## Sous-chapitre 10.4 Page Maintenance

## **Page Maintenance**

## Description

La page Maintenance affiche la version du firmware et de la page Web de l'appareil.

| S PowerView          |              |               |                     |                 |            | Admin   Déconnes |
|----------------------|--------------|---------------|---------------------|-----------------|------------|------------------|
| Quick View           | Surveillance | & Commande    | Maintenance         | Diagnostique    | Paramétres |                  |
| Firmware             |              | Information s | ur le Firmware Smai | rtlink Ethernet |            |                  |
| Information appareil | >            | Numéro de     | série               | [Serial Nu      | mber]      |                  |
|                      |              | Version du    | logiciel            | V2.5.5          |            |                  |
|                      |              | Version page  | ge Web              | V2.5.5          |            |                  |

## Informations sur l'appareil

La page Informations sur l'appareil affiche les détails suivants concernant le firmware :

| Informations sur<br>l'appareil | Description                                                                            |
|--------------------------------|----------------------------------------------------------------------------------------|
| Numéro de série                | Affiche le numéro de série de Acti 9 Smartlink Ethernet.                               |
| Version du logiciel            | Affiche la version du logiciel actuellement installé de Acti 9 Smartlink Ethernet.     |
| Version page Web               | Affiche la version de la page Web actuellement installée de Acti 9 Smartlink Ethernet. |

## Sous-chapitre 10.5 Page Diagnostic

## Contenu de ce sous-chapitre

Ce sous-chapitre contient les sujets suivants :

| Sujet                   | Page |
|-------------------------|------|
| État                    | 102  |
| Communication           | 103  |
| Architecture de tableau | 105  |

## État

## Description

Le menu **Diagnostic** permet de réaliser des opérations d'autodiagnostic du système.

| S PowerView                            | Ac                                                                                                    | Jmin   Déconnexion |
|----------------------------------------|----------------------------------------------------------------------------------------------------|--------------------|
| Quick View                             | Surveillance & Commande Maintenance Diagnostic Paramétres                                                                                                |                    |
| Général<br>Date/heure<br>Communication | Date/heure           Date (aaaa-mm-jj): 2015-01-22           Time (hh:mm:ss): 11:48:16           Disponibilité: 23 jours 6 heures 23 minutes 45 secondes |                    |
| Ethernet<br>Services réseau IP         |                                                                                                    |                    |

## Date/Heure

La page Date/Heure affiche les informations suivantes :

| Paramètres    | Description                                                        |
|---------------|--------------------------------------------------------------------|
| Date          | Affiche la date actuelle au format AAAA-MM-JJ.                     |
| Heure         | Affiche l'heure actuelle du fuseau horaire local.                  |
| Disponibilité | Affiche le temps écoulé depuis le dernier démarrage de l'appareil. |

## Communication

## Ethernet

## La page Ethernet affiche les informations statistiques concernant le réseau Ethernet.

| PowerView             |                                |              |            |                 | Admin Déconnexion |
|-----------------------|--------------------------------|--------------|------------|-----------------|-------------------|
| Quick View Surveillan | ce & Commande Maintenance      | Diagnostique | Paramétres |                 |                   |
| Général               | Statistiques globales Ethernet |              |            |                 |                   |
| Date/Heure            | Trames reçues                  | 637          |            |                 |                   |
| Communication         | Trames emises                  | 517          |            | Remettre à zéro |                   |
| Ethernet >            |                                |              |            |                 |                   |
| Services réseau IP    | Statistiques port Ethernet     | 100Mbaa      |            |                 |                   |
| Architecture tableau  | Mode duplex                    | FullDuplex   |            |                 |                   |
| Produits communicants | Trames reçues ok               | 637          |            |                 |                   |
| Auxiliaire            | Trames émises ok               | 516          |            | Remettre à zéro |                   |

|                                             | Nom de la fonction      | Description                                                                                               |
|---------------------------------------------|-------------------------|----------------------------------------------------------------------------------------------------|
| Statistiques globales du<br>réseau Ethernet | Trames reçues           | Affiche le nombre de trames reçues à partir de tous les ports Ethernet.                                   |
| Statistiques du                             | Trames émises           | Affiche le nombre de trames émises à partir de tous les ports Ethernet.                                   |
| Statistiques du                             | Vitesse de transmission | Affiche la vitesse de transmission du port Ethernet.                                                      |
| port Ethernet                               | Mode duplex             | Affiche le mode de communication du port Ethernet. Il peut s'agir du mode semi-duplex ou duplex intégral. |
|                                             | Trames reçues           | Affiche le nombre de trames reçues à partir du port Ethernet spécifique.                                  |
|                                             | Trames émises           | Affiche le nombre de trames émises à partir du<br>port Ethernet spécifique.                               |

Cliquez sur le bouton Remise à zéro pour remettre à zéro le compteur de trames Ethernet.

## Services réseau IP

La page **Services réseau IP** affiche les informations concernant le port Modbus/TCP, le nombre de connexions actives, ainsi que le nombre de trames reçues et transmises.

| PowerView            |              |                                               |              |               |             |          |            |                 |
|----------------------|--------------|-----------------------------------------------|--------------|---------------|-------------|----------|------------|-----------------|
| Quick View           | Surveillance | & Commar                                      | de Mainter   | ance          | Diagn       | ostique  | Paramétres |                 |
| Général              |              | Port MOD                                      | BUS/TCP      |               |             |          |            |                 |
| Date/Heure           |              |                                               | S            | tatut du port | Operational |          |            |                 |
| Communication        |              | TCP connexions ouvertes 1<br>Messages reçus 2 |              |               |             |          |            |                 |
| Ethernet             |              | Messages transmis 2                           |              |               |             |          |            |                 |
| Services réseau IP   | >            | Connexio                                      | ns port MODE | US/TCP        |             |          |            |                 |
| Architecture tableau |              | INDICE                                        | IP DISTANT   | PORT          | PORT        | MESSAGES | MESSAGES   |                 |
| Produits communicar  | nts          | 1                                             | 10.179.90.25 | 31345         | 502         | 2        | 2          | 0               |
| Auxiliaire           |              |                                               |              |               |             |          |            |                 |
|                      |              |                                               |              |               |             |          |            | Remettre à zéro |

|                               | Nom de la fonction      | Description                                                                |
|-------------------------------|-------------------------|----------------------------------------------------------------------------|
| Port Modbus/TCP               | Statut du port          | Affiche le statut actuel du port Modbus/TCP.                               |
|                               | TCP connexions ouvertes | Affiche le nombre de connexions Modbus/TCP établies.                       |
|                               | Messages reçus          | Affiche le compteur de messages Modbus/TCP reçus.                          |
|                               | Messages transmis       | Affiche le compteur de messages Modbus/TCP transmis.                       |
| Connexions du port Modbus/TCP |                         | Affiche les statistiques concernant les connexions<br>Modbus/TCP ouvertes. |

Cliquez sur le bouton Remise à zéro pour remettre à zéro le compteur Modbus/TCP.

## Architecture de tableau

### Produits de communication

La page **Produits de communication** affiche l'état des appareils de communication (Acti 9 Smartlink Ethernet et Acti 9 Smartlink RS485 connecté via Modbus).

| S PowerView          |                         |             |            |                 |                |
|----------------------|-------------------------|-------------|------------|-----------------|----------------|
| Quick View           | Surveillance & Commande | Maintenance | Diagnostic |                 | Paramétres     |
| Général              | Produit comm            | nunicant    |            |                 |                |
| Date/heure           | NOM                     | ET          | AT         | PRODUIT         | PROTOCOLE      |
|                      | SL_IP                   | c           | k          | Smartlink Ethen | net Modbus TCP |
| Communication        | SIRS 1                  | C           | k          | SmartLinkRS48   | 5 Modbus serie |
| Ethernet             | SIRS 2                  |             |            | SmartLinkRS48   | 5 Modbus serie |
| Services réseau IP   | SIRS 3                  | C           | k          | SmartLinkRS48   | 5 Modbus serie |
| Services resource    | SIRS 4                  | C           | k          | SmartLinkRS48   | 5 Modbus serie |
| Architecture tableau | SIRS 5                  | C           | k          | SmartLinkRS48   | 5 Modbus serie |
| Produit communicant  | SIRS 6                  | C           | )k         | SmartLinkRS48   | 5 Modbus serie |
|                      |                         |             |            |                 |                |
| Auxiliaire           |                         |             |            |                 |                |

L'état de l'appareil de communication fournit les informations suivantes :

- Nom
- Etat
- Produit
- Protocole

Si l'appareil communique correctement, l'état affiché est **Ok**. Si l'appareil ne communique pas correctement, l'état affiché est **Erreur de communication**. Si le canal d'entrée/sortie ne dispose pas d'une alimentation 24 V, l'état affiché est alors **Erreur de canal 24 V** et cet état est uniquement affiché pour Acti 9 Smartlink Ethernet.

### Appareils auxiliaires

La page Appareils auxiliaires affiche la liste des appareils de communication.

Cliquez sur le bouton **Diagnostiquer** pour afficher les appareils auxiliaires connectés aux appareils de communication sélectionnés.

L'état de l'appareil auxiliaire fournit les informations suivantes pour chaque appareil connecté :

- Nom
- Type d'appareil
- Etiquette
- Diagnostiquer

| PowerView            |                         |                    |            |            |               | Admin   Déconnexion |
|----------------------|-------------------------|--------------------|------------|------------|---------------|---------------------|
| Quick View           | Surveillance & Commande | Maintenance        | Diagnostic | Paramétres |               |                     |
| Général              | Auxiliaire Etat d       | lu périphérique    |            |            |               |                     |
| Date/heure           | NOM                     | TYPE D'APPAREIL    |            | MARQUAGE   |               |                     |
| Communication        | SL_IP                   | Smartlink Ethernet |            | SL_00      | Diagnostiquer |                     |
| Communication        | SIRS 1                  | SmartLinkRS485     |            | S1         | Diagnostiquer |                     |
| Ethernet             | SIRS 2                  | SmartLinkRS485     |            | \$2        | Diagnostiquer |                     |
| Services réseau IP   | SIRS 3                  | SmartLinkRS485     |            | \$3        | Diagnostiquer |                     |
| Architecture tableau | SIRS 4                  | SmartLinkRS485     |            | S4         | Diagnostiquer |                     |
| Produit communicant  | SIRS 5                  | SmartLinkRS485     |            | S5         | Diagnostiquer |                     |
| Auxiliaire           | SIRS 6                  | SmartLinkRS485     |            | S6         | Diagnostiquer |                     |

La figure ci-dessous montre les appareils auxiliaires connectés à l'appareil de communication :

| PowerView            | /                   |                       |              |                 |          |           |               |          | Admin   C | )éco |
|----------------------|---------------------|-----------------------|--------------|-----------------|----------|-----------|---------------|----------|-----------|------|
| Quick View           | Surveillance & Comr | nande Maintenand      | e            | Diagnostic      |          | Paramétre | s             |          |           |      |
| Général              | Etat au             | xiliaire deSmartlink- | 1234         |                 |          |           |               |          |           |      |
| Date/heure           |                     |                       |              | Auxiliaires nun | nériques |           |               |          |           |      |
| -                    | CANA                | L NOM                 | ETAT         |                 | сомм     | ANDE      | PRODUIT       | MARQUAGE |           |      |
| Ethernet             | 1                   | rtrtret45325          | 1            | 01              | IVERT    | FERME     | Breaker<br>IO | 43534    |           |      |
| Services réseau IP   | 2                   | htryhrtr435           | Déconnecté   | 01              | IVERT    | FERME     | IATL24        | trey3    |           |      |
| Architecture tableau | 3                   | fdgff4543             | Déclencheme  | ent             | IVERT    | FERME     | RCA IC60      | fgd46    |           |      |
| Produit communica    | nt 4                | sdfgdg23455           | 5 Déconnecté | 0               | IVERT    | FERME     | IATL24        | fdsgf    |           |      |
| Auxiliaire           | > 7                 | igigiji               | Déclencheme  | ot              | WERT     | FERME     | OF+SD24       | hggh     |           |      |
|                      |                     |                       | c            | ompteurs impo   | Isionnel | s         |               |          |           |      |
|                      | CANA                | L NOM                 |              | VALEUR          |          | PRODUI    | T N           | ARQUAGE  |           |      |
|                      | 5.1                 | gfdgdwe4r544          |              | 0 kWh           |          | Pulse Co  | unter dsf3    | 3        |           |      |
|                      | 5.2                 | ggffg435              |              | 0 kWh           |          | Pulse Co  | unter gfdg    | 14       |           |      |
|                      | 6.1                 | erytrtr543            |              | 0 kWh           |          | IEM3110   | 543           | 43       |           |      |
|                      | 6.2                 | ghfdhdf543            |              | 0 kWh           |          | iEM3210   | fdgh          | f        |           |      |
|                      | Retou               | r                     |              |                 |          |           |               |          |           |      |

La page de diagnostic fournit les informations suivantes pour les Auxiliaires numériques :

| Paramètre | Description                                                                                                    |
|-----------|----------------------------------------------------------------------------------------------------|
| Canal     | Affiche le numéro de canal.                                                                                                    |
| Nom       | Affiche le nom de l'appareil auxiliaire.                                                                                                    |
| Etat      | Affiche l'un des états suivants pour un appareil auxiliaire :<br>• Ouvert<br>• Fermé<br>• Déclenché<br>• Déconnecté<br>• Erreur                                                                                                    |
| Commande  | Cliquez sur le bouton <b>Ouvrir</b> ou <b>Fermer</b> d'un appareil auxiliaire. Une boîte de dialogue contextuelle s'affiche pour confirmer l'opération de contrôle (elle contient un message ou elle indique la réussite ou l'échec de l'opération).<br>Seul un compte administrateur ou un compte utilisateur peut exécuter l'action <b>Ouvrir</b> ou <b>Fermer</b> . |
| Produit   | Affiche le produit de l'appareil auxiliaire.                                                                                                    |
| Etiquette | Affiche le libellé de l'appareil auxiliaire.                                                                                                    |

La page de diagnostic affiche également les valeurs des compteurs d'impulsions. Cliquez sur le bouton **Retour** pour revenir à la page de l'appareil auxiliaire.

## Sous-chapitre 10.6 Page Paramètres

## Description

Le menu Paramètres permet de configurer ou de modifier les paramètres suivants :

| Page            |
|-----------------|
| (voir page 108) |
| (voir page 108) |
| (voir page 110) |
| (voir page 111) |
| (voir page 112) |
| (voir page 113) |
| (voir page 114) |
| (voir page 116) |
| (voir page 118) |
| (voir page 120) |
| (voir page 122) |
| (voir page 124) |
| (voir page 126) |
| (voir page 127) |
| (voir page 129) |
| (voir page 135) |
| (voir page 136) |
|                 |

La configuration des paramètres est accessible uniquement aux comptes administrateur.

## Contenu de ce sous-chapitre

Ce sous-chapitre contient les sujets suivants :

| Sujet                                              | Page |
|----------------------------------------------------|------|
| Général                                            | 108  |
| Communication                                      | 111  |
| Gestion des utilisateurs                           | 114  |
| Notifications d'événements                         | 116  |
| Configuration des appareils sur Smartlink Ethernet | 122  |
| Appareils Modbus esclaves                          | 129  |
| Restaurer                                          | 136  |

## Général

### **Page Identification**

La page Identification permet de modifier le nom de l'appareil et elle affiche les paramètres suivants :

| Paramètres         | Description                                                                                                    |
|--------------------|----------------------------------------------------------------------------------------------------|
| Nom de l'appareil  | Affiche le nom d'un appareil particulier utilisé par des services de communication pour identifier l'appareil. |
| Nom de la gamme    | Affiche le nom de la gamme de l'appareil.                                                                      |
| Nom du produit     | Affiche le nom du produit de l'appareil.                                                                       |
| Identifiant unique | Affiche l'identifiant utilisé par les protocoles de communication.                                             |

L'utilisateur peut uniquement modifier le **Nom de l'appareil**. Le **Nom de l'appareil** est identique au nom affiché dans l'Explorateur Windows 7. Les autres paramètres de cette page ne peuvent pas être modifiés, car il s'agit de paramètres en lecture seule.

**NOTE :** Le **Nom de l'appareil** ne doit contenir que des caractères alphanumériques et un trait d'union (-). Cependant, le caractère « - » ne doit pas être le dernier caractère.

Cliquez sur **Appliquer les modifications** pour enregistrer les modifications. Cliquez sur **Annuler les modifications** pour rétablir les paramètres.

**NOTE :** Il est impossible d'annuler les modifications après avoir cliqué sur Appliquer les modifications. Vous pouvez cliquer sur Annuler les modifications uniquement avant d'enregistrer les modifications.

| S PowerView    |                         |                     |                             |                |               | Admin   Déconnexion |
|----------------|-------------------------|---------------------|-----------------------------|----------------|---------------|---------------------|
| Quick View     | Surveillance & Commande | Maintenance         | Diagnostic                  | Paramétres     |               |                     |
| Général        | Identification          | de l'appareil       |                             |                |               |                     |
| Identification | >                       | Nom de l'appareil * | Smartlink-1234              |                |               |                     |
| Date/heure     |                         | Nom de la gamme     | Acti 9                      |                |               |                     |
| Fuseau horaire |                         | Nom du produit      | Smartlink Ethernet          |                |               |                     |
| Communication  |                         | Identifiant unique  | uuid:13814000-1dd2-11b2-008 | 0-008014021234 |               |                     |
| Ethernet       |                         |                     | * Champs requis             | Appliquer      | Annuler       |                     |
| IPv4/v6        |                         |                     |                             | modifications  | modifications |                     |

### Page Date/Heure

La page **Date/Heure** permet de définir la date et l'heure, soit en mode manuel soit en mode automatique, comme indiqué sur la figure suivante : Sélectionnez **Network Synchronization via Modbus/TCP** pour configurer la date et l'heure via Modbus/TCP.

| PowerView                 |                             |                         |                            |                          |
|---------------------------|-----------------------------|-------------------------|----------------------------|--------------------------|
| Quick View Surveillan     | ce & Commande Maintenance   | Diagnostique            | Paramétres                 |                          |
| Général                   | Date/Heure                  |                         |                            |                          |
| Identification            |                             | Network Synchronization | via Modbus/TCP             |                          |
| Date/Heure                |                             | Manuel                  |                            |                          |
| Europu horoire            | Date (aaaa-mm-jj)*          | 2000-01-01              |                            |                          |
| Fuseau noraire            | Time (hh:mm:ss)*            | 00:34:50                |                            |                          |
| Communication             |                             | Automatique             |                            |                          |
| Ethernet                  | Intervalle de temps*        | 1                       | heures(1 - 63)             |                          |
| IPv4/v6                   | Serveur primaire SNTP/NTP*  |                         | (Nom ou adresse IP o       | du serveur)              |
| Services réseau IP        | Serveur secondaire SNTP/NTP |                         | (Nom ou adresse IP o       | du serveur)              |
| Gestions des utilisateurs |                             |                         |                            |                          |
| Comptes utilisateur       |                             | * Champs requis         | Appliquer<br>modifications | Annuler<br>modifications |
**NOTE :** Après chaque redémarrage, l'appareil est réinitialisé en utilisant des paramètres de date et d'heure par défaut. Date et heure par défaut : 2000-1-1, 00:00:00.

| Étape | Action                                                                                                    |  |  |  |  |  |  |  |  |
|-------|----------------------------------------------------------------------------------------------------|--|--|--|--|--|--|--|--|
| 1     | Sélectionnez Manuel.                                                                                                    |  |  |  |  |  |  |  |  |
| 2     | Entrez la <b>Date</b> au format <b>aaaa-mm-jj</b> .                                                                                                    |  |  |  |  |  |  |  |  |
| 3     | Entrez l' <b>Heure</b> au format <b>hh:mm:sec</b> . Veillez à saisir l'heure au format approprié. Sinon, le message d'erreur<br>suivant s'affiche :                                                                                    |  |  |  |  |  |  |  |  |
|       | Manuel       Date (aaaa-mm-jj)*       2015-01-22       Heure (hmin-sec)*       11.48.16       Date/Heure       Inter       Aucune source de synchronisation n'est sélectionnée. Veuillez sélectionner<br>une source       eure seconda |  |  |  |  |  |  |  |  |
| 4     | Cliquez sur <b>Appliquer les modifications</b> pour enregistrer les paramètres. Cliquez sur <b>Annuler les</b><br><b>modifications</b> pour rétablir les paramètres.                                                                   |  |  |  |  |  |  |  |  |

Pour configurer la date et l'heure en mode Manuel, procédez comme suit :

En mode automatique, Acti 9 Smartlink Ethernet reçoit la date et l'heure du serveur SNTP après chaque intervalle de temps. Pour configurer la date et l'heure en mode **Automatique**, procédez comme suit :

| Étape | Action                                                                                                    |
|-------|----------------------------------------------------------------------------------------------------|
| 1     | Sélectionnez Automatique.                                                                                                    |
| 2     | Entrez la valeur de l' <b>Intervalle de temps</b> en heures (entre 1 et 63). La valeur par défaut de l'intervalle de temps est 1.                                                                                                    |
| 3     | <ul> <li>Entrez le nom du serveur principal ou l'adresse IP pour le paramètre Serveur SNTP/NTP principal.</li> <li>Le serveur principal peut être saisi en indiquant :</li> <li>une adresse IPv4 ;</li> <li>une adresse IPv6 ;</li> <li>un nom de domaine.</li> </ul> |
| 4     | Entrez le nom du serveur secondaire ou l'adresse IP pour le paramètre <b>Serveur SNTP/NTP secondaire</b> . Ce paramètre est facultatif.                                                                                                    |
| 5     | Cliquez sur <b>Appliquer les modifications</b> pour enregistrer les paramètres. Cliquez sur <b>Annuler les</b><br><b>modifications</b> pour rétablir les paramètres.                                                                                                  |

## Page Fuseau horaire

La page **Fuseau horaire** permet de configurer le décalage et l'heure d'été pour le fuseau horaire sélectionné.

| S PowerView    |                         |                    |         |       |            |      |                            |   |   |       |     |                  | Admin | Déconnexion |
|----------------|-------------------------|--------------------|---------|-------|------------|------|----------------------------|---|---|-------|-----|------------------|-------|-------------|
| Quick View     | Surveillance & Commande | Maintenance        | Diag    | nosti | c          |      | Paramétres                 | 5 |   |       |     |                  |       |             |
| Général        | Paramètre fu            | seau horaire       |         |       |            |      |                            |   |   |       |     |                  |       |             |
| Identification |                         | Décalage horaire * | UTC     |       |            | ٠    |                            |   |   |       |     |                  |       |             |
| Date/heure     |                         |                    | Activé  |       |            |      |                            |   |   |       |     |                  |       |             |
| Fuseau horaire | >                       | Début heure d'été  | Premier | ٠     | Lundi      | • de | e Janvier                  | • | à | 00:00 | ٠   |                  |       |             |
|                |                         | Fin heure d'été    | Premier | ٠     | Lundi      | • de | a Janvier                  | ٠ | à | 00:00 | ٠   |                  |       |             |
| Communication  |                         |                    |         |       |            |      |                            |   |   |       |     |                  |       |             |
| Ethernet       |                         |                    |         | Cha   | mps requis |      | Appliquer<br>modifications |   |   | m     | Ani | nuler<br>cations |       |             |
| IPv4/v6        |                         |                    |         |       |            |      |                            |   |   |       |     |                  |       |             |

Pour configurer les paramètres de fuseau horaire, procédez comme·suit :

| Étape | Action                                                                                                    |
|-------|----------------------------------------------------------------------------------------------------|
| 1     | Cliquez sur la valeur de décalage utilisée par le fuseau horaire dans la liste <b>Décalage du fuseau horaire</b> .                                                   |
| 2     | Cochez la case <b>Activé</b> pour configurer les paramètres de l'heure d'été. Par défaut, la case à cocher <b>Activé</b> n'est pas sélectionnée.                     |
| 3     | Sélectionnez le jour, le mois et l'heure pour configurer le début de l'heure d'été dans la liste <b>Début heure</b><br>d'été.                                        |
| 4     | Sélectionnez le jour, le mois et l'heure pour configurer la fin de l'heure d'été dans la liste <b>Fin heure d'été</b> .                                              |
| 5     | Cliquez sur <b>Appliquer les modifications</b> pour enregistrer les paramètres. Cliquez sur <b>Annuler les</b><br><b>modifications</b> pour rétablir les paramètres. |

## Communication

## Page Ethernet

La page Ethernet permet de configurer le format de trame, ainsi que la vitesse et le mode de transmission du port Ethernet. Cette page affiche également l'adresse MAC du réseau Ethernet.

|                    | /                       |                 |                   |                            |                          |
|--------------------|-------------------------|-----------------|-------------------|----------------------------|--------------------------|
| Quick View         | Surveillance & Commande | Maintenance     | Diagnostic        | Paramétres                 |                          |
| Général            | Ethernet                |                 |                   |                            |                          |
| Identification     |                         | Adresse MAC     | 00:80:14:02:12:34 |                            |                          |
| Date/heure         |                         | Format de trame | Ethernet II       | •                          |                          |
| Fuseau horaire     | Port Etherne            | t               |                   |                            |                          |
| Communication      |                         | Vitesse et Mode | Auto-négociation  | •                          |                          |
| Ethernet           | >                       |                 |                   |                            |                          |
| IPv4/v6            | Redéma                  | arrer           | * Champs requis   | Appliquer<br>modifications | Annuler<br>modifications |
| Services réseau IP |                         |                 |                   |                            |                          |

La procédure suivante décrit la configuration des paramètres Ethernet :

| Étape | Action                                                                                                    |
|-------|----------------------------------------------------------------------------------------------------|
| 1     | Sélectionnez le type de trame Ethernet dans la liste <b>Format de trame</b> . Les options <b>Ethernet II</b> , <b>802.3</b> ou <b>Auto</b> sont proposées. La valeur par défaut du format de trame est <b>Auto</b> .                                                                                                    |
| 2     | <ul> <li>Sélectionnez la valeur pour la vitesse et le mode de transmission du port Ethernet dans la liste Vitesse et Mode.</li> <li>Les valeurs suivantes peuvent être associées à la vitesse et au mode : <ul> <li>10 Mbit/s - Semi-duplex</li> <li>10 Mbit/s - Duplex intégral</li> <li>100 Mbit/s - Duplex intégral</li> <li>100 Mbit/s - Duplex intégral</li> <li>Négociation automatique</li> </ul> </li> </ul> |
|       | La valeur par défaut est Négociation automatique.                                                                                                    |
| 3     | Cliquez sur <b>Appliquer les modifications</b> , puis sur <b>Redémarrer</b> pour redémarrer l'appareil et enregistrer les paramètres. Cliquez sur <b>Annuler les modifications</b> pour rétablir les paramètres.                                                                                                    |

## Page IPv4/v6

La page IPv4/v6 permet de configurer les paramètres IPv4 et IPv6.

|                                  |                           |                                    |                    |               | Admin         |
|----------------------------------|---------------------------|------------------------------------|--------------------|---------------|---------------|
| Quick View S                     | urveillance & Commande Ma | ntenance                           | Diagnostique       | Paramétres    |               |
| Général                          | IPv4                      |                                    |                    |               |               |
| Identification                   |                           | O Aut                              | tomatique DHCP v   |               |               |
| Date/Heure                       |                           | ⊛ Ma                               | nuel               |               |               |
| Fuseau horaire                   |                           | Adresse IPv4 * 10.17               | 9.247.248          |               |               |
|                                  | Masque                    | de sous réseau * 255.2             | :55.255.0          |               |               |
| Communication                    | [                         | )éfaut passerelle * 10.17          | 9.247.1            |               |               |
| Ethernet                         |                           |                                    |                    |               |               |
| IPv4/v6                          | > IPv6                    |                                    |                    |               |               |
| Services réseau IP               |                           | ✓ act                              | iver               |               |               |
| Gestions des utilisateurs        | Addresse IPv              | 3 de liaison locale FE80           | ::280:F4FF:FEE4:DA |               |               |
|                                  | DNS                       |                                    |                    |               |               |
| Comptes utilisateur              |                           |                                    |                    |               |               |
| Notifications d'alarmes          |                           | <ul> <li>Au</li> <li>Ma</li> </ul> | nuel               |               |               |
| Evénements d'e-mail              | Serve                     | eur DNS primaire * 8.8.8.          | .8                 |               |               |
| Facility Hero                    | Serveu                    | r DNS secondaire                   |                    |               |               |
| Configuration du servic<br>mails | e d'e-                    |                                    | * Champs requis    | Appliquer     | Annuler       |
| Smartlink Ethornot               |                           |                                    |                    | modifications | modifications |

Les paramètres IPv4 peuvent être définis au choix en mode manuel ou automatique. Pour configurer les paramètres IPv4 en mode automatique, cliquez sur **Automatique** et sélectionnez le type de protocole (DHCP ou BOOTP) dans la liste. Le type de protocole **DHCP** est utilisé par défaut.

Le mode DHCP est utilisé pour acquérir l'adresse IPv4 en provenance du serveur DHCP sur le réseau auquel Acti 9 Smartlink Ethernet est connecté. Le mode BOOTP est utilisé pour acquérir l'adresse IPv4 si aucun serveur DHCP n'est présent sur le réseau et qu'un serveur BOOTP est configuré sur celui-ci pour attribuer l'adresse IPv4.

Pour configurer les paramètres IPv4 en mode manuel, procédez comme suit :

| Étape | Action                                                                                                    |
|-------|----------------------------------------------------------------------------------------------------|
| 1     | Sélectionnez Manuel.                                                                                                    |
| 2     | Entrez l' <b>Adresse IPv4</b> de l'appareil.                                                                                                    |
| 3     | Entrez le Masque de sous-réseau de l'appareil.                                                                                                    |
| 4     | Entrez la <b>Passerelle par défaut</b> de l'appareil.                                                                                                    |
| 5     | Cliquez sur <b>Appliquer les modifications</b> pour enregistrer les paramètres. Cliquez sur <b>Annuler les</b><br><b>modifications</b> pour rétablir les paramètres. |

Suivez la procédure ci-dessous pour configurer les paramètres IPv6 :

| Étape | Action                                                                                                    |
|-------|----------------------------------------------------------------------------------------------------|
| 1     | Cochez la case Activé pour activer le service IPv6. La case à cocher Activé est sélectionnée par défaut.                                                      |
| 2     | Affiche la valeur de l'Adresse IPv6 de liaison locale. L'utilisateur ne peut pas modifier ce paramètre.                                                       |
| 3     | Cliquez sur <b>Appliquer les modifications</b> pour enregistrer les paramètres. Cliquez sur <b>Annuler les</b><br>modifications pour rétablir les paramètres. |

Acti 9 Smartlink Ethernet peut acquérir le nom du domaine automatiquement ou l'utilisateur peut définir l'adresse du serveur DNS manuellement. Cliquez sur **Automatique** pour acquérir le serveur DNS automatiquement à partir du réseau.

Suivez la procédure ci-dessous pour configurer les paramètres DNS en mode manuel :

| Étape | Action                                                                                                    |
|-------|----------------------------------------------------------------------------------------------------|
| 1     | Cliquez sur Manuel.                                                                                                    |
| 2     | Entrez le Serveur DNS principal de l'appareil.                                                                                                    |
| 3     | Entrez le Serveur DNS secondaire de l'appareil.                                                                                                    |
| 4     | Cliquez sur <b>Appliquer les modifications</b> pour enregistrer les paramètres. Cliquez sur <b>Annuler les modifications</b> pour rétablir les paramètres. |

#### Page Services réseau IP

La page Services réseau IP permet de configurer les protocoles réseau et les services de détection.

|                               | ,                  |          |             |              |                    |               | Admin | Déconnexion |
|-------------------------------|--------------------|----------|-------------|--------------|--------------------|---------------|-------|-------------|
| Quick View                    | Surveillance & Cor | nmande N | laintenance | Diagnostique | Paramétres         |               |       |             |
| Général                       | нтт                | 5        |             |              |                    |               |       |             |
| Identification                |                    |          | Port*       | 80           | (80,5000 à 32768)  |               |       |             |
| Date/Heure                    | MOL                |          |             |              |                    |               |       |             |
| Fuseau horaire                | mot                | 003/10/  |             | ✓ activer    |                    |               |       |             |
| Communication                 |                    |          | Port*       | 502          |                    |               |       |             |
| Ethernet                      |                    |          |             |              |                    |               |       |             |
| IPv4/v6                       | FTP                |          |             |              |                    |               |       |             |
| Services réseau IP            | >                  |          | Port*       | 21           | (21, 5001 à 32768) |               |       |             |
| Gestions des utilisateurs     |                    |          |             |              |                    |               |       |             |
| Comptes utilisateur           | Déco               | ouverte  |             |              |                    |               |       |             |
| Notifications d'alarmes       |                    |          |             | ✓ activer    |                    |               |       |             |
| Evénements d'e-mail           |                    |          |             |              | Appliquer          | Appular       |       |             |
| Facility Hero                 |                    |          |             | * Champs re  | quis modifications | modifications |       |             |
| Configuration du ser<br>mails | vice d'e-          |          |             |              |                    |               |       |             |

Acti 9 Smartlink Ethernet prend en charge les protocoles HTTP, Modbus/TCP et FTP, ainsi que les services de détection.

Affiche la valeur du Port HTTP. La valeur par défaut du numéro du port est 80.

Pour configurer les paramètres Modbus/TCP, procédez comme suit :

| Étape | Action                                                                                                    |
|-------|----------------------------------------------------------------------------------------------------|
| 1     | Cochez la case <b>Activé</b> pour activer le service Modbus/TCP. La case à cocher <b>Activé</b> est sélectionnée par défaut.                                         |
| 2     | Affiche le numéro de port du réseau Modbus/TCP. La valeur par défaut est 502.                                                                                        |
| 3     | Cliquez sur <b>Appliquer les modifications</b> pour enregistrer les paramètres. Cliquez sur <b>Annuler les</b><br><b>modifications</b> pour rétablir les paramètres. |

Pour configurer les services de détection, procédez comme suit :

| Étape | Action                                                                                                    |
|-------|----------------------------------------------------------------------------------------------------|
| 1     | Cochez la case <b>Activé</b> pour activer le service de découverte. La case à cocher <b>Activé</b> est sélectionnée par défaut.                               |
| 2     | Cliquez sur <b>Appliquer les modifications</b> pour enregistrer les paramètres. Cliquez sur <b>Annuler les</b><br>modifications pour rétablir les paramètres. |

## Gestion des utilisateurs

#### Page Des comptes d'utilisateur

Le chapitre **Gestions des utilisateur** permet de gérer les profils utilisateur. La page **Des comptes d'utilisateur** affiche les comptes utilisateur existants. Cette page permet d'ajouter un nouveau compte utilisateur et de modifier le mot de passe du compte utilisateur existant.

Le tableau suivant indique les trois types de comptes utilisateur pris en charge par Acti 9 Smartlink Ethernet et leurs droits d'accès :

| Comptes<br>utilisateur | Accès                                                                                                    | Nom d'utilisateur | Mot de passe |
|------------------------|----------------------------------------------------------------------------------------------------|-------------------|--------------|
| Administrateur         | <ul> <li>Modification des paramètres dans le<br/>menu Paramètres.</li> <li>Surveillance et contrôle des appareils.</li> <li>Affichage de tous les menus.</li> </ul> | admin             | admin        |
| Utilisateur            | <ul><li>Surveillance et contrôle des appareils.</li><li>Affichage de tous les menus.</li></ul>                                                                      | user              | user         |
| Invité                 | Affichage de tous les menus.                                                                                                    | guest             | guest        |

Le compte administrateur est le premier niveau d'accès à la page Web par défaut. Le nombre de comptes utilisateur de niveau Administrateur est limité à 1. Le nombre de comptes utilisateur de niveau Utilisateur est limité à 10.

| PowerView                      |                        |                      |                                              |               |        |           | Admin |
|--------------------------------|------------------------|----------------------|----------------------------------------------|---------------|--------|-----------|-------|
| Quick View St                  | urveillance & Commande | Maintenance          | Diagnostique                                 | Paramétres    |        |           |       |
| Général                        | Comptes utilisa        | teur                 |                                              |               |        |           |       |
| Identification                 | GROUPE                 | IDENTIFIANT          | E-MAIL                                       |               |        |           |       |
| Date/Heure                     | Administrateur         | admin                | mail@example.com                             |               | Editer | Effacer   |       |
| Fuseau horaire                 | Opération              | user                 | user2@sch.in                                 |               | Editer | Effacer   |       |
| i usedu norane                 | Opération              | guest                | user3@sch.in                                 |               | Editer | Effacer   |       |
| Communication                  | Administrateur         | Administrator        | sheikabdul.ajarak@non.schnei<br>electric.com | ider-         | Editer | Effacer   |       |
| Ethernet                       | Invité                 | Guest                | instrosheik@gmail.com                        |               | Editer | Effacer   |       |
| IPv4/v6                        | Administrateur         | FacilityHero         | devices@facilityhero.com                     |               | Editer | Effacer   |       |
| Services réseau IP             | Ajouter utilisate      | ur                   |                                              |               |        |           |       |
| Gestions des utilisateurs      |                        |                      |                                              |               |        |           |       |
| Comptes utilisateur            | Ajouter utilisate      | ur                   |                                              |               |        |           |       |
| Notifications d'alarmos        | _                      | Groupe               | * Administrateur                             | •             |        |           |       |
| Nouncations & diames           |                        | Identifiant          | •                                            |               |        |           |       |
| Evénements d'e-mail            |                        | Mot de passe         | •                                            |               |        |           |       |
| Facility Hero                  | Cor                    | nfirmer mot de passe | •                                            |               |        |           |       |
| Configuration du service mails | e d'e-                 | E-mail               | *                                            |               |        |           |       |
| Smartlink Ethernet             |                        |                      | * Champs requis                              | Appliquer     | Ar     | nnuler    |       |
| Canal digital                  |                        |                      |                                              | modifications | modi   | fications |       |

Pour ajouter un nouveau profil utilisateur, procédez comme suit :

| Étape | Action                                                                                                    |
|-------|----------------------------------------------------------------------------------------------------|
| 1     | Cliquez sur Ajouter utilisateur.                                                                                                    |
| 2     | Sélectionnez le groupe d'utilisateurs dans la liste Groupe.                                                                                                   |
| 3     | Entrez les informations d'authentification d'un utilisateur dont les zones <b>Nom utilisateur</b> et <b>Mot de passe</b> .                                    |
| 4     | Entrez l'adresse électronique de l'utilisateur dans la zone Email.                                                                                            |
| 5     | Cliquez sur <b>Appliquer les modifications</b> pour enregistrer les paramètres. Cliquez sur <b>Annuler les</b><br>modifications pour rétablir les paramètres. |

Par défaut, seuls un compte administrateur et un compte utilisateur sont disponibles.

Le Nom d'utilisateur et le Mot de passe doivent respecter les critères suivants :

- Le Nom d'utilisateur doit contenir au moins 4 caractères.
- Le Nom d'utilisateur ne doit pas dépasser 16 caractères.
- Le Mot de passe doit contenir au moins 8 caractères avec 1 caractère spécial, 1 chiffre et 1 lettre majuscule.
- Le Mot de passe ne doit pas dépasser 16 caractères.

| PowerView                    |              |                   |                       |                                                 |               |        |          |
|------------------------------|--------------|-------------------|-----------------------|-------------------------------------------------|---------------|--------|----------|
| ick View                     | Surveillance | & Commande        | Maintenance           | Diagnostique                                    | Paramétres    |        |          |
| éral                         |              | Comptes utilisa   | teur                  |                                                 |               |        |          |
| Identification               |              | GROUPE            | IDENTIFIANT           | E-MAIL                                          |               |        |          |
| ate/Heure                    |              | Administrateur    | admin                 | mail@example.com                                |               | Editer | Effacer  |
| au horaire                   |              | Opération         | user                  | user2@sch.in                                    |               | Editer | Effacer  |
| iouu noruno                  |              | Opération         | guest                 | user3@sch.in                                    |               | Editer | Effacer  |
| munication                   |              | Administrateur    | Administrator         | sheikabdul.ajarak@non.schneider<br>electric.com |               | Editer | Effacer  |
| thernet                      |              | Invité            | Guest                 | instrosheik@gmail.com                           |               | Editer | Effacer  |
| 4/v6                         |              | Administrateur    | FacilityHero          | devices@facilityhero.com                        |               | Editer | Effacer  |
| Services réseau IP           |              | Ajouter utilisate | ur                    |                                                 |               |        |          |
| ns des utilisateurs          |              |                   |                       |                                                 |               |        |          |
| nptes utilisateur            | >            | Modifier utilisat | eur                   |                                                 |               |        |          |
| ations d'alarmes             |              |                   | Groupe *              | Administrateur •                                |               |        |          |
|                              |              |                   | Identifiant *         | admin                                           |               |        |          |
| énements d'e-mail            |              |                   | Mot de passe          | ******                                          |               |        |          |
| cility Hero                  |              | C                 | onfirmer mot de passe | *****                                           |               |        |          |
| onfiguration du serv<br>ails | ice d'e-     |                   | E-mail *              | mail@example.com                                |               |        |          |
| ink Ethernet                 |              |                   |                       | * Champa roquia                                 | Appliquer     | An     | nuler    |
| anal digital                 |              |                   |                       | Champs requis                                   | modifications | modif  | ications |

Pour modifier les détails concernant un profil utilisateur existant, procédez comme suit :

| Étape | Action                                                                                                    |
|-------|----------------------------------------------------------------------------------------------------|
| 1     | Sélectionnez le compte utilisateur dans la liste Utilisateurs et cliquez sur Modifier.                                                                     |
| 2     | Sélectionnez le groupe d'utilisateurs dans la liste Groupe.                                                                                                |
| 3     | Modifiez le Mot de passe associé au compte utilisateur sélectionné, si nécessaire.                                                                         |
| 4     | Entrez l'adresse électronique de l'utilisateur dans la zone Email.                                                                                         |
| 5     | Cliquez sur <b>Appliquer les modifications</b> pour enregistrer les paramètres. Cliquez sur <b>Annuler les modifications</b> pour rétablir les paramètres. |

Cliquez sur **Supprimer** pour supprimer le profil utilisateur de la page Web. Il est impossible de supprimer le profil utilisateur associé au compte Admin.

# Notifications d'événements

#### Page Evénements d'e-mail

La page **Evénements d'e-mail** permet de configurer les destinataires des e-mails et les événements. Elle fournit des informations sur les événements d'e-mail, les produits, les canaux et les appareils, ainsi que sur les destinataires des e-mails.

| PowerView                 |                         |                             |             |                       |                                     |                          | Admin   Déconnexion |
|---------------------------|-------------------------|-----------------------------|-------------|-----------------------|-------------------------------------|--------------------------|---------------------|
| Quick View                | Surveillance & Commande | Maintenance                 | Diagnos     | tique Pa              | aramétres                           |                          |                     |
| Général                   | Liste d'événe           | ments                       |             |                       |                                     |                          |                     |
| Identification            | PRODUITS                | CANAUX ET<br>DISPOSITIFS    | EVÉN        | EMENTS E-MAIL         |                                     |                          |                     |
| Date/Heure                | Smartlink-Et            | n iACT24                    | Positio     | on"Off" mail@exa      | imple.com                           | Editer Effacer           |                     |
| Fuseau horaire            | Aiouter un év           | énement                     |             |                       |                                     |                          |                     |
| Communication             |                         |                             |             |                       |                                     |                          |                     |
| Ethernet                  | Ajouter un év           | rénement                    |             |                       |                                     |                          |                     |
| IPv4/v6                   | PRODUITS                | CANAUX ET DISP              | OSITIFS     | EVÉNEMENTS            | E-MAIL                              |                          |                     |
| Services réseau IP        | Smartlink-              | Eth  of+sd24                |             | Consommation          | mail@example.com                    |                          |                     |
| Gestions des utilisateurs | Smartlink               |                             |             |                       | user2@sch.in                        |                          |                     |
| Comptee utilizateurs      |                         | ©iACT24                     |             |                       | sheikabdul.ajarak@non.sc            | nneider-electric.com     |                     |
| Comptes utilisateur       |                         | OiOF+SD24                   |             |                       | □instrosheik@gmail.com              |                          |                     |
| Notifications d'alarmes   | _                       | Reflex iC60                 |             |                       | Valeur du seuil*                    | ( Gallor                 | 1)                  |
| Evénements d'e-mail       | >                       | ©∨oltage                    |             |                       |                                     |                          |                     |
| Facility Hero             |                         | Current                     |             |                       |                                     |                          |                     |
| Configuration du ser      | vice d'e- Objet * (G    | allon) produite sur of+sd24 |             |                       |                                     |                          |                     |
| mails                     | Message*                | Appareil connecté : IEM     | 3155,Canal1 | , of+sd24             |                                     |                          |                     |
| Smartlink Ethernet        |                         | Evénement: (Gallon)         |             |                       |                                     |                          |                     |
| Canal digital             |                         | Evénement généré avec       | DATE (anné  | e-mois-jour) : 2016-5 | -4/TIME:9:39:28                     |                          |                     |
| Canal analogique          |                         | Texte personnalisé :        |             |                       |                                     |                          |                     |
| Paramètres Modbus         |                         | Event Type : Valeur du s    | euil        |                       |                                     |                          |                     |
| Filtre IP                 |                         |                             |             |                       |                                     |                          |                     |
| Appareil Modbus esclave   | •                       |                             |             | * Champs              | a requis Appliquer<br>modifications | Annuler<br>modifications |                     |

L'utilisateur peut ajouter un événement et modifier l'événement sélectionné dans la liste des événements. Suivez la procédure fournie dans le tableau pour ajouter un événement :

| Étape | Action                                                                                                    |
|-------|----------------------------------------------------------------------------------------------------|
| 1     | Cliquez sur le bouton Ajouter un événement pour ajouter un événement.                                                                                         |
| 2     | Cliquez sur les Produits, Canaux et dispositifs et Evénements requis.                                                                                         |
| 3     | Sélectionnez les destinataires des e-mails dans la liste <b>E-mail</b> .                                                                                      |
| 4     | Saisissez l' <b>Objet</b> et le <b>Message</b> d'un événement d'e-mail.                                                                                       |
| 5     | Cliquez sur <b>Appliquer les modifications</b> pour enregistrer les paramètres. Cliquez sur <b>Annuler les</b><br>modifications pour rétablir les paramètres. |

L'écran suivant présente un exemple d'e-mail envoyé suite à un événement :

| Smartlink IP 1: Open occured on SLIP ch4 Inbox ×                                                                                                    | ]      |
|----------------------------------------------------------------------------------------------------|--------|
| systemverif@gmail.com<br>to me ▼                                                                                                    | 1      |
| Connected Device:iATL24, Channel 4, SLIP ch4<br>Event:Open<br>Event generated on DATE(month/day/year):01/02/2000 / TIME: 00:26:16                                                                                                    | 2<br>3 |
| iATL24 Open                                                                                                    |        |
| Message automatically generated by: Smartlink IP 1<br>Message sent on DATE (month/day/year): 01/02/2000 / TIME: 00:26:19<br>Device information:<br>Manufacturer: Schneider Electric<br>IP address: 10.179.90.43 (Subnet mask: 255.255.255.128)<br>Firmware version: 2.1.9<br>Hardware version: |        |
| Important notice: please do not reply.                                                                                                    |        |
| Proprietary and confidential information: all rights reserved.                                                                                                    |        |

- 1 Objet de l'e-mail
- 2 Canaux et appareils connectés
- 3 Evénement
- 4 Message d'un e-mail envoyé suite à un événement

**NOTE :** Un texte personnalisé qui utilise des caractères tels que à, è, ù, é, â, ê, î, ô, û, ë, ï, ü, ÿ et ç ne s'affiche pas correctement dans les e-mails, alors que le texte générique ne présente aucun problème.

Suivez la procédure fournie dans le tableau pour modifier les paramètres d'un événement :

| Étape | Action                                                                                                    |
|-------|----------------------------------------------------------------------------------------------------|
| 1     | Sélectionnez un événement et cliquez sur le bouton Modifier pour modifier les paramètres d'un événement.                                                             |
| 2     | Modifiez les Produits, les Canaux et dispositifs et les Evénements requis pour modifier un événement.                                                                |
| 3     | Sélectionnez les destinataires des e-mails dans la liste <b>E-mail</b> .                                                                                             |
| 4     | Cliquez sur <b>Appliquer les modifications</b> pour enregistrer les paramètres. Cliquez sur <b>Annuler les</b><br><b>modifications</b> pour rétablir les paramètres. |

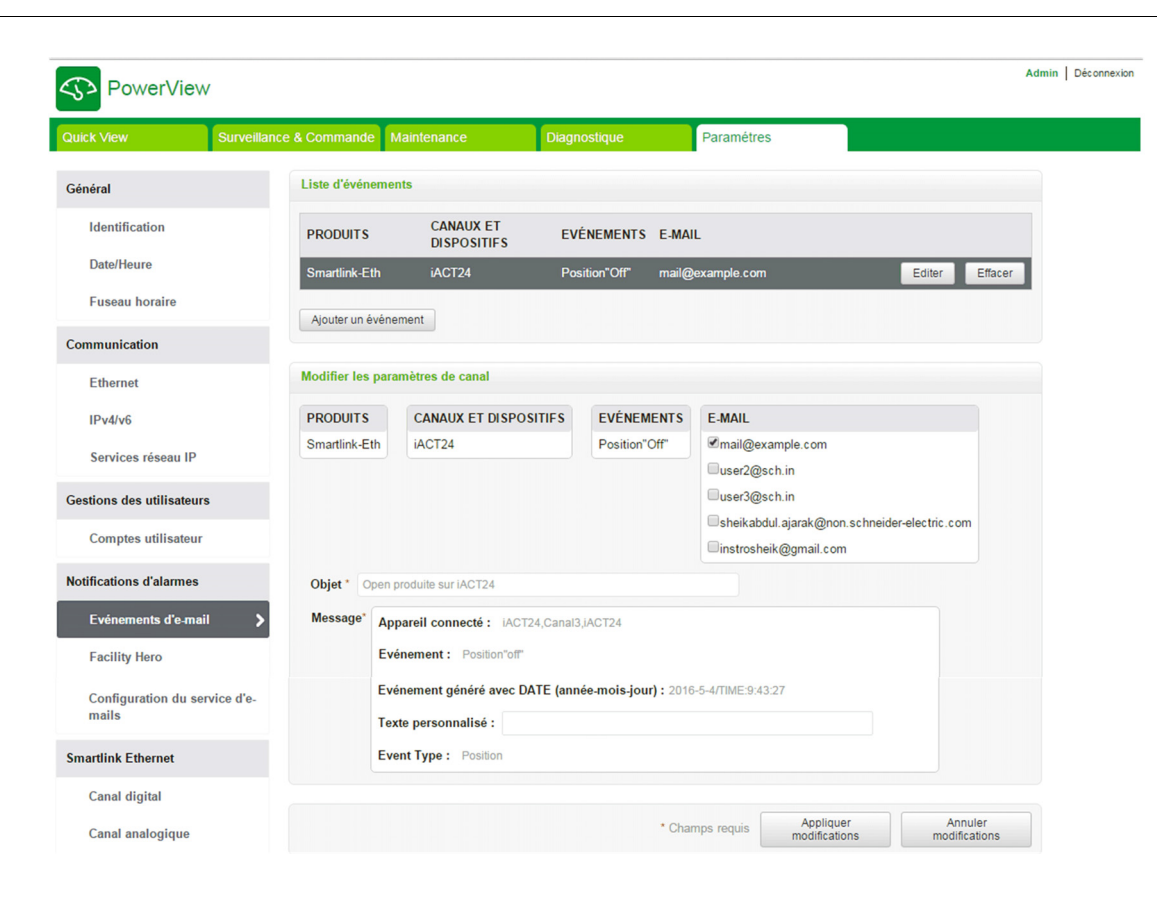

#### **Facility Hero**

Le service **Facility Hero** permet aux électriciens et au responsable de l'installation de rester connectés aux ressources des clients. Le responsable chargé de la maintenance de l'installation électrique peut recevoir toutes les alarmes liées aux appareils Acti 9 Smartlink installés sur un appareil mobile, et l'équipe de maintenance peut consulter l'historique complet de la maintenance. Vous pouvez recevoir des alarmes directement dans le centre de notification de **Facility Hero** car il est très facile de superviser tous les écrans connectés de façon centralisée.

Pour plus d'informations sur Facility Hero, consultez www.facility-hero.com.

La page ci-dessous permet de connecter Acti 9 Smartlink Ethernet au service Facility Hero :

| PowerView                   | w            |                 |                          |                            |                                 | Admin   Déconnexion |
|-----------------------------|--------------|-----------------|--------------------------|----------------------------|---------------------------------|---------------------|
| Quick View                  | Surveillance | & Commande      | Maintenance              | Diagnostique               | Paramétres                      |                     |
| Général                     |              | Use Facilityher | ro.com                   |                            |                                 |                     |
| Identification              |              | activer         | Consultation of the D    | and the state of the state |                                 |                     |
| Date/Heure                  |              | SmartlinkEthe   | smartlink dans le site P | Facility Hero Site Prer    | en cliquant ici:<br><u>mium</u> |                     |
| Fuseau horaire              |              |                 | Ģ                        |                            |                                 |                     |
| Communication               |              |                 |                          |                            |                                 |                     |
| Ethernet                    |              |                 |                          |                            |                                 |                     |
| IPv4/v6                     |              |                 |                          |                            |                                 |                     |
| Services réseau IP          |              |                 |                          |                            |                                 |                     |
| Gestions des utilisateu     | irs          |                 |                          |                            |                                 |                     |
| Comptes utilisateu          | r            |                 |                          |                            |                                 |                     |
| Notifications d'alarmes     |              |                 |                          |                            |                                 |                     |
| Evénements d'e-ma           | ail          |                 |                          |                            |                                 |                     |
| Facility Hero               | >            |                 |                          |                            |                                 |                     |
| Configuration du s<br>mails | ervice d'e-  |                 |                          |                            |                                 |                     |

## Activation de Facility Hero

Pour configurer le service Facility Hero, procédez comme suit :

| Étape | Action                                                                                                    |  |  |  |  |  |
|-------|----------------------------------------------------------------------------------------------------|--|--|--|--|--|
| 1     | Sélectionnez la case <b>Activer</b> pour activer le service Facility Hero dans Acti 9 Smartlink Ethernet.<br><b>Résultat</b> : l'écran <b>Notification Facility Hero</b> s'ouvre :                                                                                          |  |  |  |  |  |
|       | Notification Faacility Hero                                                                                                    |  |  |  |  |  |
|       | Si vous activez ce service , un serveur SMTP sera automatiquement<br>configuré , les destinataires des e-mails pour les alarmes configurées seront<br>toujours Facility Hero. Cliquez sur OK pour continuer ou Annuler pour<br>conserver le service désactivé<br>OK Annuler |  |  |  |  |  |
| 2     | Cliquez sur <b>OK</b> pour confirmer.<br>L'activation du service Facility Hero vous permet de recevoir tous les e-mails d'alarme dans le centre de notification Facility Hero.                                                                                              |  |  |  |  |  |
|       | <b>NOTE :</b> Si le serveur SMTP est déjà configuré, le service Facility Hero écrase la configuration SMTP et enregistre la configuration précédente pour permettre à l'utilisateur de sélectionner la configuration SMTP lorsque cela est nécessaire.                      |  |  |  |  |  |
| 3     | Cliquez sur le lien <b>Facility Hero Site Premium</b> pour vous connecter au compte Facility Hero. Facility Hero gère une page spéciale pour déclarer l'appareil Acti 9 Smartlink Ethernet.                                                                                 |  |  |  |  |  |
| 4     | En cas de déclenchement d'une alarme, une notification d'alarme est envoyée au site Facility Hero<br>Premium.                                                                                                    |  |  |  |  |  |

## Désactivation de Facility Hero

Pour désactiver le service Facility Hero, procédez comme suit :

| Étape | Action                                                                                                    |  |  |  |  |  |
|-------|----------------------------------------------------------------------------------------------------|--|--|--|--|--|
| 1     | Cliquez sur la case <b>Activer</b> pour la désélectionner et désactiver le service Facility Hero dans Acti 9<br>Smartlink Ethernet.<br><b>Résultat</b> : l'écran <b>Notification Facility Hero</b> s'ouvre :                                                           |  |  |  |  |  |
|       | Notification Faacility Hero                                                                                                    |  |  |  |  |  |
|       | Si vous désactivez le service SMTP, les e -mails utilisés dans les alarmes<br>et les paramètres du compte utilisateur vont revenir à des paramètres<br>préalablement configurés. Cliquez sur OK pour continuer ou Annuler pour<br>conserver le service SMTP configuré. |  |  |  |  |  |
|       | OK Annuler                                                                                                    |  |  |  |  |  |
|       |                                                                                                    |  |  |  |  |  |
| 2     | Cliquez sur <b>OK</b> pour confirmer la désactivation du service Facility Hero.                                                                                                    |  |  |  |  |  |
| 3     | En cas de déclenchement d'une alarme, aucune notification d'alarme n'est envoyée au service Facility Hero.                                                                                                    |  |  |  |  |  |

#### Page de configuration du service d'e-mail

La notification d'événements permet d'envoyer des e-mails lorsque les appareils connectés déclenchent une alarme. L'administrateur configure les alarmes, lesquelles peuvent être envoyées à de nombreux utilisateurs. Les notifications d'événements nécessitent un accès Internet non filtré. Ce niveau de service convient aux bâtiments non critiques de petite taille ou de taille moyenne. L'appareil envoie les e-mails à l'aide d'une connexion dédiée lorsque l'accès à Internet est disponible ou par le biais d'un réseau local (LAN) pouvant accéder à Internet.

**NOTE :** Les notifications d'événements ne doivent pas être utilisées si les services de messagerie sont gérés en interne par un administrateur de domaine informatique client.

La page **Configuration du service d'e-mail** permet de configurer les paramètres du serveur de messagerie e-mail.

| ick View St                       | irveillance & Command | Maintenance                     | Diagnostique            | Paramétres                   |                          |
|-----------------------------------|-----------------------|---------------------------------|-------------------------|------------------------------|--------------------------|
| énéral                            | Service de r          | nessagerie électronique         |                         |                              |                          |
| Identification                    |                       | serveur mail de Schneider-Elect | ric 🔻                   |                              |                          |
| Date/Heure                        | Paramètres            | du serveur SMTP de messag       | rie électronique        |                              |                          |
| Fuseau horaire                    |                       | Adresse du serveur SMTP'        | smartpanels.schneide    | r-electric.cc (Nom ou adress | e IP du serveur)         |
| nmunication                       |                       | Port du serveur SMTP*           | 587 🔻                   |                              |                          |
| Ethernet                          |                       |                                 | Autentification         |                              |                          |
| IPv4/v6                           | Identifiar            | t de connexion du compte SMTP*  | *****                   |                              |                          |
| Services réseau IP                |                       | Mot de passe du compte SMTP     | •••••                   |                              |                          |
| ns des utilisateurs               | Adresse éle           | ctronique de l'expéditeur       |                         |                              |                          |
| omptes utilisateur                |                       | Adresse de l'exp                | editeur* SmartlinkEther | rnet-E400DA@smartpanels.sc   | hneider-elec             |
| cations d'alarmes                 | Langue de l           | a messagerie électronique       |                         |                              |                          |
| Evénements d'e-mail               |                       | Langue*                         | Anglais                 |                              |                          |
| Facility Hero                     |                       |                                 |                         |                              |                          |
| Configuration du service<br>mails | d'e-                  |                                 | * Champs requis         | Appliquer<br>modifications   | Annuler<br>modification: |
| rtlink Ethernet                   | Test de la m          | essagerie électronique          |                         |                              |                          |
| Canal diaital                     |                       | Adresse du destinataire pou     | le test                 |                              |                          |
| Canar urgital                     |                       |                                 |                         |                              | Test                     |

Cliquez sur la case **Activer** pour configurer les paramètres du serveur de messagerie e-mail. Acti 9 Smartlink Ethernet vous permet de sélectionner le profil **serveur mail de Schneider-Electric** ou **Mon propre serveur SMTP** dans la liste déroulante.

Pour configurer les paramètres du serveur de messagerie après avoir sélectionné le profil **Mon propre** serveur SMTP, procédez comme suit :

| Étape | Action                                                                                                    |
|-------|----------------------------------------------------------------------------------------------------|
| 1     | Entrez le nom ou l'adresse IP du serveur de messagerie dans la zone Adresse du serveur SMTP.                                        |
| 2     | Entrez le numéro de port du serveur dans la zone <b>Port du serveur SMTP</b> . Cette valeur peut être comprise entre 1 et 65535.    |
| 3     | Sélectionnez <b>Authentification</b> si le serveur requiert des informations de connexion. Par défaut, cette option est désactivée. |
| 4     | Entrez le nom d'utilisateur dans la zone Identifiant du compte SMTP.                                                                |
| 5     | Entrez le mot de passe pour authentifier l'identifiant SMTP dans la zone Mot de passe du compte SMTP.                               |

| Étape | Action                                                                                                    |
|-------|----------------------------------------------------------------------------------------------------|
| 6     | <ul> <li>Entrez l'adresse e-mail de l'administrateur qui gère l'appareil dans la zone Email de l'expéditeur.</li> <li>Il est possible d'utiliser le champ Email de l'expéditeur de différentes manières :</li> <li>Utilisation du champ Email de l'expéditeur comme fournisseur de contexte : si vous souhaitez uniquement envoyer une notification ne nécessitant pas de réponse, utilisez le champ Email de l'expéditeur comme information textuelle. La syntaxe du champ Email de l'expéditeur contient « norreply », « nom de l'appareil », « nom du site », @domain validé .com, .net, etc.</li> <li>Création d'un alias dans le champ Email de l'expéditeur pour autoriser l'envoi de réponses au responsable d'une alarme : il est possible d'envoyer un e-mail à plusieurs personnes responsables d'un appareil spécifique. Cette fonction permet aux destinataires de répondre au responsable. Par exemple, la personne chargée de l'installation peut recevoir un e-mail à partir d'une alarme. Elle peut envoyer une réponse à la société de maintenance pour qu'elle prenne les mesures appropriées.</li> </ul> |
| 7     | Sélectionnez la langue du corps de l'e-mail dans la liste Langue.                                                                                                    |
| 8     | Cliquez sur <b>Appliquer les modifications</b> pour enregistrer les paramètres. Si vous ne souhaitez pas enregistrer les modifications, cliquez sur <b>Annuler les modifications</b> .                                                                                                    |
| 9     | Entrez l'adresse e-mail du destinataire afin de tester la réception du message dans la zone <b>Email du destinataire pour le test</b> .<br>La fonction de test des e-mails active la connexion de l'appareil au service. Si la réception des e-mails de test échoue, la connexion Internet doit activer les ports de messagerie (port 25 ou 587). Les paramètres de ports sont configurés conformément à l'appareil qui envoie l'e-mail et aux paramètres du routeur du site.                                                                                                    |
| 10    | Cliquez sur <b>Test</b> pour envoyer l'e-mail au destinataire ajouté.                                                                                                    |

Si vous sélectionnez le profil **serveur mail Schneider-Electric**, vous pouvez configurer uniquement les paramètres **Port serveur SMTP** et **Langue**.

Schneider Electric vous propose gratuitement un service de messagerie afin que vous puissiez recevoir les notifications d'alarme. Lorsque vous activez ce service, vous acceptez que Schneider Electric collecte les données de votre panneau intelligent ainsi que votre adresse e-mail afin d'améliorer le produit et les services associés et ce conformément à notre <u>Data Privacy policy</u>.

Il est possible d'utiliser le service de notification par e-mail avec les paramètres suivants :

| Paramètre                   | Paramètres                         |
|-----------------------------|------------------------------------|
| Adresse du serveur SMTP     | smartpanels.schneider-electric.com |
| Mode de connexion sécurisée | Aucune, TLS-SSL ou STARTTLS        |
| Port du serveur SMTP        | 25 ou 587                          |
| Authentification            | Activé                             |
| Identifiant du compte SMTP  | Schneider1234                      |
| Mot de passe du compte SMTP | Schneider1234                      |

## Configuration des appareils sur Smartlink Ethernet

#### Page Canaux numériques

La page **Canaux numériques** affiche la liste des appareils E/S connectés. Cette page permet de configurer un nouvel appareil d'E/S et de modifier ou supprimer un appareil d'E/S sur Acti 9 Smartlink Ethernet.

La page Web Acti 9 Smartlink Ethernet permet la configuration des canaux numériques suivants :

- OF+SD24
- iOF+SD24
- iACT24
- iATL24
- Reflex iC60
- RCA iC60
- E/S disjoncteur
- Compteur d'impulsions
- iEM3110
- iEM3155
- iEM3210
- iEM2000T
- iEM3255
- iEM3355
- PM3210
- PM3255
- Entrée E/S standard
- Sortie E/S standard

| iick View Surveilland         | e & Comman | ide Maintenance       |                | Diag   | inostique | Paramétres |        |         |
|-------------------------------|------------|-----------------------|----------------|--------|-----------|------------|--------|---------|
| énéral                        | Configura  | tion canal digital    |                |        |           |            |        |         |
| Identification                | Nom appa   | areil : Smartlink-Eth |                |        |           |            |        |         |
| Date/Heure                    | CANAL      | NOM                   | PRODU          | IT     | ETIQUETTE | QUICK VIEW |        |         |
| Fuseau horaire                | 1          | of+sd24               | iEM3155        | 5      | sdf       | Oui        | Editer | Effacer |
|                               | 1          | wersdf                | PM3255         |        |           | Oui        | Editer | Effacer |
| mmunication                   | 2          | iATL24                | iEM2000        | т      | dvcv      | Oui        | Editer | Effacer |
| Ethernet                      | 2          |                       | iEM3355        | 5      |           | Oui        | Editer | Effacer |
| IPv4/v6                       | 3          | iACT24                | iACT24         |        | er        | Oui        | Editer | Effacer |
| Services réseau IP            | 4          | iOF+SD24              | iOF+SD         | 24     |           | Oui        | Editer | Effacer |
| estions des utilisateurs      | 5          | RCA iC60              | RCA iC6        | 50     |           | Oui        | Editer | Effacer |
| Comptes utilisateur           | 6          | Reflex iC60           | Reflex<br>iC60 |        |           | Oui        | Editer | Effacer |
| tifications d'alarmes         | 7          | Breaker IO            | Breaker<br>IO  |        | -         | Oui        | Editer | Effacer |
| Evénements d'e-mail           | Ajouter    |                       |                |        |           |            |        |         |
| Facility Hero                 |            |                       |                |        |           |            |        |         |
| Configuration du service d'e- | Ajouter no | ouveau canal digital  |                |        |           |            |        |         |
| mails                         |            |                       | Nom            |        |           |            |        |         |
| nartlink Ethernet             |            | Etiq                  | uette          |        |           |            |        |         |
| Canal digital                 |            | Pro                   | duit* Of       | F+SD24 | •         |            |        |         |
| Canal analogique              |            | Ca                    | anal* 1        | ٠      |           |            |        |         |
| Darra Sharoyiquo              |            | Quick                 | View 🗆         |        |           |            |        |         |
| Parametres Modbus             |            |                       |                |        |           |            |        |         |

Pour configurer les canaux numériques, procédez comme suit :

| Étape  | Action                                                                                                    |                                                                                         |                                                                                                    |          |                            |                          |  |  |  |  |
|--------|----------------------------------------------------------------------------------------------------|-----------------------------------------------------------------------------------------|----------------------------------------------------------------------------------------------------|----------|----------------------------|--------------------------|--|--|--|--|
| 1      | Cliquez sur <b>Ajouter</b> pour ajo                                                                                                    | outer un nouveau canal nu                                                               | ımérique.                                                                                                    |          |                            |                          |  |  |  |  |
| 2      | Entrez le <b>Nom</b> d'un canal numérique.                                                                                                    |                                                                                         |                                                                                                    |          |                            |                          |  |  |  |  |
| 3      | Entrez l' <b>Etiquette</b> d'un canal numérique. Ce paramètre est facultatif.                                                                                                    |                                                                                         |                                                                                                    |          |                            |                          |  |  |  |  |
| 4      | Sélectionnez le type de produit dans la liste <b>Produit</b> .                                                                                                    |                                                                                         |                                                                                                    |          |                            |                          |  |  |  |  |
|        | Facility Hero<br>Configuration du service d'e-<br>mails<br>Smartlink Ethernet<br>Canal digital ><br>Canal analogique<br>Paramètres Modbus<br>Filtre IP<br>Appareil Modbus esclave<br>Liste appareils<br>Selection arrivée tableau | Ajouter nouveau canal digital<br>Nom<br>Etiquette<br>Produit *<br>Canal *<br>Quick View | OF+SD24   OF+SD24  OF+SD24  IOF+SD24 IATL24 Reflex IC60 RCA IC60 Breaker IO Pulse Counter IEM3155 IEM3210 IEM2000T IEM2000T IEM2255 IEM3355 PM3210 PM325 StandardIO Input StandardIO Output | quis     | Appliquer<br>modifications | Annuler<br>modifications |  |  |  |  |
| 5<br>6 | Entrez le numéro de <b>Canal</b><br>Cochez la case <b>Quick View</b>                                                                                                    | d'un canal numérique.<br>/ pour que le canal numéri                                     | que apparaiss                                                                                                    | se sur l | a page <b>Qui</b>          | ck View.                 |  |  |  |  |
| 7      | Cliquez sur <b>Appliquer les m</b><br>modifications pour rétablir l                                                                                                    | <b>nodifications</b> pour enregist<br>es paramètres.                                    | rer les paramè                                                                                                    | ètres. ( | Cliquez sur <b>/</b>       | Annuler les              |  |  |  |  |

Pour configurer les compteurs d'impulsions, procédez comme suit :

| Étape | Action                                                                                                    |
|-------|----------------------------------------------------------------------------------------------------|
| 1     | Cliquez sur Ajouter pour ajouter un nouveau canal numérique.                                                                                                    |
| 2     | Entrez le <b>Nom</b> d'un canal numérique.                                                                                                    |
| 3     | Entrez l'Etiquette d'un canal numérique. Ce paramètre est facultatif.                                                                                              |
| 4     | Sélectionnez le compteur d'impulsions dans la liste <b>Produit</b> .                                                                                               |
| 5     | Entrez le numéro de <b>Canal</b> d'un canal numérique.                                                                                                    |
| 6     | Cliquez sur la valeur <b>Entrée</b> requise.                                                                                                    |
| 7     | Entrez la valeur de la Consommation d'énergie et sélectionnez l'unité dans la liste.                                                                               |
|       | <b>NOTE :</b> Vous pouvez réinitialiser le compteur d'énergie ou modifier les valeurs. Toutefois, la valeur définie doit être un multiple du poids de l'impulsion. |
| 8     | Entrez Poids d'impulsion pour le compteur d'impulsions.                                                                                                    |
|       | NOTE : Le poids d'impulsion est mesuré en watt-heure (Wh).                                                                                                    |
| 9     | Cochez la case Quick View pour que le canal numérique apparaisse sur la page Quick View.                                                                           |
| 10    | Cliquez sur <b>Appliquer les modifications</b> pour enregistrer les paramètres. Cliquez sur <b>Annuler les</b><br>modifications pour rétablir les paramètres.      |

**NOTE**: L'utilisateur peut configurer la valeur du poids de l'impulsion, car Act 9 Smartlink Ethernet ne lit pas les valeurs du poids d'impulsion par défaut (sur la page Web, la valeur affichée est toujours 10) issues des appareils Smartlink.

| Nom                                           | SLIP14              |           |         |       |                         |               |         |
|-----------------------------------------------|---------------------|-----------|---------|-------|-------------------------|---------------|---------|
| Etiquette                                     |                     |           |         |       |                         |               |         |
| Produit *                                     | iEM315              | 55        | •       |       |                         |               |         |
| Canal *                                       | 7 •                 |           |         |       |                         |               |         |
| Entrée                                        | 1                   | Y         |         |       |                         |               |         |
| Consommation ér                               | ergie 0             |           | M3      | •     | Poids d'impulsion       | 10            | (L)     |
| Note : You can reset<br>multiple of the pulse | your Ene<br>weight. | rgy count | er or c | hange | it to any value. The va | lue you set h | as to I |
| Quick View                                    |                     |           |         |       |                         |               |         |

Cliquez sur **Modifier** pour modifier les détails concernant l'appareil. Cliquez sur **Supprimer** pour supprimer le canal numérique d'une page Web.

#### Page Canaux analogiques

La page **Canaux analogiques** affiche la liste des appareils analogiques connectés. Cette page permet d'ajouter un nouvel appareil analogique et de modifier ou supprimer un appareil analogique existant.

| S PowerView                     |                                                             | Admin Déconnexion |
|---------------------------------|-------------------------------------------------------------|-------------------|
| Quick View                      | Surveillance & Commande Maintenance Diagnostique Paramétres |                   |
| Général                         | Configuration des canaux analogiques                        |                   |
| Identification                  | CANAL NOM TYPE D'ENTRÉE ETIQUETTE QUICK VIEW                |                   |
| Date/Heure                      | 8 Voltage Voltage sdf Oui                                   | Editer Effacer    |
| Fuseau horaire                  | Ajouter                                                     |                   |
| Communication                   | Ajouter un canal                                            |                   |
| Ethernet                        | Nom                                                         |                   |
| IPv4/v6                         | Etiquette                                                   |                   |
| Services réseau IP              | Type d'entrée* 🔻                                            |                   |
| Gestions des utilisateurs       | Entrée * 1 v                                                | r* Unité          |
| Comptes utilisateur             |                                                             | A V               |
| Notifications d'alarmes         | Quick View                                                  |                   |
| Evénements d'e-mail             | Champs requis     Appliquer                                 | Annuler           |
| Facility Hero                   | modifications                                               | modifications     |
| Configuration du servi<br>mails | ce d'e-                                                     |                   |
| Smartlink Ethernet              |                                                             |                   |
| Canal digital                   |                                                             |                   |
| Canal analogique                | >                                                           |                   |
| Paramètres Modbus               |                                                             |                   |
| Filtre IP                       |                                                             |                   |
|                                 |                                                             |                   |

Pour configurer les canaux analogiques, procédez comme suit :

| Étape | Action                                                                                                    |                                                                                                    |  |  |  |  |  |  |  |  |  |
|-------|----------------------------------------------------------------------------------------------------|----------------------------------------------------------------------------------------------------|--|--|--|--|--|--|--|--|--|
| 1     | Cliquez sur Ajouter pour a                                                                                                    | ajouter un nouveau canal analogique.                                                                                                    |  |  |  |  |  |  |  |  |  |
| 2     | Entrez le <b>Nom</b> d'un canal analogique.                                                                                                    |                                                                                                    |  |  |  |  |  |  |  |  |  |
| 3     | Entrez l' <b>Etiquette</b> d'un canal analogique. Ce paramètre est facultatif.                                                                                                    |                                                                                                    |  |  |  |  |  |  |  |  |  |
| 4     | Cliquez sur Capteur de tension ou Capteur de courant dans la liste Type d'entrée.                                                                                                    |                                                                                                    |  |  |  |  |  |  |  |  |  |
| 5     | Sélectionnez l'entrée 1 ou                                                                                                    | Sélectionnez l'entrée 1 ou 2 dans la liste Entrée.                                                                                                    |  |  |  |  |  |  |  |  |  |
| 6     | Indiquez les valeurs de la                                                                                                    | Indiquez les valeurs de la <b>Plage minimum du capteur</b> et la <b>Plage maximum du capteur</b> .                                                                                              |  |  |  |  |  |  |  |  |  |
| 7     | Sélectionnez le type d'uni                                                                                                    | té dans la liste <b>Unité</b> .                                                                                                    |  |  |  |  |  |  |  |  |  |
|       | Communication                                                                                                    | Ajouter un canal                                                                                                    |  |  |  |  |  |  |  |  |  |
|       | Ethernet<br>IPv4/v6<br>Services réseau IP<br>Gestions des utilisateurs<br>Comptes utilisateur<br>Notifications d'alarmes<br>Evénements d'e-mail<br>Facility Hero<br>Configuration du service d'e- | Nom<br>Etiquette<br>Type d'entrée* Capteur de tension •<br>Entrée * 1 •<br>Borne min capteur* Borne max capteur* Unité<br>A •<br>Quick View •<br>* Champs requis Appliquer<br>modifications mod |  |  |  |  |  |  |  |  |  |
|       | Smartlink Ethernet                                                                                                    | Bar<br>psi<br>Hz<br>mm<br>other                                                                                                    |  |  |  |  |  |  |  |  |  |
| 8     | Sélectionnez la case Qui                                                                                                    | ck View pour afficher les canaux analogiques sur la page Quick View.                                                                                                    |  |  |  |  |  |  |  |  |  |
| 9     | Cliquez sur Appliquer les modifications pour rétabli                                                                                                    | <b>modifications</b> pour enregistrer les paramètres. Cliquez sur <b>Annuler les</b><br>r les paramètres.                                                                                       |  |  |  |  |  |  |  |  |  |

Cliquez sur **Modifier** pour modifier les détails concernant l'appareil. Cliquez sur **Supprimer** pour supprimer le canal numérique de la page Web.

NOTE : L'appareil indique un état de conflit lorsque la configuration du capteur est incorrecte.

## Page Paramètres Modbus

La page Paramètres Modbus permet de configurer les paramètres de la liaison série Modbus.

| PowerView                           |                      |                     |       |                 |             |              | Admin | Déconnexion |
|-------------------------------------|----------------------|---------------------|-------|-----------------|-------------|--------------|-------|-------------|
| Quick View Sur                      | veillance & Commande | Maintenance         | Dia   | gnostique       | Paramétres  |              |       |             |
| Général                             | Paramétres l         | gne série Modbus    |       |                 |             |              |       |             |
| Identification                      | Paramétres m         | aitre Modbus R\$485 |       |                 |             |              |       |             |
| Date/Heure                          |                      | Vitesse Baud        | 19200 | •               |             |              |       |             |
| Fuseau horaire                      |                      | Parité              | Paire | •               |             |              |       |             |
| Communication                       | Term                 | Bit stop            | 1 •   |                 |             |              |       |             |
| Ethernet                            |                      |                     |       |                 |             |              |       |             |
| IPv4/v6                             | Redéma               | rrer                |       | * Champs requis | Appliquer   | Annuler      |       |             |
| Services réseau IP                  |                      |                     |       |                 | mouncatoris | mounications |       |             |
| Gestions des utilisateurs           |                      |                     |       |                 |             |              |       |             |
| Comptes utilisateur                 |                      |                     |       |                 |             |              |       |             |
| Notifications d'alarmes             |                      |                     |       |                 |             |              |       |             |
| Evénements d'e-mail                 |                      |                     |       |                 |             |              |       |             |
| Facility Hero                       |                      |                     |       |                 |             |              |       |             |
| Configuration du service o<br>mails | d'e-                 |                     |       |                 |             |              |       |             |
| Smartlink Ethernet                  |                      |                     |       |                 |             |              |       |             |
| Canal digital                       |                      |                     |       |                 |             |              |       |             |
| Canal analogique                    |                      |                     |       |                 |             |              |       |             |
| Paramètres Modbus                   | >                    |                     |       |                 |             |              |       |             |
| Filtre IP                           |                      |                     |       |                 |             |              |       |             |

Pour configurer les paramètres Modbus, procédez comme suit :

| Étape | Action                                                                                                    |
|-------|----------------------------------------------------------------------------------------------------|
| 1     | Sélectionnez la vitesse dans la liste Vitesse. La valeur par défaut est 19 200.                                                                                                    |
| 2     | Sélectionnez le type de parité dans la liste Parité. La valeur par défaut est Paire.                                                                                                    |
| 3     | Cochez la case <b>Activer la résistance fin de ligne</b> si Acti 9 Smartlink Ethernet se trouve au début ou à la fin du réseau RS485. La case à cocher <b>Activer la résistance fin de ligne</b> est sélectionnée par défaut. |
| 4     | Cliquez sur <b>Appliquer les modifications</b> , puis sur <b>Redémarrer</b> pour enregistrer les paramètres. Cliquez sur <b>Annuler les modifications</b> pour rétablir les paramètres.                                       |

## Page Filtrage IP

Le filtrage d'adresses IP est une fonction de sécurité qui répertorie les adresses IP dont les communications peuvent être acceptées (client Ethernet). Cette fonction est uniquement utilisée avec le mode d'adressage Ethernet statique. Cette page permet de configurer l'adresse IP de façon à autoriser l'accès en écriture.

| PowerView                    | /            |                                            |                          |                            |                          | Admin | Déconnexion |
|------------------------------|--------------|--------------------------------------------|--------------------------|----------------------------|--------------------------|-------|-------------|
| Quick View                   | Surveillance | & Commande Maintenance                     | Diagnostique             | Paramétres                 |                          |       |             |
| Général                      |              | Modbus/TCP IP filtering                    |                          |                            |                          |       |             |
| Identification               |              |                                            | ✓ activer Modbus/TCP IP  | filtering                  |                          |       |             |
| Date/Heure                   |              | Liste d'accès du filtrage IP pour Mo       | dbus/TCP IP              |                            |                          |       |             |
| Fuseau horaire               |              | INTERVALLES IP GLOBAUX                     | NIVEAU<br>D'ACCRÉDITATIO | ON                         |                          |       |             |
| Communication                |              | Toute IPv4 (***.***.***)                   | Sans                     |                            | Editer                   |       |             |
| Ethernet                     |              | Toute IPv6 (****:****:****:****:****       | *****:****) Sans         |                            | Editer                   |       |             |
| IPv4/v6                      |              | EXCEPTIONS APPLICABLES (ADF<br>INTERVALLE) | ESSEIP / NIVEA<br>D'ACCI | U<br>RÉDITATION            |                          |       |             |
| Services réseau IP           |              | Ajouter une exception                      |                          |                            |                          |       |             |
| Gestions des utilisateurs    | s            |                                            |                          |                            | (                        |       |             |
| Comptes utilisateur          |              |                                            | * Champs requis          | Appliquer<br>modifications | Annuler<br>modifications |       |             |
| Notifications d'alarmes      |              |                                            |                          |                            |                          |       |             |
| Evénements d'e-mai           | L            |                                            |                          |                            |                          |       |             |
| Facility Hero                |              |                                            |                          |                            |                          |       |             |
| Configuration du se<br>mails | rvice d'e-   |                                            |                          |                            |                          |       |             |
| Smartlink Ethernet           |              |                                            |                          |                            |                          |       |             |
| Canal digital                |              |                                            |                          |                            |                          |       |             |
| Canal analogique             |              |                                            |                          |                            |                          |       |             |
| Paramètres Modbus            |              |                                            |                          |                            |                          |       |             |
| Filtre IP                    | >            |                                            |                          |                            |                          |       |             |

Pour configurer l'adresse IP pour activer l'accès en écriture, procédez comme suit :

| Étape | Action                                                                                                    |
|-------|----------------------------------------------------------------------------------------------------|
| 1     | Cochez la case <b>Enable Modbus TCP/IP Filtering</b> (Filtrage Modbus TCP/IP autorisé) pour autoriser l'accès<br>en écriture à la plage des adresses IP globale et à la plage des adresses IP de la liste.                          |
|       | <b>NOTE :</b> Si vous ne cochez pas la case <b>Enable Modbus TCP/IP Filtering</b> (Filtrage Modbus TCP/IP autorisé), vous ne pouvez ni modifier la plage des adresses IP globale ni ajouter ou modifier des exceptions applicables. |
| 2     | Cliquez sur <b>Ajouter une exception</b> pour ajouter l'adresse IP et le niveau d'accès. 10 adresses IP peuvent être ajoutées au maximum. L'adresse IP ajoutée sera accessible en écriture.                                         |
| 3     | Entrez l'adresse IP dans la zone <b>Adresse IP/intervalle</b> et sélectionnez le <b>Niveau d'accréditation</b> à associer à l'adresse IP.                                                                                           |
| 4     | Cliquez sur <b>Appliquer les modifications</b> pour enregistrer les paramètres. Cliquez sur <b>Annuler les</b><br>modifications pour rétablir les paramètres.                                                                       |

**NOTE :** Vous pouvez modifier la plage d'adresses IP globale, mais vous ne pouvez pas la supprimer. En revanche, vous pouvez modifier et supprimer les exceptions ajoutées.

| Quick View                      | Surveillance & Commande | Maintenance               | Diagnostique             | Paramétres      |         |
|---------------------------------|-------------------------|---------------------------|--------------------------|-----------------|---------|
| Général                         | Modbus/TCP              | IP filtering              |                          |                 |         |
| Identification                  |                         |                           |                          | filtering       |         |
| Date/Heure                      | Liste d'accès           | du filtrage IP pour Mo    | dbus/TCP IP              |                 |         |
| Fuseau horaire                  | INTERVALL               | ES IP GLOBAUX             | NIVEAU<br>D'ACCRÉDITATIO | ON              |         |
| Communication                   | Toute IPv4 (*           | ***.***.****)             | Sans                     | Edite           | r       |
| Ethernet                        | Toute IPv6 (*           | ****.****.****.****.****. | ****:****) Sans          | Edite           | r       |
| IPv4/v6                         | EXCEPTION               | IS APPLICABLES (ADR<br>E) | ESSEIP / NIVEA<br>D'ACCI | U<br>RÉDITATION |         |
| Services réseau IP              | Ajouter une exce        | ption                     |                          |                 |         |
| Gestions des utilisateurs       | Editer une rè           | gle de filtrage IP        |                          |                 |         |
| Comptes utilisateur             |                         | Adresse IP / intervalle*  | ***.***                  |                 |         |
| Notifications d'alarmes         |                         | Niveau d'accréditation*   | Sans                     | ×               |         |
| Evénements d'e-mail             |                         |                           | * Champs requis          | Appliquer       | Annuler |
| Facility Hero                   |                         |                           |                          |                 |         |
| Configuration du servi<br>mails | ce d'e-                 |                           |                          |                 |         |
| Smartlink Ethernet              |                         |                           |                          |                 |         |
| Canal digital                   |                         |                           |                          |                 |         |
| Canal analogique                |                         |                           |                          |                 |         |
| Paramètres Modbus               |                         |                           |                          |                 |         |
| Filtre IP                       | >                       |                           |                          |                 |         |
|                                 |                         |                           |                          |                 |         |

## **Appareils Modbus esclaves**

#### Page Liste des appareils

La page **Liste des appareils** Modbus esclaves permet d'afficher et de configurer les appareils **Modbus** esclaves connectés à Acti 9 Smartlink Ethernet. Ces appareils peuvent être détectés automatiquement sur cette page.

La page Web prend en charge les appareils suivants :

- Acti 9 Smartlink RS485
- PM3250
- PM3255
- IEM3150
- IEM3155
- IEM3250
- IEM3350
- IEM3255
- IEM3355

| PowerView                              |                                        |                                          |                 |             |                               | Admin   Déco          |
|----------------------------------------|----------------------------------------|------------------------------------------|-----------------|-------------|-------------------------------|-----------------------|
| Quick View Surveillar                  | nce & Commande Mair                    | ntenance                                 | Diagnostique    | Pa          | ramétres                      |                       |
| Général                                | Configuration de l'a                   | appareil Modbus                          |                 |             |                               |                       |
| Identification                         | NOM                                    | PRODUIT                                  | ADRESSE         | ETIQUETTE   | AC                            | TIONS                 |
| Date/Heure                             | Smartlink1                             | SmartLink                                | RS485 1         | SL1         | Configurer                    | Editer Effacer        |
| Fuseau horaire                         | Plage d'adresse n<br>automatique des p | nodbus pour la déc<br>produits Modbus es | ouverte         | 1 à 8       | Découverte automa             | tique                 |
| Communication                          | Nouvel appareil                        | Ajouter                                  |                 |             |                               |                       |
| Ethernet                               | Ajouter un appareil                    | Modbus                                   |                 |             |                               |                       |
| IPv4/v6                                |                                        | Nom *                                    |                 |             |                               |                       |
| Services réseau IP                     |                                        | Etiquette                                |                 |             |                               |                       |
| Gestions des utilisateurs              |                                        | Type d'appareil *                        | Smartlink RS485 |             |                               |                       |
| Comptes utilisateur                    |                                        | Adresse modbus *                         |                 |             |                               |                       |
| Notifications d'alarmes                |                                        |                                          |                 |             |                               |                       |
| Evénements d'e-mail                    |                                        |                                          |                 | * Champs re | equis Appliquer modifications | Annuler modifications |
| Facility Hero                          |                                        |                                          |                 |             |                               |                       |
| Configuration du service d'e-<br>mails |                                        |                                          |                 |             |                               |                       |
| Smartlink Ethernet                     |                                        |                                          |                 |             |                               |                       |
| Canal digital                          |                                        |                                          |                 |             |                               |                       |
| Canal analogique                       |                                        |                                          |                 |             |                               |                       |
| Paramètres Modbus                      |                                        |                                          |                 |             |                               |                       |
| Filtre IP                              |                                        |                                          |                 |             |                               |                       |
| Appareil Modbus esclave                |                                        |                                          |                 |             |                               |                       |
| Liste appareils                        |                                        |                                          |                 |             |                               |                       |
| Selection arrivée tableau              |                                        |                                          |                 |             |                               |                       |

L'utilisateur peut ajouter des appareils à Acti 9 Smartlink Ethernet au choix en mode manuel ou en utilisant la fonction de détection automatique.

Pour ajouter des appareils à Acti 9 Smartlink Ethernet en mode manuel, procédez comme suit :

| Étape | Action                                                      |                                                                                   |                                     |              |                            |                       |  |  |  |  |  |
|-------|-------------------------------------------------------------|-----------------------------------------------------------------------------------|-------------------------------------|--------------|----------------------------|-----------------------|--|--|--|--|--|
| 1     | Cliquez sur <b>Ajouter</b> pou                              | Cliquez sur Ajouter pour ajouter des esclaves Modbus à Acti 9 Smartlink Ethernet. |                                     |              |                            |                       |  |  |  |  |  |
| 2     | Intrez le <b>Nom</b> de l'appareil à ajouter.               |                                                                                   |                                     |              |                            |                       |  |  |  |  |  |
| 3     | Entrez l' <b>Etiquette</b> de l'a                           | ppareil, si nécessaire.                                                           |                                     |              |                            |                       |  |  |  |  |  |
| 4     | Sélectionnez le type de                                     | e produit requis dans la                                                          | liste Type d'                       | appareil.    |                            |                       |  |  |  |  |  |
|       | PowerView                                                   |                                                                                   |                                     |              |                            | Admin   Déconnexion   |  |  |  |  |  |
|       | Quick View Surveillan                                       | ce & Commande Maintenance                                                         | Diagnostique                        | Paramétre    | 25                         |                       |  |  |  |  |  |
|       | Général                                                     | Configuration de l'appareil Modbus                                                |                                     |              |                            |                       |  |  |  |  |  |
|       | Identification                                              | NOM PRODU                                                                         | T ADRESSE                           | ETIQUETTE    | ACTIONS                    | \$                    |  |  |  |  |  |
|       | Date/Heure                                                  | Smartlink1 SmartLin                                                               | nkRS485 1                           | SL1          | Configurer Editer          | Effacer               |  |  |  |  |  |
|       | Fuseau horaire                                              | Plage d'adresse modbus pour la de<br>automatique des produits Modbus              | écouverte<br>esclave                | 1 à 8        | Découverte automatique     |                       |  |  |  |  |  |
|       | Communication                                               | Nouvel appareil Ajouter                                                           |                                     |              |                            |                       |  |  |  |  |  |
|       | Ethernet<br>IPv4/v6                                         | Ajouter un appareil Modbus                                                        |                                     |              |                            |                       |  |  |  |  |  |
|       | Services réseau IP                                          | Nom *                                                                             |                                     |              |                            |                       |  |  |  |  |  |
|       | Gestions des utilisateurs                                   | Etiquette                                                                         | Cmartial PC 105                     |              |                            |                       |  |  |  |  |  |
|       | Comptes utilisateur                                         | Adresse modbus *                                                                  | Smartlink RS485<br>PM3250<br>PM3255 |              |                            |                       |  |  |  |  |  |
|       | Notifications d'alarmes                                     |                                                                                   | iEM3150<br>iEM3155                  |              |                            |                       |  |  |  |  |  |
|       | Evénements d'e-mail                                         |                                                                                   | iEM3250<br>iEM3350<br>iEM3255       | ips requis   | Appliquer<br>modifications | Annuler modifications |  |  |  |  |  |
|       | Facility Hero                                               |                                                                                   | IEM3355                             |              |                            |                       |  |  |  |  |  |
| 5     | Entrez l'Adresse Modb                                       | <b>us</b> de l'appareil à ajoute                                                  | er.                                 |              |                            |                       |  |  |  |  |  |
| 6     | Cliquez sur <b>Appliquer le<br/>modifications</b> pour réta | <b>es modifications</b> pour e<br>blir les paramètres.                            | nregistrer les                      | s paramètres | . Cliquez sur 🖌            | Annuler les           |  |  |  |  |  |

## Fonction de détection automatique

Suivez la procédure ci-dessous pour ajouter les appareils pris en charge à l'aide de la fonction de détection automatique :

| Étape | Action                                                                        |                                                                  |                                        |                              |                           |                                                                       |     |
|-------|-------------------------------------------------------------------------------|------------------------------------------------------------------|----------------------------------------|------------------------------|---------------------------|-----------------------------------------------------------------------|-----|
| 1     | Indiquez l'adresse de d<br>Modbus par défaut de l<br>appareil dans la plage d | ébut et de fin pour<br>a détection est con<br>d'adresses compris | l'appareil<br>nprise entr<br>e entre 1 | Modbu<br>e 1 et 8<br>et 247. | s connecté<br>8, mais νοι | via une liaison série. L'adresse<br>is pouvez choisir de détecter tou | ıt  |
|       | <b>NOTE :</b> Il est recomma rapidement.                                      | andé d'utiliser une                                              | plage d'ad                             | resses                       | plus réduit               | e pour détecter les appareils plu                                     | IS  |
| 2     | Cliquez sur <b>Découvrir a</b>                                                | utomatiquement p                                                 | our comm                               | encer la                     | a détection               | automatique des appareils.                                            |     |
|       | Quick View Surveillan                                                         | ce & Commande Maintenance                                        | Dia                                    | gnostique                    | Param                     | étres                                                                 |     |
|       | Général                                                                       | Configuration de l'appareil M                                    | Modbus                                 |                              |                           |                                                                       |     |
|       | Identification                                                                | NOM                                                              | PRODUIT                                | ADRESSE                      | ETIQUETTE                 | ACTIONS                                                               |     |
|       | Date/Heure                                                                    | Smartlink1 S                                                     | SmartLinkRS485                         | 1                            | SL1                       | Configurer Editer Effacer                                             |     |
|       | Fuseau horaire                                                                | Plage d'adresse modbus pr<br>automatique des produits N          | our la découverte<br>lodbus esclave    |                              | 1 à 8                     | Découverte automatique                                                |     |
|       | Communication                                                                 | Nouvel appareil Ajouter                                          |                                        |                              |                           |                                                                       |     |
|       | Ethernet                                                                      |                                                                  |                                        |                              |                           |                                                                       |     |
|       | IPv4/v6                                                                       | Appareil detecte                                                 |                                        |                              |                           |                                                                       |     |
|       | Services réseau IP                                                            | Decouverte en cours                                              |                                        |                              |                           |                                                                       |     |
|       | Gestions des utilisateurs                                                     | Arret découverte                                                 |                                        |                              |                           |                                                                       |     |
|       | Comptes utilisateur                                                           |                                                                  |                                        |                              |                           |                                                                       |     |
|       | Notifications d'alarmes                                                       |                                                                  |                                        |                              |                           |                                                                       |     |
|       | Evénements d'e-mail                                                           |                                                                  |                                        |                              |                           |                                                                       |     |
|       | Facility Hero                                                                 |                                                                  |                                        |                              |                           |                                                                       |     |
|       | Configuration du service d'e-<br>mails                                        |                                                                  |                                        |                              |                           |                                                                       |     |
|       | Smartlink Ethernet                                                            |                                                                  |                                        |                              |                           |                                                                       |     |
|       | Canal digital                                                                 |                                                                  |                                        |                              |                           |                                                                       |     |
|       | Canal analogique                                                              |                                                                  |                                        |                              |                           |                                                                       |     |
|       | Paramètres Modbus                                                             |                                                                  |                                        |                              |                           |                                                                       |     |
|       | Filtre IP                                                                     |                                                                  |                                        |                              |                           |                                                                       |     |
|       | Appareil Modbus esclave                                                       |                                                                  |                                        |                              |                           |                                                                       |     |
|       | Liste appareils                                                               |                                                                  |                                        |                              |                           |                                                                       |     |
|       | Selection arrivée tableau                                                     |                                                                  |                                        |                              |                           |                                                                       |     |
|       |                                                                               |                                                                  |                                        |                              |                           |                                                                       |     |
|       | NOTE : Il est recomma                                                         | andé de rester sur l                                             | a page Lis                             | ste des                      | appareils                 | orsque la détection automatique                                       | est |
|       | en cours. Le cas échéa                                                        | nt, les communicat                                               | ions avec                              | des sy                       | stèmes de                 | supervision peuvent être perturb                                      | ées |
|       | lorsque la détection aut                                                      | comatique est en co                                              | ours.                                  |                              |                           |                                                                       |     |

| Étape | Action                                           |                                                |                           |                        |                         |      |
|-------|--------------------------------------------------|------------------------------------------------|---------------------------|------------------------|-------------------------|------|
| 3     | Après exécution de la s'affiche.                 | détection automatiqu                           | e des appareils, la liste | e des appareils c      | létectés automatiquem   | nent |
|       | Quick View Surveillance                          | e & Commande Maintenance                       | Diagnostique Parame       | étres                  |                         |      |
|       | Général                                          | Configuration de l'appareil Modbus             |                           |                        |                         |      |
|       | Identification                                   | NOM PRODUC                                     | T ADRESSE ETIQUETTE       | ACTIONS                |                         |      |
|       | Date/Heure                                       | Smartlink1 SmartLin                            | nkRS485 1 SL1             | Configurer Editer      | Effacer                 |      |
|       | Fuseau horaire                                   | Plage d'adresse modbus pour la dé              | écouverte 1 à 8           | Découverte automatique |                         |      |
|       | Communication                                    | Nouvel appareil Ajouter                        | esclave                   |                        |                         |      |
|       | Ethernet                                         | Appareil détecté                               |                           |                        |                         |      |
|       | IPv4/v6                                          |                                                | DRODUIT                   |                        |                         |      |
|       | Services réseau IP                               | ADRESSE MODBUS                                 | SmartLinkRS485            | Ajouter                |                         |      |
|       | Gestions des utilisateurs                        | 2                                              | SmartLinkRS485            | Ajouter                |                         |      |
|       | Comptes utilisateur                              | 3                                              | SmartLinkRS485            | Ajouter                |                         |      |
|       | Notifications d'alarmes                          | 4                                              | SmartLinkRS485            | Ajouter                |                         |      |
|       | Evénements d'e-mail                              | 6                                              | SmartLinkRS485            | Ajouter                |                         |      |
|       | Facility Hero                                    | 7                                              | SmartLinkRS485            | Ajouter                |                         |      |
|       | Configuration du service d'e-<br>mails           | Sortie                                         |                           |                        |                         |      |
|       | Smartlink Ethernet                               |                                                |                           |                        |                         |      |
|       | Canal digital                                    |                                                |                           |                        |                         |      |
|       | Canal analogique                                 |                                                |                           |                        |                         |      |
|       | Paramètres Modbus                                |                                                |                           |                        |                         |      |
|       | Filtre IP                                        |                                                |                           |                        |                         |      |
|       | Appareil Modbus esclave                          |                                                |                           |                        |                         |      |
|       | Liste appareils                                  |                                                |                           |                        |                         |      |
|       | Selection arrivée tableau                        |                                                |                           |                        |                         |      |
|       |                                                  |                                                |                           |                        |                         |      |
| 4     | Cliquez sur le bouton<br>l'appareil détecté auto | Ajouter pour ajouter omatiquement.             | le Nom, l'Etiquette, l'A  | dresse Modbus          | et le Type d'appareil o | de   |
| 5     | Cliquez sur Appliquer<br>modifications pour réta | les modifications pou<br>ablir les paramètres. | ur enregistrer les para   | mètres. Cliquez        | sur <b>Annuler les</b>  |      |
| 6     | Cliquez sur Arrêter la                           | détection pour arrête                          | er la détection automa    | tique des appare       | eils.                   |      |

**NOTE :** Pour que la page Web de Acti 9 Smartlink Ethernet affiche la dernière configuration de Acti 9 Smartlink Modbus, il est essentiel de redémarrer Acti 9 Smartlink Ethernet lorsque la configuration en aval de Acti 9 Smartlink Modbus est mise à jour à partir d'un maître distant (tel que Acti 9 Smart Test, IFE, FDM 128, etc.).

Cliquez sur **Modifier** pour modifier les paramètres de l'appareil. Cliquez sur **Supprimer** pour supprimer l'appareil sélectionné de la liste des appareils.

| S PowerView                            |                                        |                                         |                    |             |                   | Admin D              |
|----------------------------------------|----------------------------------------|-----------------------------------------|--------------------|-------------|-------------------|----------------------|
| Quick View Surveilland                 | ce & Commande Main                     | ntenance                                | Diagnostique       | Para        | amétres           |                      |
| Général                                | Configuration de l'a                   | appareil Modbus                         |                    |             |                   |                      |
| Identification                         | NOM                                    | PRODUIT                                 | ADRE \$ \$E        | ETIQUETTE   | ACT               | IONS                 |
| Date/Heure                             | Smartlink1                             | SmartLink                               | (RS485 1           | SL1         | Configurer        | Editer Effacer       |
| Fuseau horaire                         | Plage d'adresse n<br>automatique des p | nodbus pour la dée<br>produits Modbus e | couverte<br>sclave | 1 à 8       | Découverte automa | tique                |
| Communication                          | Nouvel appareil                        | Ajouter                                 |                    |             |                   |                      |
| Ethernet                               | <b>5</b> (1) - <b>1</b>                |                                         |                    |             |                   |                      |
| IPv4/v6                                | Editer la configura                    | uon de l'appareil                       |                    |             |                   |                      |
| Services réseau IP                     |                                        | Nom *                                   | Smartlink1         |             |                   |                      |
| Gestions des utilisateurs              |                                        | Etiquette                               | SL1                |             |                   |                      |
| Comptes utilisateur                    |                                        | Type d'appareil *                       | 1LM3155            | •           |                   |                      |
| Notifications d'alarmas                |                                        | Auresse moubus                          |                    |             |                   |                      |
|                                        |                                        |                                         |                    | * Champs re | quis Appliquer    | Annuler modification |
| Evenements d'e-mail                    |                                        |                                         |                    |             | modifications     |                      |
| Facility Hero                          |                                        |                                         |                    |             |                   |                      |
| Configuration du service d'e-<br>mails |                                        |                                         |                    |             |                   |                      |
| Smartlink Ethernet                     |                                        |                                         |                    |             |                   |                      |
| Canal digital                          |                                        |                                         |                    |             |                   |                      |
| Canal analogique                       |                                        |                                         |                    |             |                   |                      |
| Paramètres Modbus                      |                                        |                                         |                    |             |                   |                      |
| Filtre IP                              |                                        |                                         |                    |             |                   |                      |
| Appareil Modbus esclave                |                                        |                                         |                    |             |                   |                      |
| Liste appareils                        |                                        |                                         |                    |             |                   |                      |
| Selection arrivée tableau              |                                        |                                         |                    |             |                   |                      |

|                                                                                                    |                          |                         |                      |              |            |        | Admin    |
|----------------------------------------------------------------------------------------------------|--------------------------|-------------------------|----------------------|--------------|------------|--------|----------|
| Quick View Surveillan                                                                                                    | ce & Command             | le Maintenance          | Diagnostique         | Paramétres   |            |        |          |
| Général                                                                                                    | Configurat               | ion de l'appareil Modbu | \$                   |              |            |        |          |
| Identification                                                                                                    | Nom appa                 | areil : Smartlink1      |                      |              |            |        |          |
| Date/Heure                                                                                                    | Configura                | tion canal digital      |                      |              |            |        |          |
| Fuseau horaire                                                                                                    | CANAL                    | NOM                     | PRODUIT              | ETIQUETTE    | QUICK      |        |          |
| Communication                                                                                                    | 1                        | werew                   | iEM3155              |              | Oui        | Editer | Effacer  |
| Ethernet                                                                                                    | 9                        |                         | iATL24               |              | Oui        | Editer | Effacer  |
| IPv4/v6                                                                                                    | 10                       | 1010                    | Reflex iC60          | 8787         | Oui        | Editer | Effacer  |
| Services réseau IP                                                                                                    | 11                       | 1111                    | StandardIO<br>Input  | wqeas        | Oui        | Editer | Effacer  |
| Gestions des utilisateurs                                                                                                    | 11                       | 1212                    | StandardIO<br>Input  | ssds         | Oui        | Editer | Effacer  |
| Comptes utilisateur                                                                                                    | 11                       |                         | StandardIO<br>Output | -            | Oui        | Editer | Effacer  |
| Notifications d'alarmes                                                                                                    | Retour                   | Ajouter                 |                      |              |            |        |          |
| Facility Hero<br>Configuration du service d'e-<br>mails<br>Smartlink Ethernet<br>Canal digital<br>Canal analogique<br>Paramètres Modbus<br>Filtre IP<br>Appareil Modbus esclave |                          |                         |                      |              |            |        |          |
| Liste appareils > Selection arrivée tableau                                                                                                    |                          |                         |                      |              |            |        |          |
| Liste appareils<br>Selection arrivée tableau<br>Cliquez sur <b>Ajouter</b> ou<br>numérique <i>(voir page</i>                                                                    | <b>Modifier</b><br>122). | pour ajouter u          | un canal numé        | rique ou moo | difier les | paramè | tres d'u |

Les utilisateurs peuvent configurer les canaux numériques de Acti 9 Smartlink Modbus sur la page **Liste appareils**. Pour configurer les canaux numériques, procédez comme suit :

#### Page Selection arrivée tableau

La page **Selection arrivée tableau** affiche la liste des compteurs d'énergie ou des centrales de mesure. Elle permet de sélectionner un appareil en tant que compteur d'arrivée. Ce compteur d'arrivée s'affiche sur la page **Quick View** avec les indications de tension, d'intensité et de consommation d'énergie.

|                                |                       |               |              |                            |                          | , |
|--------------------------------|-----------------------|---------------|--------------|----------------------------|--------------------------|---|
| Quick View Su                  | rveillance & Commande | Maintenance   | Diagnostique | Paramétres                 |                          |   |
| Général                        | Configurer la tê      | te de tableau |              |                            |                          |   |
| Identification                 | NOM                   | TYPE D'A      | PPAREIL      | ETIQUETTE                  | ACTIVER                  |   |
| Date/Heure                     | SLRS2                 | iEM3250       |              | SLRS                       | •                        |   |
| Fuseau horaire                 |                       |               |              |                            |                          |   |
| Communication                  |                       |               |              | Appliquer<br>modifications | Annuler<br>modifications |   |
| Ethernet                       |                       |               |              |                            |                          |   |
| IPv4/v6                        |                       |               |              |                            |                          |   |
| Services réseau IP             |                       |               |              |                            |                          |   |
| Gestions des utilisateurs      |                       |               |              |                            |                          |   |
| Comptes utilisateur            |                       |               |              |                            |                          |   |
| Notifications d'alarmes        |                       |               |              |                            |                          |   |
| Evénements d'e-mail            |                       |               |              |                            |                          |   |
| Facility Hero                  |                       |               |              |                            |                          |   |
| Configuration du service mails | d'e-                  |               |              |                            |                          |   |
| Smartlink Ethernet             |                       |               |              |                            |                          |   |
| Canal analogique               |                       |               |              |                            |                          |   |
| Paramètres Modbus              |                       |               |              |                            |                          |   |
| Filtre IP                      |                       |               |              |                            |                          |   |
| Appareil Modbus esclave        |                       |               |              |                            |                          |   |
| Liste appareils                |                       |               |              |                            |                          |   |
| Selection arrivée tableau      | u <b>&gt;</b>         |               |              |                            |                          |   |

Cliquez sur **Appliquer les modifications** pour enregistrer les paramètres. Cliquez sur **Annuler les modifications** pour rétablir les paramètres.

### Restaurer

#### Page Restaurer

La page de configuration **Restaurer** permet de restaurer la configuration des appareils Acti 9 Smartlink connectés. Cette restauration permet de conserver la configuration définie dans la version précédente du firmware et de l'appliquer aux appareils Acti 9 Smartlink Ethernet et Acti 9 Smartlink Modbus sélectionnés.

Il est recommandé de restaurer tous les appareils Acti 9 Smartlink ne l'ayant pas encore été avant de définir une nouvelle configuration.

Cette page contient des informations relatives au nom, à l'étiquette, à l'adresse, au type d'appareil et à l'état des appareils connectés.

| S PowerView                            |                      |           |              |                 | Admin   De                |
|----------------------------------------|----------------------|-----------|--------------|-----------------|---------------------------|
| Quick View Surveillanc                 | e & Commande Main    | enance [  | Diagnostique | Paramétres      |                           |
| Général                                |                      |           |              |                 |                           |
| ocherar                                | Configuration intern | e         |              |                 |                           |
| Identification                         | NOM                  | ETIQUETTE | ADRESSE      | TYPE D'APPAREIL | ETAT                      |
| Date/Heure                             | Smartlink-El         | h         | 255          | SmartLinkIP     | est restauré              |
| Fuseau horaire                         | Smartlink1           | SL1       | 1            | SmartLinkRS485  | est restauré              |
| Communication                          |                      |           |              |                 |                           |
| Ethernet                               |                      |           |              |                 | Restorer les<br>appareils |
| IPv4/v6                                |                      |           |              |                 |                           |
| Services réseau IP                     |                      |           |              |                 |                           |
| Gestions des utilisateurs              |                      |           |              |                 |                           |
| Comptes utilisateur                    |                      |           |              |                 |                           |
| lotifications d'alarmes                |                      |           |              |                 |                           |
| Evénements d'e-mail                    |                      |           |              |                 |                           |
| Facility Hero                          |                      |           |              |                 |                           |
| Configuration du service d'e-<br>mails |                      |           |              |                 |                           |
| martlink Ethernet                      |                      |           |              |                 |                           |
| Canal digital                          |                      |           |              |                 |                           |
| Canal analogique                       |                      |           |              |                 |                           |
| Paramètres Modbus                      |                      |           |              |                 |                           |
| Filtre IP                              |                      |           |              |                 |                           |
| Appareil Modbus esclave                |                      |           |              |                 |                           |
| Liste appareils                        |                      |           |              |                 |                           |
| Selection arrivée tableau              |                      |           |              |                 |                           |
| Restaurer                              |                      |           |              |                 |                           |
|                                        |                      |           |              |                 |                           |

La page Restaurer contient les paramètres suivants :

| Paramètre               | Description                                                                                                    |
|-------------------------|----------------------------------------------------------------------------------------------------|
| Case à cocher           | Permet de sélectionner l'appareil souhaité en vue de la restauration de sa configuration.                                                                                                    |
|                         | <b>NOTE :</b> La case à cocher est grisée si l'appareil n'est pas connecté ou si la version du logiciel associé n'est pas compatible.                                                                                                    |
| Nom                     | Affiche le nom de l'appareil saisi dans la liste des appareils.                                                                                                    |
| Etiquette               | Affiche le libellé de l'appareil.                                                                                                    |
| Adresse                 | Affiche l'adresse de l'appareil.                                                                                                    |
| Type d'appareil         | Affiche le type associé à l'appareil dans la liste des appareils.                                                                                                    |
| Etat                    | <ul> <li>Affiche l'état de l'appareil dont la configuration doit être restaurée. Il peut s'agir de l'un des états suivants :</li> <li>Restauré : indique que la restauration de l'appareil a été correctement effectuée.</li> <li>Non restauré : indique qu'un firmware pris en charge est associé à l'appareil, mais qu'il n'a pas été restauré.</li> <li>Firmware non pris en charge : indique que le firmware n'est pas pris en charge.</li> <li>Inconnu : indique que l'appareil n'est pas pris en charge ou que son état n'a pas pu être obtenu.</li> </ul> |
| Restaurer les appareils | Permet de restaurer la configuration des appareils connectés.                                                                                                    |

Suivez la procédure fournie dans le tableau pour restaurer la configuration de l'appareil connecté :

| Étape | Action                                                                                                    |
|-------|----------------------------------------------------------------------------------------------------|
| 1     | Cochez la case de l'appareil à restaurer.                                                                                                    |
| 2     | Cliquez sur <b>Restaurer les appareils</b> pour restaurer la configuration de l'appareil sélectionné.<br>La boîte de dialogue de <b>Confirmation de la restauration</b> s'affiche. |
| 5     | Cliquez sur <b>OK</b> pour confirmer la configuration de restauration de l'appareil sélectionné. L'appareil sélectionné passe à l'état <b>Restauré</b> .                           |

**NOTE :** Pour utiliser le lien de restauration afin de récupérer l'ancienne configuration, cette dernière ne doit contenir aucun caractère spécial.

# Chapitre 11 Mise à niveau du micrologiciel Acti 9 Smartlink Ethernet

## Mise à niveau du firmware

#### Présentation

Vous pouvez mettre à niveau le firmware de Acti 9 Smartlink Ethernet via le logiciel Acti 9 Smart Test. Pour plus d'informations, consultez le *Manuel d'utilisation Acti 9 Smart Test*.

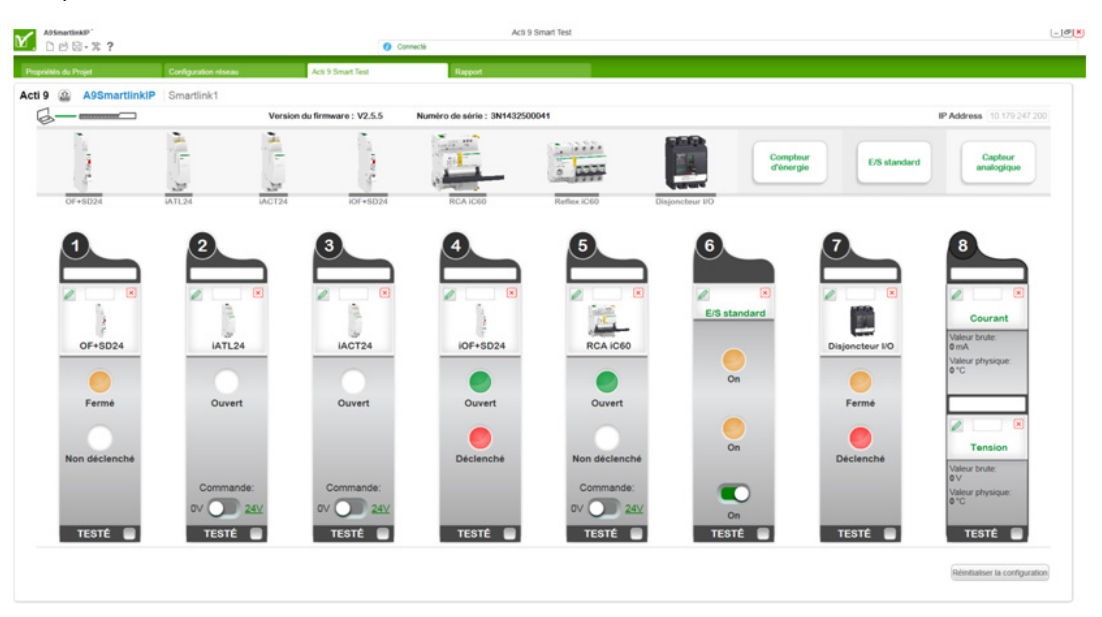

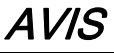

## RISQUE D'ENDOMMAGEMENT DE L'EQUIPEMENT

Veillez à ce que la mise à niveau du firmware d'Acti 9 Smartlink Ethernet soit effectuée par le personnel de maintenance.

Le non-respect de ces instructions peut provoquer des dommages matériels.

#### Compatibilité du firmware

Si vous ajoutez un appareil ou si vous le mettez à jour, le firmware peut générer des incohérences. C'est pourquoi il est important de définir le programme de mise à niveau du firmware en fonction des autres dispositifs du système. Les incohérences imputables au firmware risquent en effet de limiter le système ou de générer un comportement inattendu.

La mise à jour du système est principalement motivée par le souhait de bénéficier des dernières fonctions en date. Le tableau de compatibilité système suivant indique la compatibilité entre les différentes versions de firmware des produits :

| Gamme     | Produit                                                                                  | Référence                                                              | Versions du<br>firmware de<br>SmartPanel 1.0                      | Versions du<br>firmware de<br>SmartPanel 1.1                      | Versions du<br>firmware<br>SmartPanel 1.2                         |
|-----------|------------------------------------------------------------------------------------------|------------------------------------------------------------------------|-------------------------------------------------------------------|-------------------------------------------------------------------|-------------------------------------------------------------------|
| Enerlin'X | Interface<br>d'entrée/sortie E/S<br>pour disjoncteur BT                                  | LV434063                                                               | V2.1.4                                                            | V2.1.4                                                            | V2.1.4                                                            |
|           | Interface IFE Ethernet<br>pour disjoncteur BT                                            | LV434010<br>LV434011                                                   | Firmware V1.8.4<br>Page Web V1.8.9                                | Firmware V1.9.8<br>Page Web V1.9.9                                | Firmware V1.10.14<br>Page Web V1.10.14                            |
|           | Interface IFM<br>Modbus-SL pour<br>disjoncteur BT                                        | TRV00210                                                               | V2.2.7                                                            | V2.2.7                                                            | V2.2.9                                                            |
|           | Afficheur FDM121<br>pour disjoncteur BT                                                  | TRV00211                                                               | V2.3.5                                                            | V2.3.5                                                            | V2.3.5                                                            |
|           | Afficheur FDM128<br>pour 8 appareils BT                                                  | LV434128                                                               | V5.5.6                                                            | V6.1.1                                                            | V6.2.0                                                            |
|           | Accessoires ULP                                                                          | LV4•••••                                                               | -                                                                 | -                                                                 | -                                                                 |
|           | Com'X 200                                                                                | EBX200                                                                 | V1.1.20                                                           | V1.3.5                                                            | V3.0.4                                                            |
|           | Module de<br>communication du<br>disjoncteur BCM ULP                                     | 33702<br>33703<br>33708<br>33713<br>33714<br>33842<br>33848<br>\$64205 | V4.0.9<br>Code de données<br>produit supérieur<br>ou égal à 14251 | V4.0.9<br>Code de données<br>produit supérieur<br>ou égal à 14251 | V4.1.4<br>Code de données<br>produit supérieur ou<br>égal à 14251 |
|           | Module d'état et de<br>contrôle du<br>disjoncteur BSCM                                   | Code de<br>données produit<br>supérieur ou<br>égal<br>à 3N141810186    | V2.2.7                                                            | V2.2.7                                                            | V2.2.7                                                            |
|           | Unité de contrôle<br>Micrologic des<br>disjoncteurs<br>Masterpact NT/NW et<br>Compact NS | -                                                                      | V8282                                                             | V8282                                                             | V8282                                                             |
|           | Acti 9 Smartlink<br>Modbus                                                               | A9XMSB11                                                               | V1.1.4                                                            | V1.2.0                                                            | V1.3.5                                                            |
|           | Acti 9 Smartlink<br>Ethernet                                                             | A9XMEA08                                                               | V2.1.3                                                            | V2.2.6                                                            | V2.5.5                                                            |

Par exemple, les mises à jour suivantes requièrent la mise à jour du firmware de l'appareil entre SmartPanel V1.0 et SmartPanel V1.1 :

- FDM128 V6.1.1 fonctionne avec Acti 9 Smartlink Ethernet version V2.5.5 et Acti 9 Smart Test version 3.4.7.
- FDM128 V6.1.1 requiert la mise à jour de Acti 9 Smartlink Modbus avec V1.2.0
- IFE V1.9.8 requiert la mise à jour de Acti 9 Smartlink Ethernet avec V2.2.6
- IFE V1.9.8 requiert la mise à jour de Acti 9 Smartlink Modbus avec V1.2.0
- Acti 9 Smartlink Ethernet V2.2.6 requiert la mise à jour de Acti 9 Smartlink Modbus avec V1.2.0

Pour gérer la mise à jour du firmware d'un appareil, reportez-vous à la documentation de ce dernier et à celle d'Ecoreach afin de vérifier que le jeu de fonctionnalités est complet et compatible.

**NOTE :** La vérification de la compatibilité Ecoreach intervient pour les disjoncteurs PowerPact à châssis H, J et L et Compact NSX et les appareils Masterpact. Les appareils Enerlin'X qui ne font pas partie de ces gammes de produits (FDM128, Acti 9 Smartlink Ethernet, Acti 9 Smartlink Modbus, Com'X, iEM et les centrales de mesure, par exemple) doivent être vérifiés manuellement à l'aide du tableau de compatibilité des systèmes.

# Chapitre 12 Tables des registres Modbus

# Contenu de ce chapitre

Ce chapitre contient les sous-chapitres suivants :

| Sous-chapitre | Sujet                                                      |     |  |  |  |  |
|---------------|------------------------------------------------------------|-----|--|--|--|--|
| 12.1          | Description générale des tables de paramètres Modbus       | 142 |  |  |  |  |
| 12.2          | Tables récapitulatives et détaillées des paramètres Modbus | 148 |  |  |  |  |
| 12.3          | Tables Modbus pour les produits connectés                  | 165 |  |  |  |  |

# Sous-chapitre 12.1 Description générale des tables de paramètres Modbus

# Contenu de ce sous-chapitre

Ce sous-chapitre contient les sujets suivants :

| Sujet                                        | Page |  |
|----------------------------------------------|------|--|
| Présentation                                 | 143  |  |
| Format des tables Modbus et types de données |      |  |
| Table entière des adresses Modbus            | 147  |  |

## **Présentation**

#### **Présentation**

L'ensemble des tables Modbus de l'appareil Acti 9 Smartlink Ethernet a été conçu afin de minimiser le nombre de requêtes Modbus que le système maître doit émettre pour collecter les données préparées par Acti 9 Smartlink Ethernet.

Les tables Modbus de l'appareil Acti 9 Smartlink Ethernet sont compactes et sont des synthèses de toutes les données collectées sur les sept canaux numériques de l'appareil Acti 9 Smartlink Ethernet.

Les tables Modbus de l'appareil Acti 9 Smartlink Ethernet sont décrites dans :

- La section qui présente :
  - o la liste globale des zones d'adresses de l'appareil Acti 9 Smartlink Ethernet (voir page 147);
  - la synthèse des zones d'adresses des canaux 1 à 7 (voir page 151);
  - o le détail des zones d'adresses des canaux 1 à 7 (voir page 154);
  - o entrées analogiques (voir page 161).
- La section qui présente les zones d'adresses de chaque type d'appareil pouvant être connecté à Acti 9 Smartlink Ethernet : iOF+SD24, OF+SD24, iACT24, iATL24, RCA iC60, Reflex iC60, iEM2000T, capteur analogique, compteur, contacteur et télérupteur (voir page 165).
- La section qui présente les zones d'adresses par type d'informations (états, commandes, mesures et paramétrages) avec une description des zones de synthèse et une description des zones d'informations détaillées par canal (voir page 148).

#### Organisation générale des tables Modbus de Acti 9 Smartlink Ethernet

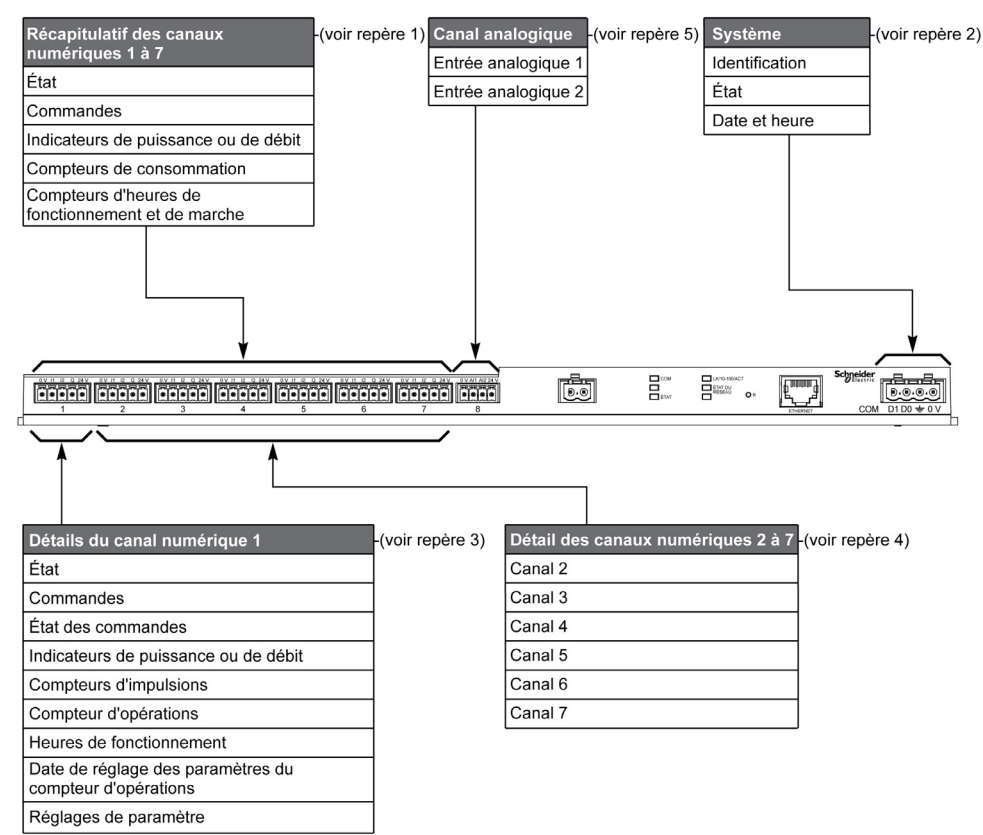

| Repère | Description                                                     | Renvoi                             |
|--------|-----------------------------------------------------------------|------------------------------------|
| 1      | Données de synthèse des canaux                                  | (voir page 151)                    |
| 2      | Données système indépendantes du canal                          | (voir page 149)                    |
| 3      | Données du canal 1<br>Appareils connectables au canal 1         | (voir page 154)<br>(voir page 165) |
| 4      | Données du canal 2 à 7<br>Appareils connectables au canal 2 à 7 | (voir page 154)<br>(voir page 165) |
| 5      | Entrées analogiques 1 à 2                                       | (voir page 161)                    |

# Format des tables Modbus et types de données

#### Format des tables

Les tables de registres se composent des colonnes suivantes :

| Adresse                 | Nb                                                       | L/E                                                                                                    | х | Unité | Туре                  | Plage | Défaut | Svd | Code de fonction                                                                                                    | Description |
|-------------------------|----------------------------------------------------------|----------------------------------------------------------------------------------------------------|---|-------|-----------------------|-------|--------|-----|----------------------------------------------------------------------------------------------------|-------------|
|                         |                                                          |                                                                                                    |   |       |                       |       |        |     |                                                                                                    |             |
| Désignation Description |                                                          |                                                                                                    |   |       |                       |       |        |     |                                                                                                    |             |
| Adresse                 | /<br>e<br>/<br>l<br>c<br>c<br>c<br>f<br>f<br>f<br>f<br>f | Adresse de registre 16 bits permettant à l'utilisateur d'accéder à la variable. L'adresse est exprimé<br>en notation décimale.<br>Adresse Modbus :<br>La liste des adresses de Modbus, définies par le protocole Modbus, commence à 0. Les tableaux<br>détaillés dans les chapitres suivants du présent manuel donnent les adresses de Modbus.<br>Si l'automate programmable (maître ) se réfère aux adresses du modèle de données, les adresses<br>fournir à cet automate doivent respecter la règle suivante : Adresse du modèle de données = adresse<br>Modbus + 1.<br>Si l'automate programmable (maître Modbus) se réfère aux adresses du protocole, les adresses à<br>fournir à cet automate doivent correspondre aux adresses du protocole, les adresses à<br>fournir à cet automate doivent correspondre aux adresses du protocole, les adresses à |   |       |                       |       |        |     | dresse est exprimée<br>à 0. Les tableaux<br>le Modbus.<br>nées, les adresses à<br>e données = adresse<br>ole, les adresses à |             |
| Nb                      | 1                                                        | Nombre de registres 16 bits qui ont besoin d'être lus/écrits pour accéder à l'information complète.                                                                                                    |   |       |                       |       |        |     |                                                                                                    |             |
| L/E                     | F                                                        | Registre en lecture seule (L) ou en lecture-écriture (L/E).                                                                                                    |   |       |                       |       |        |     |                                                                                                    |             |
| x                       |                                                          | <ul> <li>Facteur d'échelle :</li> <li>L'échelle « X1 » signifie que la valeur du registre est celle attendue avec l'unité indiquée.</li> <li>Une échelle de 10 signifie que le registre contient la valeur multipliée par 10. La valeur réelle est donc la valeur du registre divisée par 10.</li> <li>Une échelle de 0,1 signifie que le registre contient la valeur multipliée par 0,1. La valeur réelle est donc la valeur du registre multipliée par 10.</li> </ul>                                                                                                    |   |       |                       |       |        |     |                                                                                                    |             |
| Unité                   |                                                          | <ul> <li>Unité de mesure de l'information :</li> <li>« – » : pas d'unité correspondant à la grandeur exprimée.</li> <li>« h » : heures.</li> <li>« D » : l'unité dépend de l'appareil connecté.</li> </ul>                                                                                                    |   |       |                       |       |        |     |                                                                                                    |             |
| Туре                    | -                                                        | Type de données de codage (voir tableau « Type de données » ci-dessous).                                                                                                    |   |       |                       |       |        |     |                                                                                                    |             |
| Gamme                   | i<br>f                                                   | Plage de valeurs permises pour la variable, généralement un sous-ensemble de ce que permet le format. Pour les données de type BITMAP, le contenu de ce domaine est « –" ».                                                                                                    |   |       |                       |       |        |     |                                                                                                    |             |
| Valeur par<br>défaut    | V                                                        | Valeur par défaut de la variable.                                                                                                    |   |       |                       |       |        |     |                                                                                                    |             |
| Svd                     |                                                          | <ul> <li>Sauvegarde de la valeur lors d'une coupure de l'alimentation :</li> <li>« Y » : la valeur du registre est sauvegardée en cas de coupure d'alimentation.</li> <li>« N » : la valeur est perdue en cas de coupure d'alimentation.</li> </ul>                                                                                                    |   |       | on.<br>nt récupérées. |       |        |     |                                                                                                    |             |
| Code de fonction        | (                                                        | Code des fonctions utilisables dans le registre.                                                                                                    |   |       |                       |       |        |     |                                                                                                    |             |

## Types de données

Description

Les types de données suivants apparaissent dans les tables des registres Modbus :

Informations sur le registre et les restrictions qui s'appliquent.

| Nom     | Description                          | Gamme                           |
|---------|--------------------------------------|---------------------------------|
| UINT    | Entier de 16 bits non signé (1 mot)  | 0 à 65535                       |
| INT     | Entier de 16 bits signé (1 mot)      | -32768 à +32767                 |
| UINT32  | Entier de 32 bits non signé (2 mots) | 0 à 4 294 967 295               |
| INT32   | Entier de 32 bits signé (2 mots)     | -2 147 483 648 à +2 147 483 647 |
| Float32 | Valeur de 32 bits (2 mots)           | -3.4028E+38 à +3.4028E+38       |
| ASCII   | Caractère alphanumérique de 8 bits   | Table des caractères ASCII      |
| BITMAP  | Champ de 16 bits (1 mot)             | -                               |
| DATE    | Voir ci-dessous                      | -                               |
#### NOTE :

Type de données Float32 : Float à précision simple avec un bit signé, un exposant 8 bits, une mantisse 23 bits (réel normalisé positif et négatif)

Pour les informations de type ASCII, l'ordre de transmission des caractères dans les mots (registres de 16 bits) est le suivant :

- caractère n en poids faible ;
- caractère n + 1 en poids fort.

Tous les registres (16 bits ou 2 octets) sont transmis avec le codage Big Endian :

- l'octet de poids fort est transmis en premier ;
- l'octet de poids faible est transmis en second.

Les variables de 32 bits enregistrées sur deux mots de 16 bits (ex. : compteurs de consommation) sont au format Big Endian :

• Le mot de poids fort est transmis d'abord, celui de poids faible ensuite.

Les variables de 64 bits enregistrées sur 4 mots de 16 bits (ex. les dates) sont au format Big Endian :

• Le mot de poids fort est transmis d'abord et ainsi de suite.

## DATE

Format DATE selon la norme TI081 :

| Mot                                                                                                    |                                                                                      |       |    |    |        |                               |                                                                   | Bits                               |                                                       |                                   |                                  |                  |                    |                  |                     |            |
|----------------------------------------------------------------------------------------------------|--------------------------------------------------------------------------------------|-------|----|----|--------|-------------------------------|-------------------------------------------------------------------|------------------------------------|-------------------------------------------------------|-----------------------------------|----------------------------------|------------------|--------------------|------------------|---------------------|------------|
|                                                                                                    | 15                                                                                   | 14    | 13 | 12 | 11     | 10                            | 9                                                                 | 8                                  | 7                                                     | 6                                 | 5                                | 4                | 3                  | 2                | 1                   | 0          |
| 1                                                                                                    | Réservé                                                                              | e (0) |    |    |        |                               |                                                                   |                                    | R4 (0)                                                | Anne                              | ée (0 à                          | 127)             |                    |                  |                     |            |
| 2                                                                                                    | 0                                                                                    |       |    |    | Mois ( | (1 à 12) WD (0) Jour (1 à 31) |                                                                   |                                    |                                                       |                                   |                                  | 51)              |                    |                  |                     |            |
| 3                                                                                                    | SU (0)         0         Heure (0 à 23)         iV         0         Minute (0 à 59) |       |    |    |        |                               |                                                                   |                                    |                                                       |                                   |                                  |                  |                    |                  |                     |            |
| 4                                                                                                    | Milliseconde (0 à 59999)                                                             |       |    |    |        |                               |                                                                   |                                    |                                                       |                                   |                                  |                  |                    |                  |                     |            |
| R4 :<br>Année :<br>Mois :<br>Jour :<br>Heure :<br>Minute :<br>Milliseconde :<br>WD (jour de la semaine) :<br>SU (heure d'été) :<br>iV (validité de l'information reçue) : |                                                                                      |       |    |    |        |                               | servé<br>(anné<br>s<br>) si ce<br>  pour<br>  si l'in<br>;illisé. | e à pa<br>paran<br>l'heur<br>forma | ntir de 20<br>nètre n'es<br>e d'été, bi<br>tion n'est | 00)<br>t pas<br>t à 0 s<br>pas va | utilisé.<br>si ce pa<br>alide, t | aramè<br>oit à 0 | tre n'e<br>si ce ∣ | est pa:<br>param | s utilis<br>nètre n | é.<br>'est |

#### Adressage direct d'un bit

L'adressage est autorisé pour les zones de type BITMAP avec les fonctions 1, 2, 5 et 15.

L'adresse du premier bit est construite comme suit : (adresse du registre x 16) + numéro du bit.

Ce mode d'adressage est spécifique à Schneider Electric.

**Exemple** Pour les fonctions 1, 2, 5 et 15, le bit 3 du registre 0x0078 doit être adressé ; l'adresse du bit est donc 0x0783.

NOTE : Le registre, dont le bit doit être adressé, doit avoir une adresse ≤ 0x0FFF.

## Exemple de trames Modbus

## Demande

| Définition             | Nombre d'octets | Valeur | Commentaire                                                                |
|------------------------|-----------------|--------|----------------------------------------------------------------------------|
| Numéro de<br>l'esclave | 1 octet         | 0x05   | Adresse Modbus Acti 9 Smartlink Ethernet                                   |
| Code de fonction       | 1 octet         | 0x03   | Lecture de n mots de sortie ou internes                                    |
| Adresse                | 2 octets        | 0x36E2 | Adresse d'un compteur de consommation dont l'adresse est 14050 en décimal. |
| Nombre de mots         | 2 octets        | 0x002C | Lecture de 44 registres de 16 bits.                                        |
| CRC                    | 2 octets        | хххх   | Valeur du CRC16.                                                           |

#### Réponse

| Définition              | Nombre d'octets | Valeur | Commentaire                                 |
|-------------------------|-----------------|--------|---------------------------------------------|
| Numéro de<br>l'esclave  | 1 octet         | 0x05   | Adresse Modbus de Acti 9 Smartlink Ethernet |
| Code de fonction        | 1 octet         | 0x03   | Lecture de n mots de sortie ou internes     |
| Nombre d'octets         | 2 octets        | 0x0058 | Nombre d'octets lus                         |
| Valeurs des mots<br>lus | 88 octets       | -      | Lecture de 44 registres de 16 bits          |
| CRC                     | 2 octets        | xxxx   | Valeur du CRC16.                            |

#### Adresse Modbus

La liste des adresses de Modbus, définies par le protocole , commence à 0. Les tableaux détaillés dans les chapitres suivants du présent manuel donnent les adresses de .

Si l'automate programmable (maître Modbus) se réfère aux adresses du modèle de données, les adresses à fournir à cet automate doivent respecter la règle suivante : Adresse du modèle de données = adresse + 1.

Si l'automate programmable (maître Modbus) se réfère aux adresses du protocole, les adresses à fournir à cet automate doivent correspondre aux adresses de Modbus.

## Table entière des adresses Modbus

#### Présentation

| Description                                            | Adresse | Nb de<br>mots | Туре    | L/E |
|--------------------------------------------------------|---------|---------------|---------|-----|
| Système                                                |         |               |         |     |
| Identification                                         | 100     | 11            | ASCII   | L   |
| Etat                                                   | 112     | 1             | BITMAP  | L   |
| Date et Heure                                          | 115     | 4             | DATE    | L/E |
| Synthèse des canaux numériques 1 à 7                   |         |               |         |     |
| Etat                                                   | 120     | 2             | BITMAP  | L   |
| Commandes                                              | 130     | 4             | BITMAP  | L/E |
| Indicateurs de puissance ou de débit                   | 14000   | 28            | Float32 | L   |
| Compteurs de consommation                              | 14050   | 28            | UINT32  | L   |
| Compteurs de changements d'état                        | 14100   | 28            | UINT32  | L/E |
| Compteurs du temps de fonctionnement                   | 14144   | 14            | UINT32  | L/E |
| Détail du canal numérique 1                            |         |               |         |     |
| Etat                                                   | 14200   | 1             | BITMAP  | L   |
| Commandes                                              | 14201   | 2             | BITMAP  | L/E |
| Etat de la sortie                                      | 14203   | 1             | BITMAP  | L   |
| Indicateurs de puissance ou de débit                   | 14204   | 4             | Float32 | L   |
| Compteurs de consommation                              | 14208   | 4             | UINT32  | L   |
| Compteurs de changements d'état                        | 14212   | 4             | UINT32  | L/E |
| Compteurs du temps de fonctionnement                   | 14216   | 2             | UINT32  | L/E |
| Réglage de la date des compteurs de changements d'état | 14218   | 12            | DATE    | L   |
| Paramétrage du poids d'impulsion (compteurs)           | 14230   | 2             | UNITE   | L/E |
| Détail des canaux numériques 2 à 7                     |         |               |         |     |
| Canal 2 <sup>(1)</sup>                                 | 14240   | 40            | -       | -   |
| Canal 3 <sup>(1)</sup>                                 | 14280   | 40            | -       | -   |
| Canal 4 <sup>(1)</sup>                                 | 14320   | 40            | -       | -   |
| Canal 5 <sup>(1)</sup>                                 | 14360   | 40            | -       | -   |
| Canal 6 <sup>(1)</sup>                                 | 14400   | 40            | -       | -   |
| Canal 7 <sup>(1)</sup>                                 | 14440   | 40            | -       | -   |
| Entrées analogiques 1 à 2                              |         |               |         |     |
| Valeur brute de l'entrée analogique 1                  | 200     | 2             | Float32 | L   |
| Valeur brute de l'entrée analogique 2                  | 202     | 2             | Float32 | L   |

<sup>(1)</sup> Les informations détaillées des canaux numériques 2 à 7 ont la même structure que les informations détaillées du canal numérique 1. Pour adresser les registres du canal numérique N ( $1 \le N \le 7$ ), il faut ajouter 40 × (N - 1) aux registres du canal numérique 1.

### **Adresse Modbus**

La liste des adresses de Modbus, définies par le protocole Modbus, commence à 0. Les tableaux détaillés dans les chapitres suivants du présent manuel donnent les adresses de Modbus.

Si l'automate programmable (maître Modbus) se réfère aux adresses du modèle de données, les adresses à fournir à cet automate doivent respecter la règle suivante : Adresse du modèle de données = adresse Modbus + 1.

Si l'automate programmable (maître Modbus) se réfère aux adresses du protocole, les adresses à fournir à cet automate doivent correspondre aux adresses de Modbus.

## Sous-chapitre 12.2 Tables récapitulatives et détaillées des paramètres Modbus

## Contenu de ce sous-chapitre

Ce sous-chapitre contient les sujets suivants :

| Sujet                                | Page |
|--------------------------------------|------|
| Système                              | 149  |
| Synthèse des canaux numériques 1 à 7 | 151  |
| Détails des canaux numériques 1 à 7  | 154  |
| Entrée analogique                    | 161  |
| Registres de configuration intégrés  | 163  |

## Système

## Identification

| Adresse | Nb | L/E | x | Unité | Туре  | Gamme | Valeur<br>par<br>défaut | Svd | Code de fonction | Description                                                                                                    |
|---------|----|-----|---|-------|-------|-------|-------------------------|-----|------------------|----------------------------------------------------------------------------------------------------|
| 100     | 6  | L   | - | -     | ASCII |       | Sans<br>objet           | 0   | 03,<br>100–4     | <ul> <li>Numéro de série sur<br/>12 caractères ASCII ;<br/>11 chiffres<br/>alphanumériques<br/>maximum [SN] ou [S/N] :<br/>PP YY WW [D[nnnn]]</li> <li>PP : Numéro d'usine<br/>SAP Bridge</li> <li>YY : année en notation<br/>décimale [05 à 99]</li> <li>WW : semaine en<br/>notation décimale [1 à<br/>53]</li> <li>D : jour de la semaine<br/>en notation décimale [1<br/>à 7]</li> <li>nnnn : séquence de<br/>nombres [0001 à<br/>10 000–1]</li> </ul> |
| 106     | 3  | L   | - | -     | ASCII | _     | Sans<br>objet           | 0   | 03,<br>100–4     | Version du matériel sur<br>6 caractères ASCII                                                                                                    |
| 109     | 3  | L   | - | -     | ASCII | -     | Sans<br>objet           | 0   | 03,<br>100–4     | Version logicielle sur 6<br>caractères ASCII.<br><b>Exemple :</b> « V0.0.1 »                                                                                                    |

## Etat

| Adresse | Nb | L/E | x | Unité | Туре   | Gamme | Valeur<br>par<br>défaut | Svd | Code de fonction        | Description                                                                                                    |
|---------|----|-----|---|-------|--------|-------|-------------------------|-----|-------------------------|----------------------------------------------------------------------------------------------------|
| 112     | 1  | R   | _ | _     | BITMAP | _     | 0x0000                  | Ν   | 01, 02,<br>03,<br>100–4 | Registre d'état et de<br>diagnostic de l'appareil<br>Acti 9 Smartlink Ethernet<br>Bit 0 = 1 : phase de<br>démarrage<br>Bit 1 = 1 : phase de<br>fonctionnement<br>Bit 2 = 1 : mode dégradé <sup>(1)</sup><br>Bit 3 = 1 : mode échec<br>Bit 4 : inutilisé<br>Bit 5 : inutilisé<br>Bit 6 = 1 : données non<br>valides<br>Bit 7 = 1 : Erreur de canal<br>24 V<br>Bit 8 : inutilisé<br>Bit 10 : inutilisé<br>Bit 10 : inutilisé<br>Bit 11 : inutilisé<br>Bit 12 : inutilisé<br>Bit 12 : inutilisé<br>Bit 13 : erreur E2PROM<br>Bit 14 : erreur RAM<br>Bit 15 : erreur FLASH<br><b>NOTE :</b> Les bits 0 à 3 sont<br>exclusifs : seul un mode est<br>utilisé à un instant donné. |

<sup>(1)</sup>Le mode dégradé intervient :

- lorsque l'alimentation est coupée ou inférieure à 16 V CC ;
- lors d'une surintensité (surcharge ou court-circuit) sur les entrées/sorties Ti24.

Si un court-circuit sur une sortie a provoqué le passage en mode dégradé, à la fin du court-circuit, la sortie est repositionnée à 0 par l'électronique : le système maître Modbus envoie donc un message Modbus pour repositionner la sortie à 1 si elle était à 1, avant le court-circuit.

Le mode échec intervient lors d'une erreur FLASH et/ou RAM et/ou E2PROM.

Les données ne sont pas valides dans la phase de démarrage, les modes dégradé et échec. Les données non valides sont les entrées 1 et 2, l'indicateur de puissance ou de débit, le compteur de changements d'état et du temps de fonctionnement.

- Le bit erreur E2PROM est activé lors de la phase de fonctionnement lorsqu'une erreur de checksum est détectée dans une page E2PROM.
- Le bit erreur RAM est activé durant la phase d'initialisation du produit lorsqu'une erreur est détectée lors d'un test de la RAM.
- Le bit erreur FLASH est activé lors de la phase de démarrage lorsqu'une erreur de checksum est détectée sur la mémoire FLASH.

#### Date et Heure

| Adresse | Nb | L/E | x | Unité | Туре | Gamme | Valeur<br>par<br>défaut | Svd | Code de<br>fonction | Description                                                                                                    |
|---------|----|-----|---|-------|------|-------|-------------------------|-----|---------------------|----------------------------------------------------------------------------------------------------|
| 115     | 4  | L/E | _ | -     | DATE | (1)   | Sans<br>objet           | N   | 03, 16<br>100–4     | Indique l'année, le mois, le<br>jour, l'heure, la minute et la<br>milliseconde de l'horloge<br>de l'appareil<br>Acti 9 Smartlink Ethernet. |

<sup>(1)</sup> Voir la description du type DATE (voir page 145).

## Synthèse des canaux numériques 1 à 7

#### Etat

| Adresse | Nb | L/E | x | Unité | Туре   | Gamme | Valeur<br>par<br>défaut | Svd | Code de fonction        | Description                                                           |
|---------|----|-----|---|-------|--------|-------|-------------------------|-----|-------------------------|-----------------------------------------------------------------------|
| 120     | 1  | R   | - | _     | BITMAP | _     | 0x0000                  | N   | 01, 02,<br>03,<br>100–4 | Etat électrique sur l'entrée 1<br>de tous les canaux <sup>(1)</sup> . |
| 121     | 1  | R   | - | _     | BITMAP | -     | 0x0000                  | N   | 01, 02,<br>03,<br>100–4 | Etat électrique sur l'entrée 2 de tous les canaux <sup>(1)</sup> .    |

(1)

• Bit 0 à 6 : canal 1 à 7

• Bits 7 à 15 : réservés

Chaque bit donne le niveau électrique de l'entrée 1 et 2 :

- 0 = pas de courant
- 1 = courant en entrée

Les bits réservés n'ont pas de signification.

#### Commandes

| Adresse | Nb | L/E | x | Unité | Туре   | Gamme | Valeur<br>par<br>défaut | Svd | Code de fonction                              | Description                                                                           |
|---------|----|-----|---|-------|--------|-------|-------------------------|-----|-----------------------------------------------|---------------------------------------------------------------------------------------|
| 130     | 1  | L/E | - | -     | BITMAP | _     | 0x0000                  | N   | 01, 02,<br>03, 05,<br>06, 15,<br>16,<br>100–4 | Commande d'ouverture<br>pour produit Acti 9 <sup>(1)</sup> .                          |
| 131     | 1  | L/E | - | -     | BITMAP | -     | 0x0000                  | N   | 01, 02,<br>03, 05,<br>06, 15,<br>16,<br>100–4 | Commande de fermeture pour produit Acti 9 <sup>(1)</sup> .                            |
| 132     | 1  | L/E | - | -     | BITMAP | -     | 0x0000                  | N   | 01, 02,<br>03, 05,<br>06, 15,<br>16,<br>100–4 | Commande de<br>désactivation pour produit<br>hors de la gamme Acti 9 <sup>(1)</sup> . |
| 133     | 1  | L/E | - | -     | BITMAP | -     | 0x0000                  | N   | 01, 02,<br>03, 05,<br>06, 15,<br>16,<br>100–4 | Commande d'activation<br>pour produit hors de la<br>gamme Acti 9 <sup>(1)</sup> .     |

(1)

• Bit 0 à 6 : canal 1 à 7

• Bits 7 à 15 : réservés

NOTE :

- Chaque bit correspond à une commande d'ouverture (activée lorsque le bit est à 1).
- La commande d'ouverture sur plusieurs canaux est possible.
- L'appareil Acti 9 Smartlink Ethernet replace le bit à l'état 0 lorsque la commande est prise en compte (sauf si aucun produit n'est connecté au canal).
- Si un bit réservé est à 1, l'appareil Acti 9 Smartlink Ethernet le replace à 0.
- « Pas de signification » indique que les bits sont fixés à 0 ou à 1 et n'ont pas d'action sur le système.
- Si les bits 0 et 1 sont à 1, il n'y a pas d'action sur le système.

#### Indicateurs de puissance ou de débit

|           | Canaux |       |       |       |       |       |       |  |  |  |
|-----------|--------|-------|-------|-------|-------|-------|-------|--|--|--|
|           | 1      | 2     | 3     | 4     | 5     | 6     | 7     |  |  |  |
| Entrée I1 | 14000  | 14002 | 14004 | 14006 | 14008 | 14010 | 14012 |  |  |  |
| Entrée I2 | 14022  | 14024 | 14026 | 14028 | 14030 | 14032 | 14034 |  |  |  |

| Adresse | Nb | L/E | x  | Unité | Туре    | Gamme | Valeur<br>par<br>défaut | Svd | Code de fonction | Description                                                                         |
|---------|----|-----|----|-------|---------|-------|-------------------------|-----|------------------|-------------------------------------------------------------------------------------|
| 14000   | 2  | L   | X1 | D     | Float32 | -     | 0                       | N   | 03,<br>100–4     | Indicateur de puissance ou<br>de débit pour le<br>canal 1/entrée 1 <sup>(1)</sup> . |

(1)

- Lorsque le compteur d'impulsions (l'unité dépend de l'appareil connecté : compteur d'énergie, de gaz, d'eau, etc.) est connecté à l'entrée 1 ou 2 du canal 1, le registre contient la valeur du débit. Elle est calculée de la manière suivante :
  - (3 600 x poids de l'impulsion)/t, t représentant le temps en secondes entre 2 impulsions. Le résultat est exprimé pour une heure.
- La valeur par défaut du poids de l'impulsion est 10 et celui-ci peut être paramétré par la commande Modbus.

**Exemple** : Ce registre indique la puissance active entre les 2 dernières impulsions si un appareil iEM2000T est connecté au canal 1/entrée 1 (Poids de l'impulsion = 10 Wh). **NOTE :** 

Ce registre est remis à 0 :

- après la durée d = 3 x t (t étant le temps entre les 2 dernières impulsions), si 3 x t est inférieur à 5 secondes, alors la durée d est égale à 5 secondes ;
- après 24 heures sans impulsion ;
- après une perte de la tension d'entrée/sortie 24 V CC.

La précision de l'indication de puissance ou de débit est de :

- 5 % si la fréquence des impulsions est inférieure ou égale à 5 Hertz ;
- 17 % si la fréquence des impulsions est égale à la fréquence maximum de 17 Hertz.

#### Compteurs de consommation

Les compteurs de consommation de cette table Modbus sont les consommations issues des compteurs connectés à chaque canal (1 à 7) de Acti 9 Smartlink Ethernet.

La valeur de la consommation (associée à un canal) est obtenue en multipliant le nombre d'impulsions (reçues par les entrées I1 et I2 de ce canal) par le poids de l'impulsion.

|           | Canaux |       |       |       |       |       |       |  |  |  |
|-----------|--------|-------|-------|-------|-------|-------|-------|--|--|--|
|           | 1      | 2     | 3     | 4     | 5     | 6     | 7     |  |  |  |
| Entrée I1 | 14050  | 14052 | 14054 | 14056 | 14058 | 14060 | 14062 |  |  |  |
| Entrée I2 | 14072  | 14074 | 14076 | 14078 | 14080 | 14082 | 14084 |  |  |  |

| Adresse | Nb | L/E | x  | Unité | Туре   | Gamme | Valeur<br>par<br>défaut | Svd | Code de fonction | Description                                              |
|---------|----|-----|----|-------|--------|-------|-------------------------|-----|------------------|----------------------------------------------------------|
| 14050   | 2  | L   | X1 | -     | UINT32 | -     | 0                       | 0   | 03,<br>100–4     | Compteur de<br>consommation sur le<br>canal 1/entrée I1. |

#### NOTE :

- Les nombres d'impulsions des entrées I1 et I2 de chaque canal (1 à 7) sont disponibles dans les registres 14212 (canal 1) à 14454 (canal 7). Le nombre d'impulsions peut être prédéfini en écrivant dans le registre du compteur d'impulsions. Voir le chapitre Compteurs de changements d'état *(voir page 153)*.
- Les poids des impulsions des entrées I1 et I2 de chaque canal (1 à 7) sont disponibles et paramétrables dans les registres 14230 (canal 1) à 14471 (canal 7). Par défaut, le poids de l'impulsion est 10. Voir le chapitre Paramétrage du poids d'impulsion *(voir page 160)*.

#### Compteurs de changements d'état

|           | Canaux |       |       |       |       |       |       |  |  |  |
|-----------|--------|-------|-------|-------|-------|-------|-------|--|--|--|
|           | 1      | 2     | 3     | 4     | 5     | 6     | 7     |  |  |  |
| Entrée I1 | 14100  | 14102 | 14104 | 14106 | 14108 | 14110 | 14112 |  |  |  |
| Entrée I2 | 14122  | 14124 | 14126 | 14128 | 14130 | 14132 | 14134 |  |  |  |

| Adresse | Nb | L/E | x  | Unité | Туре   | Gamme | Valeur<br>par<br>défaut | Svd | Code de fonction | Description                                                                                        |
|---------|----|-----|----|-------|--------|-------|-------------------------|-----|------------------|----------------------------------------------------------------------------------------------------|
| 14100   | 2  | L/E | X1 | _     | UINT32 | -     | 0                       | 0   | 03, 16,<br>100–4 | Compteur de changements<br>d'état pour le<br>canal 1/entrée 1 : passage<br>de l'état 1 à l'état 0. |

### Compteurs du temps de fonctionnement

|           | Canaux | Canaux |       |       |       |       |       |  |  |  |  |  |
|-----------|--------|--------|-------|-------|-------|-------|-------|--|--|--|--|--|
|           | 1      | 2      | 3     | 4     | 5     | 6     | 7     |  |  |  |  |  |
| Entrée I1 | 14144  | 14146  | 14148 | 14150 | 14152 | 14154 | 14156 |  |  |  |  |  |

| Adresse | Nb | L/E | x  | Unité | Туре   | Gamme | Valeur<br>par<br>défaut | Svd | Code de<br>fonction | Description                                                                                                    |
|---------|----|-----|----|-------|--------|-------|-------------------------|-----|---------------------|----------------------------------------------------------------------------------------------------|
| 14144   | 2  | L/E | X1 | h     | UINT32 | -     | 0                       | 0   | 03, 16,<br>100–4    | Compteur du temps de<br>fonctionnement pour le<br>canal 1/entrée 1.<br>Le comptage débute lorsque<br>l'entrée est activée. |

## Détails des canaux numériques 1 à 7

## Présentation des canaux 1 à 7

|                                                                     | Canaux        |              |         |       |       |       |       |
|---------------------------------------------------------------------|---------------|--------------|---------|-------|-------|-------|-------|
|                                                                     | 1             | 2            | 3       | 4     | 5     | 6     | 7     |
| Etat                                                                |               |              |         |       |       |       |       |
| Entrée I1 (bit 0)                                                   | 14200         | 14240        | 14280   | 14320 | 14360 | 14400 | 14440 |
| Entrée I2 (bit 1)                                                   | 14200         | 14240        | 14280   | 14320 | 14360 | 14400 | 14440 |
| Commandes                                                           |               |              |         |       |       |       |       |
| Commande la sortie Q (bit 0 et bit 1) : produit Acti 9              | 14201         | 14241        | 14281   | 14321 | 14361 | 14401 | 14441 |
| Commande la sortie Q (bit 0 et bit 1) : produit hors Acti 9         | 14202         | 14242        | 14282   | 14322 | 14362 | 14402 | 14442 |
| Etat de la sortie Q (bit 0)                                         | 14203         | 14243        | 14283   | 14323 | 14363 | 14403 | 14443 |
| Compteurs                                                           |               |              |         |       |       |       |       |
| Indicateur de puissance ou de débit pour l'entrée I1 <sup>(2)</sup> | 14204         | 14244        | 14284   | 14324 | 14364 | 14404 | 14444 |
| Indicateur de puissance ou de débit pour l'entrée l2 <sup>(2)</sup> | 14206         | 14246        | 14286   | 14326 | 14366 | 14406 | 14446 |
| Compteur de consommation pour l'entrée I1 <sup>(1)(2)</sup>         | 14208         | 14248        | 14288   | 14328 | 14368 | 14408 | 14448 |
| Compteur de consommation<br>pour l'entrée I2 <sup>(1)(2)</sup>      | 14210         | 14250        | 14290   | 14330 | 14370 | 14410 | 14450 |
| Compteurs de changements d'éta                                      | at et du temp | s de fonctio | nnement |       |       |       |       |
| Compteur de changements<br>d'état I1 <sup>(1)</sup>                 | 14212         | 14252        | 14292   | 14332 | 14372 | 14412 | 14452 |
| Compteur de changements d'état I2 <sup>(1)</sup>                    | 14214         | 14254        | 14294   | 14334 | 14374 | 14414 | 14454 |
| Temps de fonctionnement<br>entrée I1 <sup>(1)</sup>                 | 14216         | 14256        | 14296   | 14336 | 14376 | 14416 | 14456 |
| Réglage de la date des compteur                                     | s de change   | ments d'étai | t .     | ·     | ·     | ·     |       |
| Date entrée I1                                                      | 14218         | 14258        | 14298   | 14338 | 14378 | 14418 | 14458 |
| Date entrée I2                                                      | 14222         | 14262        | 14302   | 14342 | 14382 | 14422 | 14462 |
| Date paramétrage du temps de<br>fonctionnement sur l'entrée I1      | 14226         | 14266        | 14306   | 14346 | 14386 | 14426 | 14466 |
| Paramétrage du poids d'impulsion                                    | n (compteurs  | s)           |         |       |       |       |       |
| Poids d'impulsion de<br>l'entrée I1 <sup>(2)</sup>                  | 14230         | 14270        | 14310   | 14350 | 14390 | 14430 | 14470 |
| Poids d'impulsion de<br>l'entrée I2 <sup>(2)</sup>                  | 14231         | 14271        | 14311   | 14351 | 14391 | 14431 | 14471 |

<sup>(1)</sup> Type de données :UINT32

<sup>(2)</sup> Informations spécifiques aux appareils de type compteur

#### **Adresse Modbus**

La liste des adresses Modbus, définies par le protocole Modbus, commence à 0. Les tableaux détaillés dans les chapitres suivants du présent manuel donnent les adresses Modbus.

Si l'automate programmable (maître Modbus) se réfère aux adresses du modèle de données, les adresses à fournir à cet automate doivent respecter la règle suivante : Adresse du modèle de données = adresse Modbus + 1.

Si l'automate programmable (maître Modbus) se réfère aux adresses du protocole, les adresses à fournir à cet automate doivent correspondre aux adresses Modbus. La figure ci-dessous montre les bornes de chaque canal.

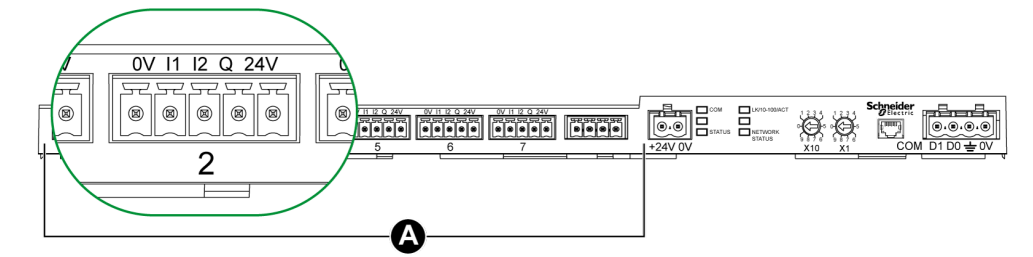

## A Canaux de 1 à 7

Description des bornes de chaque canal (interface Ti24) :

| Borne | Description                    |
|-------|--------------------------------|
| 24 V  | 24 V de l'alimentation 24 V CC |
| Q     | Sortie commande                |
| 12    | Entrée numéro 2                |
| 11    | Entrée numéro 1                |
| 0 V   | 0 V de l'alimentation 24 V CC  |

Etat

|                   | Canaux |       |       |       |       |       |       |  |  |
|-------------------|--------|-------|-------|-------|-------|-------|-------|--|--|
|                   | 1      | 2     | 3     | 4     | 5     | 6     | 7     |  |  |
| Entrée I1 (bit 0) | 14200  | 14240 | 14280 | 14320 | 14360 | 14400 | 14440 |  |  |
| Entrée I2 (bit 1) | 14200  | 14240 | 14280 | 14320 | 14360 | 14400 | 14440 |  |  |

| Adresse | Nb | L/E | x | Unité | Туре   | Gamme | Valeur<br>par<br>défaut | Svd | Code de fonction | Description                                                                                          |
|---------|----|-----|---|-------|--------|-------|-------------------------|-----|------------------|----------------------------------------------------------------------------------------------------|
| 14200   | 1  | R   | - | -     | BITMAP | -     | 0x0000                  | N   | 03,<br>100–4     | Etat électrique des<br>entrées 1 et 2 de tous les<br>types d'appareils<br>connectés <sup>(1)</sup> . |

#### (1)

- Bit 0 = niveau électrique de l'entrée 1
- Bit 1 = niveau électrique de l'entrée 2
- Bits 2 à 15 = réservés
   NOTE : « Réservés » signifie que les bits sont fixés à 0 et n'ont pas de signification.

Signification des bits pour les entrées I1 et I2 :

- $\circ$  0 = pas de courant
- o 1 = courant en entrée

### Commandes

|                                               | Canaux | Janaux |       |       |       |       |       |  |  |  |  |
|-----------------------------------------------|--------|--------|-------|-------|-------|-------|-------|--|--|--|--|
|                                               | 1      | 2      | 3     | 4     | 5     | 6     | 7     |  |  |  |  |
| Sortie Q (bit 0 et bit 1) : produit<br>Acti 9 | 14201  | 14241  | 14281 | 14321 | 14361 | 14401 | 14441 |  |  |  |  |

| Adresse | Nb | L/E | x | Unité | Туре   | Gamme | Valeur<br>par<br>défaut | Svd | Code de fonction     | Description                                                                                         |
|---------|----|-----|---|-------|--------|-------|-------------------------|-----|----------------------|----------------------------------------------------------------------------------------------------|
| 14201   | 1  | L/E | _ | -     | BITMAP | -     | 0x0000                  | N   | 03, 06, 16,<br>100–4 | Commande de fermeture<br>et d'ouverture pour les<br>produits de la gamme<br>Acti 9 <sup>(1)</sup> . |

|                                                    | Canaux |       |       |       |       |       |       |  |  |  |
|----------------------------------------------------|--------|-------|-------|-------|-------|-------|-------|--|--|--|
|                                                    | 1      | 2     | 3     | 4     | 5     | 6     | 7     |  |  |  |
| Sortie Q (bit 0 et bit 1) : produit<br>hors Acti 9 | 14202  | 14242 | 14282 | 14322 | 14362 | 14402 | 14442 |  |  |  |

| Adresse | Nb | L/E | x | Unité | Туре   | Gamme | Valeur<br>par<br>défaut | Svd | Code de<br>fonction  | Description                                                                                              |
|---------|----|-----|---|-------|--------|-------|-------------------------|-----|----------------------|----------------------------------------------------------------------------------------------------|
| 14202   | 1  | L/E | _ | _     | BITMAP | _     | 0x0000                  | N   | 03, 06, 16,<br>100–4 | Commande de<br>désactivation et<br>d'activation pour produit<br>hors de la gamme Acti 9 <sup>(2)</sup> . |

(1)

- Bit 0 = commande d'ouverture
- Bit 1 = commande de fermeture
- Bits 2 à 15 = pas de signification

(2)

- Bit 0 = commande de désactivation
- Bit 1 = commande d'activation
- Bits 2 à 15 = pas de signification

NOTE :

- L'appareil Acti 9 Smartlink Ethernet replace le bit à l'état 0 lorsque la commande est prise en compte (sauf si aucun produit n'est connecté au canal).
- Si un bit réservé est à 1, l'appareil Acti 9 Smartlink Ethernet le replace à 0.
- « Pas de signification » indique que les bits sont fixés à 0 ou à 1 et n'ont pas d'action sur le système.
- Si les bits 0 et 1 sont à 1, il n'y a pas d'action sur le système.

## Indicateurs de puissance ou de débit

|                                                                     | Canaux | Canaux |       |       |       |       |       |  |  |  |  |
|---------------------------------------------------------------------|--------|--------|-------|-------|-------|-------|-------|--|--|--|--|
|                                                                     | 1      | 2      | 3     | 4     | 5     | 6     | 7     |  |  |  |  |
| Indicateur de puissance ou de débit pour l'entrée I1 <sup>(6)</sup> | 14204  | 14244  | 14284 | 14324 | 14364 | 14404 | 14444 |  |  |  |  |
| Indicateur de puissance ou de débit pour l'entrée I2 <sup>(6)</sup> | 14206  | 14246  | 14286 | 14326 | 14366 | 14406 | 14446 |  |  |  |  |

| Adresse | Nb | L/E | x  | Unité | Туре    | Gamme | Valeur<br>par<br>défaut | Svd | Code de<br>fonction | Description                                                             |
|---------|----|-----|----|-------|---------|-------|-------------------------|-----|---------------------|-------------------------------------------------------------------------|
| 14204   | 2  | L   | X1 | D     | Float32 | -     | 0                       | N   | 03,<br>100–4        | Indicateur de puissance ou<br>de débit pour l'entrée 1 <sup>(1)</sup> . |
| 14206   | 2  | L   | X1 | D     | Float32 | -     | 0                       | N   | 03,<br>100–4        | Indicateur de puissance ou de débit pour l'entrée 2 <sup>(1)</sup> .    |

<sup>(1)</sup> Un même canal (interface Ti24) de Acti 9 Smartlink Ethernet peut prendre en compte 2 compteurs :

- un compteur connecté sur l'entrée I1 ;
- un compteur connecté sur l'entrée l2.

## Compteurs de consommation

|                                                      | Canaux | Canaux |       |       |       |       |       |  |  |  |  |
|------------------------------------------------------|--------|--------|-------|-------|-------|-------|-------|--|--|--|--|
|                                                      | 1      | 2      | 3     | 4     | 5     | 6     | 7     |  |  |  |  |
| Compteur de consommation<br>entrée I1 <sup>(1)</sup> | 14208  | 14248  | 14288 | 14328 | 14368 | 14408 | 14448 |  |  |  |  |
| Compteur de consommation entrée I2 <sup>(1)</sup>    | 14210  | 14250  | 14290 | 14330 | 14370 | 14410 | 14450 |  |  |  |  |

<sup>(1)</sup> Un même canal (interface Ti24) de Acti 9 Smartlink Ethernet peut prendre en compte 2 compteurs :

- un compteur connecté sur l'entrée I1 ;
- un compteur connecté sur l'entrée I2.

| Adresse | Nb | L/E | x  | Unité | Туре   | Gamme | Valeur<br>par<br>défaut | Svd | Code de fonction | Description                              |
|---------|----|-----|----|-------|--------|-------|-------------------------|-----|------------------|------------------------------------------|
| 14208   | 2  | L   | X1 | -     | UINT32 | -     | 0                       | 0   | 03,<br>100–4     | Compteur de consommation sur l'entrée 1. |
| 14210   | 2  | L   | X1 | -     | UINT32 | _     | 0                       | 0   | 03,<br>100–4     | Compteur de consommation sur l'entrée 2. |

## Compteurs de changements d'état

|                                      | Canaux | Canaux |       |       |       |       |       |  |  |  |  |
|--------------------------------------|--------|--------|-------|-------|-------|-------|-------|--|--|--|--|
|                                      | 1      | 2      | 3     | 4     | 5     | 6     | 7     |  |  |  |  |
| Compteur de changements<br>d'état I1 | 14212  | 14252  | 14292 | 14332 | 14372 | 14412 | 14452 |  |  |  |  |
| Compteur de changements<br>d'état I2 | 14214  | 14254  | 14294 | 14334 | 14374 | 14414 | 14454 |  |  |  |  |

| Adresse | Nb | L/E | X  | Unité | Туре   | Gamme | Valeur<br>par<br>défaut | Svd | Code de<br>fonction | Description                                                                                                    |
|---------|----|-----|----|-------|--------|-------|-------------------------|-----|---------------------|----------------------------------------------------------------------------------------------------|
| 14212   | 2  | L/E | X1 | _     | UINT32 | -     | 0                       | 0   | 03, 16<br>100–4     | Compteur de changements<br>d'état pour le<br>canal 1/entrée 1.<br>Ce registre indique le<br>nombre de changements<br>d'état de l'entrée 1 de<br>l'état 1 à l'état 0. |

## Compteurs du temps de fonctionnement

|                                      | Canaux |       |       |       |       |       |       |  |  |  |
|--------------------------------------|--------|-------|-------|-------|-------|-------|-------|--|--|--|
|                                      | 1      | 2     | 3     | 4     | 5     | 6     | 7     |  |  |  |
| Temps de fonctionnement<br>entrée I1 | 14216  | 14256 | 14296 | 14336 | 14376 | 14416 | 14456 |  |  |  |

| Adresse | Nb | L/E | x  | Unité | Туре   | Gamme | Valeur<br>par<br>défaut | Svd | Code de fonction | Description                                                                                                    |
|---------|----|-----|----|-------|--------|-------|-------------------------|-----|------------------|----------------------------------------------------------------------------------------------------|
| 14216   | 2  | L/E | X1 | h     | UINT32 | -     | 0                       | 0   | 03, 16<br>100–4  | Compteur du temps de<br>fonctionnement pour un<br>canal numérique 1/une<br>entrée numérique 1.<br>Le comptage débute<br>lorsque l'entrée est activée. |

## Réglage de la date des compteurs de changements d'état

|                                                             | Canaux | Canaux |       |       |       |       |       |  |  |  |  |
|-------------------------------------------------------------|--------|--------|-------|-------|-------|-------|-------|--|--|--|--|
|                                                             | 1      | 2      | 3     | 4     | 5     | 6     | 7     |  |  |  |  |
| Date entrée I1                                              | 14218  | 14258  | 14298 | 14338 | 14378 | 14418 | 14458 |  |  |  |  |
| Date entrée I2                                              | 14222  | 14262  | 14302 | 14342 | 14382 | 14422 | 14462 |  |  |  |  |
| Date paramétrage du temps de fonctionnement sur l'entrée I1 | 14226  | 14266  | 14306 | 14346 | 14386 | 14426 | 14466 |  |  |  |  |

| Adresse | Nb | L/E | x | Unité | Туре | Gamme | Valeur<br>par<br>défaut | Svd | Code de fonction | Description                                                                                                    |
|---------|----|-----|---|-------|------|-------|-------------------------|-----|------------------|----------------------------------------------------------------------------------------------------|
| 14218   | 4  | L   | _ | _     | DATE | (1)   | (1)                     | 0   | 03,<br>100–4     | Date du dernier<br>paramétrage du compteur<br>de changements d'états.<br>Ce registre indique la date<br>et l'heure du dernier<br>paramétrage du compteur<br>de changements d'états sur<br>l'entrée 1.               |
| 14222   | 4  | L   | _ | _     | DATE | (1)   | (1)                     | 0   | 03,<br>100–4     | Date du dernier<br>paramétrage du compteur<br>de changements d'états.<br>Ce registre indique la date<br>et l'heure du dernier<br>paramétrage du compteur<br>de changements d'états sur<br>l'entrée 2.               |
| 14226   | 4  | L   | - | _     | DATE | (1)   | (1)                     | 0   | 03,<br>100–4     | Date du dernier<br>paramétrage du compteur<br>du temps de<br>fonctionnement.<br>Ce registre indique la date<br>et l'heure du dernier<br>paramétrage du compteur<br>du temps de<br>fonctionnement sur<br>l'entrée 1. |

<sup>(1)</sup> Voir la description du type DATE *(voir page 145)*.

## Paramétrage du poids d'impulsion (compteurs)

|                                        | Canaux | Canaux |       |       |       |       |       |  |  |  |  |
|----------------------------------------|--------|--------|-------|-------|-------|-------|-------|--|--|--|--|
|                                        | 1      | 2      | 3     | 4     | 5     | 6     | 7     |  |  |  |  |
| Poids de l'impulsion I1                | 14230  | 14270  | 14310 | 14350 | 14390 | 14430 | 14470 |  |  |  |  |
| Poids de l'impulsion I2 <sup>(1)</sup> | 14231  | 14271  | 14311 | 14351 | 14391 | 14431 | 14471 |  |  |  |  |

| Adresse | Nb | L/E | x  | Unité | Туре | Gamme         | Valeur<br>par<br>défaut | Svd | Code de<br>fonction | Description                                                                                                    |
|---------|----|-----|----|-------|------|---------------|-------------------------|-----|---------------------|----------------------------------------------------------------------------------------------------|
| 14230   | 1  | L/E | X1 | D     | UINT | 0 à<br>65 535 | 10                      | 0   | 03, 06, 16<br>100–4 | Poids de l'impulsion : ce<br>registre permet de régler la<br>valeur du poids de<br>l'impulsion du compteur<br>connecté sur l'entrée 1<br>d'un canal numérique 1. |
| 14231   | 1  | L/E | X1 | D     | UINT | 0 à<br>65 535 | 10                      | 0   | 03, 06, 16<br>100–4 | Poids de l'impulsion : ce<br>registre permet de régler la<br>valeur du poids de<br>l'impulsion du compteur<br>connecté sur l'entrée 2<br>d'un canal numérique 1. |

<sup>(1)</sup> Un même canal (interface Ti24) de Acti 9 Smartlink Ethernet peut prendre en compte 2 compteurs :
 un compteur connecté sur l'entrée I1 ;

• un compteur connecté sur l'entrée I2.

## Entrée analogique

## Accès aux données de synthèse des canaux analogiques

| Adresse | Nb | L/E | x | Unité | Туре    | Gamme                          | Valeur<br>par<br>défaut | Svd | Code de<br>fonction  | Description                                                                                                  |
|---------|----|-----|---|-------|---------|--------------------------------|-------------------------|-----|----------------------|----------------------------------------------------------------------------------------------------|
| 200     | 2  | L   | - | V/mA  | Float32 | 4 à<br>20 mA<br>ou 0 à<br>10 V | 0                       | N   | 03, 06, 16,<br>100–4 | Valeur brute de l'entrée<br>analogique 1 <sup>(1)</sup> en volts (0<br>à 10 V) ou en ampères (4 à<br>20 mA). |
| 202     | 2  | L   | - | V/mA  | Float32 | 4 à<br>20 mA<br>ou 0 à<br>10 V | 0                       | N   | 03, 06, 16,<br>100–4 | Valeur brute de l'entrée<br>analogique 2 <sup>(1)</sup> en volts (0<br>à 10 V) ou en ampères (4 à<br>20 mA). |

## Accès aux données détaillées des canaux analogiques

| Adresse                          | Nb      | L/E      | x             | Unité                               | Туре                | Gamme                          | Valeur<br>par<br>défaut | Svd | Code de fonction     | Description                                                                                                    |  |
|----------------------------------|---------|----------|---------------|-------------------------------------|---------------------|--------------------------------|-------------------------|-----|----------------------|----------------------------------------------------------------------------------------------------|--|
| Données de l'entrée analogique 1 |         |          |               |                                     |                     |                                |                         |     |                      |                                                                                                    |  |
| 15000                            | 2       | L        | -             | V/mA                                | Float32             | 4 à<br>20 mA<br>ou 0 à<br>10 V | 0                       | N   | 03, 06, 16,<br>100–4 | Valeur brute de l'entrée<br>analogique 1 <sup>(1)</sup> en volts (0<br>à 10 V) ou en ampères (4<br>à 20 mA)                                                          |  |
| 15002                            | 2       | L        | -             | Définie<br>par<br>l'utilisa<br>teur | Float32             | _                              | 0                       | N   | 03, 06, 16,<br>100–4 | Valeur de l'entrée<br>analogique 1 mise à<br>l'échelle                                                                                                    |  |
| Paramètre                        | s de l  | 'entrée  | analog        | ique 1                              |                     |                                |                         |     |                      |                                                                                                    |  |
| 15010                            | 1       | L/E      | -             | -                                   | BITMAP              | -                              | 0x0000                  | 0   | 03, 06, 16,<br>100–4 | Informations sur l'entrée 1<br>Bit 0<br>0 : 0 à 10 V<br>1 : 4 à 20 mA<br>Bit 1<br>0 : l'entrée 1 n'est pas<br>mise l'échelle<br>1 : l'entrée 1 est mise<br>l'échelle |  |
| 15011                            | 2       | L/E      | Sans<br>objet | Définie<br>par<br>l'utilisa<br>teur | Float16             | -                              | 0                       | 0   | 03, 06, 16,<br>100–4 | Echelle minimale pour la fonction de transfert de l'entrée analogique 1.                                                                                             |  |
| 15013                            | 2       | L/E      | Sans<br>objet | Définie<br>par<br>l'utilisa<br>teur | Float16             | -                              | 0                       | 0   | 03, 06, 16,<br>100–4 | Echelle maximale pour la fonction de transfert de l'entrée analogique 1.                                                                                             |  |
| Données o                        | le l'en | itrée ar | nalogiqu      | Je 2                                |                     |                                |                         |     |                      |                                                                                                    |  |
| 15020                            | 2       | L        | -             | V/mA                                | Float320.<br>897969 | 4 à<br>20 mA<br>ou 0 à<br>10 V | 0                       | N   | 03, 06, 16,<br>100–4 | Valeur brute de l'entrée<br>analogique 2 <sup>(1)</sup> en volts (0<br>à 10 V) ou en ampères (4<br>à 20 mA)                                                          |  |
| 15022                            | 2       | L        | _             | Définie<br>par<br>l'utilisa<br>teur | Float320.<br>897969 | -                              | 0                       | N   | 03, 06, 16,<br>100–4 | Valeur de l'entrée<br>analogique 2 mise à<br>l'échelle                                                                                                    |  |
| Paramètre                        | s de l  | 'entrée  | analog        | ique 2                              |                     |                                |                         |     |                      |                                                                                                    |  |

| Adresse | Nb | L/E | x             | Unité                               | Туре    | Gamme | Valeur<br>par<br>défaut | Svd | Code de fonction     | Description                                                                                                    |
|---------|----|-----|---------------|-------------------------------------|---------|-------|-------------------------|-----|----------------------|----------------------------------------------------------------------------------------------------|
| 15030   | 1  | L/E | _             | -                                   | BITMAP  | -     | 0x0000                  | 0   | 03, 06, 16,<br>100–4 | Informations sur l'entrée 2<br>Bit 0<br>0 : 0 à 10 V<br>1 : 4 à 20 mA<br>Bit 1<br>0 : l'entrée 2 n'est pas<br>mise l'échelle<br>1 : l'entrée 2 est mise<br>l'échelle |
| 15031   | 2  | L/E | Sans<br>objet | Définie<br>par<br>l'utilisa<br>teur | Float16 | -     | 0                       | 0   | 03, 06, 16,<br>100–4 | Echelle minimale pour la<br>fonction de transfert de<br>l'entrée analogique 2.                                                                                       |
| 15033   | 2  | L/E | Sans<br>objet | Définie<br>par<br>l'utilisa<br>teur | Float16 | -     | 0                       | 0   | 03, 06, 16,<br>100–4 | Echelle maximale pour la fonction de transfert de l'entrée analogique 2.                                                                                             |

## NOTE :

- <sup>(1)</sup> Le calcul de la valeur mise à l'échelle est basé sur les éléments suivants :
- Mesure analogique : valeur brute de l'entrée analogique en volts (0 à 10 V) ou en ampères (4 à 20 mA).
- Mesure minimale : 0 V ou 4 mA.
- Mesure maximale : 10 V ou 20 mA.
- Echelle minimale : échelle minimale pour la fonction de transfert du canal analogique (0 V ou 4 mA).
- Echelle maximale : échelle maximale pour la fonction de transfert du canal analogique (10 V ou 20 mA).

La valeur par défaut est :

Valeur mise à l'échelle = [Echelle maximale - Echelle minimale] / [Mesure maximale - Mesure minimale] x Mesure analogique + Echelle minimale

## Registres de configuration intégrés

## Détails des canaux numériques 1 à 7

|           | Canaux |       |       |       |       |       |       |  |  |  |
|-----------|--------|-------|-------|-------|-------|-------|-------|--|--|--|
|           | 1      | 2     | 3     | 4     | 5     | 6     | 7     |  |  |  |
| Entrée I1 | 20009  | 20137 | 20265 | 20393 | 20521 | 20649 | 20777 |  |  |  |
| Entrée I2 | 20073  | 20201 | 20329 | 20457 | 20585 | 20713 | 20841 |  |  |  |
| Sortie    | 21417  | 21481 | 21545 | 21609 | 21673 | 21737 | 21801 |  |  |  |

| Adresse | Nb | L/E | x | Unité | Туре   | Gamme | Valeur<br>par<br>défaut | Svd | Code de fonction | Description                                                                                                    |
|---------|----|-----|---|-------|--------|-------|-------------------------|-----|------------------|----------------------------------------------------------------------------------------------------|
| 20009   | 13 | L   | - | -     | ASCII  | -     | -                       | 0   | 03,<br>100–4     | Nom de l'appareil.<br>Maximum 20 caractères et<br>minimum 1 caractère.                                                                                                    |
| 20022   | 13 | L   | _ | _     | ASCII  | -     | -                       | 0   | _                | Etiquette de l'appareil.<br>Maximum 5 caractères et<br>minimum 0 caractère.                                                                                                    |
| 20035   | 1  | L   | - | -     | UINT16 | -     | -                       | 0   | _                | Indique le type de produit.<br>0 = Nul<br>1 = E/S standard<br>2 = compteur standard (tout<br>compteur d'impulsions)<br>3 = OF+SD24 (disjoncteur<br>avec état)<br>4 = iOF+SD24 (disjoncteur<br>avec état)<br>5 = Reflex iC60 (disjoncteur<br>avec contrôle)<br>6 = RCAiC60 (disjoncteur<br>avec contrôle)<br>7 = iACT24 (contacteur)<br>8 = iATL24 (relais)<br>10 = PM3210<br>12 = PM3255<br>13 = iEM3155<br>16 = iEM3255<br>18 = iEM3255<br>18 = iEM3255<br>19 = iEM2000T<br>25 = E/S disjoncteur<br>27 = iEM3355 |
| 20036   | 1  | L   | - | -     | UINT16 | _     | 10                      | 0   | -                | Indique le poids d'impulsion<br>de 0 à 65 535.                                                                                                    |
| 20037   | 1  | L   | _ | -     | UINT16 | -     | _                       | 0   | -                | Indique l'unité de l'appareil.<br>0 = Wh<br>2 = M3<br>3 = L<br>4 = J<br>5 = Cal<br>8 = Gallon                                                                                                    |

**NOTE :** Le tableau ci-dessus décrit les registres intégrés des canaux numériques, qui sont en lecture seule.

## Détails du canal analogique

|           | Canal analogique |
|-----------|------------------|
| Entrée I1 | 20905            |
| Entrée I2 | 20969            |

| Adresse | Nb | L/E | x | Unité | Туре    | Gamme | Valeur<br>par<br>défaut | Svd | Code de fonction | Description                                                                               |
|---------|----|-----|---|-------|---------|-------|-------------------------|-----|------------------|-------------------------------------------------------------------------------------------|
| 20905   | 13 | L   | - | -     | ASCII   | _     | -                       | 0   | 03,<br>100–4     | Nom de l'appareil<br>analogique. Maximum 20<br>caractères et minimum 1<br>caractère.      |
| 20918   | 13 | L   | - | -     | ASCII   | -     | -                       | 0   | -                | Etiquette de l'appareil<br>analogique. Maximum 5<br>caractères et minimum 0<br>caractère. |
| 20931   | 1  | L   | - | -     | UINT16  | -     | -                       | 0   | _                | Indique le type de produit.<br>20 = Capteur tension<br>21 = Capteur de courant            |
| 20932   | 1  | L   | - | -     | UINT16  | -     | 10                      | 0   | -                | Indique le poids d'impulsion<br>de 0 à 65 535.                                            |
| 20933   | 1  | L   | - | -     | UINT16  | -     | -                       | 0   | -                | Indique l'unité de l'appareil<br>analogique.                                              |
| 20943   | 2  | L   | - | -     | Float32 | -     | 10                      | 0   | -                | Valeur minimale logique.                                                                  |
| 20945   | 2  | L   | - | -     | Float32 | _     | -                       | 0   | -                | Valeur maximale logique.                                                                  |

## Sous-chapitre 12.3 Tables Modbus pour les produits connectés

## Contenu de ce sous-chapitre

Ce sous-chapitre contient les sujets suivants :

| Sujet                                                                                                    | Page |
|----------------------------------------------------------------------------------------------------|------|
| Auxiliaire de signalisation iOF+SD24                                                                                         | 166  |
| Auxiliaire de signalisation OF+SD24                                                                                          | 167  |
| Compteurs iEM2000T, iEM3110, iEM3155, iEM3210, iEM3255, iEM3355, ou compteur avec sortie impulsionnelle (norme CEI 62053-31) | 168  |
| Auxiliaire iACT24 pour contacteur iCT                                                                                        | 169  |
| Auxiliaire iATL24 pour télérupteur iTL                                                                                       | 170  |
| Contacteur et relais (hors gamme Acti 9)                                                                                     | 171  |
| Télécommande Acti 9 RCA iC60 avec interface Ti24                                                                             | 172  |
| Disjoncteur à commande intégrée Acti 9 Reflex iC60 avec interface Ti24                                                       | 173  |

## Auxiliaire de signalisation iOF+SD24

### Présentation

L'auxiliaire de signalisation iOF+SD24 permet de connaître l'état des appareils suivants :

- disjoncteur iC60 et iC65 (états OF et SD),
- interrupteur différentiel iID (états OF et SD);
- interrupteur iSW-NA (état OF) ;
- disjoncteur iDPN (commercialisé en Chine).

Les informations Modbus du tableau ci-dessous sont données pour un auxiliaire iOF+SD24 connecté au canal 1.

| Description                                              | Adresse <sup>(1)</sup> | Nb de<br>registre(s) | Туре   | Action | Valeurs et significations                                                                         |
|----------------------------------------------------------|------------------------|----------------------|--------|--------|---------------------------------------------------------------------------------------------------|
| Etat                                                     |                        |                      |        |        |                                                                                                   |
| Etat OF                                                  | 14200                  | 1                    | BITMAP | R      | Bit 0 = 0 : disjoncteur ouvert<br>Bit 0 = 1 : disjoncteur fermé                                   |
| Etat SD                                                  | 14200                  | 1                    | BITMAP | R      | Bit 1 = 0 : appareil déclenché<br>(présence d'un défaut)<br>Bit 1 = 1 : appareil non<br>déclenché |
| Compteurs                                                |                        |                      |        |        |                                                                                                   |
| Nombre de cycles<br>d'ouverture/fermeture du disjoncteur | 14212                  | 2                    | UINT32 | L/E    | -                                                                                                 |
| Nombre de déclenchements                                 | 14214                  | 2                    | UINT32 | L/E    | -                                                                                                 |
| Temps de fonctionnement de la<br>charge                  | 14216                  | 2                    | UINT32 | L/E    | en heures                                                                                         |

<sup>(1)</sup> Pour adresser les registres du canal numérique N ( $1 \le N \le 7$ ), il faut ajouter 40 × (N – 1) aux registres du canal numérique 1.

## Auxiliaire de signalisation OF+SD24

#### Présentation

L'auxiliaire de signalisation OF+SD24 permet de connaître l'état des appareils suivants :

- disjoncteur C60 ou C120 (états OF et SD);
- interrupteur différentiel DPN (états OF et SD);
- interrupteur DPN (état OF) ;
- disjoncteur C60H-DC (états OF et SD);
- disjoncteur iDPN (commercialisé dans tous les pays sauf en Chine).

Les informations Modbus du tableau ci-dessous sont données pour un auxiliaire OF+SD24 connecté au canal 1.

| Description                                                 | Adresse <sup>(1)</sup> | Nb de<br>registre(s) | Туре   | Action | Valeurs et significations                                                                         |
|-------------------------------------------------------------|------------------------|----------------------|--------|--------|---------------------------------------------------------------------------------------------------|
| Etat                                                        |                        |                      |        |        |                                                                                                   |
| Etat OF                                                     | 14200                  | 1                    | BITMAP | R      | Bit 0 = 0 : disjoncteur ouvert<br>Bit 0 = 1 : disjoncteur fermé                                   |
| Etat SD                                                     | 14200                  | 1                    | BITMAP | R      | Bit 1 = 0 : appareil déclenché<br>(présence d'un défaut)<br>Bit 1 = 1 : appareil non<br>déclenché |
| Compteurs                                                   |                        |                      |        |        |                                                                                                   |
| Nombre de cycles<br>d'ouverture/fermeture du<br>disjoncteur | 14212                  | 2                    | UINT32 | L/E    | -                                                                                                 |
| Nombre de déclenchements                                    | 14214                  | 2                    | UINT32 | L/E    | -                                                                                                 |
| Temps de fonctionnement de la charge                        | 14216                  | 2                    | UINT32 | L/E    | en heures                                                                                         |

<sup>(1)</sup> Pour adresser les registres du canal numérique N ( $1 \le N \le 7$ ), il faut ajouter 40 × (N – 1) aux registres du canal numérique 1.

# Compteurs iEM2000T, iEM3110, iEM3155, iEM3210, iEM3255, iEM3355, ou compteur avec sortie impulsionnelle (norme CEI 62053-31)

## Présentation

Le compteur délivre une sortie impulsionnelle.

Les informations Modbus du tableau ci-dessous sont données pour un compteur connecté à un canal numérique 1.

Un même canal (interface Ti24) de Acti 9 Smartlink Ethernet peut prendre en compte 2 compteurs :

- un compteur connecté sur l'entrée I1 ;
- un compteur connecté sur l'entrée I2.

| Description                                         | Adresse <sup>(1)</sup> | Nb de<br>registres | Туре    | Action | Valeurs et significations |
|-----------------------------------------------------|------------------------|--------------------|---------|--------|---------------------------|
| Etat                                                |                        |                    |         |        |                           |
| sortie impulsionnelle (compteur 1)                  | 14200                  | 1                  | BITMAP  | L      | Bit 0                     |
| sortie impulsionnelle (compteur 2)                  | 14200                  | 1                  | BITMAP  | L      | Bit 1                     |
| Compteurs                                           |                        |                    |         |        |                           |
| indicateur de puissance ou de débit<br>(compteur 1) | 14204                  | 2                  | Float32 | L      | (2)                       |
| indicateur de puissance ou de débit<br>(compteur 2) | 14206                  | 2                  | Float32 | L      | (2)                       |
| compteur de consommation<br>(compteur 1)            | 14208                  | 2                  | UINT32  | L      | (3)                       |
| compteur de consommation<br>(compteur 2)            | 14210                  | 2                  | UINT32  | L      | (3)                       |
| Paramètres                                          |                        |                    |         |        |                           |
| poids de l'impulsion (compteur 1)                   | 14230                  | 1                  | UINT    | L/E    | (2)                       |
| poids de l'impulsion (compteur 2)                   | 14231                  | 1                  | UINT    | L/E    | (2)                       |

<sup>(1)</sup> Pour adresser les registres du canal numérique N ( $1 \le N \le 7$ ), il faut ajouter 40 × (N – 1) aux registres du canal numérique 1.

<sup>(2)</sup> Le registre contient la valeur du débit.

- Le débit est : (3 600 x poids de l'impulsion)/t, avec t représentant le temps en secondes entre 2 impulsions. Le résultat est exprimé pour une heure.
- Par défaut, le poids de l'impulsion est 10. L'unité dépend de l'appareil connecté : énergie, gaz, eau, etc.

<sup>(3)</sup> La valeur de la consommation (associée à un canal) est obtenue en multipliant le nombre d'impulsions (reçues par les entrées I1 et I2 de ce canal) par le poids de l'impulsion.

## Auxiliaire iACT24 pour contacteur iCT

#### **Présentation**

L'auxiliaire iACT24 :

- Permet de commander un contacteur iCT de calibre supérieur ou égal à 25 A via ses entrées Y1, Y2 et Y3.
- L'entrée Y3 (24 V CC) est commandable par un des canaux de l'appareil Acti 9 Smartlink Ethernet. Permet de connaître l'état du contacteur (état O/C : état ouvert/fermé)

Les informations Modbus du tableau ci-dessous sont données pour un auxiliaire iACT24 connecté au canal 1.

|                                                            |                        |                      | 1      |        |                                                                                                   |
|------------------------------------------------------------|------------------------|----------------------|--------|--------|---------------------------------------------------------------------------------------------------|
| Description                                                | Adresse <sup>(1)</sup> | Nb de<br>registre(s) | Туре   | Action | Valeurs et significations                                                                         |
| Etat                                                       |                        |                      |        |        |                                                                                                   |
| état O/C : état ouvert/fermé                               | 14200                  | 1                    | BITMAP | R      | Bit 0 = 0 : contacteur ouvert<br>Bit 0 = 1 : contacteur fermé                                     |
| présence appareil                                          | 14200                  | 1                    | BITMAP | R      | Bit 1 = 0 : défaut de<br>connexion ou aucun appareil<br>connecté<br>Bit 1 = 1 : appareil connecté |
| Commandes                                                  |                        |                      |        |        |                                                                                                   |
| désactivation bobine du contacteur                         | 14201                  | 1                    | BITMAP | L/E    | Bit 0 = 1 : désactivation de la bobine <sup>(2)</sup>                                             |
| activation bobine du contacteur                            | 14201                  | 1                    | BITMAP | L/E    | Bit 1 = 1 : activation de la bobine <sup>(2)</sup>                                                |
| Compteurs                                                  |                        |                      |        |        |                                                                                                   |
| nombre de cycles<br>d'ouverture/fermeture du contacteur    | 14212                  | 2                    | UINT32 | L/E    | _                                                                                                 |
| temps de fonctionnement de la charge pour un contacteur NO | 14216                  | 2                    | UINT32 | L/E    | en heures                                                                                         |

<sup>(1)</sup> Pour adresser les registres du canal numérique N ( $1 \le N \le 7$ ), il faut ajouter 40 × (N – 1) aux registres du canal numérique 1.

<sup>(2)</sup> L'appareil Acti 9 Smartlink Ethernet replace le bit à l'état 0 lorsque la commande est prise en compte (sauf si aucun produit n'est connecté au canal). Si les bits 0 et 1 de l'adresse 14201 sont activés simultanément, l'appareil Acti 9 Smartlink Ethernet ne réalise aucune action.

## Auxiliaire iATL24 pour télérupteur iTL

### Présentation

L'auxiliaire iATL24 :

- Permet de commander un télérupteur iTL via ses entrées Y1, Y2 et Y3.
- L'entrée Y3 (24 V CC) est commandable par un des canaux de l'appareil Acti 9 Smartlink Ethernet. Permet de connaître l'état du télérupteur (état O/C : état ouvert/fermé).

Les informations Modbus du tableau ci-dessous sont données pour un auxiliaire iATL24 connecté au canal 1.

| Description                                                 | Adresse <sup>(1)</sup> | Nb de<br>registre(s) | Туре   | Action | Valeurs et significations                                                                      |
|-------------------------------------------------------------|------------------------|----------------------|--------|--------|------------------------------------------------------------------------------------------------|
| Etat                                                        |                        |                      |        |        |                                                                                                |
| état O/C : état ouvert/fermé                                | 14200                  | 1                    | BITMAP | R      | Bit 0 = 0 : télérupteur ouvert<br>Bit 0 = 1 : télérupteur fermé                                |
| présence appareil                                           | 14200                  | 1                    | BITMAP | R      | Bit 1 = 0 : défaut de connexion<br>ou aucun appareil connecté<br>Bit 1 = 1 : appareil connecté |
| Commandes                                                   |                        |                      |        |        |                                                                                                |
| ouverture du contact du télérupteur                         | 14201                  | 1                    | BITMAP | L/E    | Bit 0 = 1 : ouverture du contact<br>du télérupteur <sup>(2)</sup>                              |
| fermeture du contact du télérupteur                         | 14201                  | 1                    | BITMAP | L/E    | Bit 1 = 1 : fermeture du contact<br>du télérupteur <sup>(2)</sup>                              |
| Compteurs                                                   |                        |                      |        |        |                                                                                                |
| nombre de cycles<br>d'ouverture/fermeture du<br>télérupteur | 14212                  | 2                    | UINT32 | L/E    | -                                                                                              |
| Temps de fonctionnement de la charge                        | 14216                  | 2                    | UINT32 | L/E    | en heures                                                                                      |

<sup>(1)</sup> Pour adresser les registres du canal numérique N ( $1 \le N \le 7$ ), il faut ajouter 40 × (N – 1) aux registres du canal numérique 1.

<sup>(2)</sup> L'appareil Acti 9 Smartlink Ethernet replace le bit à l'état 0 lorsque la commande est prise en compte (sauf si aucun produit n'est connecté au canal). Si les bits 0 et 1 de l'adresse 14201 sont activés simultanément, l'appareil Acti 9 Smartlink Ethernet ne réalise aucune action.

## Contacteur et relais (hors gamme Acti 9)

#### **Présentation**

Un contacteur ou relais alimenté en 24 V CC peut être raccordé à Acti 9 Smartlink Ethernet. Celui-ci doit avoir les caractéristiques suivantes :

- la bobine du contacteur ou du relais ne doit pas consommer plus de 100 mA ;
- le contact de signalisation doit être de type bas niveau.

Seuls les contacteurs de la gamme Acti 9 peuvent être raccordés à Acti 9 Smartlink Ethernet au moyen de l'auxiliaire iATL24.

L'entrée du contacteur est commandable par un des canaux de l'appareil Acti 9 Smartlink Ethernet.

Les informations Modbus du tableau ci-dessous sont données pour un contacteur connecté à un canal numérique 1.

| Description                                                | Adresse <sup>(1)</sup> | Nb de<br>registre(s) | Туре   | Action | Valeurs et significations                                     |
|------------------------------------------------------------|------------------------|----------------------|--------|--------|---------------------------------------------------------------|
| Etat                                                       |                        |                      |        |        |                                                               |
| Etat OF                                                    | 14200                  | 1                    | BITMAP | R      | Bit 0 = 0 : contacteur ouvert<br>Bit 0 = 1 : contacteur fermé |
| Commandes                                                  |                        |                      |        |        |                                                               |
| désactivation bobine du contacteur                         | 14202                  | 1                    | BITMAP | L/E    | Bit 0 = 1 : désactivation de la bobine <sup>(2)</sup>         |
| activation bobine du contacteur                            | 14202                  | 1                    | BITMAP | L/E    | Bit 1 = 1 : activation de la bobine <sup>(2)</sup>            |
| Compteurs                                                  |                        |                      |        |        |                                                               |
| nombre de cycles<br>d'ouverture/fermeture du<br>contacteur | 14212                  | 2                    | UINT32 | L/E    | -                                                             |
| temps de fonctionnement de la charge pour un contacteur NO | 14216                  | 2                    | UINT32 | L/E    | en heures                                                     |

<sup>(1)</sup> Pour adresser les registres du canal numérique N ( $1 \le N \le 7$ ), il faut ajouter 40 × (N – 1) aux registres du canal numérique 1.

<sup>(2)</sup> L'appareil Acti 9 Smartlink Ethernet replace le bit à l'état 0 lorsque la commande est prise en compte (sauf si aucun produit n'est connecté au canal). Si les bits 0 et 1 de l'adresse 14202 sont activés simultanément, l'appareil Acti 9 Smartlink Ethernet ne réalise aucune action.

## Télécommande Acti 9 RCA iC60 avec interface Ti24

### Présentation

La télécommande Acti 9 RCA iC60 :

- Doit être équipée d'une interface Ti24 (références commerciales A9C70122 et A9C70124).
- Permet de commander un disjoncteur iC60 via l'entrée Y3 de son interface Ti24.
- L'entrée Y3 (24 V CC) est commandable par un des canaux de l'appareil Acti 9 Smartlink Ethernet.
- Permet de connaître les états OF et SD du disjoncteur associé à la télécommande Acti 9 RCA iC60.

Les informations Modbus du tableau ci-dessous sont données pour une télécommande Acti 9 RCA iC60 connectée au canal 1.

| Description                                                 | Adresse <sup>(1)</sup> | Nb de<br>registre(s) | Туре   | Action | Valeurs et significations                                                                         |
|-------------------------------------------------------------|------------------------|----------------------|--------|--------|---------------------------------------------------------------------------------------------------|
| Etat                                                        |                        |                      |        |        |                                                                                                   |
| Etat OF                                                     | 14200                  | 1                    | BITMAP | R      | Bit 0 = 0 : disjoncteur ouvert<br>Bit 0 = 1 : disjoncteur fermé                                   |
| Etat SD                                                     | 14200                  | 1                    | BITMAP | R      | Bit 1 = 0 : appareil déclenché<br>(présence d'un défaut)<br>Bit 1 = 1 : appareil non<br>déclenché |
| Commandes                                                   |                        |                      |        |        |                                                                                                   |
| Activation de la commande<br>d'ouverture                    | 14201                  | 1                    | BITMAP | L/E    | Bit 0 = 1 : activation de la<br>commande d'ouverture <sup>(2)</sup>                               |
| activation de la commande de fermeture                      | 14201                  | 1                    | BITMAP | L/E    | Bit 1 = 1 : activation de la commande de fermeture <sup>(2)</sup>                                 |
| Compteurs                                                   |                        |                      |        |        |                                                                                                   |
| Nombre de cycles<br>d'ouverture/fermeture du<br>disjoncteur | 14212                  | 2                    | UINT32 | L/E    | -                                                                                                 |
| Nombre de déclenchements                                    | 14214                  | 2                    | UINT32 | L/E    | -                                                                                                 |
| Temps de fonctionnement de la charge                        | 14216                  | 2                    | UINT32 | L/E    | en heures                                                                                         |

<sup>(1)</sup> Pour adresser les registres du canal numérique N ( $1 \le N \le 7$ ), il faut ajouter 40 × (N – 1) aux registres du canal numérique 1.

<sup>(2)</sup> L'appareil Acti 9 Smartlink Ethernet replace le bit à l'état 0 lorsque la commande est prise en compte (sauf si aucun produit n'est connecté au canal). Si les bits 0 et 1 de l'adresse 14201 sont activés simultanément, l'appareil Acti 9 Smartlink Ethernet ne réalise aucune action.

## Disjoncteur à commande intégrée Acti 9 Reflex iC60 avec interface Ti24

#### **Présentation**

Le disjoncteur à commande intégrée Acti 9 Reflex iC60 :

- doit être équipé d'une interface Ti24 (références commerciales A9C6 ....).
- permet d'être commandé via l'entrée Y3 de son interface Ti24.
- L'entrée Y3 (24 V CC) est commandable par un des canaux de l'appareil Acti 9 Smartlink Ethernet.
- Permet de communiquer ses états O/C et auto/OFF.

Les informations Modbus du tableau ci-dessous sont données pour un disjoncteur à commande intégrée Acti 9 Reflex iC60 connecté à un canal numérique 1.

| Description                                                 | Adresse <sup>(1)</sup> Nb de Type Action registre(s) |   | Valeurs et significations |     |                                                                                                    |
|-------------------------------------------------------------|------------------------------------------------------|---|---------------------------|-----|----------------------------------------------------------------------------------------------------|
| Etat                                                        |                                                      |   |                           |     |                                                                                                    |
| état O/C : état ouvert/fermé                                | 14200                                                | 1 | BITMAP                    | R   | Bit 0 = 0 : disjoncteur ouvert<br>Bit 0 = 1 : disjoncteur fermé                                             |
| Etat auto/OFF : position de la manette                      | 14200                                                | 1 | BITMAP                    | R   | Bit 1 = 0 : manette en position<br>OFF (appareil ouvert)<br>Bit 1 = 1 : manette en position<br>haute : auto |
| Commandes                                                   |                                                      |   |                           |     |                                                                                                    |
| Activation de la commande<br>d'ouverture                    | 14201                                                | 1 | BITMAP                    | L/E | Bit 0 = 1 : activation de la commande d'ouverture <sup>(2)</sup>                                            |
| activation de la commande de fermeture                      | 14201                                                | 1 | BITMAP                    | L/E | Bit 1 = 1 : activation de la commande de fermeture <sup><math>(2)</math></sup>                              |
| Compteurs                                                   |                                                      |   |                           |     |                                                                                                    |
| Nombre de cycles<br>d'ouverture/fermeture du<br>disjoncteur | 14212                                                | 2 | UINT32                    | L/E | _                                                                                                    |
| Nombre de déclenchements                                    | 14214                                                | 2 | UINT32                    | L/E | -                                                                                                    |
| Temps de fonctionnement de la charge                        | 14216                                                | 2 | UINT32                    | L/E | en heures                                                                                                   |

<sup>(1)</sup> Pour adresser les registres du canal numérique N ( $1 \le N \le 7$ ), il faut ajouter 40 × (N – 1) aux registres du canal numérique 1.

<sup>(2)</sup> L'appareil Acti 9 Smartlink Ethernet replace le bit à l'état 0 lorsque la commande est prise en compte (sauf si aucun produit n'est connecté au canal). Si les bits 0 et 1 de l'adresse 14201 sont activés simultanément, l'appareil Acti 9 Smartlink Ethernet ne réalise aucune action.

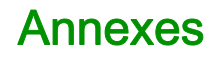

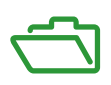

## Contenu de cette annexe

Cette annexe contient les chapitres suivants :

| Chapitre | Titre du chapitre                | Page |
|----------|----------------------------------|------|
| А        | Détails des fonctions Modbus     | 177  |
| В        | Réarmement de Smartlink Ethernet | 185  |
| С        | Dépannage                        | 187  |

## Annexe A Détails des fonctions Modbus

## Contenu de ce chapitre

Ce chapitre contient les sujets suivants :

| Sujet                                              | Page |
|----------------------------------------------------|------|
| Fonction 8 : Diagnostics Modbus                    | 178  |
| Fonction 43-14 : IDActi 9 Smartlink de lecture     | 180  |
| Fonction 43-15 : Lecture de la date et de l'heure  | 182  |
| Fonction 43-16 : Ecriture de la date et de l'heure | 183  |
| Fonction 100-4 : Lecture de n mots non adjacents   | 184  |

## Fonction 8 : Diagnostics Modbus

#### Structure des messages Modbus concernant la gestion des compteurs de diagnostics de Acti 9 Smartlink Ethernet

Demande

| Définition                   | Nombre d'octets | Valeur                                                           |
|------------------------------|-----------------|------------------------------------------------------------------|
| Numéro de l'esclave          | 1 octet         | 0xFF                                                             |
| Code de fonction             | 2 octets        | 08 (0x08)                                                        |
| Code de sous-fonction        | 2 octets        | 22 (0x0016)                                                      |
| Code d'opération             | 2 octets        | 1 ((0x0001) voir la liste ci-dessous pour le code d'opération)   |
| Contrôle de diagnostic       | 2 octets        | 0x0100 (voir la liste ci-dessous pour le contrôle de diagnostic) |
| Indice de l'entrée de départ | 1 octet         | 0x00 (0 à 255)                                                   |

Le champ du code d'opération est utilisé pour sélectionner le diagnostic et les données statistiques à lire à partir de l'appareil.

| Octet                        | tet de poids fort |    |    |      |         | Octet | Octet de poids faible |   |   |   |   |   |   |   |   |
|------------------------------|-------------------|----|----|------|---------|-------|-----------------------|---|---|---|---|---|---|---|---|
| 15                           | 14                | 13 | 12 | 11   | 10      | 9     | 8                     | 7 | 6 | 5 | 4 | 3 | 2 | 1 | 0 |
| Réservé Version du protocole |                   |    |    | Code | d'opéra | tion  |                       |   |   |   |   |   |   |   |   |

L'affectation des bits est indiquée dans le tableau ci-dessous :

| Bit     | Champ                | Description                                                                                                    |
|---------|----------------------|----------------------------------------------------------------------------------------------------|
| 15 à 12 | Réservé              | Doit être égal à zéro.                                                                                                    |
| 11 à 8  | Version du protocole | Indique la version du protocole du client (demandeur).<br>Les valeurs sont les suivantes :                                                                                                    |
| 7 à 0   | Code d'opération     | <ul> <li>Indique la fonction devant être réalisée par la commande.</li> <li>Les valeurs sont les suivantes :</li> <li>0x01 = Lire les données de diagnostic.</li> <li>0x02 = Effacer les données de diagnostic.</li> <li>0x03 = Effacer toutes les données de diagnostic.</li> <li>0x04 = Lister les ports.</li> </ul> |

Le champ de contrôle de diagnostic fournit les informations de sélection des données pour ce protocole et indique également, le cas échéant, le port logique à partir duquel les données doivent être extraites. Le champ de contrôle de diagnostic est défini comme indiqué dans le tableau ci-dessous :

| Octet de poids fort          |    |    |    |    | Octet de poids faible |          |      |   |   |   |   |   |   |   |   |
|------------------------------|----|----|----|----|-----------------------|----------|------|---|---|---|---|---|---|---|---|
| 15                           | 14 | 13 | 12 | 11 | 10                    | 9        | 8    | 7 | 6 | 5 | 4 | 3 | 2 | 1 | 0 |
| Code de sélection de données |    |    |    |    | Sélect                | ion du p | oort |   |   |   |   |   |   |   |   |

L'affectation des bits est indiquée dans le tableau ci-dessous :

| Bit    | Champ                           | Description                                                                                                    |
|--------|---------------------------------|----------------------------------------------------------------------------------------------------|
| 15 à 8 | Code de sélection de<br>données | Indique les données de diagnostic à extraire ou à effacer à partir du port logique. Voir le tableau ci-dessous pour les valeurs valides.                                                                                                    |
| 7à0    | Sélection du port               | <ul> <li>Indique le numéro du port logique à partir duquel les données sélectionnées doivent être extraites.</li> <li>0x00 = le port interne d'un appareil disposant d'un commutateur intégré ou tout autre port unique non accessible de l'extérieur.</li> <li>0x01 à 0xFE = numéro de port logique du port souhaité.</li> <li>0xFF = le port en provenance duquel la demande a été reçue.</li> <li>Cette valeur doit être 0xFF si les données requises ne sont pas</li> </ul> |
|        |                                 | spécifiques à un port. Voir la colonne <b>Sélection du port requise</b> dans le tableau ci-dessous pour savoir si le <b>Code de sélection de données</b> nécessite une valeur de sélection du port valide.                                                                                                    |

## Code de sélection de données

| Code de sélection de données | Données de diagnostic extraites                  | Sélection du port requise | Туре    |
|------------------------------|--------------------------------------------------|---------------------------|---------|
| 0x00                         | Réservé                                          |                           | Public  |
| 0x01                         | Diagnostics réseau de base                       |                           | Public  |
| 0x02                         | Diagnostics du port Ethernet                     | Oui                       | Public  |
| 0x03                         | Diagnostics du port 502<br>Modbus TCP            |                           | Public  |
| 0x04                         | Tableau de branchement du<br>port 502 Modbus TCP |                           | Public  |
| 0x05 à 0x7E                  | Réservé pour d'autres codes publics              |                           | Public  |
| 0x7F                         | Décalage des structures de données               |                           | Public  |
| 0x80 à 0xFF                  | Réservé                                          |                           | Réservé |

### Réponse

| Définition                   | Nombre d'octets | Valeur                                                             |
|------------------------------|-----------------|--------------------------------------------------------------------|
| Numéro de l'esclave          | 1 octet         | 0xFF                                                               |
| Code de fonction             | 2 octets        | 08 (0x08)                                                          |
| Code de sous-fonction        | 2 octets        | 22 (0x0016)                                                        |
| Code d'opération             | 2 octets        | 1 ((0x0001) voir la liste ci-dessus pour le code<br>d'opération)   |
| Contrôle de diagnostic       | 2 octets        | 0x0100 (voir la liste ci-dessus pour le contrôle<br>de diagnostic) |
| Indice de l'entrée de départ | 1 octet         | 0x00 (0 à 255)                                                     |

## Réinitialisation des compteurs

- Les compteurs sont remis à 0 :
- lorsqu'ils atteignent la valeur maximale 65 535 ;
- lorsqu'ils sont réinitialisés par une commande Modbus (code de fonction 8, code de sous-fonction 10) ;
- lorsque l'alimentation est coupée ;
- lorsque les paramètres de communication sont modifiés.

## Fonction 43-14 : IDActi 9 Smartlink de lecture

## Structure des messages d'ID Acti 9 Smartlink Modbus

L'ID est constituée de caractères ASCII appelés objets.

Demande d'informations de base

| Définition             | Nombre d'octets | Valeur |
|------------------------|-----------------|--------|
| Numéro de l'esclave    | 1 octet         | 0xFF   |
| Code de fonction       | 1 octet         | 0x2B   |
| Code de sous-fonction  | 1 octet         | 0x0E   |
| ID produit             | 1 octet         | 0x01   |
| Identificateur d'objet | 1 octet         | 0x00   |

## Réponse avec les informations de base

| Définition                  |                    | Nombre<br>d'octets  | Valeur             |
|-----------------------------|--------------------|---------------------|--------------------|
| Numéro de l'esclave         |                    | 1 octet             | 0xFF               |
| Code de fonction            |                    | 1 octet             | 0x2B               |
| Code de sous-fonction       |                    | 1 octet             | 0x0E               |
| ID produit                  |                    | 1 octet             | 0x01               |
| Niveau de conformité        |                    | 1 octet             | 0x01               |
| Réservé                     |                    | 1 octet             | 0x00               |
| Réservé                     |                    | 1 octet             | 0x00               |
| Nombre d'objets             |                    | 1 octet             | 0x03               |
| Objet 0 : nom du fabricant  | Numéro de l'objet  | 1 octet             | 0x00               |
|                             | Longueur d'objet   | 1 octet             | 0x12               |
|                             | Contenu de l'objet | 18 octets           | Schneider Electric |
| Objet 1 : code du produit   | Numéro de l'objet  | 1 octet             | 0x01               |
|                             | Longueur d'objet   | 1 octet             | 0x08               |
|                             | Contenu de l'objet | 8 octets            | A9XMEA08           |
| Objet 2 : numéro de version | Numéro de l'objet  | 1 octet             | 0x02               |
|                             | Longueur d'objet   | 1 octet             | 0x06 (minimum)     |
|                             | Contenu de l'objet | 6 octets<br>minimum | Vx.y.z             |

## Demande d'informations complètes

| Définition             | Nombre d'octets | Valeur |
|------------------------|-----------------|--------|
| Numéro de l'esclave    | 1 octet         | 0xFF   |
| Code de fonction       | 1 octet         | 0x2B   |
| Code de sous-fonction  | 1 octet         | 0x0E   |
| ID produit             | 1 octet         | 0x02   |
| Identificateur d'objet | 1 octet         | 0x00   |
| Définition                  |                    | Nombre<br>d'octets  | Valeur                     |  |
|-----------------------------|--------------------|---------------------|----------------------------|--|
| Numéro de l'esclave         |                    | 1 octet             | 0xFF                       |  |
| Code de fonction            |                    | 1 octet             | 0x2B                       |  |
| Code de sous-fonction       |                    | 1 octet             | 0x0E                       |  |
| ID produit                  |                    | 1 octet             | 0x02                       |  |
| Niveau de conformité        |                    | 1 octet             | 0x02                       |  |
| Réservé                     |                    | 1 octet             | 0x00                       |  |
| Réservé                     |                    | 1 octet             | 0x00                       |  |
| Nombre d'objets             |                    | 1 octet             | 0x05                       |  |
| Objet 0 : nom du fabricant  | Numéro de l'objet  | 1 octet             | 0x00                       |  |
|                             | Longueur d'objet   | 1 octet             | 0x12                       |  |
|                             | Contenu de l'objet | 18 octets           | Schneider Electric         |  |
| Objet 1 : code du produit   | Numéro de l'objet  | 1 octet             | 0x01                       |  |
|                             | Longueur d'objet   | 1 octet             | 0x08                       |  |
|                             | Contenu de l'objet | 8 octets            | A9XMEA08                   |  |
| Objet 2 : numéro de version | Numéro de l'objet  | 1 octet             | 0x02                       |  |
|                             | Longueur d'objet   | 1 octet             | 0x06 (minimum)             |  |
|                             | Contenu de l'objet | 6 octets<br>minimum | Vx.y.z                     |  |
| Objet 3 : URL du fabricant  | Numéro de l'objet  | 1 octet             | 0x03                       |  |
|                             | Longueur d'objet   | 1 octet             | 0x1A                       |  |
|                             | Contenu de l'objet | 26 octets           | www.schneider-electric.com |  |
| Objet 4 : nom du produit    | Numéro de l'objet  | 1 octet             | 0x04                       |  |
|                             | Longueur d'objet   | 1 octet             | 0x12                       |  |
|                             | Contenu de l'objet | 18 octet            | Acti 9 Smartlink Ethernet  |  |

#### Réponse avec les informations complètes

NOTE : Le tableau ci-dessus décrit la procédure de lecture de l'ID à partir d'Acti 9 Smartlink Ethernet.

# Fonction 43-15 : Lecture de la date et de l'heure

## Structure des messages Modbus de lecture de la date et de l'heure

Demande

| Définition            | Nombre d'octets | Valeur | Exemple |
|-----------------------|-----------------|--------|---------|
| Numéro de l'esclave   | 1 octet         | 0x2F   | 47      |
| Code de fonction      | 1 octet         | 0x2B   | 43      |
| Code de sous-fonction | 1 octet         | 0x0F   | 15      |
| Réservé               | 1 octet         | 0x00   | Réservé |

Réponse

| Définition                   |                    | Nombre<br>d'octets | Valeur   | Exemple |                       |
|------------------------------|--------------------|--------------------|----------|---------|-----------------------|
| Numéro de l'esclave          | •                  |                    | 1 octet  | 0x2F    | 47                    |
| Code de fonction             |                    |                    | 1 octet  | 0x2B    | 43                    |
| Code de sous-fonction        |                    | 1 octet            | 0x0F     | 15      |                       |
| Réservé                      |                    | 1 octet            | 0x00     | Réservé |                       |
| Date et heure <sup>(1)</sup> | octet 1            | Inutilisé          | 1 octet  | 0x00    | Inutilisé             |
|                              | octet 2            | Année              | 1 octet  | 0x0A    | Année 2010            |
|                              | octet 3            | Mois               | 1 octet  | 0x0B    | Mois de novembre      |
|                              | octet 4            | Jour du mois       | 1 octet  | 0x02    | Deuxième jour du mois |
|                              | octet 5            | Heure              | 1 octet  | 0x0E    | 14 heures             |
|                              | octet 6            | Minute             | 1 octet  | 0x20    | 32 minutes            |
|                              | octet 7 et octet 8 | Milliseconde       | 2 octets | 0x0DAC  | 3,5 secondes          |
| (1) Voir la descriptio       | n du type DATE (vo | ir nage 145)       |          |         |                       |

(1) Voir la description du ιyμ

# Fonction 43-16 : Ecriture de la date et de l'heure

## Structure des messages Modbus d'écriture de la date et de l'heure

Demande

| Définition                   |                    | Nombre<br>d'octets | Valeur   | Exemple |                       |
|------------------------------|--------------------|--------------------|----------|---------|-----------------------|
| Numéro de l'esclave          | 9                  |                    | 1 octet  | 0x2F    | 47                    |
| Code de fonction             |                    |                    | 1 octet  | 0x2B    | 43                    |
| Code de sous-fonction        |                    | 1 octet            | 0x10     | 16      |                       |
| Réservé                      |                    | 1 octet            | 0x00     | Réservé |                       |
| Date et heure <sup>(1)</sup> | octet 1            | Inutilisé          | 1 octet  | 0x00    | Inutilisé             |
|                              | octet 2            | Année              | 1 octet  | 0x0A    | Année 2010            |
|                              | octet 3            | Mois               | 1 octet  | 0x0B    | Mois de novembre      |
|                              | octet 4            | Jour du mois       | 1 octet  | 0x02    | Deuxième jour du mois |
|                              | octet 5            | Heure              | 1 octet  | 0x0E    | 14 heures             |
|                              | octet 6            | Minute             | 1 octet  | 0x20    | 32 minutes            |
|                              | octet 7 et octet 8 | Milliseconde       | 2 octets | 0x0DAC  | 3,5 secondes          |
|                              |                    |                    |          |         |                       |

<sup>(1)</sup> Voir la description du type DATE *(voir page 145)*.

#### Réponse

| Définition                   |                    |              | Nombre<br>d'octets | Valeur  | Exemple               |
|------------------------------|--------------------|--------------|--------------------|---------|-----------------------|
| Numéro de l'esclave          |                    |              | 1 octet            | 0x2F    | 47                    |
| Code de fonction             |                    |              | 1 octet            | 0x2B    | 43                    |
| Code de sous-fonction        |                    | 1 octet      | 0x10               | 15      |                       |
| Réservé                      |                    | 1 octet      | 0x00               | Réservé |                       |
| Date et heure <sup>(1)</sup> | octet 1            | Inutilisé    | 1 octet            | 0x00    | Inutilisé             |
|                              | octet 2            | Année        | 1 octet            | 0x0A    | Année 2010            |
|                              | octet 3            | Mois         | 1 octet            | 0x0B    | Mois de novembre      |
|                              | octet 4            | Jour du mois | 1 octet            | 0x02    | Deuxième jour du mois |
|                              | octet 5            | Heure        | 1 octet            | 0x0E    | 14 heures             |
|                              | octet 6            | Minute       | 1 octet            | 0x20    | 32 minutes            |
|                              | octet 7 et octet 8 | Milliseconde | 2 octets           | 0x0DAE  | 3,502 secondes        |
|                              |                    |              |                    |         |                       |

<sup>(1)</sup> Voir la description du type DATE (voir page 145).

# Fonction 100-4 : Lecture de n mots non adjacents

#### Structure des messages Modbus de lecture de n mots non adjacents lorsque n ≤ 100

#### Demande

| Définition                                                       | Nombre d'octets | Valeur |  |
|------------------------------------------------------------------|-----------------|--------|--|
| Modbus numéro de l'esclave                                       | 1 octet         | 0x2F   |  |
| Code de fonction                                                 | 1 octet         | 0x64   |  |
| Longueur des données en octets                                   | 1 octet         | 0x06   |  |
| Code de sous-fonction                                            | 1 octet         | 0x04   |  |
| Numéro de transmission <sup>(1)</sup>                            | 1 octet         | 0xXX   |  |
| Adresse du premier mot à lire (MSB)                              | 1 octet         | 0x00   |  |
| Adresse du premier mot à lire (LSB)                              | 1 octet         | 0x65   |  |
| Adresse du deuxième mot à lire (MSB)                             | 1 octet         | 0x00   |  |
| Adresse du deuxième mot à lire (LSB)                             | 1 octet         | 0x67   |  |
| (1) Le maître indique le numéro de transmission dans la demande. |                 |        |  |

**NOTE :** Le tableau ci-dessus décrit la procédure de lecture des adresses 101 = 0x65 et 103 = 0x67 d'un esclave Modbus. Le numéro de l'esclave Modbus est 47 = 0x2F.

#### Réponse

| Définition                                            | Nombre d'octets | Valeur |  |
|-------------------------------------------------------|-----------------|--------|--|
| Modbus numéro de l'esclave                            | 1 octet         | 0x2F   |  |
| Code de fonction                                      | 1 octet         | 0x64   |  |
| Longueur des données en octets                        | 1 octet         | 0x06   |  |
| Code de sous-fonction                                 | 1 octet         | 0x04   |  |
| Numéro de transmission <sup>(1)</sup>                 | 1 octet         | 0xXX   |  |
| Premier mot lu (MSB)                                  | 1 octet         | 0x12   |  |
| Premier mot lu (LSB)                                  | 1 octet         | 0x0A   |  |
| Deuxième mot lu (MSB)                                 | 1 octet         | 0x74   |  |
| Deuxième mot lu (LSB)                                 | 1 octet         | 0x0C   |  |
| (1) L'esclave renvoie le même numéro dans la réponse. |                 |        |  |

**NOTE :** Le tableau ci-dessus décrit la procédure de lecture des adresses 101 = 0x65 et 103 = 0x67 d'un esclave Modbus. Le numéro de l'esclave Modbus est 47 = 0x2F.

# Annexe B Réarmement de Smartlink Ethernet

# Description

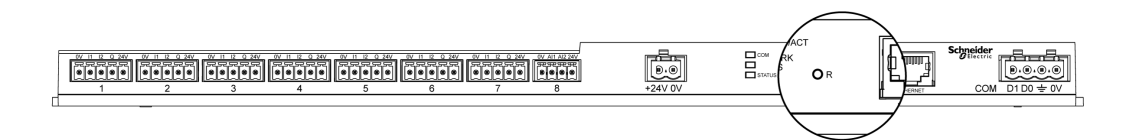

Appuyez sur le bouton **Reset** et maintenez-le enfoncé pendant 5 secondes pour réinitialiser Acti 9 Smartlink Ethernet en restaurant la configuration des paramètres d'usine.

Les informations réinitialisées sont les suivantes :

- Le mode d'acquisition des adresses IP est défini sur DHCP.
- Le mot de passe est défini à sa valeur par défaut.
- Les paramètres de la liaison série Modbus sont définis sur 19 200, 8 bits, 1 bit d'arrêt avec une parité paire.
- Les informations du panneau enregistrées dans Actii 9 Smartlink Ethernet sont effacées.
- Les comptes utilisateur sont effacés (seuls les comptes utilisateur par défaut seront conservés).
- Les compteurs de changements d'état sont mis à 0.
- Les compteurs de temps de fonctionnement sont mis à 0.
- Les dates de modifications des compteurs sont mises à la valeur « 1 janvier 2000 ».
- Les poids des impulsions des compteurs sont mis à 10.

# **Problèmes courants**

#### Description

Le tableau suivant décrit quelques comportements anormaux, présente les diagnostics et propose des actions correctives :

| Problème                                                                                                    | Diagnostics                                                                                                    | Action                                                                                                    |
|----------------------------------------------------------------------------------------------------|----------------------------------------------------------------------------------------------------|----------------------------------------------------------------------------------------------------|
| La page Web affiche uniquement des textes sans les graphiques.                                                                                                    | Les textes et les graphiques de la page<br>Web sont chargés en fonction du trafic<br>et des perturbations du réseau<br>informatique. | Actualisez l'affichage du navigateur.                                                                                                    |
| Les pages Web ne s'affichent pas<br>dans Internet Explorer 11 étant<br>donné la configuration<br>d'Internet Explorer avec des<br>paramètres spécifiques à<br>l'entreprise. | Paramètres de compatibilité non<br>appliqués.                                                                                        | Dans le navigateur Internet Explorer,<br>cliquez sur <b>Outils → Paramètres</b><br>d'affichage de compatibilité,<br>sélectionnez Afficher les sites intranet<br>dans Affichage de compatibilité, puis<br>relancez le navigateur. Si le problème<br>persiste, appuyez sur F12 sur le clavier<br>pour ouvrir la fenêtre des outils de<br>développement, cliquez sur Emulation,<br>et vérifiez que Edge (par défaut) est<br>sélectionné dans la zone Mode<br>Document.                  |
| Les valeurs des capteurs<br>analogiques s'affichent de<br>manière incorrecte sur la page<br>Web.                                                                           | Paramètres des capteurs incorrects.                                                                                                  | Vérifiez les paramètres dans le menu<br><b>Paramètres</b> et assurez-vous que les<br>valeurs appropriées sont appliquées.                                                                                                    |
|                                                                                                    | Raccordement incorrect entre le capteur et Acti 9 Smartlink Ethernet.                                                                | Vérifiez que le raccordement entre le capteur et Acti 9 Smartlink Ethernet est réalisé correctement.                                                                                                    |
|                                                                                                    | Le capteur est déconnecté de<br>Acti 9 Smartlink Ethernet.                                                                           | Recherchez la présence de connexions défectueuses ou de bornes ouvertes.                                                                                                    |
| Les modifications de la<br>configuration IP ne sont pas<br>prises en compte.                                                                                               | Les paramètres IP ne sont pas appliqués.                                                                                             | Redémarrez l'appareil si les<br>modifications ne sont pas prises en<br>compte au bout de deux minutes.                                                                                                    |
| Echec de la mise à niveau du<br>firmware.                                                                                                    | Smartlink est déconnecté du réseau                                                                                                   | <ul> <li>Suivez les étapes ci-dessous pour<br/>récupérer Smartlink :</li> <li>1. Déconnectez Smartlink du réseau</li> <li>2. Redémarrez Smartlink.</li> <li>3. Connectez votre ordinateur de<br/>bureau ou votre ordinateur de<br/>bureau ou votre ordinateur portable<br/>à Smartlink.</li> <li>4. Utilisez la Détection automatique sur<br/>la page d'accueil d'Acti 9 Smart Test<br/>pour vous connecter à Smartlink.</li> <li>5. Lancez la mise à niveau du firmware.</li> </ul> |

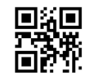

DOCA0073FR-03

Schneider Electric Industries SAS

35, rue Joseph Monier CS30323 F - 92506 Rueil Malmaison Cedex

www.schneider-electric.com

En raison de l'évolution des normes et du matériel, les caractéristiques indiquées par les textes et les images de ce document ne nous engagent qu'après confirmation par nos services.